# คู่มือการออกแบบอาคารด้วย NEO RC V.5 Plus+

โดย ผศ.เสริมพันธ์ เอี่ยมจะบก

สงวนลิขสิทธิ์

พิมพ์ครั้งที่ 1

มกราคม 2561

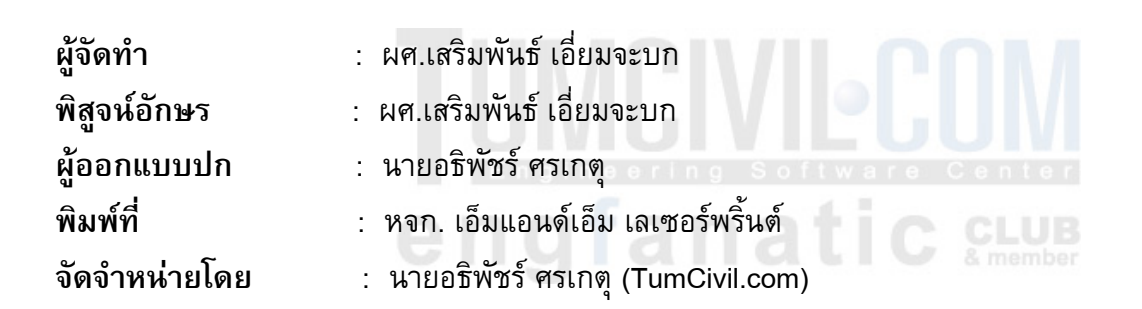

ข้อมูลทางบรรณานุกรมของหอสมุดแห่งชาติ ISBN : 978-616-455-259-3

TumCivil.com Training Center <u>www.tumcivil.com</u> หรือ โทร.089-4990739

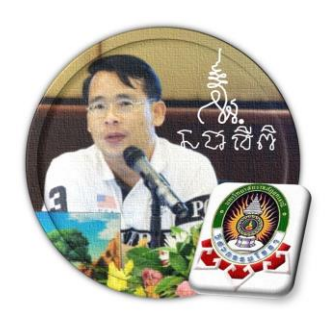

# engfanatic Summer

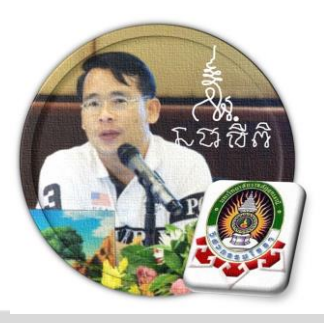

# อารัมภบทจากผู้พัฒนา

NEO RC v.5 Plus+ ถูกพัฒนาต่อมาจาก NEO RC v.5 ที่ได้เผยแพร่ให้ใช้งานฟรีๆมา นานร่วม 10 กว่าปี (อันที่จริงไม่ได้พัฒนาต่อเนื่อง หากแต่เป็นการเขียนขึ้นใหม่หมด ทั้งเรื่อง ของกวามละเอียดถูกต้อง เรื่องของข้อมูลเสริมเพิ่มเติม รวมไปถึงเรื่องเกี่ยวกับภาพและกราฟ ริกต่างๆด้วย)

ที่สำคัญ เงื่อนไขหนึ่งของการพัฒนาโปรแกรมนี้ขึ้นมา คือ ผู้ใช้งานสามารถเข้าใช้ งานได้โดยสะดวก เข้าใจได้โดยง่าย ไม่ซับซ้อน โดยไม่จำเป็นต้องมีกู่มือการใช้งาน ผู้ใช้ ทำเพียงเก่เถื่อนเม้าส์ไปป้อนก่ายังช่องที่กำหนด ตามรายละเอียดข้อมูลต่างๆที่ได้เตรียมไว้ ให้

ฉะนั้น ในที่นี้ คู่มือจึงเขียนบอกวิธีการใช้ไว้พอเป็นสังเขป จะไม่ลงไปใน รายละเอียคมาก

> สี . ผศ.เสริมพันธ์ เอี่ยมจะบก ผู้พัฒนา

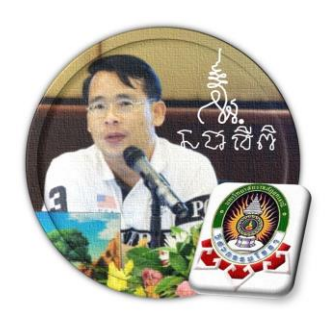

# engfanatic Summer

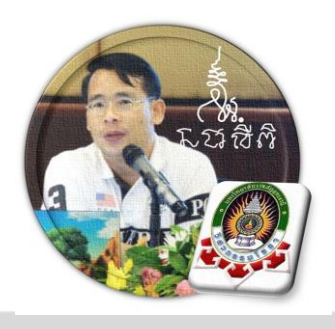

สารบัญ

#### บทที่ หน้า คำนำ (ก) สารบัญ (ข) บทที่ 1 เตรียมโปรแกรม 1 - 10บทที่ 2 เตรียมข้อมูล 11 - 24 บทที่ 3 ออกแบบแผ่นพื้น 25 - 38 บทที่ 4 ออกแบบบันได 39 - 52 บทที่ 5 ออกแบบคาน 53 - 66 ä 67

| บทที่ 6 ออกแบบเสา         | 67 - 80   |
|---------------------------|-----------|
| บทที่ 7 ออกแบบฐานราก      | 81 - 100  |
| บทที่ 8 ส่วนโครงสร้างพิเษ | 101 - 114 |
| ประวัติผู้เขียน           | 115       |

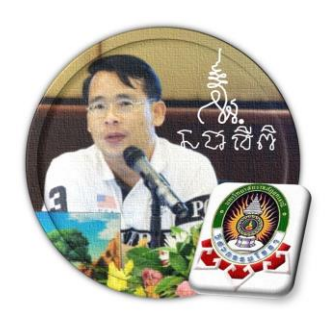

# engfanatic Summer

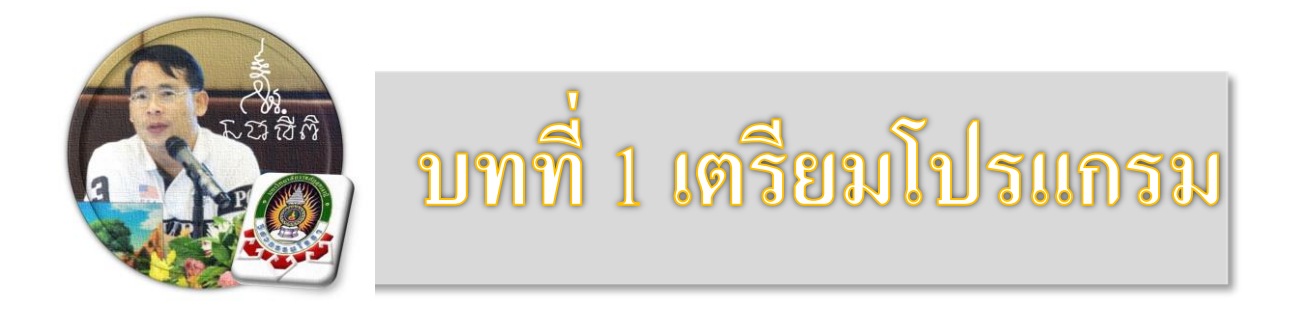

ประการแรกสุดของการใช้งานโปรแกรม NEO RC v.5 Plus+ ผู้ใช้งานจะต้อง เรียนรู้และทำความเข้าใจเบื้องต้นใน 3 ประเด็นหลักก่อนเสมอ ไม่เช่นนั้น จะไม่สามารถ เข้าใช้งานโปรแกรม NEO RC v.5 Plus+ ได้ ประกอบด้วย

#### 1.1 ความต้องการของ ฮาร์ดแวร์ และระบบปฏิบัติการ

ความต้องการต่ำสุดของระบบ เป็นไปดังตารางด้านล้าง

| Component              | Office 2003 | Office 2007 | Office 2010 |  |
|------------------------|-------------|-------------|-------------|--|
| Computer and processor | 233 MHz     | 500 MHz     | 500 MHz     |  |
| Memory (RAM)           | 128 MB      | 256 MB      | 256 MB      |  |
| Hard disk              | 400 MB      | 2 GB        | 3 GB        |  |
| Display                | 800 × 600   | 1024 × 768  | 1024 × 576* |  |

ส่วนระบบปฏบัติการที่ต้องการ เป็นไปดังตารางด้านถ้าง รวมไปถึง Windows 10 ด้วย

| Operating system | Supports only the 32-bit edition of Office 2010:                                                                                                    |
|------------------|----------------------------------------------------------------------------------------------------|
|                  | <ul> <li>Windows XP with Service Pack 3 (SP3)</li> <li>Windows Server 2003 Service Pack 2 (SP2), MSXML 6.0</li> <li>Windows Server 2003 R2</li> </ul>                                                                                                    |
|                  | Supports both 32-bit or 64-bit editions of Office 2010:                                                                                                    |
|                  | <ul> <li>Windows Vista with Service Pack 1 (SP1)</li> <li>Windows 7</li> <li>Windows 8</li> <li>Windows Server 2008</li> <li>Windows Server 2008 Service Pack 2 (SP2)</li> <li>Windows Server 2008 R2</li> <li>Windows Server 2008 R2 Service Pack 1 (SP1)</li> <li>Windows Server 2012</li> <li>Terminal Server</li> <li>Windows on Windows (WOW) which allows installation of 32-bit versions of Office 2010 on 64-bit operating systems, excluding Windows Server 2003, 64-bit and Windows XP, 64-bit.</li> </ul> |
|                  | Doesn't support any edition of Office 2010:                                                                                                    |
|                  | <ul> <li>Windows Server 2003, 64-bit</li> <li>Windows XP, 64-bit</li> </ul>                                                                                                    |

#### 1.2 การกำหนดค่าความปลอดภัยใน MS Office Excel

ปกติค่าป้องกันเริ่มแรกจะถูกตั้งไว้ที่ระดับสูง เพื่อให้สามารถเข้าใช้โปรแกรม NEO RC v5 Plus+ ได้ ผู้ใช้จะต้องเข้าไปปรับแก้ระดับการป้องกันให้ลงไปอยู่ที่ระดับปานกลางหรือ ต่ำ แต่ในที่นี้แนะนำให้ปรับไปอยู่ที่ระดับต่ำ มีวิธีการตามลำดับดังภาพที่แสดง

|     | <b>- (</b> * | ×   <del>-</del> |           |          |                     |       |          |         |              | Book1 -   | Microsoft E | xcel    |                |           |        |            |          |            |             | - 0 | ×        |
|-----|--------------|------------------|-----------|----------|---------------------|-------|----------|---------|--------------|-----------|-------------|---------|----------------|-----------|--------|------------|----------|------------|-------------|-----|----------|
| F   | Ie Hoi       | ne Inse          | ert Page  | Layout I | Formulas            | Data  | Review \ | /iew De | veloper i    | Foxit PDF |             |         |                |           |        |            |          |            |             | ۵ 🕜 | - @ X    |
| Ĩ   | 🖓 🔏 Cut      |                  | AngsanaUF | PC - 16  | 5 ° A .             | · = = |          | 📑 Wra   | ap Text      | Genera    | 1           | *       |                |           | -      | *          | ΣΑι      | utoSum * 🔺 | 7 🗥         |     |          |
| Pas | te           | at Painter       | BIU       |          | <u>ð</u> - <u>A</u> | · = = |          | 📮 🔤 Mer | rge & Center | - 5 - 1   | % , *       | o .00 ( | Conditional Fo | rmat Cell | Insert | Delete For | mat 🖉 CI | So So      | rt & Find & |     |          |
|     | Clipboard    | Gi               |           | Font     |                     | G.    | Alig     | nment   |              | G N       | lumber      | 6       | Style          | s styles  |        | Cells      |          | Editing    | l Select -  |     |          |
|     | А            | 1                | • (*      |          | $f_{x}$             |       |          |         |              |           |             |         |                |           |        |            |          |            |             |     | *        |
|     | А            | в                | С         | D        | E                   | F     | G        | н       | I            | J         | K           | L       | м              | N         | о      | Р          | Q        | R          | S           | Т   | U        |
| 1   |              |                  |           |          |                     |       |          |         |              |           |             |         |                |           |        |            |          |            |             |     |          |
| 2   |              |                  |           |          |                     |       |          |         |              |           |             |         |                |           |        |            |          |            |             |     |          |
| 3   |              |                  |           |          |                     |       |          |         |              |           |             |         |                |           |        |            |          |            |             |     |          |
| 4   |              |                  |           |          |                     |       |          |         |              |           |             |         |                |           |        |            |          |            |             |     |          |
| 5   |              |                  |           |          |                     |       |          |         |              |           |             |         |                |           |        |            |          |            |             |     |          |
| 6   |              |                  |           |          |                     |       |          |         |              |           |             |         |                |           |        |            |          |            |             |     |          |
| 7   |              |                  |           |          |                     |       |          |         |              |           |             |         |                |           |        |            |          |            |             |     |          |
| 8   |              |                  |           |          |                     |       |          |         |              |           |             |         |                |           |        |            |          |            |             |     |          |
| 9   |              |                  |           |          |                     |       |          |         |              |           |             |         |                |           |        |            |          |            |             |     |          |
| 10  |              |                  |           |          |                     |       |          |         |              |           |             |         |                |           |        |            |          |            |             |     |          |
| 11  |              |                  |           |          |                     |       |          |         |              |           |             |         |                |           |        |            |          |            |             |     |          |
| 12  |              |                  |           |          |                     |       |          |         |              |           |             |         |                |           |        |            |          |            |             |     |          |
| 13  |              |                  |           |          |                     |       |          |         |              |           |             |         |                |           |        |            |          |            |             |     |          |
| 14  |              |                  |           |          |                     |       |          |         |              |           |             |         |                |           |        |            |          |            |             |     |          |
| 15  |              |                  |           |          |                     |       |          |         |              |           |             |         |                |           |        |            |          |            |             |     |          |
| 16  |              |                  |           |          |                     |       |          |         |              |           |             |         |                |           |        |            |          |            |             |     |          |
| 17  |              |                  |           |          |                     |       |          |         |              |           |             |         |                |           |        |            |          |            |             |     |          |
| Rea | dv 🎦         |                  |           |          |                     |       |          |         |              |           |             |         |                |           |        |            |          |            | □ 100% (=   |     | <b>(</b> |
|     |              |                  |           |          |                     |       |          |         |              |           |             | _       |                |           |        |            |          |            | - 100 M (C  | V   |          |

#### 1. ทำการเปิดโปรแกรม MS Office Excel ขึ้นมาก่อน จากนั้นคลิ้กที่ File

### จะปรากฏผลดังภาพที่แสดง จากนั้นให้คลิ้กที่ปุ่ม Options

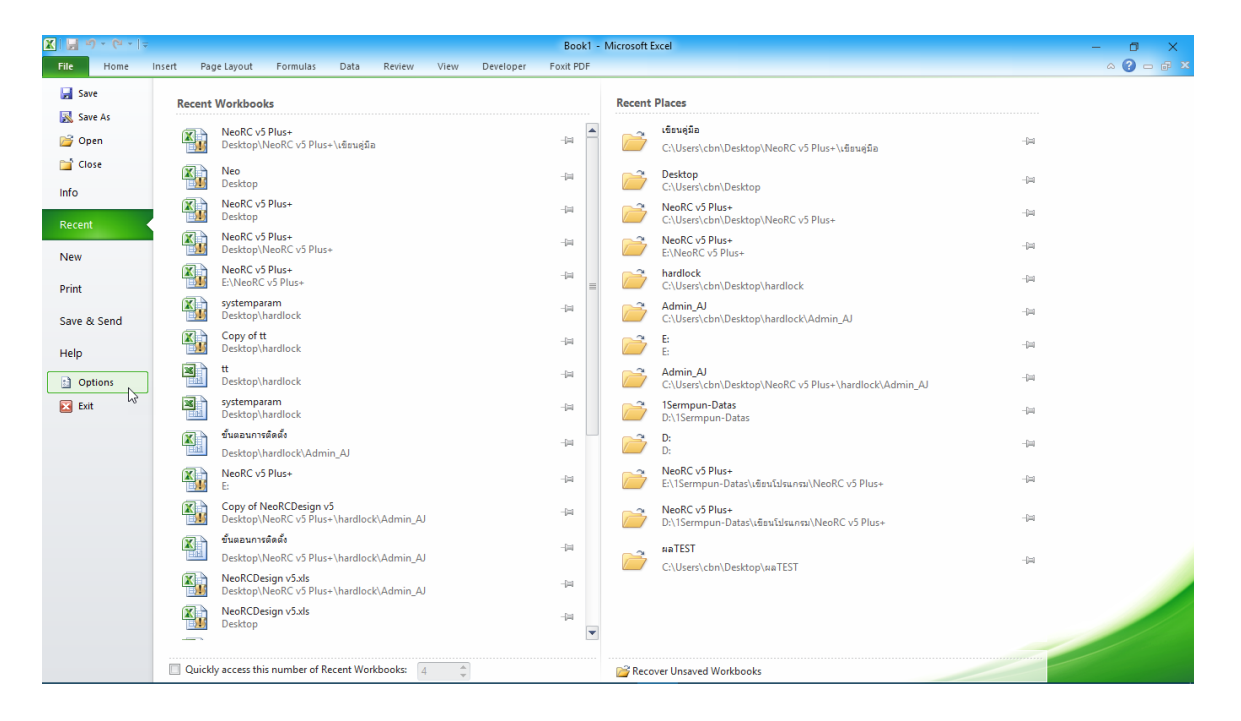

| 🗶   🛃 10 × (°1 ×   🖛                                                          | Book1 - Microsoft Excel                                                                                                    |                                                                                                    | - 0 ×     |
|-------------------------------------------------------------------------------|----------------------------------------------------------------------------------------------------|----------------------------------------------------------------------------------------------------|-----------|
| File Home Insert Page Layout                                                  | Excel Options ? X                                                                                                    |                                                                                                    | a 🕜 🗆 🗗 🛙 |
| ↓ Cut     AngsanaUPC ▼       Paste     ✓ Format Painter       Clipboard     ✓ | General General options for working with Excel.                                                                                                    | AutoSum * 20 AutoSum * 20 AutoS |           |
| Al                                                                            | Save                                                                                                    |                                                                                                    | ~         |
| A B C D<br>1<br>2<br>3                                                        | Language Classic Live Preview<br>Advanced ScreenTip style: Show feature descriptions in ScreenTips<br>Customize Ribbon<br>Quick Access Toolbar Use this fogt: Angiana UPC<br>Add-Ins Lassic Live Preview Classic Live Classic Live Cla | RS                                                                                                    | TU        |
| 4<br>5<br>6<br>7                                                              | Trust Center     Default giew for new sheets:     Normal View       Include this many gheets:     3       Personalize your copy of Microsoft Office                                                                                                    |                                                                                                    |           |
| 8<br>9<br>10                                                                  | User name: (Irrai-Esan Sikuciunal Enginteen)                                                                                                    |                                                                                                    |           |
| 11<br>12<br>13                                                                |                                                                                                    |                                                                                                    |           |
| 14                                                                            |                                                                                                    |                                                                                                    |           |
| 16<br>17<br>Ready 🞦                                                           |                                                                                                    | :<br>Ⅲ□□□ 100% ⊝                                                                                                    |           |

# จะปรากฏผลดังภาพที่แสดง จากนั้นให้คลิ้กที่ปุ่ม Trust Center

### จะปรากฏผลดังภาพที่แสดง จากนั้นให้คลิ้กที่ปุ่ม Trust Center Settings...

| 🕅   🛃 10) v (21 v   🗢                                      | Book1 - Microsoft Excel – 🗖 🗙                                                                                                    |    |
|------------------------------------------------------------|----------------------------------------------------------------------------------------------------|----|
| File Home Insert Page Layout Excel Opt                     | tions ? X 🗠 🖓 🗆 🖨                                                                                                    | 83 |
| AngsanaUPC → Genera<br>B Z U → B Z U → B Formul            | al<br>AutoSum * 2010<br>Fill * Sort & Find &<br>Clear * Fitter Setet *                                                                                                    |    |
| Clipboard 🕞 Font Proofin                                   | ng Protecting your privacy Editing                                                                                                    | _  |
| A1 Save                                                    | Microsoft cares about your privacy. For more information about how Microsoft Excel helps to protect your privacy, please see the privacy statements.                                                                                                    | ۷  |
| A         B         C         D         Langua           1 | age Show the Microsoft Excel privacy statement Ced Control Control Con |    |
| Quick A                                                    | Access Toolbar Security & more                                                                                                    |    |
| Add-In:                                                    | 15 Learn more about protecting your privacy and security from Office.com.                                                                                                    |    |
| 4 Trust C                                                  | Lenter mittedom indextoning companying                                                                                                    |    |
| 5                                                          | Microsoft Excel Trust Center                                                                                                    |    |
| 6                                                          | The Trust Center contains security and privacy settings. These settings help keep your<br>computer secure. We recommend that you do not change these settings. I Trust Center Settings                                                                                                    |    |
| 7                                                          | ha ha                                                                                                    |    |
| 8                                                          |                                                                                                    |    |
| 9                                                          |                                                                                                    |    |
| 10                                                         |                                                                                                    |    |
| 11                                                         |                                                                                                    |    |
| 12                                                         |                                                                                                    |    |
| 13                                                         |                                                                                                    |    |
| 14                                                         |                                                                                                    |    |
| 15                                                         |                                                                                                    |    |
| 16                                                         | OK Cancel                                                                                                    |    |
| 17                                                         |                                                                                                    |    |
| Ready 🛅                                                    |                                                                                                    | Ð  |

## จะปรากฏผลดังภาพที่แสดง จากนั้นให้คลิ้กที่ปุ่ม Message Bar แล้วทำการคลิ้ก เลือกที่ 🖲 Never show information about blocked content และ 🗹 Enable Trust Center logging

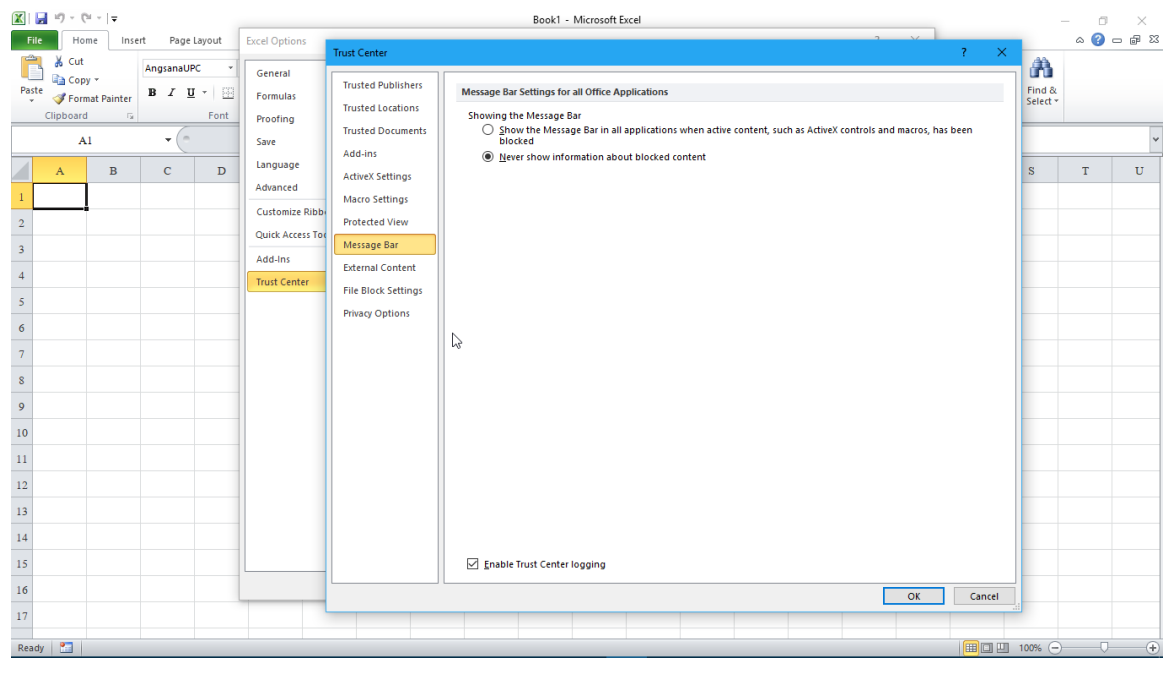

จากนั้นให้คลิ้กที่ปุ่ม Macro แล้วทำการคลิ้กเลือกที่ Settings Enable all macros (not recommended; potentially dangerous code can run)

ແລະ

🗹 Trust access to the VBA project object model ดังภาพที่แสดง

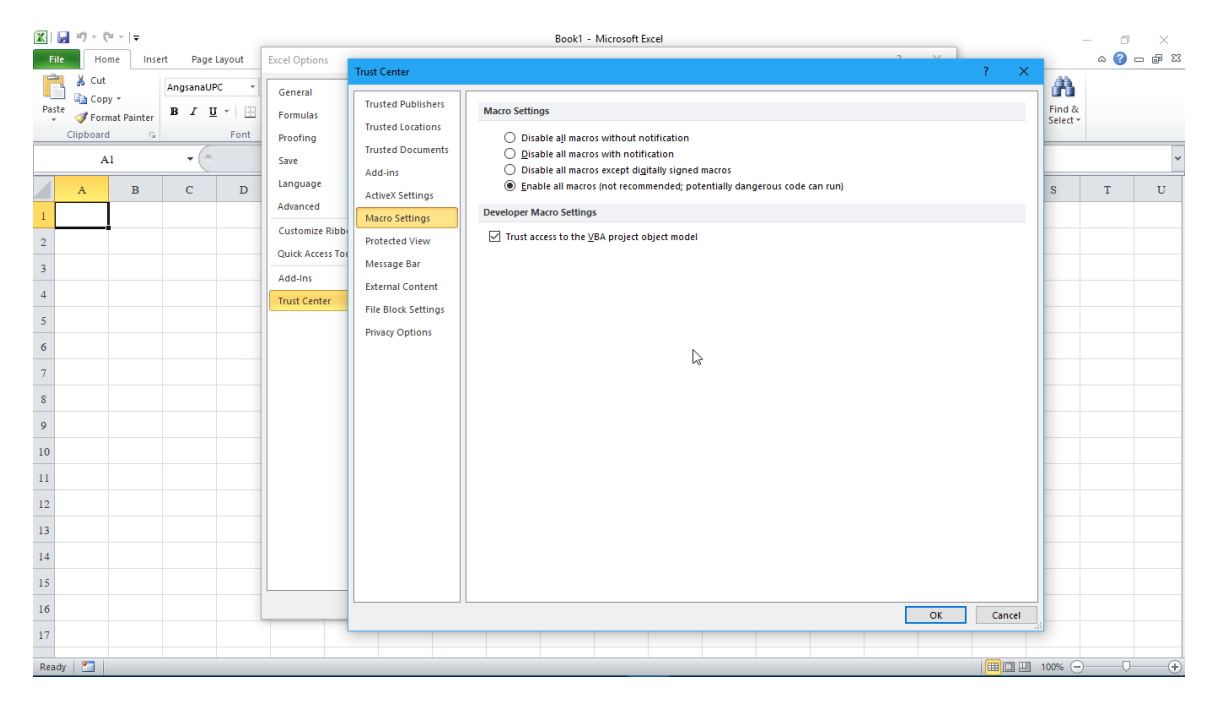

จากนั้นให้คลิ้กที่ปุ่ม 🔼 📧 2 ครั้งเพื่อยืนยันและปิคหน้าต่างทั้ง 2 ดังภาพที่

แสดง

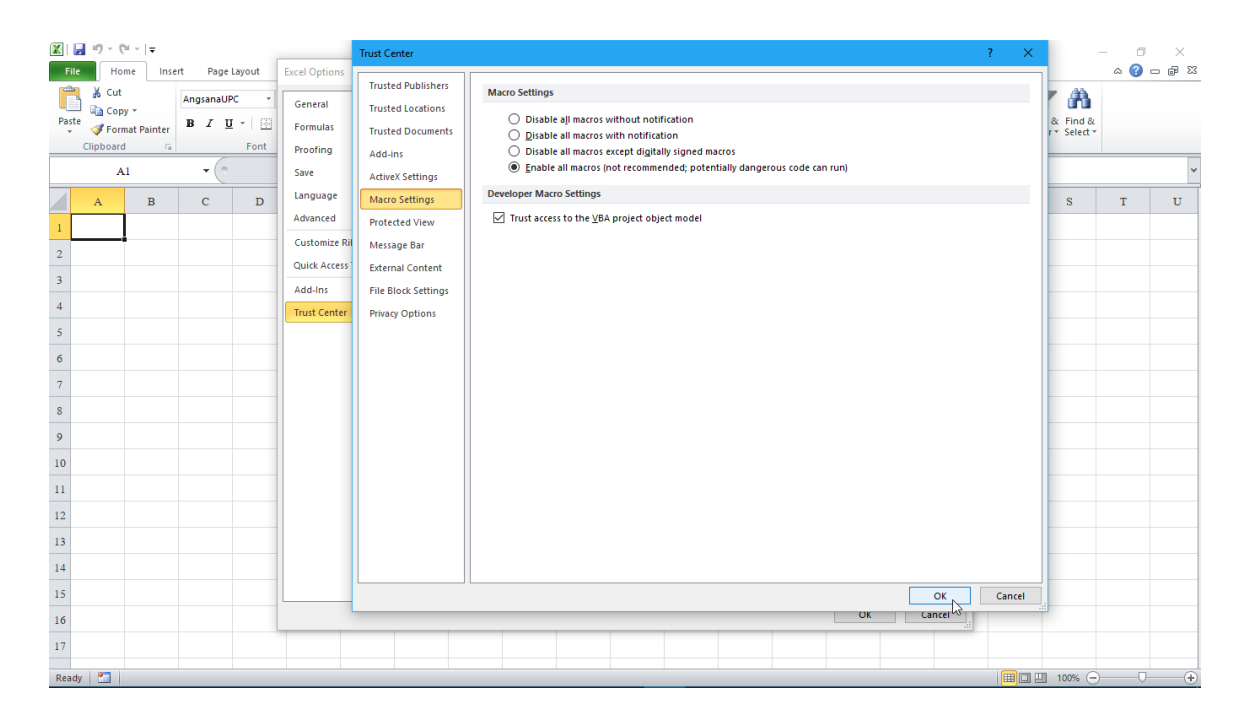

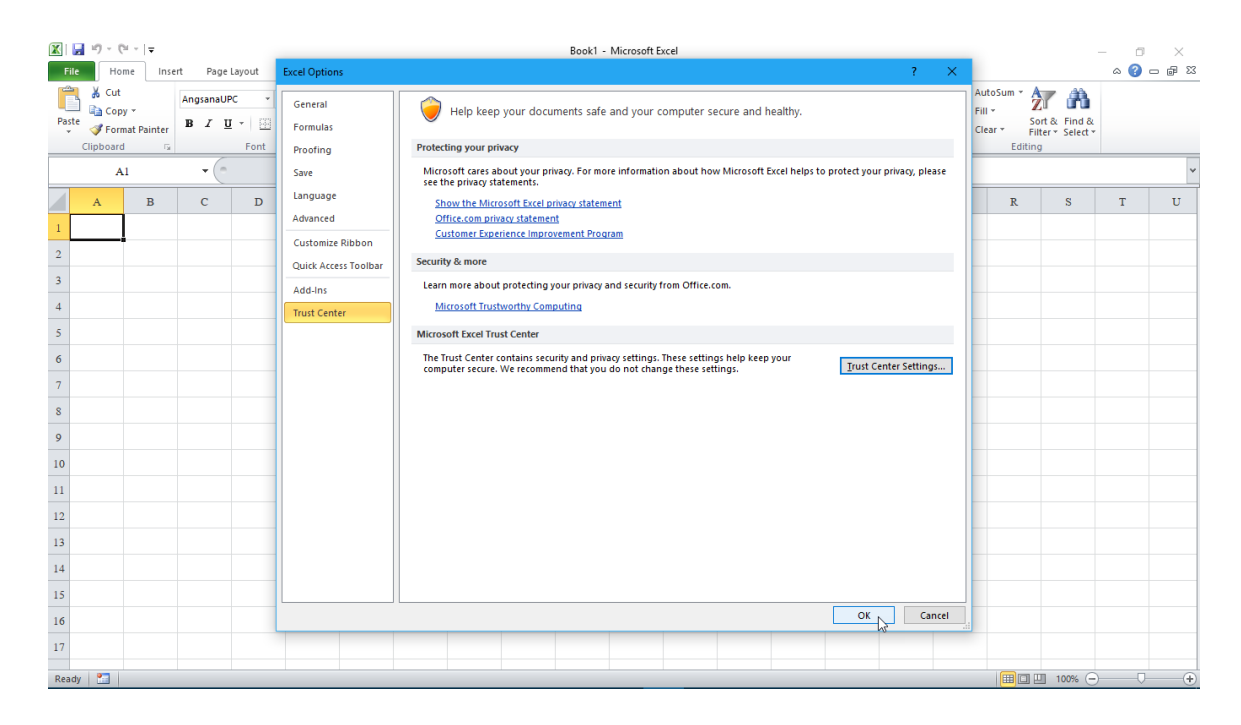

จากนั้นปิด MS Office Excel ส่วนต่อไป การเรียกใช้โปรแกรม NEORC v4 Plus+ สามารถเรียกขึ้นมาใช้งานได้เลย โดยไม่ต้องเปิด MS Office Excel ขึ้นมาก่อน

#### 1.3 การเข้าใช้งานโปรแกรมผ่าน Hard Lock

 Hard Lock คืออุปกรณ์ฮาร์ดแวร์ขนาดเล็กที่ใช้ป้องกันการละเมิดลิขสิทธิ์ ซอฟต์แวร์ ดังนั้น ก่อนการใช้งานโปรแกรม NEO RC v5 Plus+ ผู้ใช้ต้องทำการเสียบตัว Hard Lock ซึ่งเป็น Flash Drive (หรือที่มักนิยมเรียกกันคือ Thumb Drive ดังภาพที่แสดง ด้านล่าง) เข้าที่ USB Port ของคอมพิวเตอร์ ซึ่งหาก Hard Lock สมบูรณ์จะปรากฏไฟสี เขียวที่ปลายกระพริบเป็นระยะๆ

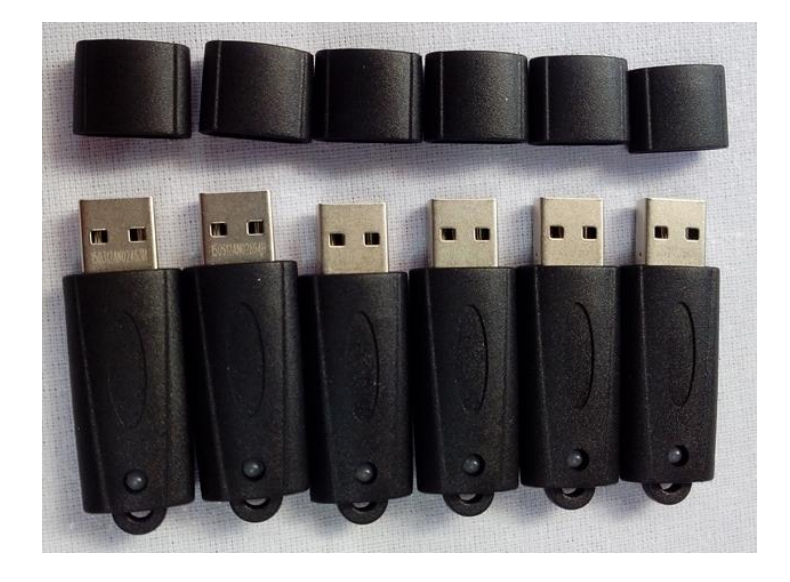

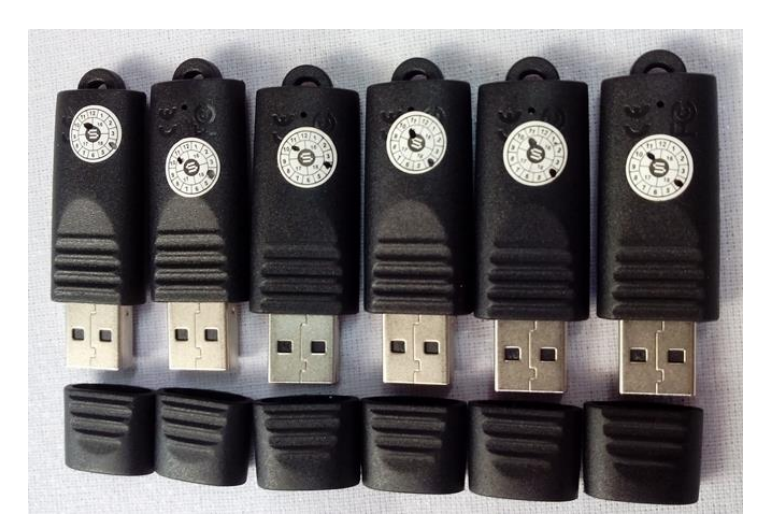

 จากนั้น เข้าใช้งานโปรแกรม NEO RC v5 Plus+ โดยเข้าไปในโฟนเดอร์ที่เก็บ ไฟล์ข้อมูล ซึ่งในโฟนเดอร์ดังกล่าวประกอบด้วยไฟล์ 3 ตัว คือ

- 1) neoRC\_V5Plus.exe
- 2) runtime.dll
- 3) neoRC\_V5Plus.pgt

# ให้คลิ้กเม้าส์ปุ่มขวามือที่ไฟล์ 1) neoRC\_V5Plus.exe จากนั้นให้คลิ้กที่ 👽 <sup>Run as administrator</sup> เพื่อเปิดขึ้นมาก่อน ดังภาพที่แสดง

| 🔜   🗹 🔜 🖛                                                                                                    | pplication Tools User Rev.3                                                                                                    |                                                                                          |     | -                 | ×   |
|----------------------------------------------------------------------------------------------------|----------------------------------------------------------------------------------------------------|------------------------------------------------------------------------------------------|-----|-------------------|-----|
| File Home Share View                                                                                                    | Manage                                                                                                    |                                                                                          |     |                   | ~ 🕐 |
| ← → × ↑ 📙 > NeoRC v5 Plus-                                                                                                    | > hardlock > New folder > User Rev.3                                                                                                    |                                                                                          | √ Ö | Search User Rev.3 | P   |
| Ouick access                                                                                                    | Name     Date modified                                                                                                    | Type Size                                                                                |     |                   |     |
| \$° Quick access Desktop Downloads Google Drive OneDrive Documents Pictures OneDrive This PC 30 Objects Desktop Documents Desktop Documents Documents Documents Documents Documents Documents Documents Documents Documents Documents Documents Munic | I neoRC_VSPlus     Open     I/21/2018.2-15 DM     Open     Ivaliant of the second second secon | Application         140 KB           15 KB         15 KB           extens         268 KB |     |                   |     |
| Music     Pictures     Videos     Local Disk (C:)     DATA (D:)     KINGSTON (F:)     3 items 1 item selected 140 KB                                                                                                    | Compress to "neoRC_VSPlus.rar" and email<br>Pin to taskbar<br>Restore previous versions<br>Send to<br>Cut<br>Cut<br>Copy                                                                                                    | >                                                                                        |     |                   |     |

จากนั้นให้คลิ้กปุ่มเม้าส์ซ้ายที่ปุ่ม "เปิดโปรแกรม" เพื่อเรียก NEO RC v5 Plus+ ขึ้นมาใช้งาน

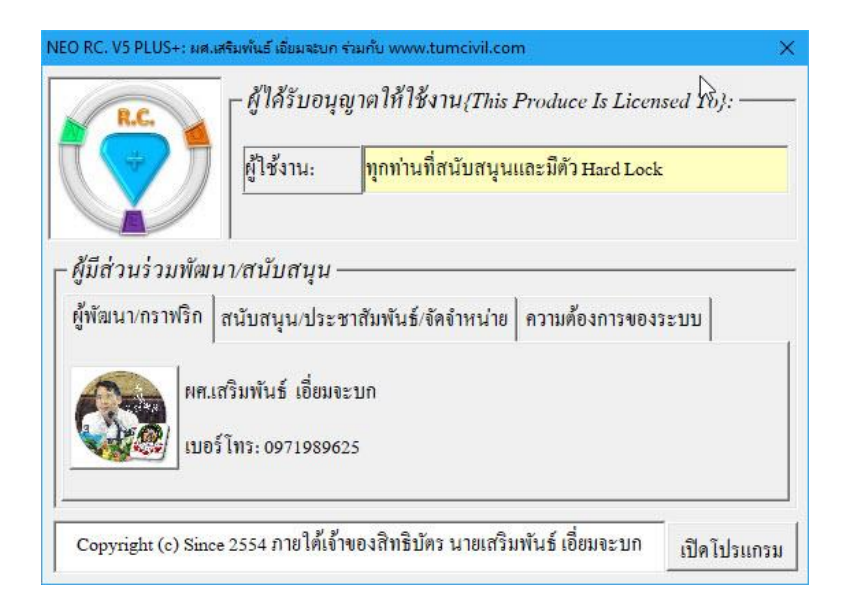

#### บันทึกความทรงจำ

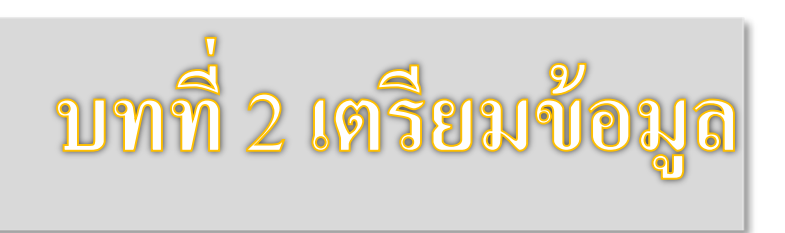

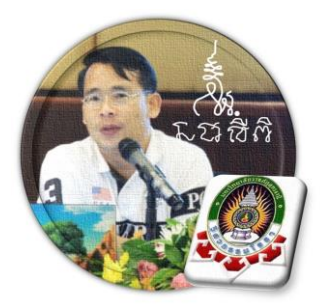

เริ่มแรกเมื่อเข้าสู่การใช้งานโปรแกรม NEO RC v.5 Plus+ แนะนำว่า ผู้ใช้งานควร เข้าไปทำการกำหนดรายละเอียดต่างๆที่จำเป็นและเกี่ยวข้องให้ครบเสียก่อน ซึ่งกลุ่มข้อมูล ดังกล่าวนี้จะถูกดึงเข้าไปใช้งานในการออกแบบโครงสร้างแต่ละส่วนโคยตรง ประกอบด้วย 2 ส่วนหลัก คือ

ข้อมูลโครงการๆ ข้อมูล โครงการ ข้อกำหนดที่ใช้ ข้อกำหนุดที่ใช้

้ดังนั้น ในขณะใช้งานออกแบบในแต่ละส่วน หากต้องการแก้ไขปรับปรุงข้อมูลหรือ รายละเอียดต่างๆที่เกี่ยวเนื่อง ก็ให้ย้อนกลับมาทำในส่วนนี้ใหม่อีกครั้ง เช่น ในการ ออกแบบแผ่นพื้น อยู่ๆใช้ไปปรากฏว่าเป็นเหล็กเสริมกลมผิวเรียบ เกรด SR-24 แต่ต้องการ ออกแบบโดยใช้เป็นเหล็กข้ออ้อย เกรด SD-40 ซึ่งวิธีแก้ไขทำได้โดยการย้อนกลับมาแก้ไข

**ข้อกำหนดที่ใช้** เช่นเดิม ซึ่งแต่ละส่วนมีลำดับขั้นตอนการป้อน

ข้อมูลดังกล่าวที่ ข้อมูล ดังนี้

#### 2.1 ข้อมูลโครงการ ๆ

ข้อมูล โครงการๆ 1 เริ่มต้นจาก หน้าต่างเมนูหลัก คลิ้กที่ปุ่ม ดังภาพที่แสดง ່นธ์ ເວັ່ຍມຈະນກ} โปรแกรมนี้ ได้รับลิขสิทธิ์ เลขที่ 254640 กรมทรัพย์สินทางปัญญา ทะเบียนข้อมูลเลขที่ ว1.3967 (1) ผู้ที่ใช้งานโปรแกรมนี้ในการออกแบบ จะต้องรับผิดชอบต่อผลเสียหายที่อาจเกิดขึ้นเองทั้งหมด (2) โปรแกรมเป็นเพียงเครื่องมือช่วยงานเท่านั้น(เก่งแต่ โง่) การตัดสินใจใดๆขึ้นอยู่กับผู้ออกแบบเสมอ ก่อนการใช้งานโปรแกรมใคๆ ควรด้องศึกษาคู่มือวิธีการใช้งานให้เข้าใจก่อนเสมอ ออกแบบโครงสร้าง ค.ส.ล. {โดยทฤษฎี หน่วยแรงใช้งาน; WSD.} | ออกแบบส่วน โครงสร้างพิเศษ | ความเป็นมา ข้อกำหนดที่ใช้ 👔 ข้อมูลโคร กรา รายละเอียคของโครงการที่กำลังออกแบบ ออกแบบแผ่นพื้น คู่มือการ ใช**้** ..... 2 {สถานที่} : 0 ออกแบบบันได วีดิโอสาชิต -{เจ้าของ} : 0 หน้าปกเอกสาร ออกแบบคาน {วิศวกร}:0 ออกแบบเสา เครื่องคิดเลข 📥 ออกแบบฐานราก หน้าเมนูหลัก ออกจากโปรแกรม

ต่อจากนั้น จะปรากฏหน้าต่างให้ป้อนรายละเอียคพร้อมคำแนะนำ ดังภาพที่แสดง

| Neo RC v.5 Plus+: ป้อนข้อมูลรายละเอียด ของโครงการฯ ที่จะออกแบบ {พัฒนาโดย ผส.เสริมพันธ์ เอี่ยมจะบก} 🛛 🛛 🗙 |                                                                                                    |  |  |  |  |  |
|----------------------------------------------------------------------------------------------------|----------------------------------------------------------------------------------------------------|--|--|--|--|--|
| R.C.                                                                                                    | หลักวิศวกรรมประจำใจในการวิเคราะห์และออกแบบ โครงสร้างคือ 1.stubility<br>2.Strength 3.Stiffness 4.Durabilityภายใต้กรอบของ 1. Code 2.Material(มอก.}<br>และต้องสอคคล้องกันระหว่าง 1.Model 2.Analysis 3.Design 4.Detail{สำคัญนักๆ} |  |  |  |  |  |
| ชื่อโครงการก่อสร้างง                                                                                     | เสริมพันธ์โชว์บ้านนอกๆ                                                                                                    |  |  |  |  |  |
| ประเภทโครงสร้าง                                                                                          | ป้อนชื่อของโครงการ เช่น หมู่บ้านเต็มสุข , อาคาร คสล. 3 ชั้น เป็นต้น<br>อาการสำนักงาน                                                                                                    |  |  |  |  |  |
| ชื่อสถานที่ก่อสร้าง                                                                                      | อิสาน ป้านเฮา                                                                                                    |  |  |  |  |  |
| ชื่อเจ้าของ โครงการ •                                                                                    | นายสมหวัง ดั่งต้องการ                                                                                                    |  |  |  |  |  |
| ชื่อวิศวกร โครงสร้าง                                                                                     | THAI-ESAN STRUCTURAL ENG                                                                                                    |  |  |  |  |  |
| Copyright (c) Since 255                                                                                  | 4 ภายใต้เจ้าของสิทธิบัตร ผศ.เสริมพันธ์ เอี่ยมจะบก ยกเลิก ตกลง                                                                                                    |  |  |  |  |  |

| มื่อป้อนครา              | บถ้วนแล้ว ให้คลิ้กที่ปุ่ม                                                                                                    | ตกลง                                                                                  |                                                      |
|--------------------------|----------------------------------------------------------------------------------------------------|---------------------------------------------------------------------------------------|------------------------------------------------------|
| leo RC v.5 Plus+: ป้อนข้ | อมูลรายละเอียด ของโครงการฯ ที่จะออกแบบ (พัฒนาโดย ผศ.เส                                                                                           | ริมพันธ์ เอี่ยมจะบก}                                                                  | ×                                                    |
| RC                       | หลักวิฬวกรรมประจำใจในการวิเตราะห์และออกแบ<br>2.Strength 3.Stiffness 4.Durahilityกายใต้กรอบของ<br>และต้องสอกคล้องกันระหว่าง 1.Model 2.Analysis 3. | เบ โครงสร้้างคือ 1.Stubility<br>1. Code 2.Material(มอก.)<br>Design 4.Detail(สำคัญนัก+ |                                                      |
| ชื่อโครงการก่อสร้างฯ     | เสริมพันธ์โชว์บ้านนอเ                                                                                                    | າໆ                                                                                    |                                                      |
| ประเภทโครงสร้าง          | อาการสำนักงาน                                                                                                    |                                                                                       |                                                      |
| ชื่อสถานที่ก่อสร้าง      | อิสาน บ้านเฮา                                                                                                    |                                                                                       |                                                      |
| ชื่อเจ้าของโครงการฯ      | นายสมหวัง ดั่งต้องกา                                                                                                    | 5                                                                                     |                                                      |
| ชื่อวิศวกร โครงสร้าง     | THAI-ESAN STRUCTURAL                                                                                                    | L ENG.                                                                                |                                                      |
| Copyright (c) Since 255  | 4 ภายใต้เจ้าของสิทธิบัตร ผศ.เสริมพันธ์ เอี่ยมจะบก                                                                                                | ຍກເລີກ 😤ຼີລາ                                                                          |                                                      |
|                          |                                                                                                    | ตกลง                                                                                  | เพื่อยอมรับข้อมลที่ป้อน และเข้าสหน้าเมนหลักของการออก |

จะปรากฏผล ดังภาพที่แสดง ซึ่งกลุ่มข้อมูลดังกล่าว จะถูกดึงไปปรากฏที่ส่วนหัว ของในแต่ละรายการกำนวณโดยอัติโนมัต

| (NEO RC. V.5 Plus+ : พัฒนาโดย ผส.เสริมพันธ์ เอี่ยมละบก) : โครงการก่อสร้าง : เจ้าของโครงการ 🛛 🗙 🗙                                                                                                    |                                              |  |  |  |  |  |  |  |
|----------------------------------------------------------------------------------------------------|----------------------------------------------|--|--|--|--|--|--|--|
| <ul> <li>โปรแกรมนี้ ได้รับลิขสิทธิ์ เลขที่ 254640 กรมทรัทย์สินทางบัญญา ทะเบียนข้อมูลเลขที่ ว1.3967</li> <li>{1} ผู้ที่ใช้งาน โปรแกรมนี้ในการออกแบบ จะต้องรับมิคชอบต่อผลเสียหายที่อาจเกิดขึ้นเองทั้งหมด</li> <li>{2} โปรแกรมเป็นเพียงเครื่องมีอช่วยงานเท่านั้น(เก่งแต่ไง่) การดัดสินใจใดๆขึ้นอยู่กับผู้ออกแบบเสมอ</li> <li>(3) ก่อนการใช้งาน โปรแกรมใดๆ ดวรด้องสึกษาคู่บือวิธีการใช้งานให้เข้าใจก่อนเสมอ</li> </ul> |                                              |  |  |  |  |  |  |  |
| ออกแบบโครงสร้าง ค.ส.ล. {โดยทฤษฎี หน่วยแรงใช้งาน                                                                                                    | 4; WSD.} ออกแบบส่วนโครงสร้างพิเศษ ความเป็นมา |  |  |  |  |  |  |  |
| 🌉 ข้อกำหนดที่ใช้ 🧊 ข้อมูลโครงการฯ                                                                                                    | รายละเอียดของโครงการที่กำลังออกแบบ           |  |  |  |  |  |  |  |
| 🗾 ออกแบบแผ่นพื้น                                                                                                    | {โครงการ} : เสริมพันธ์โชว์บ้านนอกๆ           |  |  |  |  |  |  |  |
| 📉 ออกแบบบันได 🖆 วีดิโอสาธิต                                                                                                    | {สถานที่} : อิสาน บ้านเฮา                    |  |  |  |  |  |  |  |
| 🛄 ออกแบบคาน 📔 หน้าปกเอกสาร                                                                                                    | {เจ้าของ} : นายสมหวัง ดั่งต้องการ            |  |  |  |  |  |  |  |
| ออกแบบเสา 📄 เครื่องคิดเลข                                                                                                    | {ንዋጋስን} : THAI-ESAN STRUCTURAL ENG.          |  |  |  |  |  |  |  |
| วันที่ 1/18/2018 6:14:55 AM                                                                                                    | ~~~                                          |  |  |  |  |  |  |  |
| Copyright (c) Since 2554 ภายใต้เจ้าของสิทธิบัตร หศ.เสริมพันธ์ เอี่ยมจะบก ออกจากโปรแกรม                                                                                                    |                                              |  |  |  |  |  |  |  |

# หากต้องการปรับเปลี่ยนหรือแก้ไขรายละเอียดใหม่ ก็สามารถย้อนกลับไปทำใหม่ ตั้งแต่แรกคือ ที่หน้าเมนูหลัก > คลิ้กปุ่ม ข้อมูลโครงการ

# 2.2 ข้อกำหนดที่ใช้

เริ่มต้นจาก หน้าต่างเมนูหลัก คลิ้กที่ปุ่ม

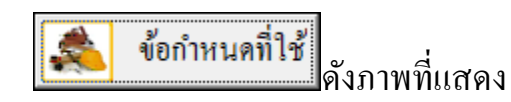

| VEO RC. V.5 Plus+ : พัฒนาโดย ผศ.เสริมพันธ์ เอี่ยมจะบก} : โดรงการก่อสร้าง : เจ้าของโดรงการ 🛛 🗙                                                                                                    |                                                                                                    |   |  |  |  |  |  |
|----------------------------------------------------------------------------------------------------|----------------------------------------------------------------------------------------------------|---|--|--|--|--|--|
| โปรแกรมนี้ ได้รับลิขสิทธิ์ เลขที่ 254640 กรมทรัพย์สินทางปัญญา ทะเบียนข้อมูลเลขที่ ว1.3967     (1) ผู้ที่ไข้งานโปรแกรมมนี้ในการออกแบบ จะต้องรับผิดขอบต่อผลเสียหายที่อาจเกิดขึ้นเองทั้งหมด     (2) โปรแกรมเป็นเทียงเครื่องมือช่วยงานเท่านั้นแก่งแต่ไง่) การศักลินใจใดๆขึ้นอยู่กับผู้ออกแบบเสมอ     (3) ก่อนการไข้งานโปรแกรมใดๆ ควรด้องศึกษาคู่มือวิธีการใช้งานให้เข้าใจก่อนเสมอ |                                                                                                    |   |  |  |  |  |  |
| ออกแบบโครงสร้าง ค.ส.ล. {โดยทฤษฎี หน่วยแรงใช้งาน                                                                                                    | ; WSD.} ออกแบบส่วนโครงสร้างพิเศษ ความเป็นมา                                                                                                    |   |  |  |  |  |  |
| ข้อกำหนดที่ใช้     มีตามูลโครงการฯ     ข้อมูลโครงการฯ     ออกแบบแผ่นสั้น     ออกแบบแผ่นสั้น     ออกแบบแล้นสี้น     ออกแบบนั้นได     มีตามูลโครงการฯ     ออกแบบนั้นได     มีตามูลโครงการฯ     ออกแบบนั้นได     มีตามูลโครงการฯ     ออกแบบนาา     มีตามูลโครงการฯ                                                                                                    | รายละเอียดของโครงการที่กำลังออกแบบ<br>] {โครงการ} : เสริมพันธ์โชร์บ้านนอกๆ<br>{สถานที่} : อิสาน บ้านเฮา<br>{เจ้าของ} : นายสมหวัง คั่งค้องการ<br>{วิศวกร} : THAI-ESAN STRUCTURAL ENG. |   |  |  |  |  |  |
|                                                                                                    |                                                                                                    |   |  |  |  |  |  |
| วันที่ 1/18/2018 6:14:55 AM                                                                                                    |                                                                                                    |   |  |  |  |  |  |
| Copyright (c) Since 2554 กายใต้เจ้าของสิทธิบัตร                                                                                                    | พศ.เสริมพันธ์ เอี๋ยมจะบก <b>ออกจากโปรแกรม</b>                                                                                                    | - |  |  |  |  |  |

ต่อจากนั้น จะเข้าสู่หน้าต่างของการป้อนรายละเอียดของข้อกำหนดต่างๆ ซึ่ง ประกอบด้วย 6 ส่วนหลัก ดังนี้

- 1. กำหนดใช้น้ำหนักบรรทุกคงที่
- 2. กำหนดใช้น้ำหนักบรรทุกจร
- 3. หน่วยแรงของวัสดุที่ใช้ในการออกแบบ

# 4. ค่าคงที่พื้นฐานที่ใช้ในการออกแบบ (ผลจากการเลือกใช้ในข้อ 3.)

5. กำลังรับน้ำหนักบรรทุกปลอคภัยของคินและของเสาเข็ม

#### 6. คอนกรีตหุ้มเหล็กเสริม

จะปรากฏหน้าต่างเริ่มแรก ดังภาพที่แสดง

| PC              | RC. Desig      | ;n V.5 P                              | lus+          |             | (สิทธิ์บัค                | รเลขที่ 254                            | 640 กรมทรัพเ     | ข์สินทาง <mark>ปัญญ</mark> า} |  |  |
|-----------------|----------------|---------------------------------------|---------------|-------------|---------------------------|----------------------------------------|------------------|-------------------------------|--|--|
| A 👝 🍳           | N {โครงการ}    | N {{ โครงการ} เสริมพันธ์ โชว์บ้านนอกๆ |               |             |                           | {เจ้าของ} <i>นายสมหวัง ดั่งต้องการ</i> |                  |                               |  |  |
|                 | E {ประเภท}     | อาคารสำน                              | อาการสำนักงาน |             |                           | {วิศวกร} <i>THAI-ESA</i>               |                  |                               |  |  |
| E               | 0 {สถานที่}    | อิสาน บ้าน                            | แฮา           |             | {1                        | /ค/ป}                                  |                  |                               |  |  |
| กลับแบบหลัก     |                | ข้อกำ                                 |               |             |                           |                                        |                  |                               |  |  |
| 1181263 ผู้หายก | {1.} กำหนด     | ใช้น้ำหนักบร                          | รทุกคงที่     |             | {2.} กำหนดใช้             | ัน้ำหนักบ                              | รรทุกจร (ขั้นต่่ | 1)                            |  |  |
| พิมพ์เอกสาร     | 1.หน่วย นน.    | คอนกรีตสด                             | 2,323.00      | กก./ลบ.ม.   | 1.สำหรับ หลังค            | าคาคฟ้า                                | 100.00           | กก./ตร.ม.                     |  |  |
| บันทึก {.pdf}   | 2.หน่วย นน.    | ค.ส.ล.                                | 2,400.00      | กก./ลบ.ม.   | 2.สำหรับ แผ่นทั่          | ใน (ทั่วไป)                            | 200.00           | กก./ตร.ม.                     |  |  |
|                 | 3.หน่วย นน.    | ค.อ.ร.                                | 2,450.00      | กก./ลบ.ม.   | 3.สำหรับ บันได            |                                        | 300.00           | กก./คร.ม.                     |  |  |
|                 | 4.หน่วย นน.    | เหล็กรูปๆ                             | 7,850.00      | กก./ลบ.ม.   | 4.สำหรับ ห้องโ            | ถง ทางเดิน                             | 300.00           | กก./ตร.ม.                     |  |  |
|                 | 5.หน่วย นน.    | ไม้แปรรูป                             | 700.00        | กก./ลบ.ม.   | 5.สำหรับ ห้องเห           | ารื่องจักร                             | 400.00           | กก./คร.ม.                     |  |  |
|                 | 6.หน่วย นน.    | น้ำเปล่า                              | 1,000.00      | กก./ลบ.ม.   | 6.แรงลม (ค่ำสุด           | ตาม พรบ.                               | ควบคุมอาคาร พ    | ศ. 2522)                      |  |  |
|                 | 7.หน่วย นน.    | ดิน                                   | 2,000.00      | กก./ลบ.ม.   | ที่ความสูง :              | 10 - 20 m                              | 80.00            | กก./ตร.ม.                     |  |  |
|                 | 8.นน. วัสคุมุง | หลังคา                                | 5.00          | ิกก./ตร.ม.  | {4.} ค่าคงที่พื้า         | มฐาน ที่ใช้                            | ในการออกแบ       | U                             |  |  |
|                 | 9.นน. วัสคุแต่ | ังผิว                                 | 15.00         | ิกก./ตร.ม.  | 1. โมคูล้สฯ ของ           | เหล็ก; Es                              | 2,040,000        | กก./คร.ชม.                    |  |  |
|                 | 10.นน. ประตู   | -หน้าต่าง                             | 50.00         | กก./คร.ม.   | 2. โมคูล้สฯ คอน           | กรีต; Ec                               | 229,280          | กก./คร.ชม.                    |  |  |
|                 | 11.นน. ผนังอ   | าคาร                                  | 180.00        | ิกก./ตร.ม.  | 3. อัตราส่วนโม            | กูลาร์; 1                              | 8.90             | 1.00                          |  |  |
|                 |                | ~ .                                   | in un         | กแบบ        | 4.เหล็กเสริมชั้น          | คุณภาพ                                 | SD40/SD40T       | (มอก.24)                      |  |  |
| หน้าแรกของ      | เ ข้อกำหนด     | ในการอล                               | ຈາແນນ         | ิกก./ตร.ชม. | 5.กำลังครากของ            | แหล็ก                                  | 4,000.00         | กก./คร.ชม.                    |  |  |
|                 | ทน เยแวง       | อดมออมเห                              | 03.70         | กก./ตร.ชม.  | 6.ค่า; k <sub>se-24</sub> | SR-24                                  | 0.321            |                               |  |  |

จากนั้นให้ป้อนค่าต่างๆ "ในช่องที่มีตัวอักษรสีแดง" หรือหากกดที่แป้น "Tab" ก็จะ วิ่งไปยังช่องที่สามารถป้อนข้อมูลได้ โดยการป้อนข้อมูลต่างๆนั้นจะปรากฎมีคำอธิบาย ต่างๆว่าแต่ละช่องข้อมูลคืออะไร พร้อมมีข้อมูลรายละเอียดต่างๆปรากฎขึ้นมาให้อ่านทำ ความเข้าใจและเลือกใช้ตามความเหมาะสม

| PC              | RC. Design V.5 P              | 'lus+                     | {สิทธิ์บัครเลขที่ 254                                           | 540 กรมทรัพย์   | สินทางปัญญา}                               |  |  |
|-----------------|-------------------------------|---------------------------|-----------------------------------------------------------------|-----------------|--------------------------------------------|--|--|
| <u> </u>        | N {โครงการ} เสริมพันธ์        | โชว์บ้านนอกๆ              | {เจ้าของ} นายสมหวัง ดั่งต้องการ<br>{วิศวกร} THAI-ESAN STRUCTUR4 |                 |                                            |  |  |
|                 | E {ประเภท} อาคารสำนั          | ักงาน                     |                                                                 |                 |                                            |  |  |
| A               | (สถานที่) อิสาน บ้าน          | แฮา                       | {ว/ค/ป}                                                         | 1/1/2561        |                                            |  |  |
| ลับเบเนหลัก     | ម័តវា                         |                           |                                                                 | WSD.}           | วันที่ออกแบบ<br>ใช่วันที่อี่เกลา           |  |  |
| រាកទា ស្មីរ ខេរ | <b>{1.}</b> กำหนดใช้น้ำหนักบร | รทุกคงที่                 | {2.} กำหนดใช้น้ำหนักบร                                          | รทุกจร (ขั้นต่ำ | (สวนททเราออกแบ<br>) โดยการกด F2 เข้าไ      |  |  |
| ่มพ์เอกสาร      | 1.หน่วย นน. คอนกรีตสด         | 2,323.00 กก./ลบ.ม.        | 1.สำหรับ หลังคาคาคฟ้า                                           | 100.00          | แก เข ทรอพมพลง เ<br>เลยดังนี้ วันที่/เดือน |  |  |
| ันทึก {.pdf}    | 2.หน่วย นน. ค.ส.ล.            | 2,400.00 กก./ลบ.ม.        | 2.สำหรับ แผ่นพื้น (ทั่วไป)                                      | 200.00          | ערפוא/וווד.                                |  |  |
|                 | 3.หน่วย นน. ค.อ.ร.            | 2,450.00 กก./ลบ.ม.        | 3.สำหรับ บันได                                                  | 300.00          | กก./ตร.ม.                                  |  |  |
|                 | 4.หน่วย นน. เหล็กรูปๆ         | 7,850.00 กก./ลบ.ม.        | 4.สำหรับ ห้องโถง ทางเดิน                                        | 300.00          | กก./ตร.ม.                                  |  |  |
|                 | 5.หน่วย นน. ไม้แปรรูป         | 700.00 กก./ลบ.ม.          | 5.สำหรับ ห้องเครื่องจักร                                        | 400.00          | กก./คร.ม.                                  |  |  |
|                 | 6.หน่วย นน. น้ำเปล่า          | <i>1,000.00</i> กก./ลบ.ม. | 6.แรงลม (ค่ำสุด ตาม พรบ. ค                                      | เวบคุมอาคาร พ.เ | M. 2522)                                   |  |  |
|                 | 7.หน่วย นน. ดิน               | 2,000.00 กก./ลบ.ม.        | ที่ความสูง : 10 - 20 m.                                         | 80.00           | กก./คร.ม.                                  |  |  |
|                 | 8.นน. วัสคุมุงหลังคา          | <u>5.00</u> กก./ສະ.ນ.     | {4.} ค่าคงที่พื้นฐาน ที่ใช้ใ                                    | นการออกแบบ      |                                            |  |  |
|                 | 9.นน. วัสคุแต่งผิว            | <u>15.00</u> ຄຄ./ສະ.ນ.    | 1.โมดูลัสฯ ของเหล็ก; Es                                         | 2,040,000       | กก./คร.ชม.                                 |  |  |
|                 | 10.นน. ประตู-หน้ำต่าง         | <u>50.00</u> ຄຄ./ສະ.ນ.    | 2. โมคูลัสฯ คอนกรีต; Ec                                         | 229,280         | กก./คร.ชม.                                 |  |  |
|                 | 11.นน. ผนังอาการ              | <u>180.00</u> ຄຄ./ສະ.ນ.   | 3. อัตราส่วน โมคูลาร์; n                                        | 8.90            | 1.00                                       |  |  |
|                 | {3.} หน่วยแรงของวัสดุ i       | ใช้ในการออกแบบ            | 4.เหล็กเสริมชั้นคุณภาพ                                          | SD40/SD40T      | (มอก.24)                                   |  |  |
|                 | 1.กำลังอัคคอนกรีค (O)         |                           | 5.กำลังครากของเหล็ก                                             | 4,000.00        | กก./คร.ชม.                                 |  |  |
|                 | หน่วยแรงอัดที่ยอมให้          | <u>63.75</u> กก./ตร.ชม.   | 6.ค่า; k <sub>sR-24</sub> SR-24                                 | 0.321           |                                            |  |  |

| RC. Design V.5 Plus+                                                                                                    | (สิทธิ์บัต                   | รเลขที่ 254640 กรมทรัพย์สินทางปัญญา}                                                                               |
|----------------------------------------------------------------------------------------------------|------------------------------|----------------------------------------------------------------------------------------------------|
| Construction (โครงการ) เสริมหันธ์โชว์บ้านนอกๆ<br>EORC. v.5 PLUS+: น้ำหนักบรรมุกลรอนเอาการ                                                                                                    | {  <br>                      | จ้าของ} นายสมหวัง ดั่งด้องการ<br>วุกร} <i>THAI-ESAN STRUCTURAL 1</i>                                               |
| ประเภทและส่วนประกอบของอาคาร                                                                                                    | น้ำหนักบรรทุก<br>(กก./ตร.ม.) | {b/                                                                                                    |
| <ol> <li>หลังคา (ที่มุงค้วยวัสดุแผ่นมุงทั่วๆ ไป)</li> </ol>                                                                                                    | 30                           | (ใช้งาน; WSD.}                                                                                                    |
| 2. หลังคาดอนกรีตหรือกันสาด                                                                                                    | 100                          | ้าหนักบรรทุกจร (ขั้นค่ำ)                                                                                           |
| <ol> <li>ที่พักอาศัย ไรงเรียนอนุบาล รวมถึงห้องน้ำ-ห้องสั่วม</li> </ol>                                                                                                    | 150                          |                                                                                                    |
| 4.อาคารชุด หอพัก ไรงแรม ห้องแถว ดึกแถวที่ใช้เพื่อพักอาศัย ห้องคนไข้พิเศษ<br>ไรงพยาบาล                                                                                                    | 200                          | (ทั่วไป) 2 น้ำหนักบรรทุกจรบนหลังค<br>กรณีหลังค่ามงวัสด                                                             |
| 5.อาคารสำนักงาน ธนาคาร                                                                                                    | 250                          | 3 -30                                                                                                    |
| 6. (ก.) ไว่งเวียน ไว่งทยาบาล วิทยาลัย มหาวิทยาลัย อาคารทาณิชย์ ส่วนของท้อง<br>แลว และคึกแลวที่ใช้เพื่อการทาณิชย์<br>(พ.) ท้องโลง บันไดและช่องทางเดินของ อาคารชูด อาคารสำนักงานและธนาคาร<br>หอพัก ไว่งแรม                                         | 300                          | างเดิน 3 กรณีแล้งค่าหล่อในที่<br>-100<br>วงจักร 400.00 กก./พร.ม.<br>ม.พรบ. ควบคมอาคาร พ.ศ. 2522)                   |
| 7. (ก.) คลาค ภัคคาคาร ทั้งหสรรพลินค้า ไรงมหรสพ ทอประชุม ห้องประชุม<br>ห้องอ่านหนังสือในห้องสมุคหรือหอสมุค ที่จอคหรือเกี่ยรถยนค์นั่งหรือรองักรอานอนด์<br>(ข.) ห้องโอง บันไดและช่องทางเดินของ อาคารพาฒิชอ์ ไรงเรือน วิทยาลัย<br>มหาวิทยาลัย        | 400                          | <ul> <li>) - 20 m. 80.00 กก./คร.ม.</li> <li>าน ที่ใช้ในการออกแบบ</li> <li>ถึก: Es. 2.040.000 กก./คร.ชม.</li> </ul> |
| <ol> <li>(ก.) โรงกิหา อัฒอันทว์ ที่พิษภัณฑ์ คลิงสินค้า โรงงานอุคสาหกรรม โรงพิมพ์<br/>ท้องเก็บเอกสารและพัสดุ<br/>(ข.) ท้องโอง บันโดและช่องทางเดินของ คลาด ทั้งสรรพสินค้า ภัคตาการ โรง<br/>มหารสพ หอประชุม ท้องประชุม หอสมุดและท้องสมุด</li> </ol> | 500                          | ท; Ec 229,280 ก∩./พ3.ชม.<br>15, n 8.90 1.00<br>มาพ SD40/SD407 (มค.24)                                              |
| <ol> <li>ห้องเก็บหนังสือของหอสมุดหรือห้องสมุด</li> </ol>                                                                                                    | 600                          | (NON.24)                                                                                                    |
| 10. ที่จอดหรือเก็บรถบรรทุกเปล่าและรถอื่นๆ                                                                                                    | 800                          | 1ลีก <i>4,000.00</i> กก./คร.ชม.                                                                                    |
| หนวยแรงออทยอมไห 63.75 ออ.ตร.พร                                                                                                    | 691 km at                    | SR-24 0 321                                                                                                    |

|             | N {โครงการ} เสริมพันธ์โชว์บ้านนอกๆ NEC                            | RC. v.5 PLUS+: น้ำหนักบรรทุกตายตัวของวัสดุ |                |           |
|-------------|-------------------------------------------------------------------|--------------------------------------------|----------------|-----------|
|             | E {ประเภท} อาคารสำนักงาน                                          | ชนิดของวัสดุ                               | น้ำหนักบรรทุก  | หน่วย     |
|             | 0 (สถานที่) อีสาย บ้านแลว                                         | นกวิตล้วน (หน่วยน้ำหนัก)                   | 2,323          | กก./สบ.ม. |
|             | STRITCHTY OF THE DIALOT                                           | นกวิตเสวิมเหล็ก (หน่วยน้ำหนัก)             | 2,400          | กก./สบ.ม  |
|             | ข้อกำหนดในการออกเ 🕫                                               | นกวิตอัดแรง (หน่วยน้ำหนัก)                 | 2,450          | กก./สบ.ม  |
| บเมนูหลก    | () ถึงมาเป็นไม่มากับแสสมออลที่                                    | (หน่วยน้ำหนัก)                             | 1,100          | กก./ลบม   |
|             | {1.} กาหนดเร่นาหนกบรรทุกคงท                                       | ล็ก (หน่วยน้ำหนัก)                         | 7,850          | กก/ลบม    |
| มพ์เอกสาร   | 1.หน่วย นน. คอนกรีตสด 2,323.00 กก 📖                               | นอิปข้ม                                    | \$\$0          | กก./ลบม   |
|             | - U                                                               | ລານ                                        | 1,685          | กก/ลบม    |
| เท็ก {.pdf} | 2.หน่วย นน. ค.ส.ล. 2,400.00 กก                                    | ทั่วๆใป                                    | 1,600          | กก./ลบม   |
|             | 3.หน่วยนน.ค.อ.ร. 2.450.00 กก <sup>คื</sup> ้น                     | aniu                                       | 1,900          | กก./ลบม   |
|             | es la la la la la la la la la la la la la                         | ะเนื่องราง                                 | 18             | กก/สบร    |
|             | 4.หน่วย นน. เหลักรูปๆ 7,850.00 กก <sub>กร</sub>                   | ะเบื้องลอนคู่                              | 14             | nn/953    |
|             | ร หน่วย นน ใน้แปรรป 700.00 กก กร                                  | ะเบื้องลูกปุกลอนเล็ก                       | 12             | nn/953    |
|             | 5.11 H 10 H H 10 H 10 H 10 H 10 H 10 H 10                         | ะเบื้องลูกฟูกลอนใหญ่                       | 17             | กก./คร.เ  |
|             | 6.หน่วยนน.น้ำเปล่า <i>1,000.00</i> กก สิง                         | n:3                                        | 5              | กก./คร.เ  |
|             | 7 2010 0 2 000 00 00                                              | stal Sheet                                 | 5 - 10; 7,850t | กก/คร.เ   |
|             | 7.11478 44.144 2,000.00 111                                       | ใม้ (สำหรับงานทั่วไป)                      | 5              | กก/คร.เ   |
|             | <ol> <li>8.นน. วัสคุมูงหลังคา</li> <li>5.00 กก แปลง</li> </ol>    | เหล็ก (สำหรับงานทั่วไปที่ช่วงไม่ไหญ่มาก)   | 7 - 10         | nn/953    |
|             |                                                                   | เน้หนา เนื้อ รอมครง                        | 30             | nn/953    |
|             | 9.1 นานนกของวสดุมุงหลงคา: 00 mm<br>ป้อนค่าน้ำหนักของวัสดุมงหลังคา | มอลูก่อครึ่งแห่นฉาบเรียบลองค้าน            | 150            | តត./คร.ม  |
|             | 10 ที่เลือกใช้ในการมุงหลังคาส่วน 00 กก อื                         | มอลูก่อเค็มแห่นฉาบเรียบสองค้าน             | 360            | តត./ទទ.រ  |
|             | รายละเอียดเพิ่มเติมให้ใช้เม้าท์ 🔫 ผน                              | ianszan                                    | 5              | กก./คร.ม  |
|             | 11 ธ.เบทของนจะบรากฏศาเหเลอก 00 กิกิ คน                            | จักระเบื้องแต่นเรียบหนา 4 มม.              | 7              | กก./คร.ม  |
|             | {3 ารออกแบ                                                        | ้งกระเบื้องแผ่นเรียบหนา ธมม.               | 14             | กก/ตรม    |
|             | Ni Ni                                                             | ังอิฐบล้อกหนา 10 มม.                       | 100            | กก/ครม    |
|             | 1.กำลังอัคคอนกรีต (O) 230.00 กก 📈                                 | ังคอนกริตบล็อก 10 มม.                      | 100 - 150      | กก./คร.เ  |
|             | หม่วยแรงอัลที่และเป็น้ั 62.75 ค. เก                               | งคอนกริตบล็อก 15 มม.                       | 170 - 180      | กก./คร.ม  |

ĺ

| PC                   | RC. Design V.5 Plus+                                                                   |                                                                                             |
|----------------------|----------------------------------------------------------------------------------------|---------------------------------------------------------------------------------------------|
|                      | N {โครงการ} เสริมพันธ์โชว์บ้านนอกๆ                                                     | {เจ้าของ} นายสมหวัง ตั้งต้องการ                                                             |
|                      | E {ประเภท} อาการสำนักงาน                                                               | {วิศวกร} THAI-ESAN STRUCTURAL I                                                             |
|                      | 🔘 {สถานที่} อิสาน บ้านเฮา                                                              | {J/A/J}                                                                                     |
| กลับแบบหลัก          | ข้อกำหนดในการออกแบบ (ได                                                                | อยทฤษฎีหน่วยแรงใช้งาน; wsb.}                                                                |
| The Data is the test | {1.} กำหนดใช้น้ำหนักบรรทุกคงที่                                                        | {2.} กำหนดใช้น้ำหนักบรรทุกจร (ขั้นต่่ำ)                                                     |
| พิมพ์เอกสาร          | 1.หน่วย นน. คอนกรีตสด <i>2,323.00</i> กก./ลบ.ม.                                        | 1.สำหรับ หลังดาดาดฟ้า <u>100.00</u> ถก./ตร.ม.                                               |
| บันทึก {.pdf}        | 2.หน่วย นน. ค.ส.ล. <i>2,400.00</i> กก./ลบ.ม.                                           | 2.สำหรับ แผ่นพื้น (ทั่วไป) 200.00 กก./ตร.ม.                                                 |
|                      | <ol> <li>3.หน่วย นน. ค.อ.ร. 2,450.00 กก./ลบ.ม.</li> </ol>                              | 3.สำหรับบันได <u>300.00</u> กก./ตร.ม.                                                       |
|                      | 4.หน่วย นน. เหลี้กรูปฯ <i>7,850.00</i> กก./ลบ.ม.                                       | 4.สำหรับ ห้องโถง ทางเดิน <u>300.00</u> กก./ตร.ม.                                            |
|                      | 5.หน่วย นน. ไม้แปรรูป 700.00 กก./ลบ.ม.                                                 | ร.สำหรับ ห้องเครื่องจักร <u>400.00</u> กก./ตร.ม.                                            |
|                      | 6.หน่วย นน. น้ำเปล่า <i>1,000.00</i> กก./ลบ.ม.                                         | 6.แรงลม (ท่ำสุด ตาม พรบ. ควบคุมอาการ พ.ศ. 2522)                                             |
|                      | 7.หน่วย นน. ดิน <u>2,000.00 กก ลบ บ</u>                                                | <u>ที่ความสง 10-20 m.</u> 80.00 กก./คร.ม.                                                   |
|                      | ร.นน. วัสดุมุงหลังกา <u>5.00</u> กา                                                    | สามารถสารและเป็นการสามารถ<br>= 5 การออกแบบ<br>มีองรอนคู่ = 14                               |
|                      | 9.1 น้ำหนักของวัสดุมุงหลังคา : 00 กกี่ กระเง                                           | มื้ <mark>องลูกฟูกลอนเล็ก = 12<br/>มืองลูกฟูกลอนใหญ่= 17 <i>2,040,000</i> กก./ตร.ชม.</mark> |
|                      | บอนหานาทนาของวลตุมุงทลงหา<br>10 ที่เลือกใช้ในการมุงหลังคาส่วน 00 กกี่กระเง             | มืองราง = 18<br>มืองชีมเพค = 50-55 229,280 กก./คร.ชม.                                       |
|                      | ายสะเอยต์เห็มเหมให้เรียมที่ • Meta<br>11 ขึ้ไปที่ช่องนี้จะปรากฏค่าให้เลือก 00 กก กระเจ | ISheet = tx 7850<br>มีองดินเหก = 60 8.90 1.00<br>12 1 1/2/ มายา = 5                         |
|                      | {3 1500nii -1500nii -1510                                                              | เม   1/2 3 ≡ 13<br>นี้องแผ่นเรียบ = 15 sD40/SD40T (มอก.24)                                  |
|                      | 1.กำลังอัคกอนกรีค (O) 230.00 กก                                                        | <i>4,000.00</i> กก./ตร.ชม.                                                                  |
|                      | หน่วยแรงอัคที่ยอมให้ <u>63.75</u> กก./คร.ชม                                            | 6.n1; k <sub>SR-24</sub> SR-24 0.321                                                        |
|                      | หน่วยแรงแบกทานที่ๆ <i>57.50</i> กก./คร.ชม                                              | . 7.n1; j <sub>SR-94</sub> SR-24 0.893                                                      |

|               | {สถานที่} อิสาน บ้าน                                         | เฮา                       |                   | {ว/ค                                   | /ป}                              |                                 |
|---------------|--------------------------------------------------------------|---------------------------|-------------------|----------------------------------------|----------------------------------|---------------------------------|
| อลับแบบหลัด   | ข้อกำ                                                        | เหนดในการ                 | ออกแบบ {          | โดย <mark>ทฤษฎีทน่วย</mark> แระ        | ใ≸้งาน; ws <b>D</b> .}           |                                 |
| កតបរេរម្ហអត់ក | {1.} กำหนดใช้น้ำหนักบร                                       | รทุกคงที่                 |                   | {2.} กำหนดใช้น้ำ                       | าหนักบรรทุกจร (ขั้นต่ำ)          |                                 |
| พิมพ์เอกสาร   | 1.หน่วย นน. คอนกรีตสด                                        | 2,323.00                  | กก./ลบ.เ          | ม. 1.สำหรับ หลังคาด                    | าดฟ้า <i>100.00</i> กศ           | 1./คร.ม.                        |
| ข้าเพื่อ ( ๗๗ | 2.หน่วย นน. ค.ส.ล.                                           | 2,400.00                  | nn. NEC           | ) RC. V5 PLUS+: กำลังร่                | บแรงอัดของคอนกรีต                | ×                               |
| Elenin (.por) | 3.หน่วย นน. ค.อ.ร.                                           | 2,450.00                  | nn.               |                                        | กำลังอัคที่อายุ 28 วัน (ปูนชีเมน | เค้ปอร์ดแลนด์ประเภทที่ 1); kse. |
|               | 4.หน่วย นน. เหล็กรูปๆ                                        | 7,850.00                  | กก.               | ชื่อประจำชั้นคุณภาพ                    | แท่งตัวอย่างทรงกระบอก            | แท่งตัวอย่างทรงลูกบาศก์         |
|               | 5.หน่วย นน. ไม้แปรรูป                                        | 700.00                    | nn.               | C14.5/18                               | ขนาด Ø-15 cm. x 30 cm.<br>145    | ขามาด 15 cm. x 15 cm.<br>180    |
|               | 6.หน่วย นน. น้ำเปล่า                                         | 1.000.00                  | nn.               | C17/21                                 | 170                              | 210                             |
|               | ระบาย เม อิน                                                 | 2 000 00                  |                   | C19.5/24                               | 195                              | 240                             |
|               | /.ทน เย นน. ทน                                               | 2,000.00                  | <b>,</b> III.     | C23/28                                 | 230                              | 280                             |
|               | 8.นน. วัสคุมุงหลังกา                                         | 5.00                      | กก.               | C27/32                                 | 270                              | 320                             |
|               | 9.นน. วัสดแต่งผิว                                            | 15.00                     | 100.              | C30/35                                 | 300                              | 350                             |
|               | , s, s,                                                      |                           |                   | C33/38                                 | 330                              | 380                             |
|               | 10.นน. ประตู-หนาตาง                                          | 50.00                     | <sup>nn.</sup>    | C35/40                                 | 350                              | 400                             |
|               | 11.นน. ผนังอาการ                                             | 180.00                    | ึกก.              | C37/42                                 | 370                              | 420                             |
|               | /ง เหม่ายแรงของวัสด จั                                       | ให้ในการออ                | อแบบ –            | C40/45                                 | 400                              | 450                             |
|               | (5.) THE BLEFT OUT SHIP                                      |                           |                   | C45/50                                 | 450                              | 500                             |
|               | 1.กำลังอัคคอนกรีต (O)                                        | 230.00                    |                   | C50/55                                 | 500                              | 550                             |
|               | กำลังอัดประลัยของคอนกรี<br>ป้อนค่าของกำลังรับแรงอัดปร        | ต: 75<br>ะลัย             | - ไร้<br>กก./คร.ข | าม. 6.ค่า;k <sub>.s.R-24</sub> .s.     | R-24 0.321                       |                                 |
|               | ของคอนกรีต(ทรงกระบอก ที่<br>ส่วนข้อมูลเพิ่มเติมให้ชี้เม้าท์ไ | 28 วัน) <u>50</u><br>ปที่ | กก./คร.ช          | ม. 7.ค่า;j <sub>sR-24</sub> S.         | R-24 0.893                       |                                 |
|               | ช่องนี้จะปรากฏคำอธิบายให้ท                                   | ราม ร <i>D401</i>         | <b>(</b> มอก.24)  | ) 8.ค่า; R <sub>SR-24</sub> <i>S</i> . | R-24 9.138 กก.                   | ทร.ชม.                          |
|               |                                                              | 0.00                      | กก./คร.ช          | าม. 9.ค่า;k. <i>SD4</i> 0              | 0/SD40T 0.250                    |                                 |
|               | หน่วยแรงดิงทียอมไห้                                          | 1,700.00                  | กก./คร.ช          | ม. 10.ค่า:i <i>SD4</i> 0               | /SD40T 0.917                     |                                 |

| กลับเมนูหลัก   |
|----------------|
| พิมพ์เอกสาร    |
|                |
| บันทึ่ก {.pdf} |
| บันทึก {.pdf}  |

| {สถานที} อ <i>ิสาน บ้าน</i>                                    | เฮา                   |        | {ɔ/n/ป}                                                             |  |
|----------------------------------------------------------------|-----------------------|--------|---------------------------------------------------------------------|--|
| <b>វ័</b> ចកំ1                                                 |                       |        | พทฤษฎีหน่วยแรงใช้งาน; WSD.}                                         |  |
| {1.} กำหนดใช้้น้ำหนักบร                                        | รทุกคงที่             |        | {2.} กำหนดใช้น้ำหนักบรรทุกจร (ขั้นต่ำ)                              |  |
| 1.หน่วย นน. คอนกรีตสด                                          | 2,323.00 กก./a        | บ.ม.   | 1.สำหรับ หลังคาดาดฟ้า <u>100.00</u> กก./ตร.ม.                       |  |
| 2.หน่วย นน. ค.ส.ล.                                             | 2,400.00 กก./ล        | บ.ม.   | 2.สำหรับ แผ่นพื้น (ทั่วไป) <u>200.00</u> กก./ตร.ม.                  |  |
| 3.หน่วย นน. ค.อ.ร.                                             | 2,450.00 กก./a        | บ.ม.   | 3.สำหรับบันได <u>300.00</u> กก./ตร.ม.                               |  |
| 4.หน่วย นน. เหล็กรูปๆ                                          | 7,850.00 กก./a        | บ.ม.   | 4.สำหรับ ห้องโถง ทางเดิน <u>300.00</u> กก./ตร.ม.                    |  |
| 5.หน่วย นน. ไม้แปรรูป                                          | 700.00 กก./a          | บ.ม.   | 5.สำหรับ ห้องเครื่องจักร <b>400.00</b> กก./ตร.ม.                    |  |
| 6.หน่วย นน. น้ำเปล่า                                           | <i>1,000.00</i> กก./ล | บ.ม.   | 6.แรงลม (ต่ำสุด ตาม พรบ. ควบคุมอาการ พ.ศ. 2522)                     |  |
| 7.หน่วย นน. ดิน                                                | <i>2,000.00</i> กก./ส | บ.ม.   | ที่ความสูง: <u>10-20 m.</u> 80.00 กก./ตร.ม.                         |  |
| 8.นน. วัสคุมุงหลังกา                                           | <u>5.00</u> กก./ค     | ร.ม.   | {4.} ค่าคงที่ฟื้นฐาน ที่ใช้ในการออกแบบ                              |  |
| 9.นน. วัสดุแต่งผิว                                             | <i>15.00</i>          | ร.ม.   | 1. โมดูลัสฯ ของเหล็ก; Es <u>2,040,000</u> กก./ตร.ชม.                |  |
| 10.นน. ประตู-หน้ำต่าง                                          | 50.00 กก./ค           | ร.ม.   | 2. ไมดูลัสฯ ดอนกรีต; Ec 229,280 กก./ตร.ชม.                          |  |
| 11.นน. ผนังอาการ                                               | <i>180.00</i>         | ร.ม.   | 3. อัตราส่วนโมดูลาร์; n <i>8.90</i> 1.00                            |  |
| {3.} หน่วยแรงของวัสดุ ท์                                       | ปีชี้ในการออกแบบ      |        | 4.เหล็กเสริมชั้นคุณภาพ <i>SD40/SD40T</i> (มอก.24)                   |  |
| 1.กำลังอัคคอนกรีต (O)                                          | 230.00                | เร.ซม. | 5.กำลังครากของเหล็ก <i>4,000.00</i> กก./ตร.ชม.                      |  |
| กำลังอัดประลัยของคอนกรีเ                                       | มอก. 213 🔺            | เร.ซม. | 6.ค่า; k <sub>SR-24</sub> SR-24 0.321                               |  |
| ป้อนค่าของกำลังรับแรงอัดประ<br>ของคอนกริต(ทรงกระบอก ที่        | 170 V)<br>195 //9     | ร.ซม.  | 7.ก่า; j <sub>5R-24</sub> SR-24 0.893                               |  |
| ส่วนข้อมูลเพิ่มเติมให้ขึ้เม้าท์ไ<br>ช่องนี้จะปรากฏคำอธิบายให้ท | 230<br>250            | .24)   | <ol> <li>8.ค่า; R<sub>58.04</sub> SR-24 9.138 กก./คร.ชม.</li> </ol> |  |
|                                                                | 2/0<br>300 V          | เร.ซม. | 9.ຄ່າ: k SD40/SD40T 0.250                                           |  |
| หน่วยแรงดิงทียอมไห้                                            | 1,700.00 กก./ค        | เร.ซม. | 10.n <sup>i</sup> 1: i SD40/SD40T 0.917                             |  |

| 11.นน. ผนังอาคาร                        | 180.00           | กก./คร.ม.                                 | 3. อัตราส่วน                          | โมคูลาร์; n                   | 8.90                     | 1.00           |
|-----------------------------------------|------------------|-------------------------------------------|---------------------------------------|-------------------------------|--------------------------|----------------|
| {3.} หน่วยแรงของวัสดุ ที่               | แบบ              | 4.เหล็กเสริม                              | ชั้นคุณภาพ                            | SD40/SD40T                    | (มอก.24)                 |                |
| 1.กำลังอัคคอนกรีต (O)                   | 230.00           | กก./คร.ชม.                                | 5.กำลังคราก                           | ของเหล็ก                      | 4,000.00                 | กก./ตร.ชม.     |
| หน่วยแรงอัดที่ยอมให้                    | 63.75            | กก./คร.ชม.                                | 6.ค่า; k <sub>sr-24</sub>             | SR-24                         | 0.321                    |                |
| หน่วยแรงแบกทานที่ๆ                      | 57.50            | กก./คร.ชม.                                | 7.ค่า; j <sub>sr-24</sub>             | SR-24                         | 0.893                    |                |
| 2.ชั้นคุณภาพเหล็กเสริม                  | SD40/SD40T       | (มอก.24)                                  | 8.ค่า; R <sub>5R-24</sub>             | SR-24                         | 9.138                    | กก./ตร.ชม.     |
| กำลังครากของเหล็ก                       | 4,000.00         | กก./คร.ชม.                                | 9.ค่า; k                              | SD40/SD40T                    | 0.250                    |                |
| หน่วยแรงดึงที่ยอมให้                    | 1,700.00         | กก./คร.ชม.                                | 10.ค่า; j                             | SD40/SD40T                    | 0.917                    |                |
| หน่วยแรงอัดที่ยอมให้                    | 1,600.00         | กก./ตร.ชม.                                | 11.ค่า; R                             | SD40/SD40T                    | 7.311                    | กก./ตร.ชม.     |
| {5.} กำลังรับน้ำหนักบรรท                | ุเกปลอดภัยข      | องดิน และ                                 | <u>ของเสาเข็ม</u>                     |                               | _                        |                |
| 1.กำลังแบกทานของคิน                     | 8,00 <b>,0</b> 0 | มาหนกบ<br>กฤหากไม่มีผ<br>ใช้ค่าดังต่      | รรทุกของดน<br>เฉการทดสอบที่<br>ฉไปนี้ | :<br>ที่น่าเชื่อถือได้ใ       | <sup>ท้</sup> มบ. ควบคุม | มอาคารฯ)       |
| 2.ขนาดหน้ำตัด เสาเข็มตอก                | 0.26             | 1.ดินอ่อน<br>x 2.ดินปาน                   | หรือถมแน่น 2<br>กลางหรือทราย          | ต้น/ตร.ม.<br>ร่วน 5 ต้น/ตร.ม. | าะสำรวจด์                | ใน/Pilot Test) |
| กำลังแบกทานของเสาเข็ม                   | 37.70            | 3.ดินแน่น<br>คัน <mark> 4.กรวดหร</mark> ื | หรือทรายหยาม<br>เอดินดาน 20 เ         | 」 10 ตัน/ต่ร.ม.<br>ลัน/ตร.ม.  | าลีอคผู้ผลิต             | เสาเข็ม)       |
| {6.} คอนกรีตหุ้มเหล็กเสรี               | ม                | 5.ทินดินด<br><sub>ฐา</sub> 6.ทินปูนห      | าน 25 ตัน/ตร.<br>รือหินทราย 30        | .ม.<br>)ตัน/ตร.ม.             | 3.00                     | ซม.            |
| -<br>{ <b>ที่มา:</b> 1.)พรบ. ควบคุมอากา | าร พ.ศ.2522 2.)  | /.พนอัคนี<br>เปิญ                         | ทยงไม่แปรสภ<br>ระบะกรร./ฮ             | าพ 100 ตน/ตร.ม                | 34 4.)T.I.S              | . Standard}    |
|                                         |                  |                                           |                                       |                               |                          |                |
| สงชอวศวกรผูออกแบบ                       | THAI-ESAN        | I STRUCTU                                 | JRAL ENG.                             | {                             |                          | }              |

| 10.นน. ประตู-หน้ำต่าง                                      | 50.00                        | กก./คร.ม.   | 2. โมคูลัสฯ ค             | เอนกรีต; Ec     | 229,280          | กก./ตร.ชม.      |
|------------------------------------------------------------|------------------------------|-------------|---------------------------|-----------------|------------------|-----------------|
| 11.นน. ผนังอาคาร                                           | 180.00                       | กก./ตร.ม.   | 3. อัตราส่วน              | โมคูลาร์; n     | 8.90             | 1.00            |
| {3.} หน่วยแรงของวัสดุ ที                                   | ใช้ในการออก                  | แบบ         | 4.เหล็กเสริม              | เช้้นคุณภาพ     | SD40/SD40T       | (มอก.24)        |
| 1.กำลังอัคคอนกรีต (O)                                      | 230.00                       | กก./คร.ชม.  | 5.กำลังคราก               | ของเหล็ก        | 4,000.00         | กก./คร.ชม.      |
| หน่วยแรงอัดที่ยอมให้                                       | 63.75                        | กก./คร.ชม.  | 6.ค่า; k <sub>sr-24</sub> | SR-24           | 0.321            |                 |
| หน่วยแรงแบกทานที่ๆ                                         | 57.50                        | กก./คร.ชม.  | 7.ค่า; j <sub>sr-24</sub> | SR-24           | 0.893            |                 |
| 2.ชั้นคุณภาพเหล็กเสริม                                     | SD40/SD40T                   | (มอก.24)    | 8.ค่า; R <sub>5R-24</sub> | SR-24           | 9.138            | กก./ตร.ชม.      |
| กำลังครากของเหล็ก                                          | 4,000.00                     | กก./คร.ชม.  | 9.ค่า; k                  | SD40/SD40T      | 0.250            |                 |
| หน่วยแรงคึ่งที่ยอมให้                                      | 1,700.00                     | กก./ตร.ชม.  | 10.ค่า; j                 | \$D40/\$D40T    | 0.917            |                 |
| หน่วยแรงอัคที่ยอมให้                                       | 1,600.00                     | กก./ตร.ชม.  | 11.ค่า; R                 | SD40/SD40T      | 7.311            | กก./คร.ชม.      |
| {5.} กำลังรับน้ำหนักบรรเ                                   | าุกปลอดภัยข                  | องดิน และ   | ของเสาเข็ม                |                 |                  |                 |
| 1.กำลังแบกทานของคิน                                        | 8,000.00                     | 🖵 ./ตร.ม. ( | มีที่มาจากผล              | าเจาะสำรวจดิเ   | เ/พรบ. ควบคุเ    | มอาคารๆ)        |
| กำลังรับแรงแบกทานของดิเ                                    | 8,000.00<br>10,000.00        | ^ 0.26 x    | 4 ม.                      | (L มีที่มาจากค  | เลเจาะสำรวจใ     | กิน/Pilot Test) |
| ป้อนค่ากำลังรับนำหนักปลอดร่<br>ของดินที่ต้องการใช้ในการออ: | 12,000.00<br>15,000.00       | /ต้น (มีที่ | มาจากผลการเ               | เจาะสำรวจดิน/แ  | คัตตาล็อคผู้ผลิต | เสาเข็ม)        |
| แบบฐานราก                                                  | 20,000.00                    | มราก        | 5.00                      | ซม. อื่นๆ       | 3.00             | ซม.             |
| <b>(ทีมา:</b> 1.)พรบ. ควบคุมอาก                            | 25,000.00<br>15 W.A.2522 2.) | กฏกระทรวง   | ฉบับที่ 6 3.)E            | I.T. Standard 1 | 007-34 4.)T.I.S  | . Standard}     |
|                                                            |                              |             |                           |                 |                  |                 |
| ลงชื่อวิศวกรผู้ออกแบบ                                      | THAI-ESAN                    | STRUCTU     | JRAL ENG.                 | {               |                  | }               |
|                                                            |                              |             |                           |                 |                  |                 |

| 10.นน. ประตู-หน้ำต่าง             | 50.00           | กก./คร.ม.      | 2. โมคูลัสฯ ค             | เอนกรีต; Ec     | 229,280           | กก./ตร.ชม.                             |
|-----------------------------------|-----------------|----------------|---------------------------|-----------------|-------------------|----------------------------------------|
| 11.นน. ผนังอาการ                  | 180.00          | กก./คร.ม.      | 3. อัตราส่วน              | โมดูลาร์; n     | <i>8.90</i>       | 1.00                                   |
| {3.} หน่วยแรงของวัสดุ ที          | ใช้ในการออก     | แบบ            | 4.เหล็กเสริม              | ชั้นคุณภาพ      | \$D40/\$D40T      | (มอก.24)                               |
| 1.กำลังอัคคอนกรีค (O)             | 230.00          | กก./ตร.ชม.     | 5.กำลังคราก               | ของเหล็ก        | 4,000.00          | กก./ตร.ชม.                             |
| หน่วยแรงอัดที่ยอมให้              | 63.75           | กก./คร.ชม.     | 6.ค่า; k <sub>sr-24</sub> | SR-24           | 0.321             |                                        |
| หน่วยแรงแบกทานที่ๆ                | 57.50           | กก./คร.ชม.     | 7.ค่า; j <sub>sr-24</sub> | SR-24           | 0.893             |                                        |
| 2.ชั้นคุณภาพเหล็กเสริม            | SD40/SD40T      | (มอก.24)       | 8.ค่า; R <sub>5R-24</sub> | SR-24           | 9.138             | กก./ตร.ชม.                             |
| กำลังครากของเหล็ก                 | 4,000.00        | กก./คร.ชม.     | 9.ค่า; k                  | SD40/SD40T      | 0.250             |                                        |
| หน่วยแรงดึงที่ยอมให้              | 1,700.00        | กก./คร.ชม.     | 10.ค่า; j                 | SD40/SD40T      | 0.917             |                                        |
| หน่วยแรงอัคที่ยอมให้              | 1,600.00        | กก./คร.ชม.     | 11.ค่า; R                 | SD40/SD40T      | 7.311             | กก./คร.ชม.                             |
| {5.} กำลังรับน้ำหนักบรรเ          | ทุกปลอดภัยข     | องดิน และจ     | ของเสาเข็ม                |                 |                   |                                        |
| 1.กำลังแบกทานของคิน               | 8,000.00        | ึกก./ตร.ม. (   | มีที่มาจากผล              | แจาะสำรวจดิเ    | น/พรบ. ควบคุ      | มอาคารๆ)                               |
| 2.ขนาดหน้ำตัด เสาเข็มตอก          | 0.26            | x 0.26 x       | 4 N.                      | (L มีที่มาจากต  | งลเจาะสำรวจจ่     | ดิน/Pilot Test)                        |
| กำลังแบกทานของเสาเข็ม             | 37.70           | ตัน/ต้น (มีที่ | มาจากผลการเ               | เจาะสำรวจคิน/แ  | เค๊ฅฅาล็อกผู้ผลิฅ | แสาเข็ม)                               |
| {6.} คอนกรีตหุ้มเหล็กเสร          | ริม             | ฐานราก         | 5.00                      | ซม. อื่นๆ       | 3.00              | <b>v</b> .                             |
| { <b>ที่มา:</b> 1.)พรบ. ควบคุมอาค | าร พ.ศ.2522 2.) | กฎกระทรวง      | ฉบับที่ 6 3.)E            | I.T. Standard 1 | 1<br>1.5          | ^ เล็กเสริม                            |
| ลเชื่อวิสวอสถังจองแบบ             |                 |                |                           |                 | 2<br>2.5          | นการออกแบบ<br>อกเหนือจาก               |
| ៥៤១១ រដ អាះសិតតម្លាក្រោ           | THAI-ESAN       | I STRUCTU      | JRAL ENG.                 | {               | 3.5               | น แผนพน<br>. เสา ๆ) แต่ไม่<br>2.50 ตระ |
|                                   |                 |                |                           |                 | 4.5               | v 2.00 ™.                              |

#### 2.3 การสั่งพิมพ์ออกเอกสาร

แนะนำว่า ทุกครั้งที่ทำงาน ไม่ว่าจะในส่วนใด (ปกหน้ารายการคำนวณ, ข้อกำหนดที่ ใช้, การออกแบบในแต่ละส่วน) เมื่อป้อข้อมูลถูกต้อง เรียบร้อย สมบูรณ์ ดีแล้ว ให้ทำการ สั่งพิมพ์โดยทันที่ (เพราะไม่อนุญาตให้ทำการบันทึกไฟล์ข้อมูลการออกแบบในแต่ละส่วน เก็บไว้) ซึ่งในเวอชั่นนี้ เอกสารรายการทั้งหมด สามารถสั่งพิมพ์ออกได้ใน 2 รูปแบบ คือ

 พิมพ์เอกสาร ใช้สำหรับสั่งพิมพ์เอกสารที่กำลังทำงานอยู่ในขณะนั้นๆ ออกทาง เครื่องพิมพ์ เพื่อเก็บไว้เป็นหลักฐานหรือเข้าเล่มเพื่อยื่นขออนุญาตฯ เมื่อคลิ้กที่ปุ่ม จะ ปรากฎผลดังภาพที่แสดง

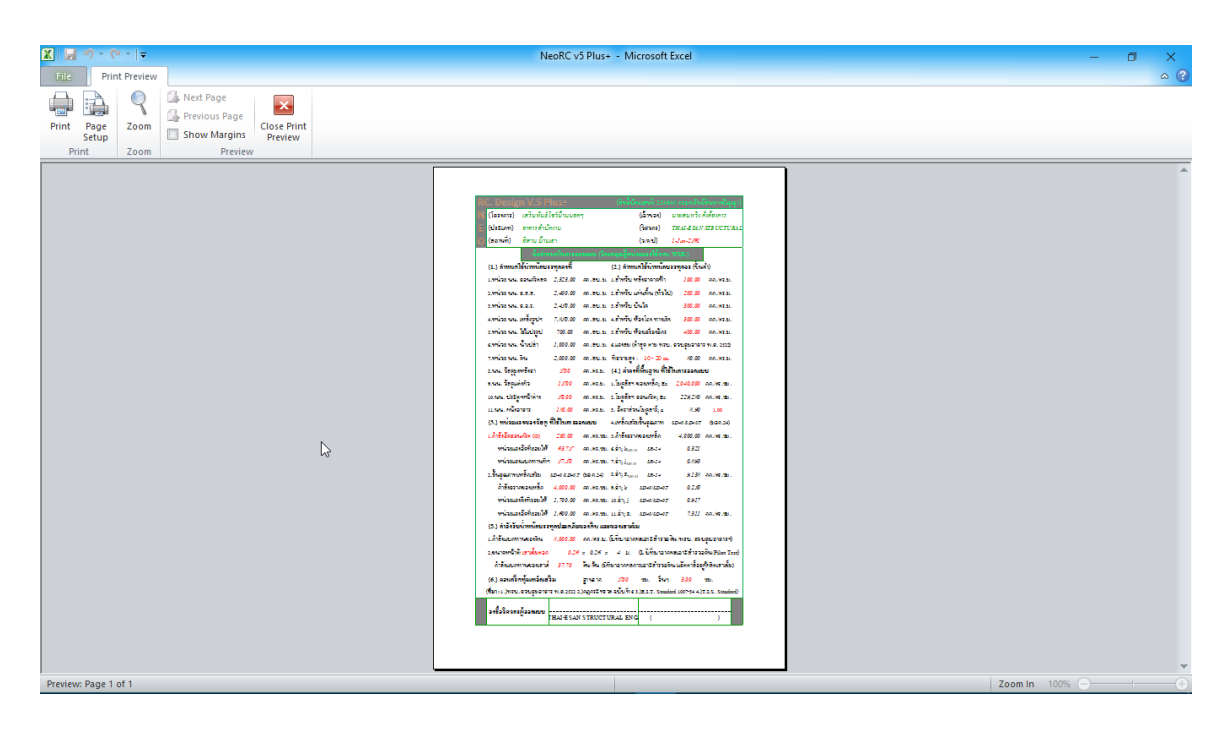

จากภาพที่แสดง เบื้องต้น ได้ทำการกำหนดค่าการพิมพ์ไว้ให้ก่อนแล้ว แต่หาก

ผู้ใช้งานต้องการปรับแต่งเพิ่มเติมก่อนพิมพ์ออก ให้กลิ๊กที่ปุ่ม
 ผู้ใช้งานต้องการปรับแต่งได้ตามที่
 ต้องการแล้ว หากต้องการพิมพ์ออก ให้กลิ๊กที่ปุ่ม
 ทัณ แต่ถ้าหากไม่ต้องการพิมพ์ออก
 ให้กลิ๊กที่ปุ่ม
 ทั้นทึก (pdf)
 ใช้สำหรับสั่งพิมพ์เป็นไฟล์เอกสารอิเลีกทรอนิกส์ (.pdf)
 แล้วเก็บบันทึกไว้ในเครื่อง (ไม่ต้องพิมพ์ออกเครื่องพิมพ์ในขณะนั้น) ทั้งนี้เพื่อ นำมา

แถมกาบบนที่การรานเหรือง (เมพองพมพออกเหรืองพมพเนองแรนน) ทั้งนเพอ นามา ต่อเชื่อมเครื่องพิมพ์แล้วพิมพ์ออกเครื่องพิมพ์ในภายหลัง หรือเพื่อการทำงานเชื่อมโยงกัน (ส่งไฟล์ข้อมูล) เมื่อผู้ร่วมงานทำงานอยู่กันคนละสะถานที่ เมื่อคลิ้กที่ปุ่ม จะปรากฎผลดัง ภาพที่แสดง

| K   I I I I I I I I I I I I I I I I I I    | Page Layout Formulas                                                                                                    | Data Review View Developer                                                                                                    | NeoRC v5 Plus+ - M<br>Foxit PDF                                                                                                    | icrosoft Excel                                                                                                |                                          |                         |                               |                                                                                        | -     ×<br>& () = @ X |
|--------------------------------------------|----------------------------------------------------------------------------------------------------|----------------------------------------------------------------------------------------------------|----------------------------------------------------------------------------------------------------|----------------------------------------------------------------------------------------------------|------------------------------------------|-------------------------|-------------------------------|----------------------------------------------------------------------------------------|-----------------------|
| Cord<br>Paste<br>Clipboard ₪ Cord          | IIaUPC ▼ 14 ▼ A <sup>*</sup><br><i>I</i> <u>U</u> ~   <u>M</u> ~   <u>M</u> ~ A<br>Font                                                                                                    | A <sup>×</sup> = = = ≫→                                                                                                    | Date<br>ter ∽ \$ → % →                                                                                                    | *<br>*.0 .00<br>:00 ≯.0 F                                                                                     | Conditional Forma<br>ormatting ~ as Tabl | at Cell<br>e ~ Styles ~ | Insert Delete Format<br>Cells | ∑ AutoSum * Arr Attack<br>Fill * Sort & Find &<br>Clear * Filter * Select *<br>Editing |                       |
| C2                                         | • (= f_x                                                                                                    |                                                                                                    |                                                                                                    |                                                                                                    |                                          |                         |                               |                                                                                        | ~                     |
|                                            | NEO RC. v.5 PLUS+: กำหนดชื่อ<br>→ < ↑ 🔜 « Users                                                                                                    | ไฟด์ และส่านหน่งที่จะเก็บไฟด์<br>> cbn > Desktop >                                                                                                    | Search Desktop                                                                                                    | 822 -                                                                                                    | ×<br>P                                   |                         |                               |                                                                                        |                       |
|                                            | rganize View folder                                                                                                    | A                                                                                                    | Date modified                                                                                                    | B== .                                                                                                    | ~                                        |                         |                               |                                                                                        |                       |
| กลับเมนูหลัก<br>พิมพ์เอกสาร<br>ปันทึก (pd) | This PC       3D Objects       Desktop       Documents       Downloads       Music       Pictures       Videos       Local Disk (CS)     ✓ < <       File name:       Gave as type:       PD Files       Authors:     unstantion | Anne Analysis<br>ArcelorMittal Cellular Beams_version,2.4<br>CVPE Professional 2017m<br>Glany Malware Hunter PRO 1500.480 Mu<br>IDEA StatiCa 8.0.22.41178 x64<br>Microsoft Office 2010 Professional Plus S<br>Multiframe17 | Uate modified<br>11/24/2017 1054<br>12/23/2017 1064<br>12/1/2017 7:12 PM<br>1/8/2018 1:33 AM<br>1/16/2018 1:34 PM<br>1/16/2018 1:34 PM<br>1/16/2018 11:44 PM<br>12/18/2017 4:30 PM | Type<br>File folder<br>File folder<br>File folder<br>File folder<br>File folder<br>File folder<br>File folder | *<br>*<br>*                              |                         |                               |                                                                                        |                       |
| 11.115                                     | Hide Folders<br><del>พ. มระสูงกลาการ 20.0</del><br>พ. หนังอาคาร <u>180</u> .                                                                                                    | Tools<br>1015-175-185 - 25 เมลูแบร กองการกรู 200<br>00 กก.พร.ม. 3. อัคราสวน โมลูอาร์; 2                                                                                                    | Save                                                                                                    | Cance                                                                                                    |                                          |                         |                               |                                                                                        |                       |
| Ready                                      | sheet1 / cover / Mix / sp                                                                                                    | ec Criteria Ground Slab(SG) Mesh                                                                                                    | Slab / Prefab Slab                                                                                                    | <u>/ Stair / B</u>                                                                                            | sam / LColumn /                          | Column                  | / Bracket / Spead / P         | ilef / Pile / Dialog9 / Hiley's /                                                      | Tanks of Water        |

ให้ทำการตั้งชื่อที่ต้องการบันทึก (แต่ในเบื้องต้นได้ทำการตั้งชื่อไว้ให้ก่อนแล้ว) กำหนดตำแหน่งที่ต้องการบันทึกไฟล์ข้อมูล จากนั้นกดปุ่ม Save จากนั้นจะ ปรากฎหน้าต่างขึ้นมาแจ้งว่า ไฟล์ข้อมูลดังกล่าวถูกสร้างและเก็บไว้ที่ใด

| 🕅   🛃 🍠 • (°= -   -   |                                                      | NeoRC v5 Plus+ - Microsoft Excel                                                                                                    | o ×           |
|-----------------------|------------------------------------------------------|----------------------------------------------------------------------------------------------------|---------------|
| File Home I           | nsert PageLayout Formulas Data                       | Review View Developer Foxit PDF d                                                                                                    | ə 🕜 🗆 🗗 🔀     |
| Cut                   | CordiaUPC • 14 • A A                                 | E = = »·· I Wrap Text Date · I I I I I I I I I I I I I I I I I I                                                                                                |               |
| Paste 💞 Format Painte | r B I U - B - A -                                    | 手 吾 言 詳 録 Image & Center * S * % , 物 が Conditional Format Cell Insert Delete Format<br>Formatting * as Table * Styles * * * * * * * 2 Clear * Filter * Select * |               |
| Clipboard             | G Font G                                             | Alignment 😳 Number 😳 Styles Cells Editing                                                                                                    |               |
| C2                    | ▼ (                                                  |                                                                                                    | *             |
|                       |                                                      |                                                                                                    |               |
| PC                    |                                                      | (สิทธิ์บัตรเลษที่ 254640 กรมทรัพย์สินทางบีญญา)                                                                                                    |               |
| A 📛 🍓                 | N {โครงการ} เสริมพันธ์โชว์บ้านนอกๆ                   | {เ <b>ข้าของ</b> } นายสมหวัง ดั่งต้องการ                                                                                                    |               |
|                       | E {ประเภท} อาการสำนักงาน                             | {วิทวกร} THAI-ESAN STRUCTURAL 1                                                                                                    |               |
|                       | 🖸 {สถานที่} อิสาน บ้านเฮา                            | {\var}] 1-Jan-2561                                                                                                    |               |
|                       | <b>จ้อ</b> กำหนดในการออ                              | กลบบ (โดยทฤษฎีหน่วยสรงใช้งาน; WSD.)                                                                                                    |               |
| กลบเมนูหลก            | {1.} กำหนดใช้น้ำหนักบรรทุกคงที่                      | (2.) กำหนุดใช้น้ำหนัดบรรมกอร (ขั้นต่ำ)                                                                                                    |               |
| พิมพ์เอกสาร           | <ol> <li>1.หน่วย นน. คอนกรีตสด 2,323.00 f</li> </ol> | NEO RC. v.5 PLUS+: พัฒนาโดย ผส.เสริมพันธ์ เอียมจะบก 🗙<br>กก./อบ.ม. 1.สำหรับ ท                                                                                   |               |
| × 4                   | 2.หน่วย นน. ค.ส.ล. 2.400.00 เ                        | กก/อบม. 2.สำหรับแ polfไฟล์ได้ดูกสร้างและเคนีได้เ                                                                                                    |               |
| Diann {.pdt}          | งหน่วยนนุคอร. 2.450.00 เ                             | C:\Users\cbn\Desktop\Critera_1.pdf                                                                                                    |               |
|                       | 4 หน่วย นน เหล็กรปก 7.850.00 ค                       | กกุลแม่ สุสำหรับ                                                                                                    |               |
|                       | 5 344126 AM UNUNUSSAL 700.00                         | กลายน เส้าหรับนี้องอ้องอ้อง (00.00 ออ.ตร.น                                                                                                    |               |
|                       | ระหม่วย แนะ นักปล่า 1 000.00 1                       |                                                                                                    |               |
|                       | 6.ทนมยนน.นแบส1 <i>1,000.00</i> f                     | ส<br>ส                                                                                                    |               |
|                       | 7.พนวย นน. คน 2,000.00 (                             | กก/สบ.ม. ทความสูง: 10-20m. 80.00 กก/พร.ม.                                                                                                    |               |
|                       | <ol> <li>ธ.นน. วัสคุมุงหลังคา 5.00 เ</li> </ol>      | ถกพร.ม {4.} ค่าคงที่ฟันลูาน ที่ใช้ในการออกแบบ                                                                                                    |               |
|                       | 9.นน. วัสคุแต่งผิว <u>15.00</u> ก                    | กก.พร.ม. 1.โมดูลัสฯ ของเหล็ก; Es <u>2,040,000</u> กก.พร.ชม.                                                                                                    |               |
|                       | 10.นน. ประดู-หน้าด่าง <i>50.00 ก</i>                 | กก./พร.ม. 2.โมดูสัสฯ คอนกรีพ; Ec 229,280 กก./พร.ชม.                                                                                                    |               |
|                       | 11.นน. ผนังอาการ <i>180.00</i> ก                     | กกพร.ม. 3. อัตราส่วนโมดูลาร์ <sub>1</sub> ณ 8.90 <b>1.00</b>                                                                                                    |               |
| H 4 H Prestress F     | orce / sheet1 / cover / Mix / spec / Ci              | riteria / Ground Slab(SG) / Mesh / Slab / Prefab Slab / Stair / Beam / LColumn / Column / Bracket / Spead / Pilef / Pile / Dialog9 / Hiley's / T                | anks of Water |

#### 2.4 พิมพ์หน้าปกรายการคำนวณ

เมื่อออกแบบโครงสร้างครบแล้ว การเข้าเล่มเอกสารรายการคำนวณควรต้องมีปก หน้าเอกสาร ใน NEO RC v5 Plus+ ได้เตรียมส่วนนี้ไว้ให้เรียบร้อย โดยจากหน้าเมนูหลัก

ให้คลิ้กที่ปุ่ม 🔲 หน้าปกเอกสาร จะปรากฏดังภาพที่แสดง

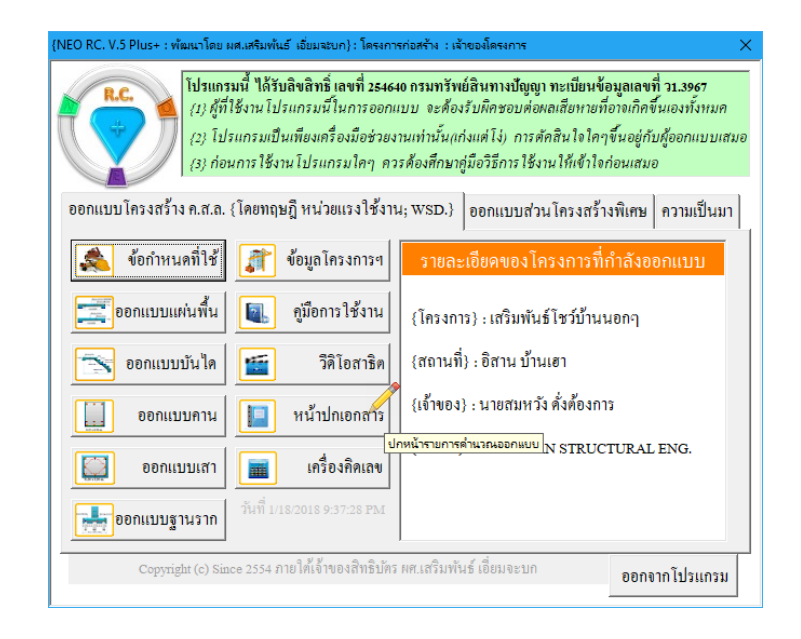

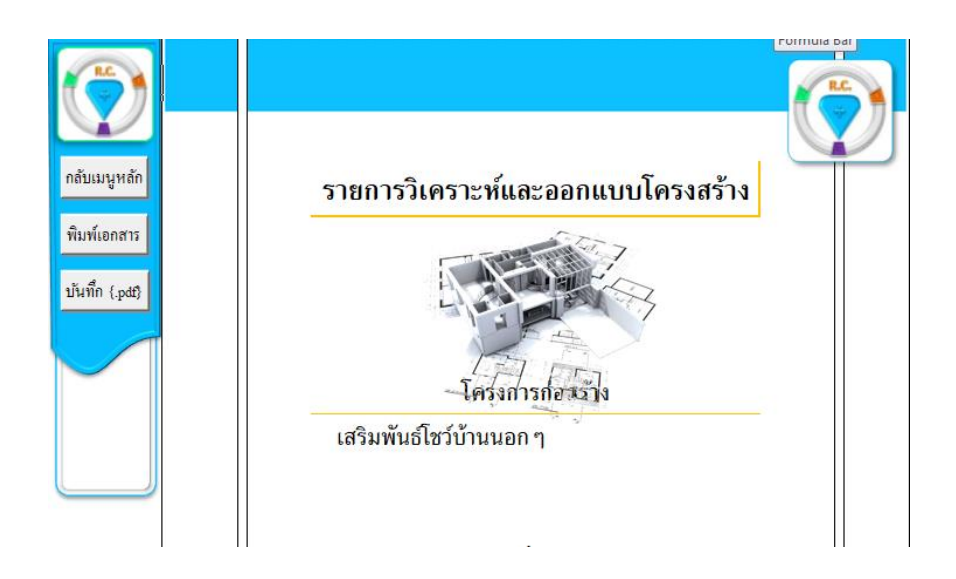

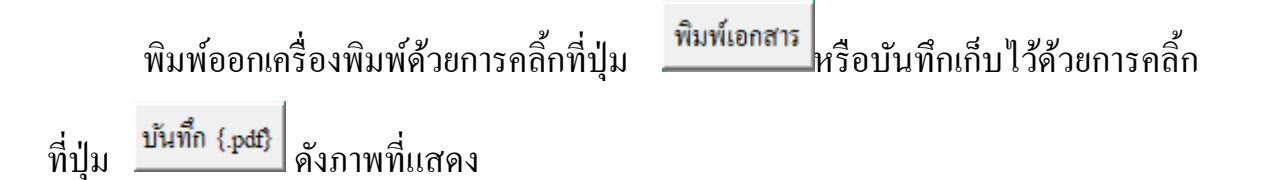

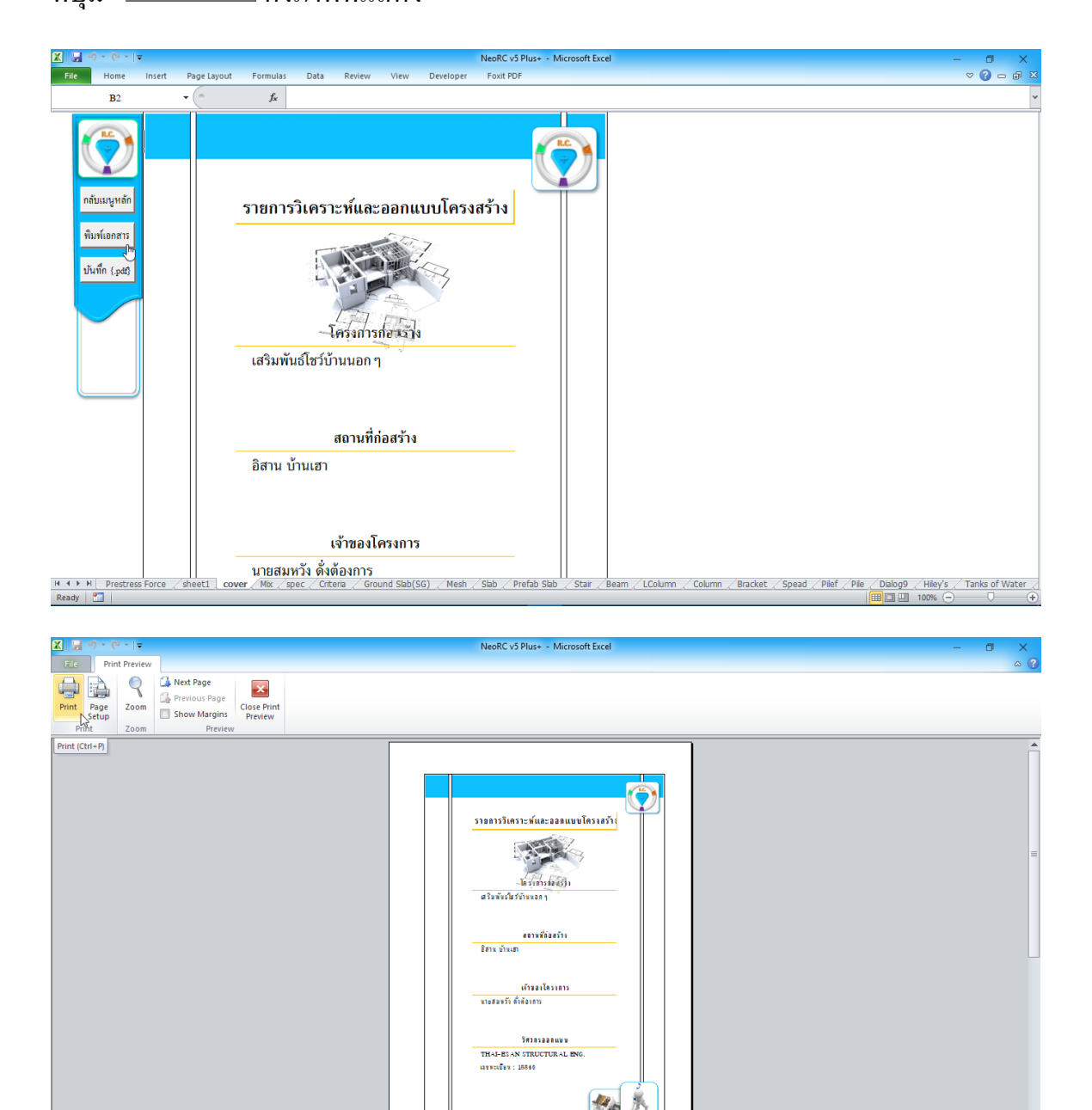

Preview: Page 1 of 2

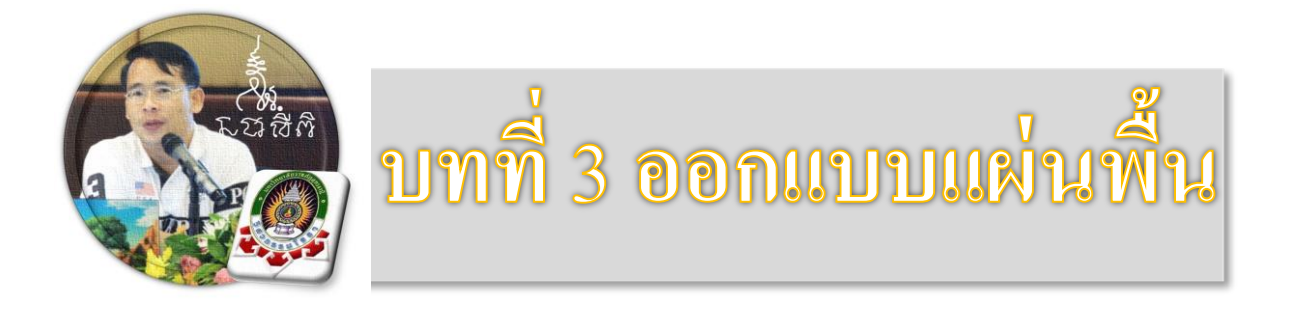

"เงื่อนไขหนึ่งของการเขียนโปรแกรมนี้ คือ ผู้ใช้งานสามารถเข้าใช้ได้โดย ไม่จำเป็นต้องมีคู่มือการใช้งาน ทำเพียงเค่เลื่อนเม้าส์ไปป้อนค่ายังช่องที่กำหนด ตามรายละเอียดข้อมูลต่างๆที่ได้เตรียมไว้ให้" ฉะนั้น ในที่นี้ คู่มือจึงเขียนบอก วิธีการใช้ไว้พอเป็นสังเขป จะไม่ลงไปในรายละเอียดมาก

เริ่มแรกเมื่อเข้าสู่การใช้งานโปรแกรม NEO RC v.5 Plus+ แนะนำว่า ผู้ใช้งานควร เข้าไปทำการกำหนดรายละเอียดต่างๆที่จำเป็นและเกี่ยวข้องให้ครบเสียก่อน ซึ่งกลุ่มข้อมูล ดังกล่าวนี้จะถูกดึงเข้าไปใช้งานในการออกแบบโครงสร้างแต่ละส่วนโดยตรง ประกอบด้วย 2 ส่วนหลัก คือ

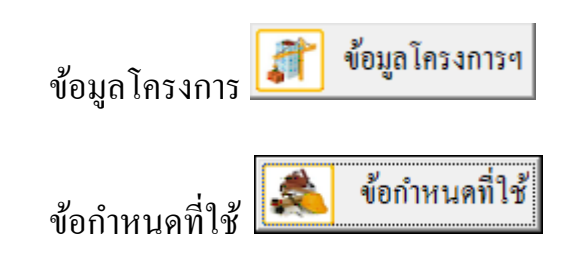

ดังนั้น ในขณะใช้งานออกแบบในแต่ละส่วน หากต้องการแก้ไขปรับปรุงข้อมูลหรือ รายละเอียดต่างๆที่เกี่ยวเนื่อง ก็ให้ย้อนกลับมาทำในส่วนนี้ใหม่อีกครั้ง เช่น ในการ ออกแบบแผ่นพื้น อยู่ๆใช้ไปปรากฏว่าเป็นเหล็กเสริมกลมผิวเรียบ เกรด SR-24 แต่ต้องการ ออกแบบโดยใช้เป็นเหล็กข้ออ้อย เกรด SD-40 ซึ่งวิธีแก้ไขทำได้โดยการย้อนกลับมาแก้ไข

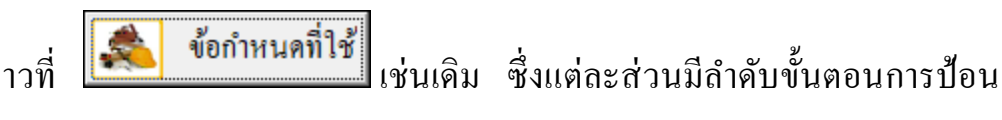

ข้อมูลดังกล่าวที่ ข้อมูล ดังนี้

#### 3.1 เข้าสู่การออกแบบ

คลิ้กเม้าส์ปุ่มซ้ายที่ "ออกแบบแผ่นพื้น" คังภาพที่แสคง

| (NEO RC. V.5 Plus+ : พัฒนาโดย ผส.เสริมพันธ์ เอี่ยมจะบก) : โครงการก่อสร้าง : เจ้าของโครงการ 🛛 🗙                                                                                                    |  |  |  |  |  |  |
|----------------------------------------------------------------------------------------------------|--|--|--|--|--|--|
| <ul> <li>โปรแกรมนี้ ได้รับสิขสิทธิ์ เลขที่ 254640 กรมทรัพย์สินทางปัญญา ทะเบียนข้อมูลเลขที่ ว1.3967</li> <li>(1) ผู้ที่ใช้งานโปรแกรมนี้ในการออกแบบ จะต้องรับผิดชอบต่อผลเสียหายที่อาจเกิดขึ้นเองทั้งหมด</li> <li>(2) โปรแกรมเป็นเทียงเตรื่องมือช่วยงานเท่านั้นแก่งแต่ไง่, การดัดสินใจใดๆขึ้นอยู่กับผู้ออกแบบเสมอ</li> <li>(3) ก่อนการใช้งานโปรแกรมใดๆ ดวรด้องศึกษาดูมือวิธีการใช้งานให้เข้าใจก่อนเสมอ</li> </ul> |  |  |  |  |  |  |
| ออกแบบโครงสร้าง ค.ส.ล. {โดยทฤษฎี หน่วยแรงใช้งาน; WSD.} ออกแบบส่วนโครงสร้างพิเศษ ความเป็นมา                                                                                                    |  |  |  |  |  |  |
| 🔹 ข้อกำหนดที่ใช้ 🧊 ข้อมูลโครงการฯ                                                                                                    |  |  |  |  |  |  |
| ออกแบบแผ่นพื้น โลงการใช้งาน (โครงการ) : เสริมพันธ์โชว์บ้านนอกๆ                                                                                                    |  |  |  |  |  |  |
| 📷 ออกแบบบันได <sub>้ออกแบบพื้น 1.พี่นางบนลิน 2.พี่แหล่อในที่   อานที่ } : อิสาน บ้านเฮา</sub>                                                                                                    |  |  |  |  |  |  |
| ออกแบบคาน                                                                                                    |  |  |  |  |  |  |
| ออกแบบเสา เครื่องคิดเลข                                                                                                    |  |  |  |  |  |  |
| วันที่ 1/21/2018 7:49:26 PM                                                                                                    |  |  |  |  |  |  |
| Copyright (c) Since 2554 ภายใต้เจ้าของสิทธิบัตร ผศ.เสริมพันธ์ เอี่ยมจะบก ออกจากโปรแกรม                                                                                                    |  |  |  |  |  |  |

จากนั้น จะเข้าสู่เมนูย่อยของการอกแบบแผ่นพื้น คลิ้กเลือกที่แถบว่าจะออกแบบ เป็น "แผ่นพื้นวางบนดิน" หรือ "แผ่นพื้นวางบนคาน" จากนั้นให้ป้อนรายละเอียค เช่น ชื่อ โครงสร้างที่ต้องการออกแบบ ลักษณะการวางตัวของโครงสร้าง และระยะคอนกรีตหุ้ม เหล็กเสริม ก่อนคลิ้กที่ปุ่มเข้าสู่ตารางหรือหน้าต่างออกแบบ ดังภาพที่แสดง

## หน้าต่างเริ่มแรกการออกแบบแผ่นพื้นวางบนคิน

| NEO RC. v.5 PLUS+: ออกแ                                                                                                    | เบบแผ่นพื้นหล่อในที่ {พัฒน                                                                                                    | เาโดย ผศ.เสริมพันธ์ เอี่ง | ມມຈະບກ} | ×                 |  |  |
|----------------------------------------------------------------------------------------------------|----------------------------------------------------------------------------------------------------|---------------------------|---------|-------------------|--|--|
|                                                                                                    | หลักวิศวกรรมประจำใจในการวิเคราะห์และออกแบบ โครงสร้างคือ 1.Stability<br>2.Strength 3.Stiffness 4.Durabilityคายใต้กรอบของ 1. Code 2.Material{มอก.}<br>และต้องสอคคล้องกันระหว่าง 1.Model 2.Analysis 3.Design 4.Detail(สำคัญนัก4) |                           |         |                   |  |  |
| ออกแบบแผ่นพื้นวางบนดิน ออกแบบแผ่นพื้นวางบนกาน ออกแบบแผ่นพื้นวางบนเสา                                                                                                    |                                                                                                    |                           |         |                   |  |  |
| ป้อนรายละเอียดเบื้อ                                                                                                    | ,<br>งต้น                                                                                                    |                           |         |                   |  |  |
| ชื่อแผ่นพื้น {sG1, so                                                                                                    | G-1} SG-                                                                                                    |                           |         |                   |  |  |
| มุมการวางตัวกับแนว                                                                                                    | ราบ 0.00                                                                                                    | องศ                       | 1       |                   |  |  |
| ระยะคอนกรีตหุ้มเหลื                                                                                                    | ล์ก 2.50                                                                                                    | BU.                       | ออกแบ   | บแผ่นพื้นวางบนดิน |  |  |
| (ข้อบ่งชี้การใช้งาน) 1.ให้ป้อนข้อมูลในทุกช่อง(ที่ปรากฎว่าเป็นสีแคง) ตามคำแนะนำที่ปรากฎ 2.การ<br>ออกแบบ จะผ่านหรือไม่ผ่าน ให้สังเกตดูที่ในหน้ารายการคำนวณ จ <del>ู้ไปยังแผ่นงานออกแบบแผ่นที่แทกประเภท</del> ร์ |                                                                                                    |                           |         |                   |  |  |
| "ผ่าน" เท่านั้น แต่หากปรากฏว่ามีดำอื่น เช่น "№.", "ไม่ผ่าน" แสดงว่าไม่ผ่าน                                                                                                    |                                                                                                    |                           |         |                   |  |  |
| Copyright (c) Since 2554 ภายใต้เจ้าของสิทธิบัตร ผศ.เสริมพันธ์ เอี่ยมจะบก ย้อนกลับเมนูหลัก                                                                                                    |                                                                                                    |                           |         |                   |  |  |

# หน้าต่างเริ่มแรกการออกแบบแผ่นพื้นวางบนคาน

| NEO RC. v.5 PLUS+: ออกแบบแผ่นพื้นหล่อในที่ (พัฒนาโดย ผศ.เสริมพันธ์ เอี่ยมจะบก) X                                                                                                    |                       |             |                    |  |  |  |
|----------------------------------------------------------------------------------------------------|-----------------------|-------------|--------------------|--|--|--|
| R.C.<br>หลักวิศวกรรมประจำใจในการวิเคราะห์และออกแบบ โครงสร้างคือ 1.Stubility<br>2.Strength 3.Stiffness 4.Durabilityภายได้กรอบของ 1. Code 2.Material(มอก.}<br>และต้องสอกคล้องกันระหว่าง 1.Model 2.Analysis 3.Design 4.Detail(สำคัญนักฯ)                                            |                       |             |                    |  |  |  |
| ออกแบบแผ่นพื้นวางบนคิน                                                                                                    | เ ออกแบบแผ่นพื้นวางบน | กาน ออกแบบแ | ผ่นพื้นวางบนเสา    |  |  |  |
| ป้อนรายละเอียดเบื้องต้น                                                                                                    |                       | ,           |                    |  |  |  |
| ชื่อแผ่นพื้น {s1, s-1}                                                                                                    | S-1                   |             |                    |  |  |  |
| มุมการวางตัวกับแนวราบ                                                                                                    | 0.00                  | องศา        |                    |  |  |  |
| ระยะคอนกรีตหุ้มเหล็ก                                                                                                    | 2.50                  | ซม.         | บบแผ่นพื้นวางบนคาน |  |  |  |
| {ข้อบ่งซ็การใช้งาน} 1.ให้ป้อนข้อมูลในทุกช่อง(ที่ปรากฏว่าเป็นสีแคง) ตามคำแนะนำที่ปรากฏ 2.การ<br>ออกแบบ จะผ่านหรือไม่ผ่าน ให้สังเกตดูที่ในหน้ารายการคำนวณ จะศ์ ไปบังแผ่นงานออกแบบ 1.พื้นบิ่น 2.พื้น<br>"พ่าน" เท่านั้น แต่หากปรากฏว่ามีคำอื่น เช่น "No.", "ไม่ผ่าน" แสคงว่าไม่ผ่าน |                       |             |                    |  |  |  |
| Copyright (c) Since 2554 ภายใต้เจ้าของสิทธิบัตร ผศ.เสริมพันธ์ เอี่ยมจะบก<br>ย้อนกลับเมนูหลัก                                                                                                    |                       |             |                    |  |  |  |

#### 3.2 กำหนดข้อมูลออกแบบ

หลักการ คือ ให้เคลื่อนเม้าส์ไปป้อนที่ทุกช่อง "ที่มีตัวอักษรสีแดง" โดยการพิมพ์ลง ไปโดยตรงหรือคลิ้กเลือกจากข้อมูลที่กำหนดให้ ซึ่งในแต่ละช่องจะมี "ป้อพอัพ" ปรากฏ กำอธิบายขึ้นมาโดยอัติโนมัต (ข้อสังเกต ในบางช่วงที่ป้อนข้อมูล หากสังเกต จะเห็นปุ่ม สามเหลี่ยมสีแดงเล็กๆที่มุมขวาบน หากนำเม้าส์ไปชี้ที่ช่องดังกล่าว ก็จะปรากฏข้อมูลต่างๆ ขึ้นมาให้ทำกวามเข้าใจ หรือเลือกใช้งาน) ประกอบด้วยข้อมูลทั้งทางด้าน ความหมายของ ข้อมูลที่ต้องการให้ป้อนก่า ข้อมูลรายละเอียดให้เลือกใช้ รวมถึงรูปภาพต่างๆ

การเคลื่อนไปยังช่องที่ต้องการให้ป้อนข้อมูล หากไม่ต้องการเคลื่อนเม้าส์หรือปุ่ม ลูกศร ให้กดที่ปุ่ม "Tab" เคอร์เซอร์จะวิ่งไปยังเฉพาะช่องที่ต้องการให้ป้อนข้อมูลเท่านั้น

| PC            | RC. Desig                                            | 1 V.5 P                                     | lus+  |                   | (ân            | ริ์บัตรเลขที่ 25                     | 4640 กรมทรับ                   | พย์สินทางปัญญา}                     |                  |
|---------------|------------------------------------------------------|---------------------------------------------|-------|-------------------|----------------|--------------------------------------|--------------------------------|-------------------------------------|------------------|
| ( <u> </u>    | 🗖 N {โครงการ} เสริมพันธ์โชว์บ้านนอกๆ                 |                                             |       |                   | {เจ้าของ}      | นายสมหวัง                            | คั่งด้องการ                    |                                     |                  |
|               | E {ประเภท}                                           | อาคารสำนักงาน                               |       |                   |                | {วิศวกร}                             | THAI-ESAN STRUCTURAL           |                                     |                  |
|               | 🔘 {สถานที่}                                          | อิสาน บ้านเ                                 | ฮา    |                   |                | {ว/ค/ป}                              | 30/Nov/2017                    | 7                                   |                  |
| กลับเมนูหลัก  |                                                      |                                             |       |                   |                |                                      | 1's (1926)                     | วันที่ออกแบบ                        |                  |
| ม้อนอเสริม    | {1.} ข้อมูลพื้นฐานเพื่อการออกแบบ                     |                                             |       | {2.} <del>1</del> | หว่วยแรงที่เกิ | ดขึ้น: ใช้μ=                         | tสวนที่ที่เราออ<br>โดยการกด F2 | งกแบบ<br>เข้าไป                     |                  |
| ขอมู่แนรม     | 1.ด้านสั้นของเ                                       | เผ่นฟื้น (S)                                | 3.50  | ม.                | 1.ตรวจสอบเ     | ความหนา (t3)                         | 0.62                           | แก้ไข หรือพิมห<br>เลยดังนี้ วันที่/ | พ้ลงไป<br>เดือน/ |
| พิมพ์เอกสาร   | 2.ด้านยาวของ                                         | แผ่นฟื้น (L)                                | 4.00  | ม.                | 2.หน่วยแรงจึ   | ใงที่ผิวล่าง σi                      | 16.67                          | พ.ศ.<br>ก                           |                  |
| พิมพ์ Detail  | 3.น้ำหนักบรร                                         | ກຸດເພລາຮຄ                                   | 2.00  | ตัน.              | 3.หน่วยแรงด    | ไงที่ผิวล่าง σe                      | 21.33                          | กก./ตร.ชม.                          |                  |
| มันเพื่อ (    | 4.แรงดันลมยา                                         | งล้อรถ                                      | 30.00 | ปอนด์/ตร.น.       | 4.หน่วยแรงจั   | ไงที่ผิวบน σε                        | 14.93                          | กก./ตร.ชม.                          |                  |
| Dunn (.par)   | 5.ชนิดของดิน                                         | 5.ชนิดของดินรองรับ 2 Comp.Gravel            |       |                   |                | {3.} เหล็กเสริมด้านทาน การยึด-หด ตัว |                                |                                     |                  |
| ออกแบบใหม่    | 6.ค่า k ของคิน                                       | 6.ค่า ๒ ของดินรองรับ <i>6.94</i> กก./ลบ.ซม. |       | กก./ลบ.ซม.        | 1.เหล็กตามแ    | นวสั้น(Ass)                          | 4.95                           | ชม.²/ม.                             |                  |
| เครื่องคิดเลข | 7.ความหนาที่ต่                                       | ข้องการ (t1)                                | 8.00  | ซม.               | 2.เหล็กตามแ    | นวยาว(Asl)                           | 4.95                           | ชม.²/ม.                             |                  |
|               | 8.เลือกใช้ความ                                       | มหมา (t2)                                   | 9.00  | ชม. (ผ่าน)        | 3.เหล็กยึดหรื  | ∂Tie bar(Ast)                        | 4.95                           | ชม.²/ม.                             |                  |
|               | การเสริมเหล็กในแต่ละขนาดเส้นผ่านศูนย์กลางที่เลือกใช้ |                                             |       |                   |                |                                      |                                |                                     |                  |
|               |                                                      | แผ่นพื้น                                    | ขนาด  | พื้นที่/เส้น      | ต้องการ        | ออกแบบ                               | ระยะห่าง                       |                                     |                  |
|               |                                                      | (ด้ำน)                                      | (มม.) | (ชม.²)            | (เส้น/ม.)      | (เส้น/ม.)                            | ກຸกໆ(ม.)                       |                                     |                  |
|               |                                                      | สั้น (S)                                    | б     | 0.28              | 17.50          | 18                                   | 0.050                          |                                     |                  |
|               |                                                      | ສາງ (T.)                                    | 8     | 0.50              | 9.84           | 10                                   | 0 100                          |                                     |                  |

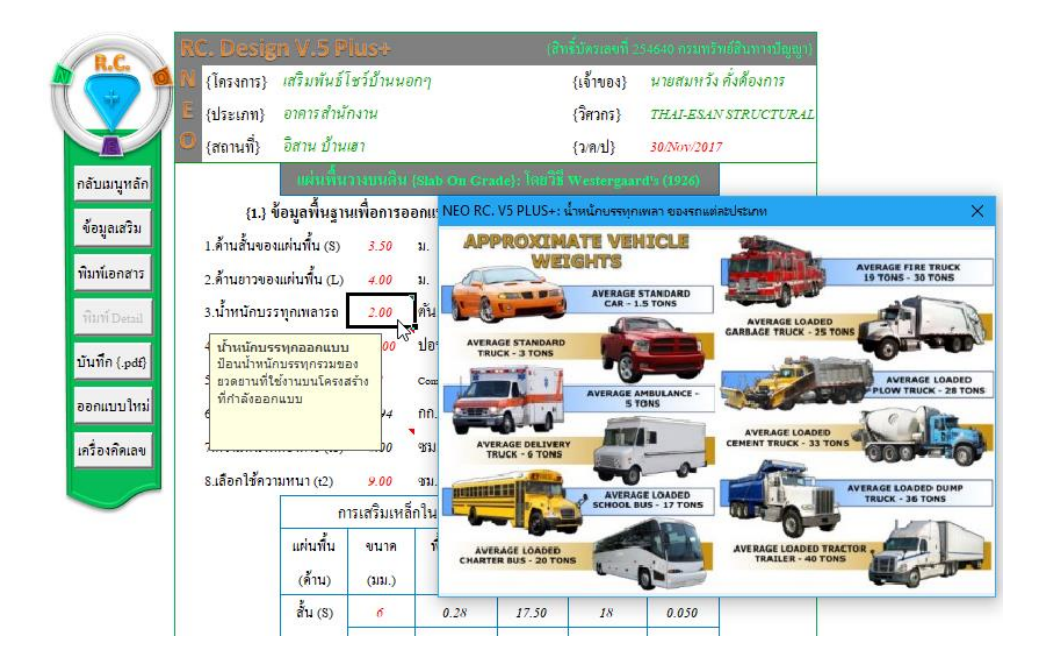

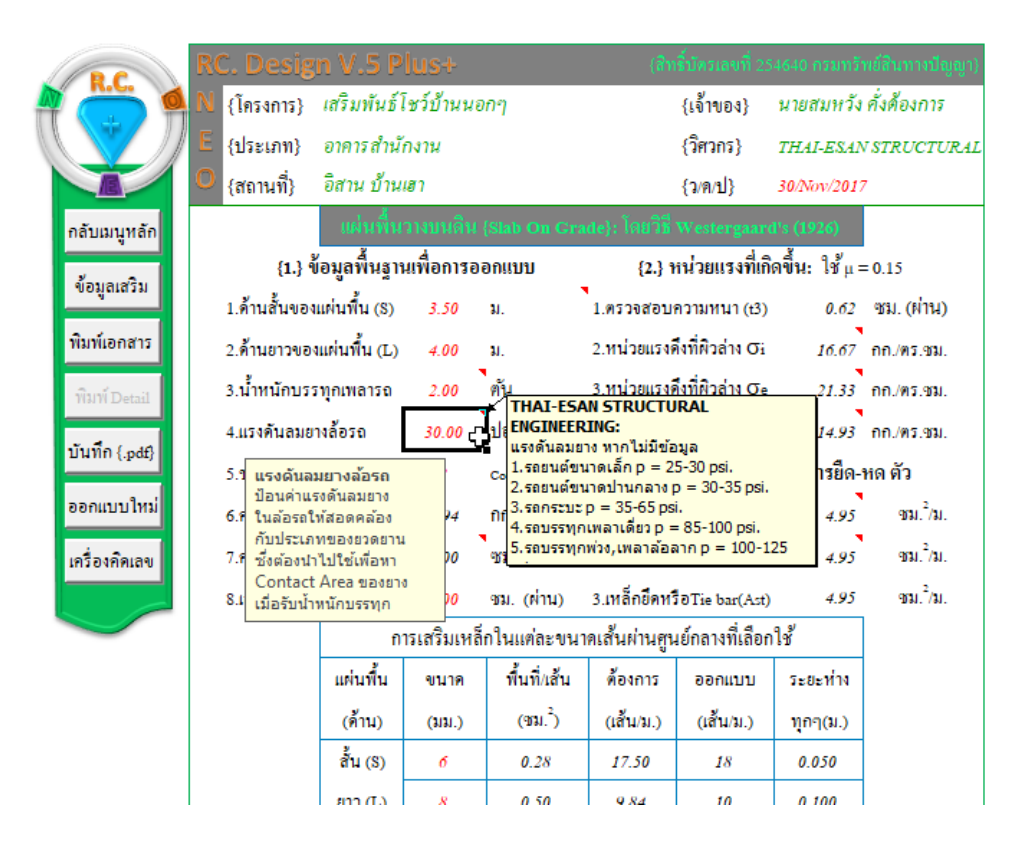

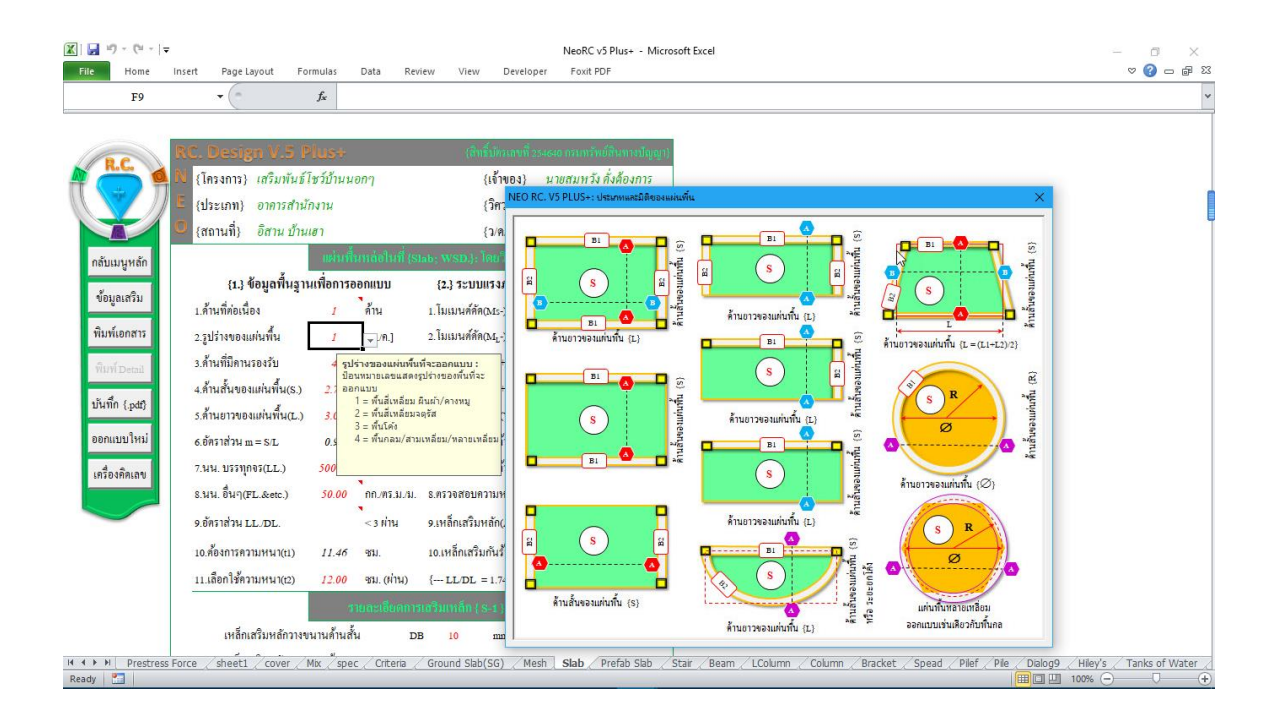

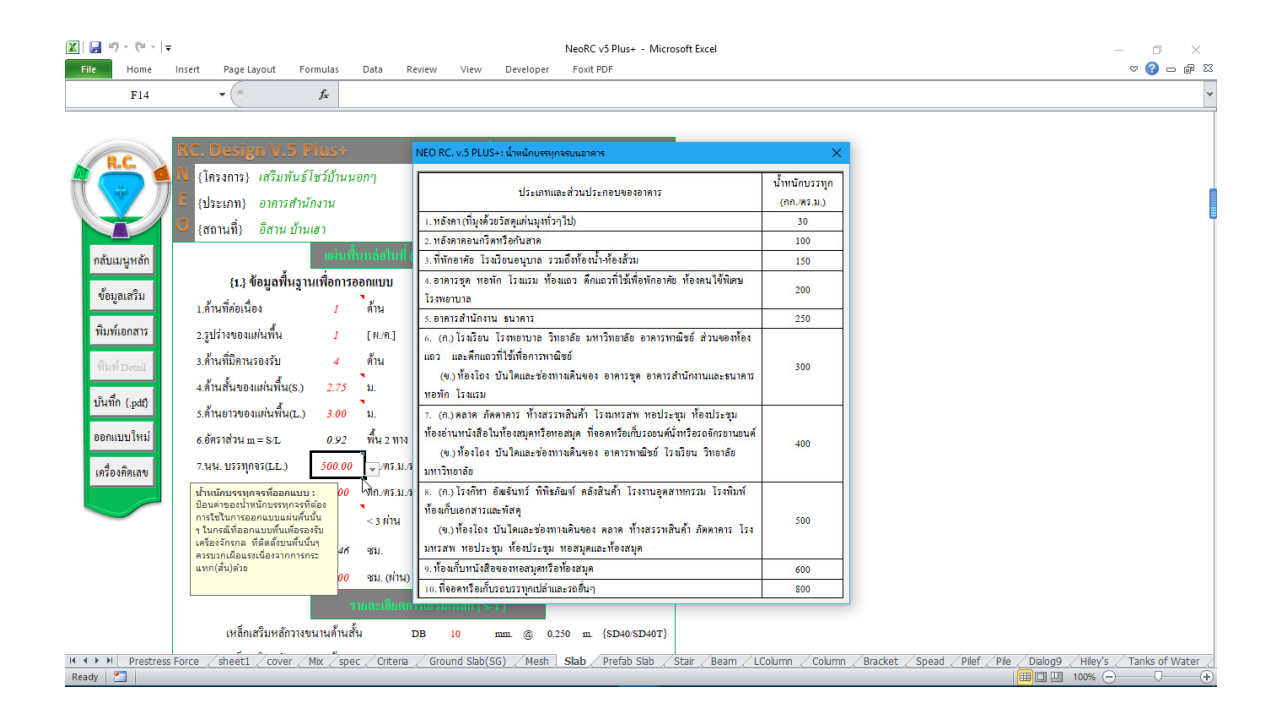
| R.C.                         | RC. Design V.5 Plus+ NEO                                                                                                    | RC. v.5 PLUS+: น้ำหนักบรรทุกจรบแอาดาร                                                                                                    | ×                            |
|------------------------------|----------------------------------------------------------------------------------------------------|----------------------------------------------------------------------------------------------------|------------------------------|
| ( 😴 🕇                        | N {โครงการ} เสริมพันธ์โชว์บ้านนอกๆ E {ประเภท} อาดารสำนักงาน                                                                                                    | ประเภทและส่วนประกอบของอาคาร                                                                                                    | น้ำหนักบรรทุก<br>(กก./คร.ม.) |
|                              | 0 (ສວນເນື່) ລືສາມ ນ້ຳມແສງ                                                                                                    | หลังคา (ที่มุงด้วยวัสดุแผ่นมุงทั่วๆ ไป)                                                                                                    | 30                           |
|                              | 2.M                                                                                                    | หลังกาคอนกรีตหรือกันสาค                                                                                                    | 100                          |
| กลับเมนูหลัก                 | แผ่นที่นหล่อใ 3. ที่                                                                                                    | ที่พักอาศัย โรงเรียนอนุบาล รวมถึงห้องน้ำ-ห้องส้วม                                                                                                    | 150                          |
| ข้อมูลเสริม                  | {1.} ข้อมูลพื้นฐานเพื่อการออกแบบ<br>ไรง                                                                                                    | อาคารชุด หอพัก โรงแรม ห้องแถว ดึกแถวที่ใช้เพื่อพักอาศัย ห้องคนใช้พิเศษ<br>เพยาบาล                                                                                                    | 200                          |
|                              | 1.ตานทดอเนอง 1 ตาน 5.อ                                                                                                    | อาคารสำนักงาน ธนาคาร                                                                                                    | 250                          |
| พิมพ์Detail<br>บันทึก {.pdt} | 2.รูบรางของแผนหน I [И/А 6. 1<br>3.ก้านที่มีคานรองรับ 4 ค้าน<br>4.ก้านสั้นของแผ่นพื้น(S.) 2.75 ม. หอง                                                                                                    | (ก.) ไรนร้อน ไร่หายาบาล วิทยาล้อ มหาวิทยาล้อ อาคารหาณ้ชอ์ ส่วนของห้อง<br>ว และดีกแอวที่ไข้เพื่อการหาณิชอ์<br>(ข.) ท้องไอง บันไดและช่องทางเดินของ อาคารชุด อาคารสำนักงานและชนาดาร<br>หัก ไรงแรม                                  | 300                          |
| ออกแบบใหม่<br>เครื่องคิคเลข  | ร.ด้านยาวของแผ่นพิน(L.) <u>3.00</u> ม. 7.<br>6.อัตราส่วน m = S/L <u>0.92</u> พื้น 2<br>7.นน. บรรทุกจร(LL.) <u>500.00</u> <sub></sub>                                                                                                  | (ก.) คลาด ภัคคาดาร ห้างสรรทสินด้า ไรนเทรสพ หอประชุม ห้องประชุม<br>งอ่านหนังสือในท้องสมุคหรือหอสมุค ที่จอคหรือเก็บรอยนค์นั่งหรือรอจักรยานอนด์<br>(พ.) ท้องไอง บันไดและช่องทางเดินของ อาคารทาณิชย์ ไรงเรียน วิทยาลัย<br>าวิทยาลัย | 400                          |
|                              | น้ำหนักบรรทุกจรที่ออกแบบ: 00 กกิ่.พ. 8.<br>ป้อนต่าของน้ำหนักบรรทุกจรที่อ่อง<br>การใช้ในการออกแบบแล่นต์ก็นั้น<br>รุโนกรอิภแบบต์แห้ตรองรับ<br>เครื่องวักรกอ ที่ติดดั้งบนทั่นนี้มา<br>คราบอานก็สมระที่ป้องการกรร <sub>ร</sub> 46 ชม. มทา | (ก.) โรงกีหา อัฒจินทว์ ที่พิดภัณฑ์ คลังสินค้า โรงงานอุคสาหกรรม ไรงพิมพ์<br>งเก็บเอกสารและพัสดุ<br>(ข.) ท้องไลง บันไดและช่องทางเดินของ คลาด ท้างสรรทเสินค้า ภัคคาการ โรง<br>รสพ. ทอประชุม ท้องประชุม ทอสมุคและห้องสมุด           | 500                          |
|                              | แทก(สั้น)ด้วย                                                                                                    | ห้องเก็บหนังสือของหอสมุดหรือห้องสมุด                                                                                                    | 600                          |
|                              | 90 91. (<br>10.                                                                                                    | ที่จอดหรือเก็บรถบรรทุกเปล่าและรถอื่นๆ                                                                                                    | 800                          |
|                              | รายละเอียดกา                                                                                                    | 15187311Wan { S-1 }                                                                                                    |                              |
|                              | เหล็กเสริมหลักวางขนานด้านสั้น т                                                                                                    | DB 10 mm @ 0.250 m {SD40/SD40T}                                                                                                    |                              |

| PC             | R   | C. D                           | esig        | n V.5 I      | Plus+            |                                                                                                    | (สิทธิ์:                                                         | บัตรเลขที่ 2                                 | 54640 กรมทร์    | ัพย์สินทางปัญญา} |
|----------------|-----|--------------------------------|-------------|--------------|------------------|----------------------------------------------------------------------------------------------------|------------------------------------------------------------------|----------------------------------------------|-----------------|------------------|
|                | 1 N | {โคร                           | งการ}       | เสริมพันป้   | โชว์บ้านนอก      | ŋ                                                                                                    | {1                                                               | จ้ำของ}                                      | นายสมหว่        | ้ง คั่งต้องการ   |
|                | / E | {ประ                           | ະເກາາ}      | อาคารสำเ     | <b>เ</b> ักงาน   |                                                                                                    | {                                                                | วิศวกร}                                      | THAI-ESA        | N STRUCTURAL     |
|                | 0   | (สถา                           | นที่}       | อิสาน บ้าเ   | นเฮา             |                                                                                                    | {                                                                | ม/ด/ป}                                       | 14-Jan-20       | 18               |
| กลับเมนูหลัก   |     |                                |             |              | เผ่นพื้นา        |                                                                                                    |                                                                  |                                              | : วางต่         | ้วเอียง o องศา   |
| ข้อมอเสริม     |     |                                | <b>{1.}</b> | ข้อมูลฟื้นฐา | านเพื่อการออเ    | าแบบ                                                                                                    | {2.} 3=UUII                                                      | รงภายใน เ                                    | เละปริมาณ       | หลักเสริม        |
| ขอมูลเสรม      |     | 1.ด้ำน                         | ที่ต่อเนื้  | 04           | 1                | ด้ำน                                                                                                    | 1. โมเมนต์ดัด(N                                                  | ∕Is-)                                        | 387.11          | ກກນ.             |
| พิมพ์เอกสาร    |     | 2.รูปร่                        | างของแ      | ผ่นพื้น      | 1                | [ ผ./ค.]                                                                                                    | 2. โมเมนต์คัค(N                                                  | 4 <sub>L</sub> -)                            | 290.33          | ກກນ.             |
| พิมพ์ Detail   |     | 3.ด้ำน                         | ที่มีคาน    | รองรับ       | 4                | ด้ำน                                                                                                    | 3. โมเมนต์คัค(N                                                  | 3.โมเมนต์ดัด(M <sub>s</sub> +)               |                 | ກກນ.             |
| and a contract |     | 4.ค <mark>่ N</mark>           | EO RC.      | v.5 PLUS+: 🤉 | จวามหนา/ลึก ต่ำ: | สุดที่กำเ                                                                                                    | หนดให้ใช้{เมื่อวิเคราะห์โคร                                      | งสร้างโดย <b>วิ</b> ธี (                     | Small Displa    | $(ement) \times$ |
| บนทก {.pdt}    |     | 5.คื                           |             |              |                  |                                                                                                    | ความหนา "t" ค่าสุร                                               | าที่กำหนดให้                                 | ť .             |                  |
| ออกแบบใหม่     |     | 6.อื                           | 9           | ต้อาคาร      | ช่วงเดียวธรร     | มดา                                                                                                    | ปลายต่อเนื่องข้างเดียว ปลายต่                                    |                                              | ข้องทั้ง 2 ข้าง | ปลายยื่น         |
| เครื่องคิดเลข  |     | 7.1                            | แต่นที่     | มทางเดียว    | L/20             |                                                                                                    | L/24                                                             | L                                            | /28             | L/10             |
|                |     | 8.1                            | คาน         |              | L/16             |                                                                                                    | L/18.50                                                          | L                                            | /21             | L/8              |
|                |     | 9.อัตร                         | าส่วน L     | L./DL.       |                  | < 3 ผ่า                                                                                                    | น 9.เหลีกเสริมหล่                                                | ก์ก(As1)                                     | 3.11            | คร.ชม./1 ม.      |
|                |     | 10.ต <b>้</b> อ                | งการคว      | ามหนา(t1)    | 11.46            | ความ<br>ป้อนเ                                                                                                    | ม <mark>หนาของพื้นที่เลือกออก</mark><br>ความหนาของพื้นที่ต้องการ | ແນນ:<br>ອອກແນນ                               | 1.44            | คร.ชม./1 ม.      |
|                |     | 11.เลี้ย                       | อกใช้คว     | ามหนา(t2)    | 12.00            | โดยใ<br>ช่วยใ                                                                                                    | ช้ความหนาในหัวข้อ10.เป็<br>นการตัดสินใจเลือก กรณีเ               | นหัวข้อ10.เป็นเกณฑ์<br>จเลือก กรณีพื้น 2 ทาง |                 | สอบ FR}          |
|                |     | 111.เลยการทางเมทน ((2) 12.00 ( |             |              |                  | ใช่หนาต่าสุด 8-10 ชม.แต่ถ้าหากความหนา<br>ที่ออกแบบน้อยกว่าค่า t3 จะกลายเป็นการ<br>เสริมเหล็กแบบ"Doubly Section"<br>คือเสริมเหล็กรับแรงอัดเพิ่มมาอิก |                                                                  |                                              | 0.250 m.        | {SD40/SD40T}     |

นอกจากนี้ ที่เมนูหลักค้านซ้ายมือจะมีปุ่มให้ "ข้อมูลเสริม" เพิ่มเติม รวมถึงความรู้ เสริมเล็กๆน้อยๆ เมื่อคลิ้กเข้าไปจะปรากฏดังภาพที่แสดง

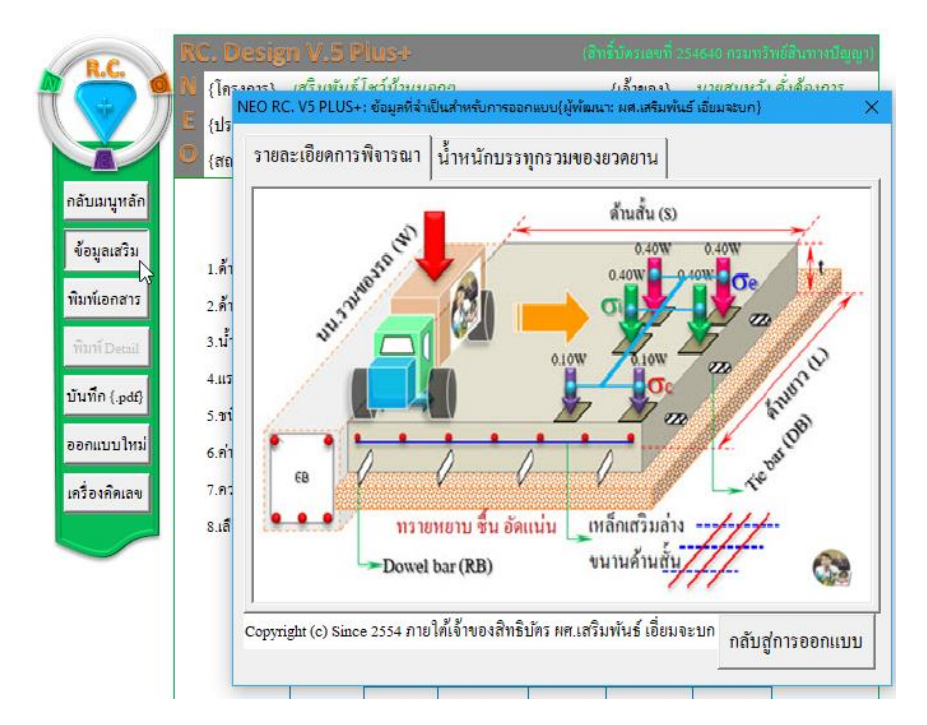

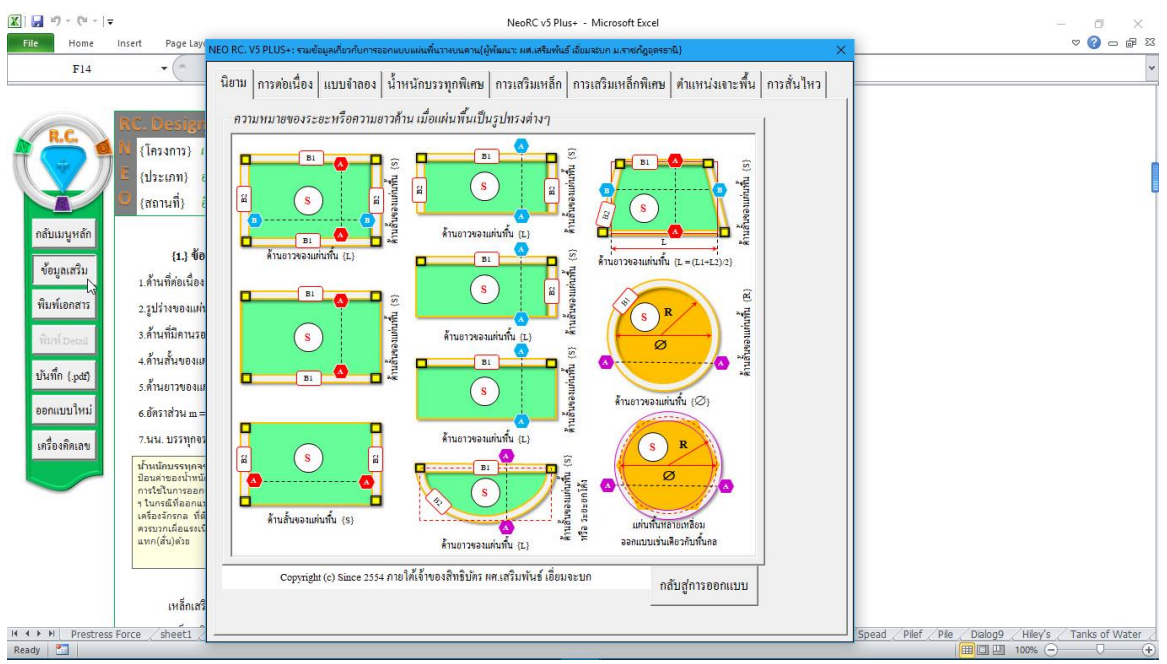

# ซึ่งในส่วนของ "ข้อมูลเสริม" นอกจากจะมีรายละเอียดต่างๆแล้ว ในบางส่วนก็จะมี โปรแกรมเสริม ดังภาพที่แสดง

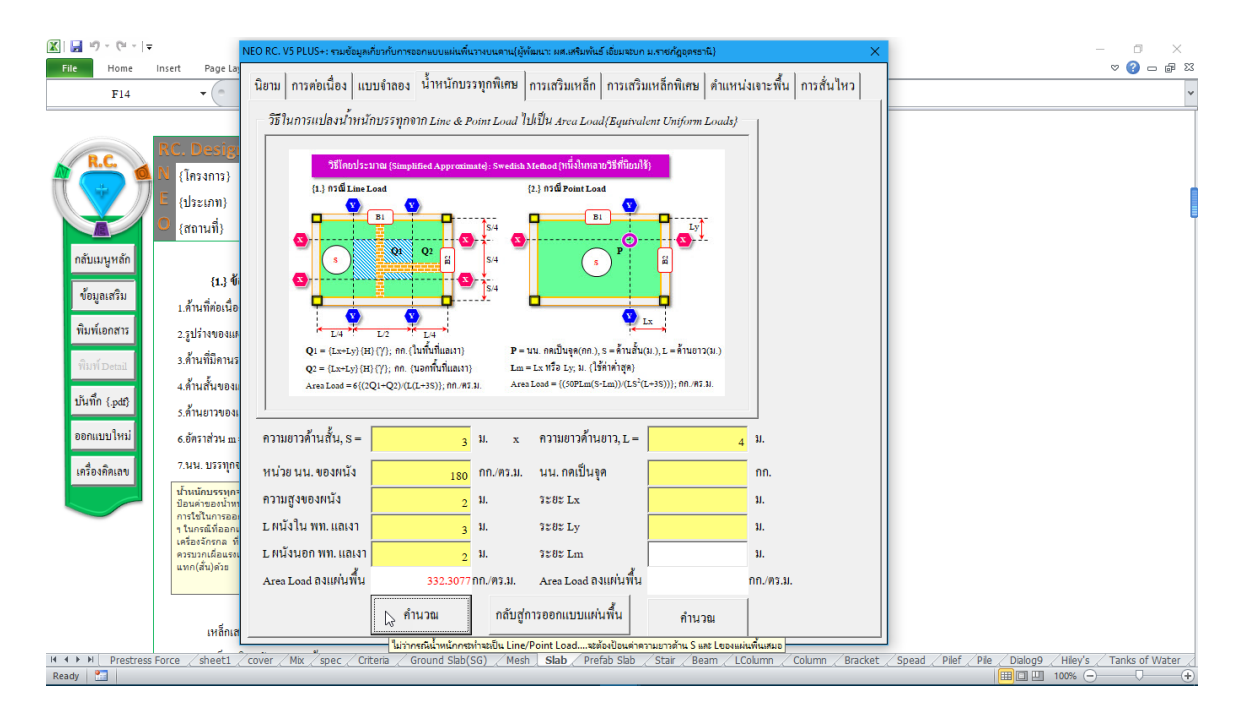

#### 3.3 ทำการออกแบบ

การออกแบบมี 2 ส่วนหลัก คือ ขนาดหน้าตัดของกอนกรีต และปริมาณเหล็กเสริม ดังนั้นในการใช้โปรแกรม ผู้ใช้จะต้องเข้าไปทำการเลือกหรือกำหนดก่าในช่องที่เกี่ยวกับ ข้อมูลดังกล่าวให้กรบ ซึ่งในแต่ละช่องข้อมูลที่ต้องป้อนก่า จะมีข้อมูลรายละเอียดต่างๆ ช่วยอำนวยกวามสะดวกทั้งหมด

กำหนดเลือกออกแบบความหนา ทำตามข้อมูลคำอธิบายที่ปรากฏ ดังภาพที่แสดง

| (PC)          |  | C. Desig                 | n V.5 P       |            |                                   |                                       |                     |                   |                |                      |
|---------------|--|--------------------------|---------------|------------|-----------------------------------|---------------------------------------|---------------------|-------------------|----------------|----------------------|
| A 🦳 🍓         |  | {โครงการ}                | เสริมพันธ์    | โชว์บ้า    | นน                                | อกๆ                                   |                     | {เจ้้าของ}        | นายสมหวัง      | คั่งต้องการ          |
|               |  | {ประเภท}                 | อาคารสำนั     | ่กงาน      |                                   |                                       |                     | {วิศวกร}          | THAI-ESAN      | STRUCTURAL           |
|               |  | {สถานที่}                | อิสาน บ้าน    | เฮา        |                                   |                                       |                     | {ว/ค/ป}           | 30/Nov/2017    | ,                    |
| กลับเมนูหลัก  |  |                          | แผ่นพื้น      | วางบา      | เดิน                              | {Slab On Gra                          | ide}: โดยวิชี       | Westergaard       | I's (1926)     |                      |
|               |  | { <b>1</b> .} أ          | ้อมูลพื้นฐา   | แพื่อก     | การอ                              | อกแบบ                                 | {2.} 1              | หน่วยแรงที่เกิ    | ดขึ้น: ใช้ µ = | 0.15                 |
| ขอมูลเสรม     |  | 1.ด้านสั้นของ            | แผ่นพื้น (S)  | 3.5        | 0                                 | ¥.                                    | 1.ตรวจสอบ           | ความหนา (t3)      | 2.08           | ซม. (ผ่าน)           |
| พิมพ์เอกสาร   |  | 2.ค้านยาวขอ              | นเผ่นฟื้น (L) | 4.0        | 0                                 | ม.                                    | 2.หน่วยแรงร่        | กึ่งที่ผิวล่าง σi | 58.09          | ขึ้มความหนุา         |
| พิมพ์ Detail  |  | 3.น้ำหนักบระ             | ทุกเพลารถ     | 20.        | 00                                | ์ คัน.                                | 3.หน่วยแรงเ         | กึ่งที่ผิวล่าง σe | -6.77          | กก./ตร.ชม.           |
|               |  | 4.แรงคันลมย              | างล้อรถ       | 30.        | 00                                | ้ปอนค์/ตร.น.                          | 4.หน่วยแรงไ         | ลึงที่ผิวบน σe    | -342.67        | กก./ตร.ชม.           |
| บนทก {.pdf}   |  | 5.ชนิดของคิเ             | เรองรับ       | 4          |                                   | Silt+Silty+Clay                       | {3.} I <del>1</del> | เล็กเสริมด้ำน     | ทาน การยึด-เ   | หด ตัว               |
| ออกแบบใหม่    |  | 6.ก่า k ของดีเ           | เรองรับ       | 2.1        | 7                                 | กก./ลบ.ซม.                            | 1.เหล็กตามเ         | เนวสั้น(Ass)      | 4.40           | ชม. <sup>2</sup> /ม. |
| เครื่องคิคเลข |  | 7.ความหนาที่ต้องการ (t1) |               |            | 0                                 | ชม.                                   | 2.เหล็กตามเ         | เนวยาว(Asl)       | 4.40           | ขม.²/ม.              |
|               |  | 8.เลือกใช้ควา            | มหนา (t2)     | 8.0        | 10                                | เพิ่มความหนา                          | 3.เหล็กยึดห         | oTie bar(Ast)     | 4.40           | ชม. <sup>2</sup> /ม. |
|               |  |                          | กา            |            | คว                                | -<br>ามหนาที่เลือกใช                  | ช้งาน :             | ย์กลางที่เลือก    | ใช้            |                      |
|               |  |                          | แผ่นฟื้น      | ขน         | ต้อ<br>ในร                        | งหนาไม่ต่ำกว่าคะ<br>ข้อที่ 7. หากความ | วามหนา<br>มหนาเลือก | ออกแบบ            | ระยะห่าง       |                      |
|               |  |                          | (ด้ำน)        | (ม         | ใช้ไ<br>1.แ                       | ไม่ผ่าน แก้ไขโดย<br>พื่มความหนา       | ยการ                | (เส้น/ม.)         | ทุกๆ(ม.)       |                      |
|               |  | สั้น (S)                 | đ             | 2.u<br>3.u | พื่มค่า fc'<br>พื่มค่า k โดยเลือ: | กชนิดดิน                              | 16                  | 0.060             |                |                      |
|               |  |                          | ยาว (L)       | 8          | 4.a                               | ดค่าแรงดันลมยา                        | าง                  | 9                 | 0.110          |                      |
|               |  |                          | เลื           | อกใช้      | หมาด                              | 9 <i>8</i>                            | mm. @               | 0.110 m.#         |                |                      |
|               |  |                          |               |            |                                   |                                       |                     |                   |                |                      |

# กำหนดเลือกออกแบบเหล็กเสริม ทำตามข้อมูลคำอธิบายที่ปรากฏ ดังภาพที่แสดง

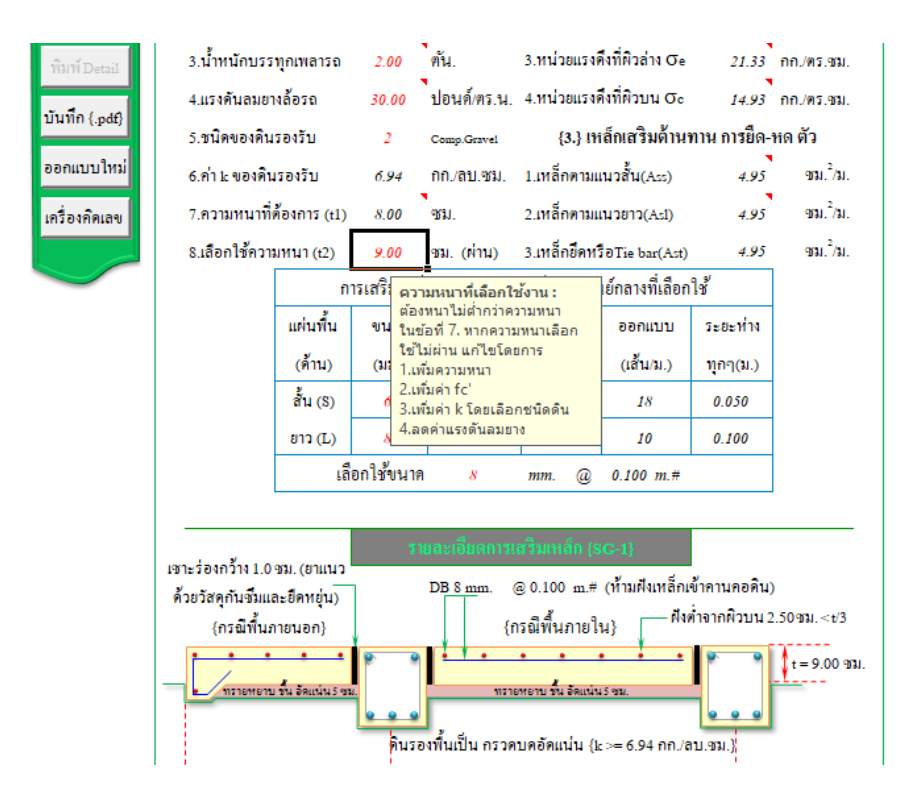

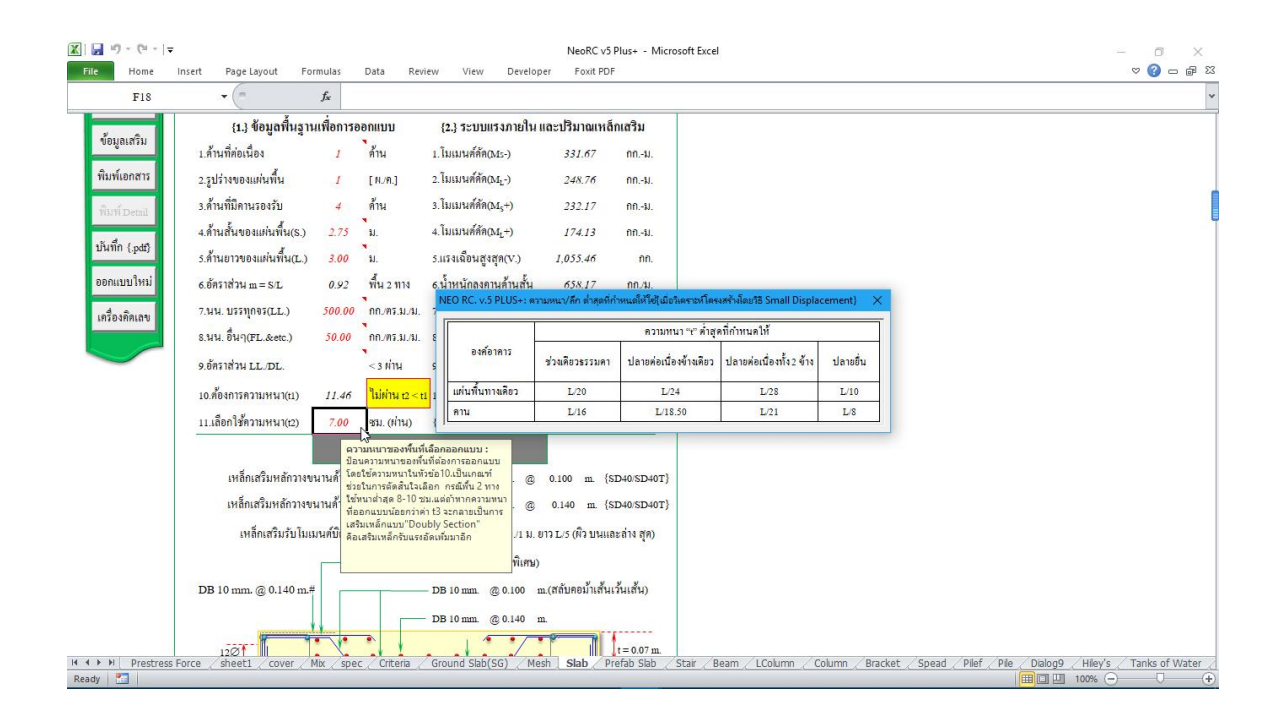

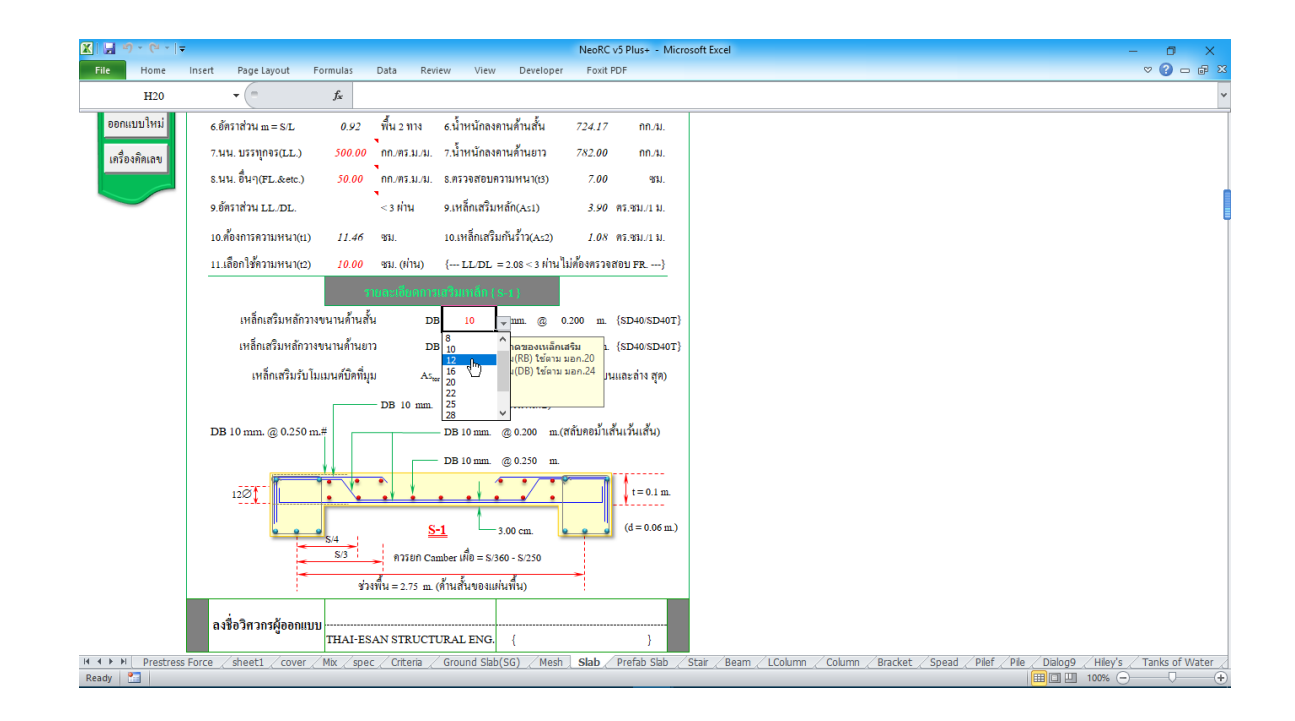

ข้อสังเกต ขณะทำการป้อนค่าเพื่อออกแบบ หากไม่ผ่าน ก็จะปรากฏสัญลักษณ์ ขึ้นมาแสดงให้ทราบโดยอัตโนมัต เช่น กำว่า "ผ่าน หรือ ไม่ผ่าน" "เพิ่ม t" หรือปรากฎแถบสี แดงระบายในช่องข้างๆหรือใกล้เคียงให้เห็น

## 3.4 การพิมพ์รายงาน

แนะนำว่า ทุกครั้งที่ทำงาน ไม่ว่าจะในส่วนใด (ปกหน้ารายการคำนวณ, ข้อกำหนดที่ ใช้, การออกแบบในแต่ละส่วน) เมื่อป้อข้อมูลถูกต้อง เรียบร้อย สมบูรณ์ ดีแล้ว ให้ทำการ สั่งพิมพ์โดยทันที่ (เพราะไม่อนุญาตให้ทำการบันทึกไฟล์ข้อมูลการออกแบบในแต่ละส่วน เก็บไว้) ซึ่งในเวอชั่นนี้ เอกสารรายการทั้งหมด สามารถสั่งพิมพ์ออกได้ใน 2 รูปแบบ คือ

 <sup>พิมพ์เอกสาร</sup> ใช้สำหรับสั่งพิมพ์เอกสารที่กำลังทำงานอยู่ในขณะนั้นๆ ออกทาง เครื่องพิมพ์ เพื่อเก็บไว้เป็นหลักฐานหรือเข้าเล่มเพื่อยื่นขออนุญาตฯ เมื่อคลิ้กที่ปุ่ม จะ ปรากฎผลดังภาพที่แสดง

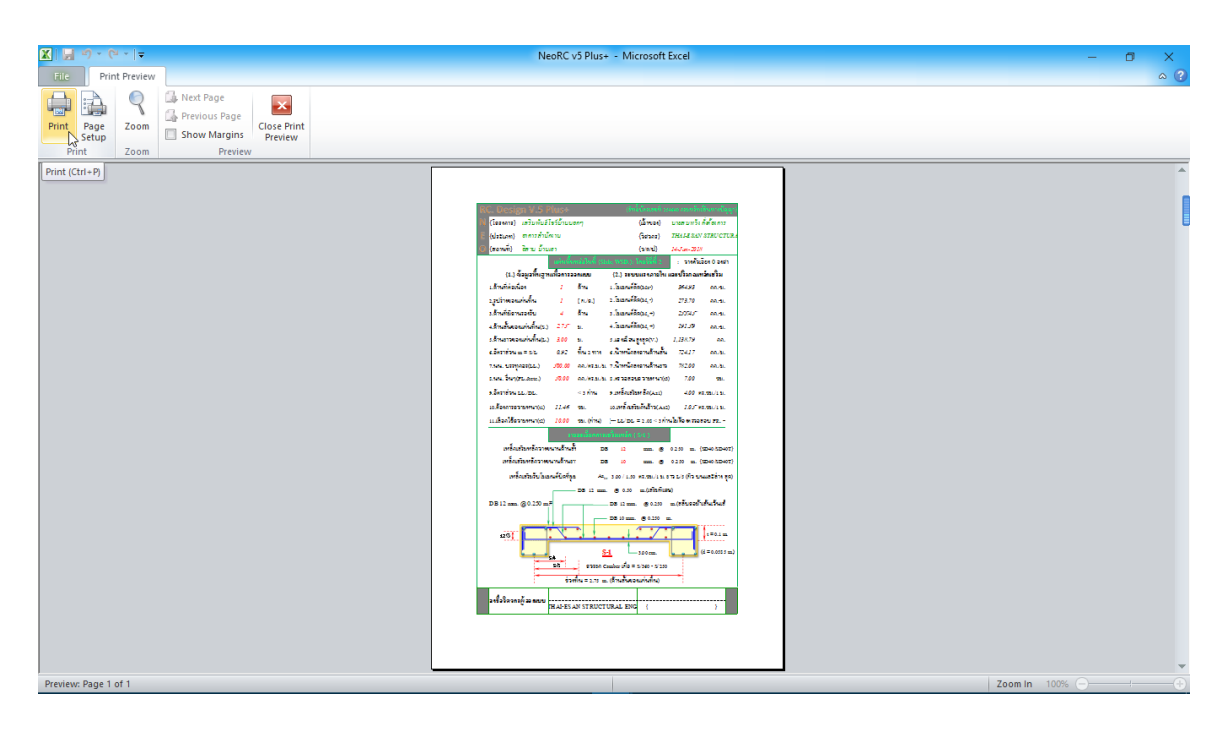

จากภาพที่แสดง เบื้องต้น ได้ทำการกำหนดค่าการพิมพ์ไว้ให้ก่อนแล้ว แต่หาก

ผู้ใช้งานด้องการปรับแต่งเพิ่มเติมก่อนพิมพ์ออก ให้คลิ๊กที่ปุ่ม <sup>Page</sup>เมื่อปรับแต่งได้ตามที่ ด้องการแล้ว หากต้องการพิมพ์ออก ให้คลิ๊กที่ปุ่ม <sup>Print</sup> แต่ถ้าหากไม่ต้องการพิมพ์ออก โห้คลิ๊กที่ปุ่ม <sup>Close Print</sup> เพื่อกลับสู่หน้าต่างออกแบบเดิมก่อนหน้า 2. <sup>ปันทึก</sup> {pdt} ใช้สำหรับสั่งพิมพ์เป็นไฟล์เอกสารอิเลีกทรอนิกส์ (.pdf) แล้วเก็บบันทึกไว้ในเครื่อง (ไม่ต้องพิมพ์ออกเครื่องพิมพ์ในขณะนั้น) ทั้งนี้เพื่อ นำมา

แถมเกบบนทการรานเพรอง (เมตองพมพออกเพรองพมพานขณะนน) ทั้งนเพอ นามา ต่อเชื่อมเครื่องพิมพ์แล้วพิมพ์ออกเครื่องพิมพ์ในภายหลัง หรือเพื่อการทำงานเชื่อมโยงกัน (ส่งไฟล์ข้อมูล) เมื่อผู้ร่วมงานทำงานอยู่กันคนละสะถานที่ เมื่อคลิ้กที่ปุ่ม จะปรากฏผลดัง ภาพที่แสดง

| X                   |                      |                                         |              |                  | 1                      | VeoRC v5 Plus- | <ul> <li>Microsoft Exercise</li> </ul> | el                                   |                                |        |               |                  |                                    | - 🗆 🗙          |
|---------------------|----------------------|-----------------------------------------|--------------|------------------|------------------------|----------------|----------------------------------------|--------------------------------------|--------------------------------|--------|---------------|------------------|------------------------------------|----------------|
| File Home           | Insert Page Layou    | t Formulas D                            | ata Revi     | ew View          | Developer              | Foxit PDF      |                                        |                                      |                                |        |               |                  |                                    | ∝ 😗 🗆 🗗 🔀      |
| Cut 👔 Copy 🗸        | Angsana New          | * 16 * A A                              | = = =        | ₩×~              | Wrap Text              | Number         | ٣                                      | <u>Es</u>                            | 1                              | ÷      | *             | Σ AutoSum *      | 27 🕅                               |                |
| Paste 💞 Format Pain | ter B I U -          | 🖾 -   🏝 - A -                           |              | 律律               | Merge & Cente          | r* \$*%        | *.0 .00<br>.00 →.0                     | Conditional For<br>Formatting v as 1 | ormat Cell<br>Fable - Styles - | Insert | Delete Format | 🖉 Clear 🔻        | Sort & Find &<br>Filter * Select * |                |
| Clipboard           | Fa Fo                | nt 5                                    |              | Alignmer         | nt                     | G Nu           | mber G                                 | Style                                | 25                             |        | Cells         | Ed               | iting                              |                |
| K23                 | <b>•</b> ( =         | $f_{x}$                                 |              |                  |                        |                |                                        |                                      |                                |        |               |                  |                                    | *              |
|                     | RC. Design 1         | V.5 Plus+                               |              | <b>(</b> สิท     | รี้บักรเลขที่ 254640 เ | กรมทรัพย์สินท  | សរើលូលូ។)                              |                                      |                                |        |               |                  |                                    | ĺ              |
| A R.C.              | N {โครงการ} เส       |                                         | Sar dann add | lulať natočnomi. | adam Sullate           |                |                                        |                                      | ×                              |        |               |                  |                                    |                |
| Π 🔫 Π               | E (also on) on       | A NEO NEL VIJ PEO                       |              | 5 D1             |                        |                |                                        |                                      | ~                              |        |               |                  |                                    |                |
|                     |                      | $\leftarrow \rightarrow \land \uparrow$ | < NeoKC      | v5 Plus+ >       | เงอสซ์ทอ               | ~              | ំ Search មើន                           | นตูมีอ                               | <u>م</u>                       |        |               |                  |                                    |                |
|                     | 💛 {สถานท} อล         | Organize 👻 🛛 N                          | lew folder   |                  |                        |                |                                        | 800 -                                | •                              |        |               |                  |                                    |                |
| กลับเมนูหลัก        |                      | This PC                                 | ^ I          | lame             | ^                      |                | Date modified                          | Туре                                 |                                |        |               |                  |                                    |                |
|                     | {1.} ข้อมู           | 3D Objects                              |              | 📓 ACI 315_99     | 9                      |                | 8/7/2017 10:37                         | AM Foxit Phar                        | ntomPD                         |        |               |                  |                                    |                |
| ข้อมูลเสริม         | เ ด้านที่ต่อเนื้อง   | Desktop                                 |              | 📓 บทที่ 1 บทน์   | r                      |                | 1/18/2018 10:1                         | AM Foxit Phar                        | ntomPD                         |        |               |                  |                                    |                |
| พิมพ์เออสาร         |                      | Documents                               |              |                  |                        |                |                                        |                                      |                                |        |               |                  |                                    |                |
| HAD HEDTIET 13      | 2.รูปรางของแผนข      | 🚽 Downloads                             |              |                  |                        |                |                                        |                                      |                                |        |               |                  |                                    |                |
| พิมพ์ Detail        | 3.ค้านที่มีคานรองว่  | h Music                                 |              |                  |                        |                |                                        |                                      |                                |        |               |                  |                                    |                |
|                     | 4.ค้านสั้นของแผ่น    | Pictures                                |              |                  |                        |                |                                        |                                      |                                |        |               |                  |                                    |                |
| บันทึก {.pdf}       | ร ด้ำนยาวของแผ่น     | Videos                                  |              |                  |                        |                |                                        |                                      |                                |        |               |                  |                                    |                |
| ออกแบบใหม่          | < ถ้อราช่าย          | 🏪 Local Disk (                          | C:) v <      |                  |                        |                |                                        |                                      | >                              |        |               |                  |                                    |                |
|                     | 0.043 161 3 14 Ш — 5 | File name                               | s Slab       |                  |                        |                |                                        |                                      | ~                              |        |               |                  |                                    |                |
| เครื่องคิคเลข       | 7.นน. บรรทุกจร(1     | Save as type                            | PDF Files    |                  |                        |                |                                        |                                      | ~                              |        |               |                  |                                    |                |
|                     | s.นน. อื่นๆ(FL.&     | Author                                  | ร มส.เสริมพั | ເຮົາສົ່ງແຜນທ(    | . т                    | ags: Add a ta  | a                                      |                                      |                                |        |               |                  |                                    |                |
|                     | 9.อัตราส่วน LL/E     |                                         |              |                  |                        |                |                                        |                                      |                                |        |               |                  |                                    |                |
|                     | 10.ค้องการความห      | A Hide Folders                          |              |                  |                        | Tools          | ✓ Save                                 | Can                                  | cel                            |        |               |                  |                                    |                |
|                     | 11 เลือกใช้ความหร    | un(m) 10.00 s                           | a ain        | { LL/DL .:       | = 2.08 < 3.เก่านไม่ต้อ | งตรวจสุกม คล   | }                                      | /- /                                 | ( - 1                          | /      |               |                  | 1 - (                              |                |
| Ready Prestress     | Force / sheet1 / c   | over / Mox / spec /                     | criteria     | Ground Slab      | (SG) / Mesh / S        | Nad / Prefab   | siad / Stair /                         | Beam / LColum                        | n / Column                     | Bracke | t / Spead / P | ner / Pile / Dia | Hiey's Hiey's                      | Tanks of Water |
|                     |                      |                                         |              |                  |                        |                |                                        |                                      |                                |        |               |                  |                                    | · · · ·        |

ให้ทำการตั้งชื่อที่ต้องการบันทึก (แต่ในเบื้องต้นได้ทำการตั้งชื่อไว้ให้ก่อนแล้ว) กำหนดตำแหน่งที่ต้องการบันทึกไฟล์ข้อมูล จากนั้นกดปุ่ม Save จากนั้นจะ ปรากฏหน้าต่างขึ้นมาแจ้งว่า ไฟล์ข้อมูลดังกล่าวถูกสร้างและเก็บไว้ที่ใด

| K                                                 | NeoRC v5 Pluse - Microsoft Excel                                                                                                    | <br>≈ ∎ - €   |
|---------------------------------------------------|----------------------------------------------------------------------------------------------------|---------------|
| Restered Cut<br>Pastered Stream Pain<br>Clipboard | Angrana New       Io       A $\star$ =       >       Wrap Test       Number       Image: Conditional Format Cell       Image: Conditional Format Cell       Image: Conditional Format C |               |
| K23                                               | ▼ (n f <sub>x</sub>                                                                                                    | *             |
| R.C.                                              | RC. Design V/5 Pluse         เส้านั่นความ กินอน และกลามสินตามปฐา           นี้ (โครงการ)         เสริมกันร์โชร์บันนอกๆ         (เจ้าของ)         นายสมหรัง ทั้งสื่องการ           5         (ประเภท)         อาการสำนักงาน         (วิศากร)         THAI-ESLAN STRUCTURAL           6         (สถานที่)         อิสาม บ้านเอา         (วิพาป)         14-Jan-2018                                                                                                    |               |
| กลับเมนูหลัก                                      | แต่เหนื่นหนังสโมที่ (State, WSD.). โดยว่าสีที่ z : วางดัวเอียง o องศา                                                                                                    |               |
| ข้อมูลเสริม                                       | (1.) ข้อมูลฟื้นฐานเพื่อการออกแบบ (2.) ระบบแรงภายใน และปริมาณหลักเสริม                                                                                                    |               |
| พิมพ์เอกสาร                                       | 1.ด้านที่ห่อเนื่อง J ด้าน 1.ไม่มนหลัดตุณะ-) 364.93 กกม.<br>ระปรับของ NED RC. v.5 PLUS+: พัฒนาโดย เพลเสนิตห้เธ เรียนสะบก X ว.72.70 ค.ค.ม.                                                                                                    |               |
| พิมพ์ Detail                                      | 2 รูปสารของ 2.25.70 กก.ร.<br>3.สำนาที่มีคาก<br>pdf ใหล่มีสัญกลริง และคดได้สะ<br>CrUsers.com/Desktop/Stobpdf<br>191.59 กก.รม.                                                                                                    |               |
| บันทึก {.pdt}                                     | 5.ต้ำนยาวขอ OK ) 1,138.79 กก.                                                                                                    |               |
| ออกแบบใหม่                                        | 6.อีกราส่วน <u>m = ธ∪ บ.ษ. พน 2 ทาง</u> 6.นเทนเทลงทานหานสั้น 724.17 ถ∩.3ม.                                                                                                    |               |
| เครื่องคิดเลข                                     | 7.มม. บรรทุกจร(LL.) <u>500.00</u> กก.ตร.ม.ม. 7.ม้ำหนักลงตามด้านอาว 7x2.00 กก.ม.                                                                                                    |               |
|                                                   | 8.นน. อื่นๆ(FL.&etc.) 50.00 กก.ศ.ม.ณ. 8.ศราจสอบความหนา(ts) 7.00 ชม.                                                                                                    |               |
|                                                   | 9.อัตราส่วน LL/DL. <3 ท่าน 9.เหล็กเสริมหลัก(As1) 4.00 ตร.ชม./1 ม.                                                                                                    |               |
|                                                   | 10.ต้องการครามเหนา(น) 11.46 ซม. 10.เหล็กเสริมกันร้าว(A:2) 1.05 ตร.ชม./1 ม.                                                                                                    |               |
| H + H Prestress                                   | า เมื่อกใช้ความหน่างว่า 10,00 สม. (ก่าน) ( T.I.DT. = 2.06.<3. ท่านให้คือสราสสาคม FB)<br>Force / sheet1 / cover / Mix / spec / Criteria / Ground Slab/Sol) / Mesh   Slab / Prefab Slab / Stair / Beam / LColumn / Column / Bracket / Spead / Pilef / Pile / Dialog9 / Hiley's / T                                                                                                    | anks of Water |
| Ready 8                                           |                                                                                                    |               |

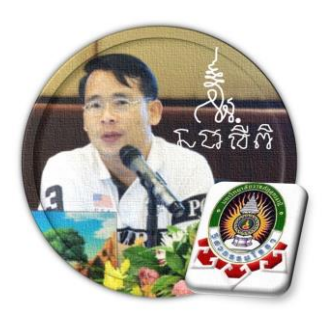

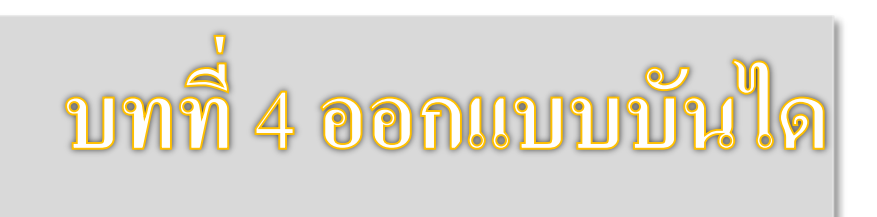

"เงื่อนไขหนึ่งของการเขียนโปรแกรมนี้ คือ ผู้ใช้งานสามารถเข้าใช้ได้โดย ไม่จำเป็นต้องมีคู่มือการใช้งาน ทำเพียงเค่เลื่อนเม้าส์ไปป้อนค่ายังช่องที่กำหนด ตามรายละเอียดข้อมูลต่างๆที่ได้เตรียมไว้ให้" ฉะนั้น ในที่นี้ คู่มือจึงเขียนบอก วิธีการใช้ไว้พอเป็นสังเขป จะไม่ลงไปในรายละเอียดมาก

เริ่มแรกเมื่อเข้าสู่การใช้งานโปรแกรม NEO RC v.5 Plus+ แนะนำว่า ผู้ใช้งานควร เข้าไปทำการกำหนดรายละเอียดต่างๆที่จำเป็นและเกี่ยวข้องให้ครบเสียก่อน ซึ่งกลุ่มข้อมูล ดังกล่าวนี้จะถูกดึงเข้าไปใช้งานในการออกแบบโครงสร้างแต่ละส่วนโดยตรง ประกอบด้วย 2 ส่วนหลัก คือ

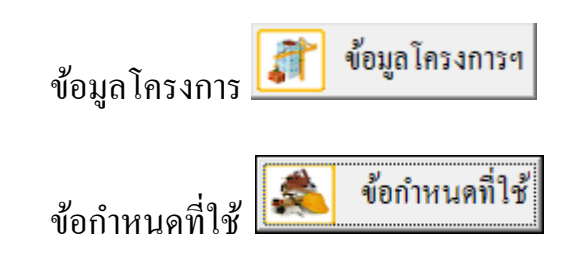

ดังนั้น ในขณะใช้งานออกแบบในแต่ละส่วน หากต้องการแก้ไขปรับปรุงข้อมูลหรือ รายละเอียดต่างๆที่เกี่ยวเนื่อง ก็ให้ย้อนกลับมาทำในส่วนนี้ใหม่อีกครั้ง เช่น ในการ ออกแบบแผ่นพื้น อยู่ๆใช้ไปปรากฏว่าเป็นเหล็กเสริมกลมผิวเรียบ เกรด SR-24 แต่ต้องการ ออกแบบโดยใช้เป็นเหล็กข้ออ้อย เกรด SD-40 ซึ่งวิธีแก้ไขทำได้โดยการย้อนกลับมาแก้ไข

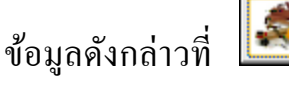

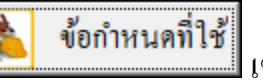

เช่นเดิม ซึ่งแต่ละส่วนมีลำดับขั้นตอนการป้อน

4.1 เข้าสู่การออกแบบ

ข้อมูล ดังนี้

คลิ้กเม้าส์ปุ่มซ้ายที่ "ออกแบบบันไค" คังภาพที่แสคง

| {NEO RC. V.5 Plus+ : พัฒนาโดย ผศ.เสริมพันธ์ เอี่ยมจะบก} : โดรงการก่อสร้าง : เจ้าของโครงการ 🛛 🗙 🗙                                                                                                    |  |  |  |  |  |  |  |  |
|----------------------------------------------------------------------------------------------------|--|--|--|--|--|--|--|--|
| <b>RC</b><br>(1) ผู้ที่ใช้งานโปรแกรมนี้ ได้รับลิขสิทธิ์ เลขที่ 254640 กรมทรัพย์สินทางปัญญา ทะเบียนข้อมูลเลขที่ 21.3967<br>(1) ผู้ที่ใช้งานโปรแกรมนี้ในการออกแบบ จะต้องรับผิดชอบต่อผลเสียหายที่อาจเกิดขึ้นเองทั้งหมด<br>(2) โปรแกรมเป็นเพียงเครื่องมือช่วยงานเท่านั้น(เก่งแต่โง่) การตัดสินใจใดๆขึ้นอยู่กับผู้ออกแบบเสมอ<br>(3) ก่อนการใช้งานโปรแกรมใดๆ ดวรด้องศึกษาคู่มือวิธีการใช้งานให้เข้าใจก่อนเสมอ |  |  |  |  |  |  |  |  |
| ออกแบบโครงสร้าง ค.ส.ล. {โดยทฤษฎี หน่วยแรงใช้งาน; WSD.}   ออกแบบส่วนโครงสร้างพิเศษ   ความเป็นมา                                                                                                    |  |  |  |  |  |  |  |  |
| 🔹 ข้อกำหนดที่ใช้ 👔 ข้อมูลโครงการฯ                                                                                                    |  |  |  |  |  |  |  |  |
| ออกแบบแผ่นพื้น มี กู่มือการใช้งาน {โครงการ} : เสริมพันธ์โชว์บ้านนอกๆ                                                                                                    |  |  |  |  |  |  |  |  |
| 📉 ออกแบบบันไ/ 🖆 วิคิโอสาธิต {สถานที่} : อิสาน บ้านเฮา                                                                                                    |  |  |  |  |  |  |  |  |
| ออกแบบบันใด 1.บันใดท้องแบน(มีตานรองรับหัว-ท้าย) 2.บันใดผับผ้า(มีตานรองรับหัว-ท้าย)                                                                                                    |  |  |  |  |  |  |  |  |
|                                                                                                    |  |  |  |  |  |  |  |  |
| ออกแบบเสา เครื่องคิดเลข                                                                                                    |  |  |  |  |  |  |  |  |
| ออกแบบฐานราก วันที่ 1/21/2018 10:45:17 PM                                                                                                    |  |  |  |  |  |  |  |  |
| Copyright (c) Since 2554 ภายใต้เจ้าของสิทธิบัตร ผศ.เสริมพันธ์ เอี่ยมจะปก<br>ออกจากโปรแกรม                                                                                                    |  |  |  |  |  |  |  |  |

จากนั้น จะเข้าสู่เมนูย่อยของการออกแบบบันใด คลิ้กเลือกที่แถบว่าจะออกแบบ เป็น "บันใดท้องแบน (พาดทางช่วงยาว)" หรือ "บันพับผ้า (พาดทางช่วงยาว)" จากนั้นให้ ป้อนรายละเอียด เช่น ชื่อโครงสร้างที่ต้องการออกแบบ ลักษณะการวางตัวของโครงสร้าง และระยะคอนกรีตหุ้มเหล็กเสริม ก่อนคลิ้กที่ปุ่มเข้าสู่ตารางหรือหน้าต่างออกแบบ คัง ภาพที่แสดง

# หน้าต่างเริ่มแรกการออกแบบบันไคท้องแบน (พาคทางช่วงยาว)

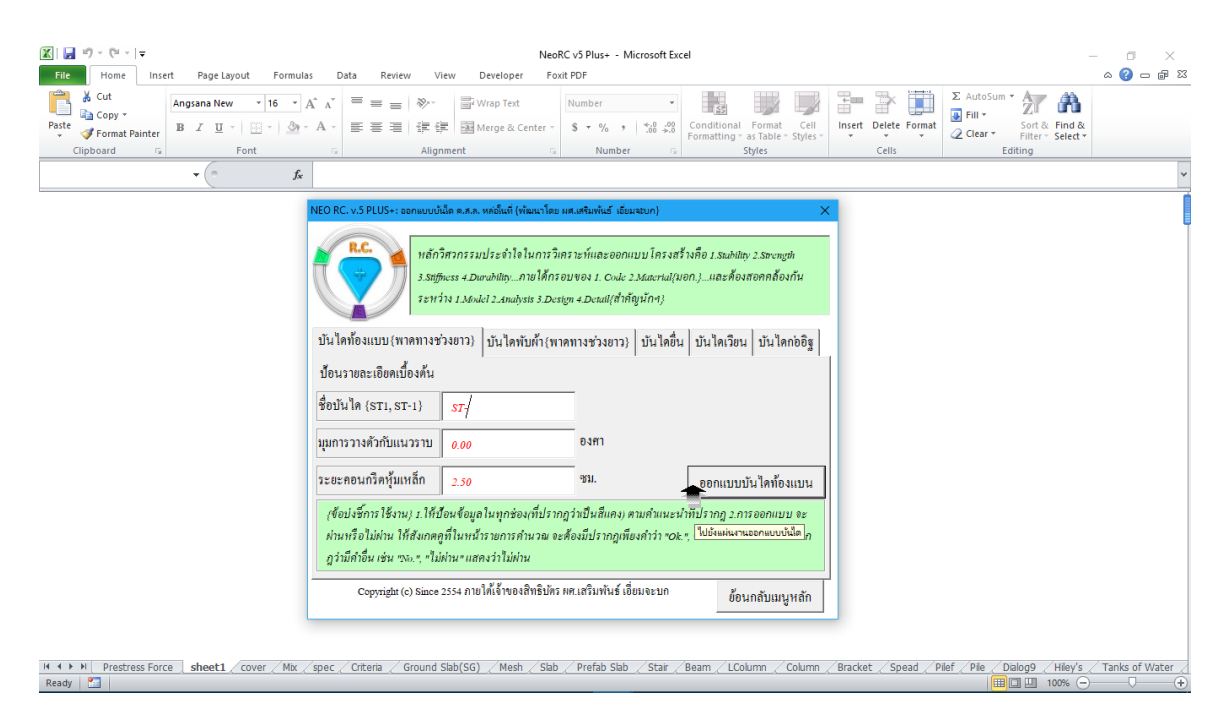

## หน้าต่างเริ่มแรกการออกแบบบัน ใดพับผ้า (พาดทางช่วงยาว)

| IEO RC. v.5 PLUS+: ออกแบบแผ่นพื้นหล่อในที่ (พัฒนาโดย ผศ.เสริมพันธ์ เอี่ยมจะบก) 🛛 🛛 🗙                                                                                                    |  |  |  |  |  |  |  |
|----------------------------------------------------------------------------------------------------|--|--|--|--|--|--|--|
| RC<br>พลักวิศวกรรมประจำใจในการวิเคราะห์และออกแบบ โครงสร้างคือ 1.Stability<br>2.Strength 3.Stiffness 4.Durabilityภายใต้กรอบของ 1. Code 2.Material(มอก.)<br>และต้องสอคคล้องกันระหว่าง 1.Model 2.Analysis 3.Design 4.Detail{สำคัญนักฯ}                                                |  |  |  |  |  |  |  |
| ออกแบบแผ่นพื้นวางบนดิน ออกแบบแผ่นพื้นวางบนคาน ออกแบบแผ่นพื้นวางบนเสา                                                                                                    |  |  |  |  |  |  |  |
| ้<br>ป้อนรายละเอียดเบื้องค้น                                                                                                    |  |  |  |  |  |  |  |
| ชื่อแผ่นพื้น {s1, s-1} <u>s-1</u>                                                                                                    |  |  |  |  |  |  |  |
| มุมการวางตัวกับแนวราบ <u>0.00</u> องศา                                                                                                    |  |  |  |  |  |  |  |
| ระยะคอนกรีตหุ้มเหล็ก 2.50 ซม.                                                                                                    |  |  |  |  |  |  |  |
| {ข้อบ่งซ็การใช้งาน} 1.ให้ป้อนข้อมูลในทุกช่อง(ที่ปรากฏว่าเป็นสีแคง) ตามคำแนะนำที่ปรากฏ 2.การ<br>ออกแบบ จะผ่านหรือไม่ผ่าน ให้สังเกตดูที่ในหน้ารายการคำนวณ จะส์ ไปยังแผ่นงานออกแบบ 1.พื้นขึ้น 2.พื้นพา<br>"พ่าน" เท่านั้น แต่หากปรากฏว่ามีคำอื่น เช่น "No.", "ไม่ผ่าน" แสดงว่าไม่ผ่าน |  |  |  |  |  |  |  |
| Copyright (c) Since 2554 ภายใต้เจ้าของสิทธิบัตร ผศ.เสริมพันธ์ เอี่ยมจะบก<br>ย้อนกลับเมนูหลัก                                                                                                    |  |  |  |  |  |  |  |

# หน้าต่างเริ่มแรกการออกแบบบันไดยื่น (แบบพับผ้า)

|                                                                                                    | K                                     | NeoRC v5 Plus+ - Microsoft Excel                                                                                                    | ×<br>2 = - (2 a |
|----------------------------------------------------------------------------------------------------|---------------------------------------|----------------------------------------------------------------------------------------------------|-----------------|
| Cipboard         Font         Augment         Number         Styles         Cells         Editing </th <th>B     Z     UI     Angsana New     16    </th> <th>A* A*     A* A*     ■     ■     ●     ●     ●     ●     ●     ●     ●     ●     ●     ●     ●     ●     ●     ●     ●     ●     ●     ●     ●     ●     ●     ●     ●     ●     ●     ●     ●     ●     ●     ●     ●     ●     ●     ●     ●     ●     ●     ●     ●     ●     ●     ●     ●     ●     ●     ●     ●     ●     ●     ●     ●     ●     ●     ●     ●     ●     ●     ●     ●     ●     ●     ●     ●     ●     ●     ●     ●     ●     ●     ●     ●     ●     ●     ●     ●     ●     ●     ●     ●     ●     ●     ●     ●     ●     ●     ●     ●     ●     ●     ●     ●     ●     ●     ●     ●     ●     ●     ●     ●     ●     ●     ●     ●     ●     ●     ●     ●     ●     ●     ●     ●     ●     ●     ●     ●     ●     ●     ●     ●     ●     ●     ●     ●     ●     ●     ●     ●     ●     ●     ●     ●</th> <th></th>                                                                                                    | B     Z     UI     Angsana New     16 | A* A*     A* A*     ■     ■     ●     ●     ●     ●     ●     ●     ●     ●     ●     ●     ●     ●     ●     ●     ●     ●     ●     ●     ●     ●     ●     ●     ●     ●     ●     ●     ●     ●     ●     ●     ●     ●     ●     ●     ●     ●     ●     ●     ●     ●     ●     ●     ●     ●     ●     ●     ●     ●     ●     ●     ●     ●     ●     ●     ●     ●     ●     ●     ●     ●     ●     ●     ●     ●     ●     ●     ●     ●     ●     ●     ●     ●     ●     ●     ●     ●     ●     ●     ●     ●     ●     ●     ●     ●     ●     ●     ●     ●     ●     ●     ●     ●     ●     ●     ●     ●     ●     ●     ●     ●     ●     ●     ●     ●     ●     ●     ●     ●     ●     ●     ●     ●     ●     ●     ●     ●     ●     ●     ●     ●     ●     ●     ●     ●     ●     ●     ●     ●     ●     ●     ●                                                                                                    |                 |
| <ul> <li>หัว หรือ พระสามารถางในสี่ (พ่อมาริกรรมสามที่น่าง สัมมายนาง)</li> <li>พระสามารถางในสี่ (พ่อมาริกรรมประชายในการริกรรมรายและสามพันธ์ สัมมายนาง)</li> <li>พระสามารถางในสี่ (พ่อมาริกรรมประชายในการริกรรมราย (พระสามที่น่าง)</li> <li>พระสามารถางในสี่ (พ่อมาริกรรมประชาย (พระสามที่น่าง)</li> <li>พระสามารถางการราย (พระสามารถางการราย (พระสามารถางการราย (พระสามที่น่าง)</li> <li>พระสามารถางการราย (พระสามารถางการราย (พระสามารถางการราย (พระสามที่น่าง)</li> <li>พระสามารถางการราย (พระสามารถางการราย (พระสามารถางการการราย (พระสามารถางการถางการราย (พระสามารถางการการราย (พระสามารถางการการการการการการการการการการการการการก</li></ul>                                                                                                    | Clipboard 🕞 Font                      | Gi         Alignment         Gi         Number         Gi         Styles         Cells         Editing                                                                                                    |                 |
| NEO RC. v.5 PLUS-r: ขอกดบบนิส์ต ต.ร.ก. เหล่งในกิ เช่าแนรไข่ เช่าแรงแก่ง       X         พิธักรีสากรรมประธารได้รับเราะโนละขอกแบบโครงสร้างคือ 1.5แก่สอง 2.5m-กอง         มาร์การมาประธารได้รับเราะโนละของกแบบโครงสร้างคือ 1.5แก่สอง 2.5m-กอง         มาร์การมาประธารได้รับเราะโนละของกแบบโครงสร้างคือ 1.5แก่สอง 2.5m-กอง         มาร์การมาประธารได้รับเราะโนละของกแบบโครงสร้างคือ 1.5แก่สอง 2.5m-กอง         มันได้ก้องแบบ (พาดทางช่างยาว)       บันได้ก้อนไปหนัง 1.5m-กอง         มันได้ก้องแบบ (พาดทางช่างยาว)       บันได้ก้อนได้หน         ชื่อนายละเอือกเบื้องคืน       มีขาดระบบกันสามันกับกับกับกับกับกับกับกับกับกับกับกับกับก                                                                                                    | • (° <i>f</i> *                       |                                                                                                    | ~               |
| H ( ) N Brastran Even short / must / May mar / Ottam / Emund ObJ(C) / Mach / Ob) / Bash / Ob) / Bash / Dulon / Dulon / | 1 ( 1 ) Patraz Gran that cover dev    | NEO RC, v.2 PLUS-: ขอคมแปล้มิ ต.สพบนี้เต้ (พัฒนาโดย แต่งสินตันส์ เรียงของ)       X         พัฒธารีการรมประจำไขโหการวินารวินารวินายาย์และออกแบบ โตรงสร้างคือ ( ระเลษโตง: 2.5xmm)       ม         มระสุริการรมประจำไขโหการวินารวินารวินายาย์และออกแบบ โตรงสร้างคือ ( ระเลษโตง: 2.5xmm)       ม         มระสุริการรมประจำไขโหการวินารวินายาย์และออกแบบ โตรงสร้างคือ ( ระเลษโตง: 2.5xmm)       ม         มระสุริการรมประจำไขโหการวินายาย์และออกแบบ โตรงสร้างคือ ( ระเลษโตง: 2.5xmm)       มะสร้องสอดคลิ้องกัน         ระหร่าง 1.5xu/d.2.am/mis 5.5cm)       มันได้ที่อุนักๆ)       มันได้ที่อุนักๆ)         มันได้ที่อิงเดียน(โบงารับ ( พันได้ทรงยางจง 1. Code 2.54mm/แปลก)       มันได้เรียน         ป้านได้ที่อิงเดียน(โบงารับ ( พันได้ทรงยางจง 1. Code 2.54mm/แปลา)       มันได้เรียน         ป้านได้ที่อิงเดียน(โบงารับ ( พันได้ทรงยางจง 2. Code 2.54mm/และอากไปได้เรียน ( ทันได้ร้อน ( บันได้ทั่น ( ที่มีรากฎารายากรงยาง)       มันได้ที่มางการร้างการการการสะสาย ( กับจะอากปราย์ไม่เรียน ( ที่มางอากปราย ( โปงาร์สาย)         (ร้อมระการไปไฟน์ และว่าไม่กาน       เรียน ( ร่อมสรายางอากปรายางอากปราย ( โปงาร์สายางอากปราย์ เรียนคน)       เป็นสะสายายาย์เป็นสะสายายะคะ         (ร้อมระการได้รายา 1.16ก้อนจัญลาไม่การการการนาย และสองปีปรากฎกที่ยะสำว่า coc ( โปงและกายอกแบบมินิ) ( กับสายางอากปลา)       เป็นและสายาย์กับสีรายากรารไม่กาย         ( ร้อมกลับแบบที่ได้ และ ( ร้อมระ ( โปงาระสายางาร์สายายะกายะกายนกับสินายาย์กับสีรายา ( โปงาะสายางาร์สายาที่ได้เรียน ( โปงาร์สายายาย์กร์สายาย์กร์สายายาย์กร์สายายา ( โปงาะสายายาย์กร์สายายาย์กร์สายายาย์กร์สายายาย์กร์สายายาย์กร์สายายาย์กร์สายาย์กร์สายายาย์กร์สายายาย์กร์สายายาย์กร์สายายาย์กร์สายายาย์กร์สายายาย์กร |                 |

## 4.2 กำหนดข้อมูลออกแบบ

หลักการ คือ ให้เคลื่อนเม้าส์ไปป้อนที่ทุกช่อง "ที่มีตัวอักษรสีแดง" โดยการพิมพ์ลง ไปโดยตรงหรือคลิ้กเลือกจากข้อมูลที่กำหนดให้ ซึ่งในแต่ละช่องจะมี "ป้อพอัพ" ปรากฏ กำอธิบายขึ้นมาโดยอัติโนมัต (ข้อสังเกต ในบางช่วงที่ป้อนข้อมูล หากสังเกต จะเห็นปุ่ม สามเหลี่ยมสีแดงเล็กๆที่มุมขวาบน หากนำเม้าส์ไปชี้ที่ช่องดังกล่าว ก็จะปรากฏข้อมูลต่างๆ ขึ้นมาให้ทำกวามเข้าใจ หรือเลือกใช้งาน) ประกอบด้วยข้อมูลทั้งทางด้าน ความหมายของ ข้อมูลที่ต้องการให้ป้อนก่า ข้อมูลรายละเอียดให้เลือกใช้ รวมถึงรูปภาพต่างๆ

การเคลื่อนไปยังช่องที่ต้องการให้ป้อนข้อมูล หากไม่ต้องการเคลื่อนเม้าส์หรือปุ่ม ลูกศร ให้กคที่ปุ่ม "Tab" เคอร์เซอร์จะวิ่งไปยังเฉพาะช่องที่ต้องการให้ป้อนข้อมูลเท่านั้น

| X 🖬 ") · (" ·   ₹ |                                                             | NeoRC v5 Pl                      | us+ - Microsoft Excel                                     | - 0 X                                               |
|-------------------|-------------------------------------------------------------|----------------------------------|-----------------------------------------------------------|-----------------------------------------------------|
| File Home         | nsert Page Layout Formulas Data Review                      | View Developer Foxit PDF         |                                                           | > 3 - 6 ×                                           |
| J5                | • (* f <sub>x</sub>                                         |                                  |                                                           | ~                                                   |
|                   |                                                             |                                  |                                                           |                                                     |
|                   |                                                             |                                  | มทรัพย์สินทางปัญญา)                                       |                                                     |
|                   | N {โครงการ} เสริมพันธ์โชว์บ้านนอกๆ                          | {เข้าของ} <i>นายสมห</i>          | วัง คั่งต้องการ                                           |                                                     |
|                   | E {ประเภท} อาคารสำนักงาน                                    | {วิศวกร} <i>THAI-ES</i>          | AN STRUCTURAL                                             |                                                     |
|                   | (สถานที่) อิสาน บ้านเฮา                                     | {ว/ค/ป} <i>14-Jan-2</i>          | 018                                                       |                                                     |
| กลับแบบหลัก       | ออกแบบบันไดหล่อ                                             | ปในที่ (Stair; WSD.)             | วันที่ออกแบบ<br>วันที่ออกแบบ                              |                                                     |
|                   | {1.} ข้อมูลออกแบบ                                           | {2.} ระบบแรงภายใน และแร          | โสวนททเราออกแบบ<br>มปฏิกี โลยการกด F2 เข้าไป              |                                                     |
| ข้อมูลเสริม       | 1.ประเภทของบันได <i>1</i> ท้องแบน                           | 1. โมเมนต์ดัดสูงสุด (Mz) 2,129.5 | 9 และดังนี้วันที่/เตือน/<br>พ.ศ.                          |                                                     |
| พิมพ์เอกสาร       | <ol> <li>2.จำนวนช่วงที่ต่อเนื่อง</li> <li>1 ช่วง</li> </ol> | 2.แรงเฉือนสูงสุด (Vy) 1,917.1    | σ nn. 🗘                                                   |                                                     |
| พิมพ์ Detail      | 3.ความยาวในแนวราบ (Lp) 4.00 ม.(รวม) :                       | 3.แรงปฏิกิริยาด้านซ้าย 2,091.8   | 3 nn./u.                                                  |                                                     |
|                   | 4.ความยาวชานพักล่าง (L£) <i>1.07</i> ม.                     | 4.แรงปฏิกิริยาด้ำนขวา 2,091.8    | 3 nn./u.                                                  |                                                     |
| บันทึก {.pdt}     | 5.ความยาวชานพักบน (Lr) <b>0.80</b> ม.                       | 5.ตรวจสอบความหนา (t3) 20.4       | 0 เพิ่ม เ2                                                |                                                     |
| ออกแบบใหม่        | 6.ความสูงลูกคั้ง (r) 0.18 ม.                                | 6.เหล็กเสริมหลัก (As1) 8.1       | 9 พร.ชม./ม.                                               |                                                     |
| เครื่องคิดเลข     | 7.ความกว้างลูกนอน (g) 0.25 ม.                               | 7.เหล็กเสริมรอง (As2) 4.0        | 0 ตร.ชม./ม.                                               |                                                     |
|                   | 8.น้ำหนักบรรทุกจร (LL.) 200.00 กก./ตร.ม.                    | {3.} หน่วยแรง แรงยึดเหนี่ยว แส   | ะระยะฝั่งยึด                                              |                                                     |
|                   | 9.น้ำหนักวัสดแต่งผิว (FL.) <u>50.00</u> กก./ตร.ม.           | 1.หน่วยแรงเลือน (v.) 1.1         | 5 กก./ตร.ชม. (ผ่าน)                                       |                                                     |
|                   | 10.ความหนาที่ต้องการ (t1) <i>16.00</i> ชม.                  | 2.หน่วยแรงยี่คเหนี่ยว (u.) 5.4   | 4 กก./ตร.ชม. (ผ่าน)                                       |                                                     |
|                   | 11.เลือกใช้ความหนา (t2) <b>20.00</b> เพิ่ม t2               | 3.ความยาวฝังยึด (Ld) 0.3         | 2 ม.                                                      |                                                     |
|                   | รายละเอียดการ                                               | เสริมเทล็ก (ST-)                 |                                                           |                                                     |
| H I I Prestress   | prce / sheet1 / cover / Mix / spec / Criteria / Grou        | nd Slab(SG) / Mesh / Slab / Pre  | ab Slab Stair Beam / LColumn / Column / Bracket / Spead / | Pilef / Pile / Dialog9 / Hiley's / Tanks of Water / |
| Ready 🔚           |                                                             |                                  | · · _ · _ · _ · _ · _ · _ ·                               | 106% - +                                            |

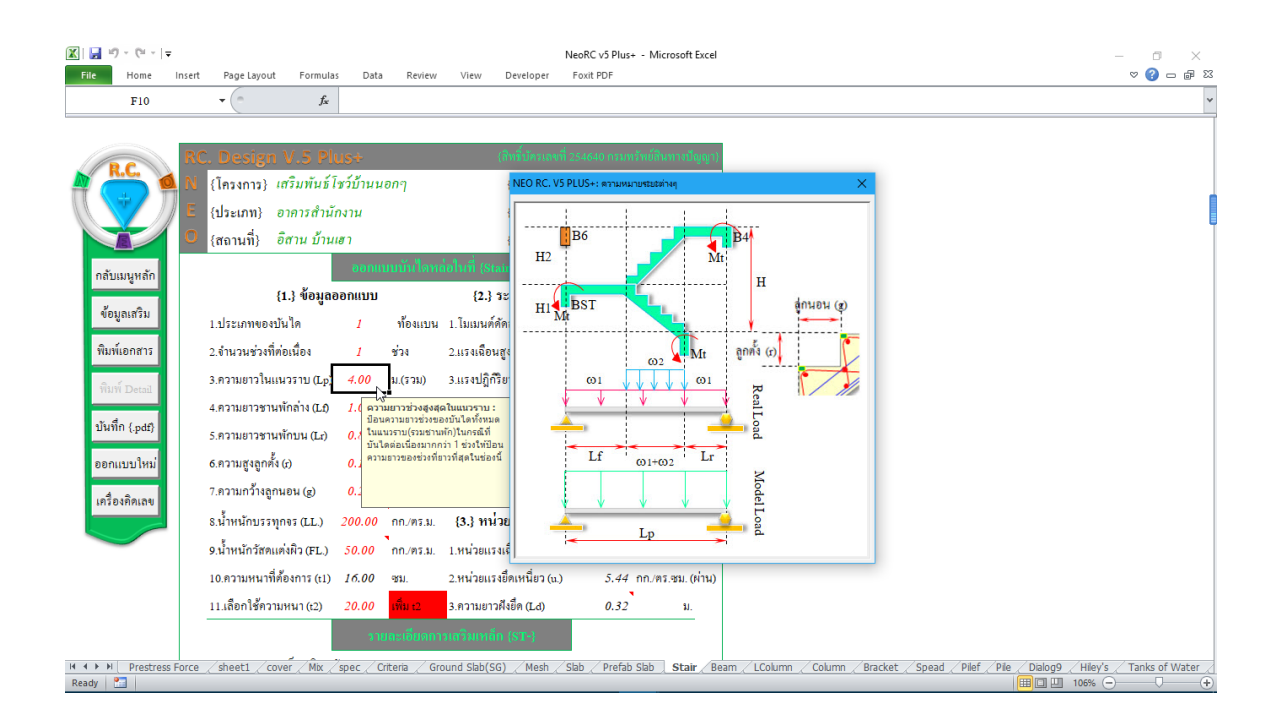

| <mark>ק</mark> איז) - ("אין ד<br>ite Home II | isert PageLayout Formulas Data Review                                                                                                    | NeoRC v5 Plus+ - Microsoft Excel<br>View Developer Foxit PDF                                                                                                    | _ □ □                                                                        | - 6   |
|----------------------------------------------|----------------------------------------------------------------------------------------------------|----------------------------------------------------------------------------------------------------|------------------------------------------------------------------------------|-------|
| <b>F</b> 15                                  | • (* f*                                                                                                    |                                                                                                    |                                                                              |       |
|                                              | RC Descion V/ 2 Bluess                                                                                                    | C. v.5 PLUS+: น่าหนักบรรพุกอรงนอาตาร                                                                                                    | ×                                                                            |       |
| R.C.                                         | 3 {โครงการ} เสริมพันธ์โชว์บ้านนอกๆ                                                                                                    | ประเภทและส่วนประกอบของอาคาร                                                                                                    | น้ำหนักบรรทุก<br>(กก./พร.ม.)                                                 |       |
|                                              | {ประเภท} อาคารสำนักงาน                                                                                                    | งัดกา (ที่มุงด้วยวัสดุแต่นมุงทั่วๆ ไป)                                                                                                    | 30                                                                           |       |
|                                              | C (สถาบที่) อีสาน บ้านเสา 2.หลั<br>2.หลัง                                                                                                    | วังคาคอนกรีตหรือกันสาด                                                                                                    | 100                                                                          |       |
|                                              | 3.ที่ทั                                                                                                    | หักอาศัย โรงเรียนอนุบาล รวมถึงห้องน้ำ-ห้องส้วม                                                                                                    | 150                                                                          |       |
| กลับเมนูหลัก                                 | ออกแบบบางไ<br>(1.) ข้อมูลออกแบบ<br>โรงพ                                                                                                    | คารชุด หอากิก ไรนเรม ท้องแถว ดีกแถวที่ใช้เพื่อพักอาศัย ท้องคนไข้พิศษ<br>เขาบาล                                                                                                    | 200                                                                          |       |
| <b>ข้อมูลเสริม</b>                           | 5. D1F                                                                                                    | คารสำนักงาน ธนาคาร                                                                                                    | 250                                                                          |       |
| พิมพ์เอกสาร<br>พิมพ์ Detail                  | 1.ประมาทของปลาคา 1 กองส 6. (ก<br>2.จำนวนช่วงที่ค่อเนื่อง 1 ช่วง แลว<br>3.ความอาวในแนวราบ (Lp) 4.00 ม.(รวม หองศั                                | กุ) ไรเมินน ไรทหอาบาล วิทธาลัย มาทาวิทธาลัย อาคารทาณิชย์ ส่วนของท้อง<br>และคึกแถวที่ใช้เกื่อการทาณิชย์<br>ขุ) ท้องโอง บันโคและช่องทางเดินของ อาคารชุด อาคารถ้ามักงานและธนาคาร<br>กิโรแสม                                   | 300                                                                          |       |
| บันทึก {.pdf}<br>ออกแบบใหม่                  | 4.ความยาวชานทักถ่าง (L.1) 1.07 ม.<br>5.ความยาวชานทักบน (L.1) 0.80 ม.<br>6.ความสูงลูกคั้ง (c) 0.18 ม. มกาวิ                                     | า.) คลาค ภัคคาคาร ก้างสรรทสินค้า ไรขมหรสท หอประชุม ห้องประชุม<br>ง่านหนังสือไม่ท้องสมุดหรือหอสมุด ที่จอดหรือเชิ้มรอบนค์มีเหรือเจจิกรอามอนด์<br>ข.) ท้องโอง บันไดและช่องหางเดินของ อาคารทาณีขอ์ ไรงเรือน วิทยาล้อ<br>ปกอร้อ | 400                                                                          |       |
| เครื่องกิดเลข                                | 7.ความกว้างลูกนอน (g) 0.25 ม.<br>8.น้ำหนักบรรทุกจร (LL) 200.00 (พ.ศ.<br>4.นั้นหนักบรรทุกจร (LL) 200.00 (พ.ศ. พ.ศ. พ.ศ. พ.ศ. พ.ศ. พ.ศ. พ.ศ. พ.ศ | ก) ไรเพ็กา อัตล์นักร์ ที่ที่ไรมัณฑ์ คอังสินดี้ ไรงานอุดสาทกรรม ไรที่ไมท์<br>ก็บอกสารและทัสดู<br>พ.) ท้องไอง บันโดและช่องทางเดิมของ ดลาด ทั้งสรรรทสินด้ำ ภัดดาดาร ไรง<br>สาท ทอประชุม ท้องประชุม ทอบภูตและท้องสบุด          | 500                                                                          |       |
|                                              | ป้อนค่าของน้ำหนักบรรทุกจรที่ 0. ทั้ง                                                                                                    | งแก้บหนังสือของหอสมุคหวือห้องสมุด                                                                                                    | 600                                                                          |       |
|                                              | เลือกไซสำหรับออกแบบบันได 00 ซม. 10.ที่                                                                                                    | จอดหรือเก็บรถบรรทุกเปล่าและรถอื่นๆ                                                                                                    | 800                                                                          |       |
|                                              | 1 00 เพิ่ม t2 3.                                                                                                    | .ความยาวศึงยึด (Ld) 0.32 ม.                                                                                                    |                                                                              |       |
|                                              | วายละเอียดกาวแ                                                                                                    | สริมเหล็ก (ST-)                                                                                                    |                                                                              |       |
| Prestress F                                  | orce / sheet1 / cover / Mix / spec / Criteria / Groun                                                                                          | nd Slab(SG) / Mesh / Slab / Prefab Slab   Stair / Beam / LCo                                                                                                    | Jumn / Column / Bracket / Spead / Pilef / Pile / Dialog9 / Hiley's / Tanks c | of Wa |
| 1 🔚                                          |                                                                                                    |                                                                                                    | 🔟 🛄 🛄 106% 😑 ———————————————————————————————————                             |       |

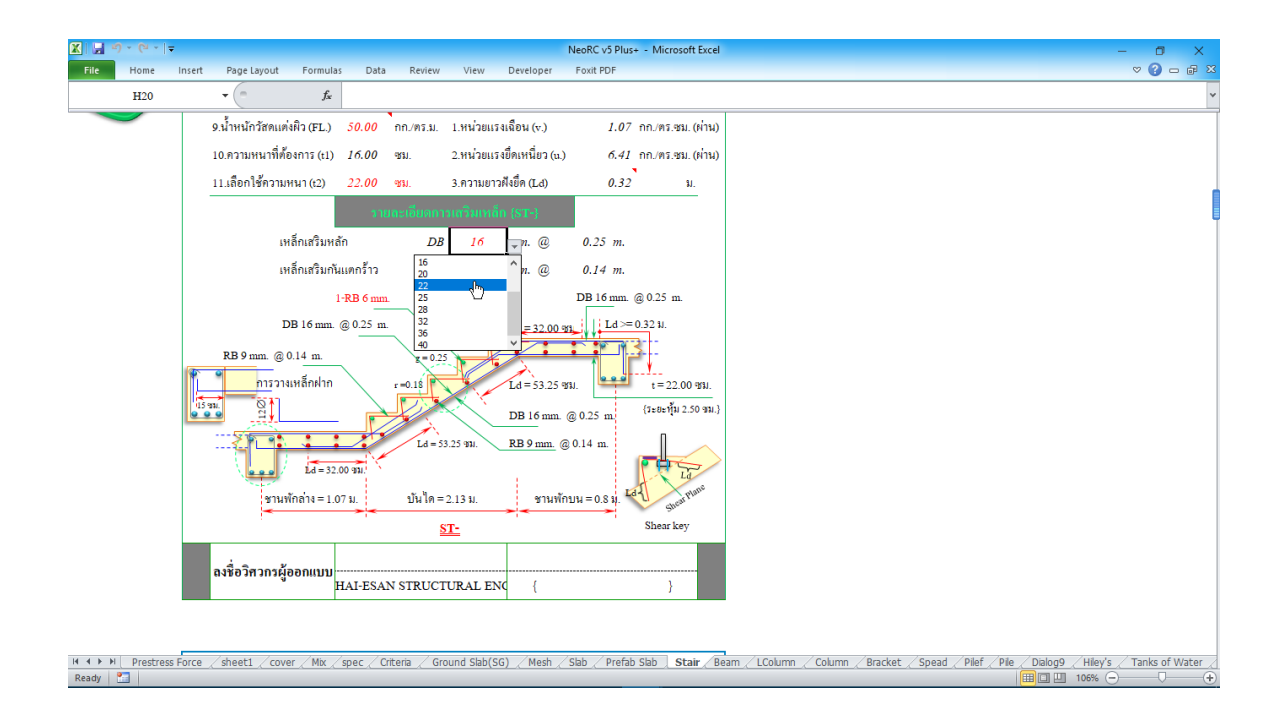

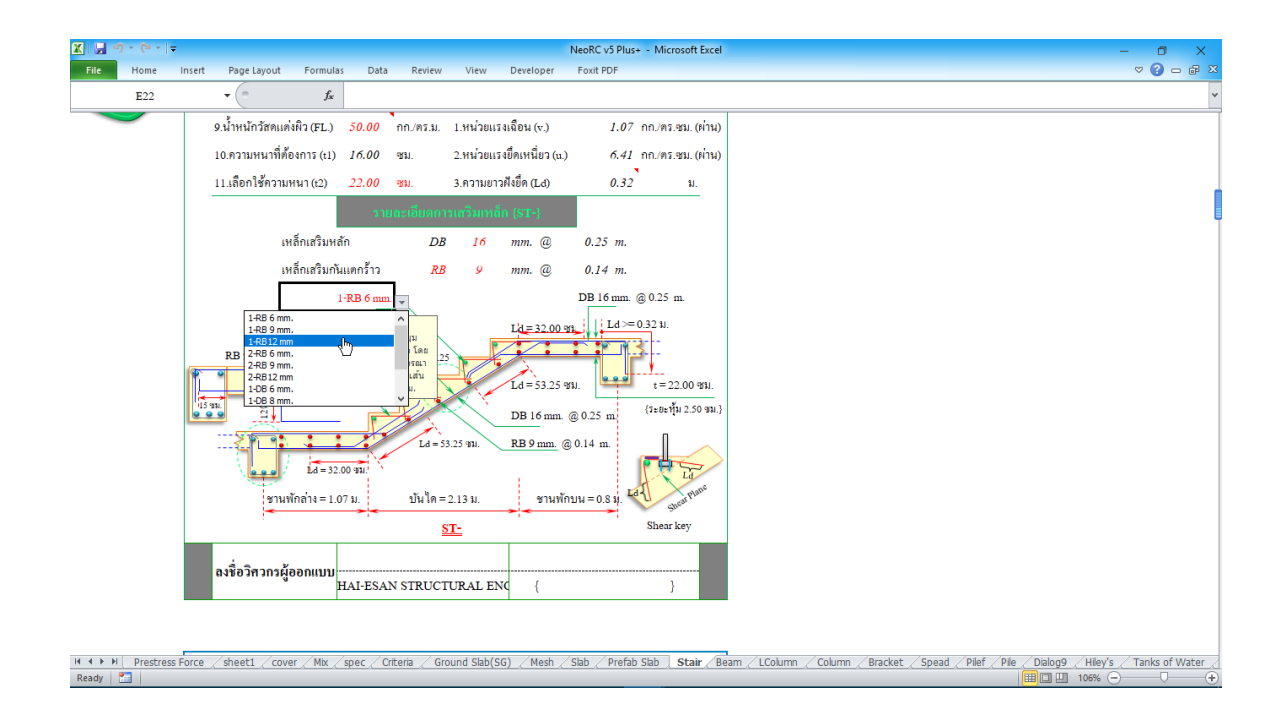

# นอกจากนี้ ที่เมนูหลักด้านซ้ายมือจะมีปุ่มให้ "ข้อมูลเสริม" เพิ่มเติม รวมถึงความรู้ เสริมเล็กๆน้อยๆ เมื่อคลิ้กเข้าไปจะปรากฏดังภาพที่แสดง

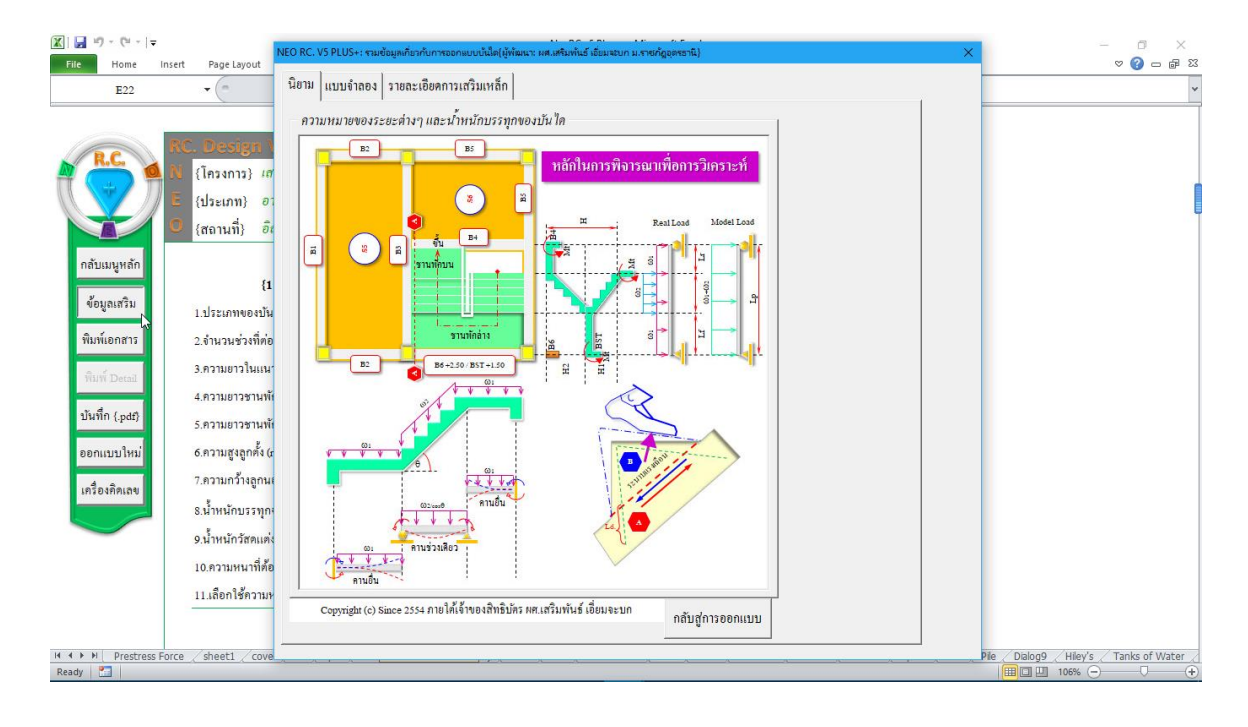

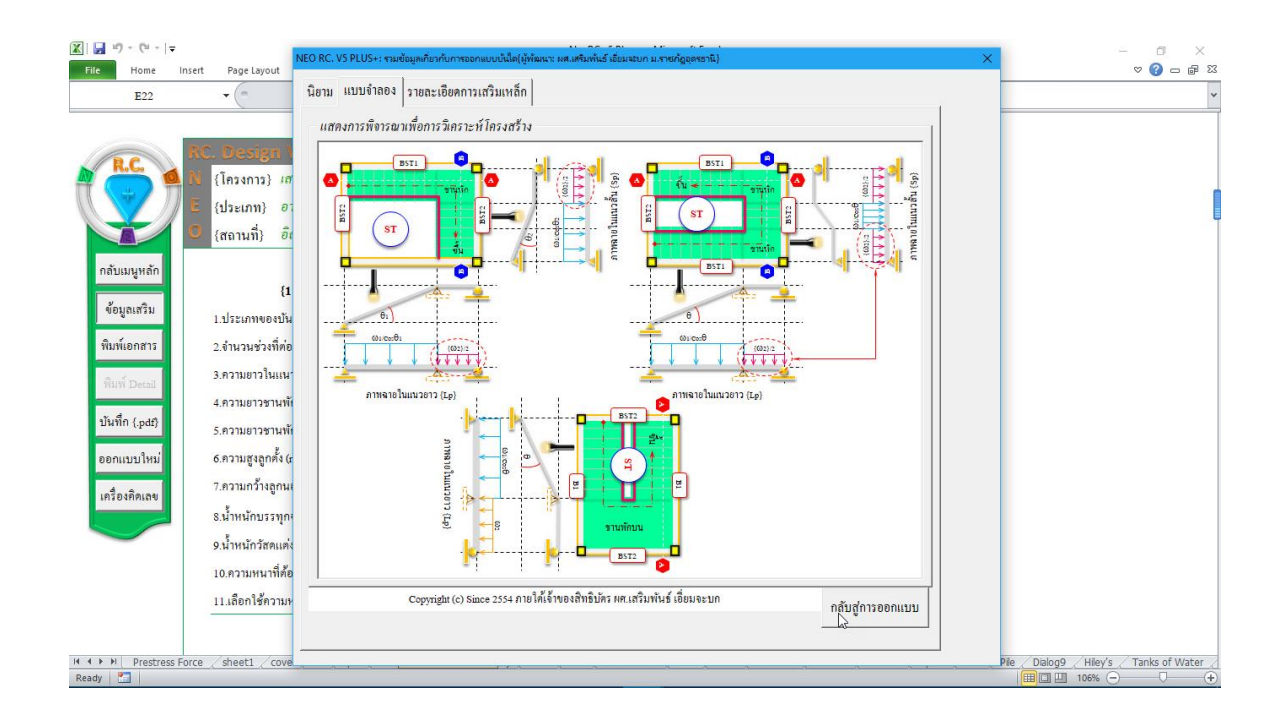

| K → + + + + + + + + + + + + + + + + + + | t Page Layout Formulas Data Re                                                                                             | view View Developer                 | eoRC v5 Plus+ - Microsof<br>Foxit PDF | Excel                            |                                                                                                    | × 0 -<br>Σ= 0  |
|-----------------------------------------|----------------------------------------------------------------------------------------------------|-------------------------------------|---------------------------------------|----------------------------------|----------------------------------------------------------------------------------------------------|----------------|
| Paste                                   | Angsana New $\cdot$ 16 $\cdot$ $A^{*}_{A^{*}} \equiv =$                                                                    | Wrap Text                           | Number                                | Conditional Format Cell In       | Sect. Delete Format Σ AutoSum * Z AutoSum * Z AutoSu |                |
| Format Painter                          |                                                                                                    | ■ T= T= T= Man Merge & Center       | 5 • % • .00 ·                         | Formatting * as Table * Styles * | ✓ Clear → Filter → Select →                                                                                                    |                |
| Clipboard (a                            | Pont                                                                                                    | Alignment                           | Number                                | styles                           | Cells Editing                                                                                                    |                |
| F8                                      | • (° Jx                                                                                                    |                                     |                                       |                                  |                                                                                                    | ¥              |
| nătusų kán                              | C. Decigri V.3 Pluss<br>(โครงการ) เสริมหันธ์โรร์บ้านนอกๆ<br>(ประเภท) อาการสำนักงาน<br>(สถานที่) อีสาน บ้านเสา<br>ออกแบบบ้า | <sup>Calculator</sup><br>≡ Standard | - □ ×                                 | uun).<br>RAL .                   |                                                                                                    |                |
|                                         | {1.} ข้อมูลออกแบบ                                                                                                    | MC MR M+ M                          | A- MS M*                              |                                  |                                                                                                    |                |
| <b>ข้อมูลเสริม</b>                      | 1.ประเภทของบันใด 3 🖵 ันไ                                                                                                   | 0/ /                                | 2 1.                                  |                                  |                                                                                                    |                |
| พิมพ์เอกสาร                             | 2 จำนวนช่วงที่ต่อเนื่อง / ชนิดของบัน                                                                                       | % √                                 | x <sup>2</sup> <sup>1</sup> /x        |                                  |                                                                                                    |                |
| พิมพ์ Detail                            | <ol> <li>3.ระยะยื่นขั้นปันได (Lc</li> <li>4.(มีให้เลือกดังร่<br/>1 = บันโดท</li> </ol>                                     | CE C                                | ⊗ ÷                                   |                                  |                                                                                                    |                |
|                                         | 4.ความยาวชานพักล่าง (Lf) 1.0 2 = บันไดพ์                                                                                   |                                     |                                       |                                  |                                                                                                    |                |
| บันทึก {.pdf}                           | 5.ความยาวชานพักบน (Lr) 0.1 3 = บันไดบ                                                                                      | 7 8                                 | 9 ×                                   |                                  |                                                                                                    |                |
| ออกแบบใหม่                              | 6.ความสูงลูกตั้ง (r) 0.10 ม.                                                                                               | 4 5                                 | 6 –                                   |                                  |                                                                                                    |                |
| เครื่องกิดเลข                           | 7.ความกว้างลูกนอน (g) 0.25 ม.                                                                                              |                                     |                                       |                                  |                                                                                                    |                |
|                                         | 8.น้ำหนักบรรทุกจร (LL.) 200.00 กก./ค                                                                                       | 1 2                                 | 3 +                                   |                                  |                                                                                                    |                |
|                                         | 9.น้ำหนักวัสดแต่งผิว (FL.) 50.00 กก./ต<br>10.ความหนาที่ต้องการ (tl) 33.33 ชม                                               | ± 0                                 | . =                                   | (ผ่าน)<br>(ค่าน)                 |                                                                                                    |                |
| H + H Prestress Force                   | / sheet1 / cover / Mix / spec / Criteria                                                                                   | Ground Slab(SG) / Mesh / S          | ab / Prefab Slab   Sta                | r Beam / LColumn / Column / Br   | acket / Spead / Pilef / Pile / Dialog9 / Hiley's                                                                                                    | Tanks of Water |
| Ready 🔚                                 |                                                                                                    |                                     |                                       |                                  | 🔲 🛄 106% 😑                                                                                                    |                |

#### 4.3 ทำการออกแบบ

การออกแบบมี 2 ส่วนหลัก คือ ขนาดหน้ำตัดของคอนกรีต และปริมาณเหล็กเสริม ดังนั้นในการใช้โปรแกรม ผู้ใช้จะต้องเข้าไปทำการเลือกหรือกำหนดค่าในช่องที่เกี่ยวกับ ข้อมูลดังกล่าวให้ครบ ซึ่งในแต่ละช่องข้อมูลที่ต้องป้อนค่า จะมีข้อมูลรายละเอียดต่างๆ ช่วยอำนวยความสะดวกทั้งหมด

กำหนดเลือกออกแบบความหนา ทำตามข้อมูลคำอธิบายที่ปรากฏ ดังภาพที่แสดง

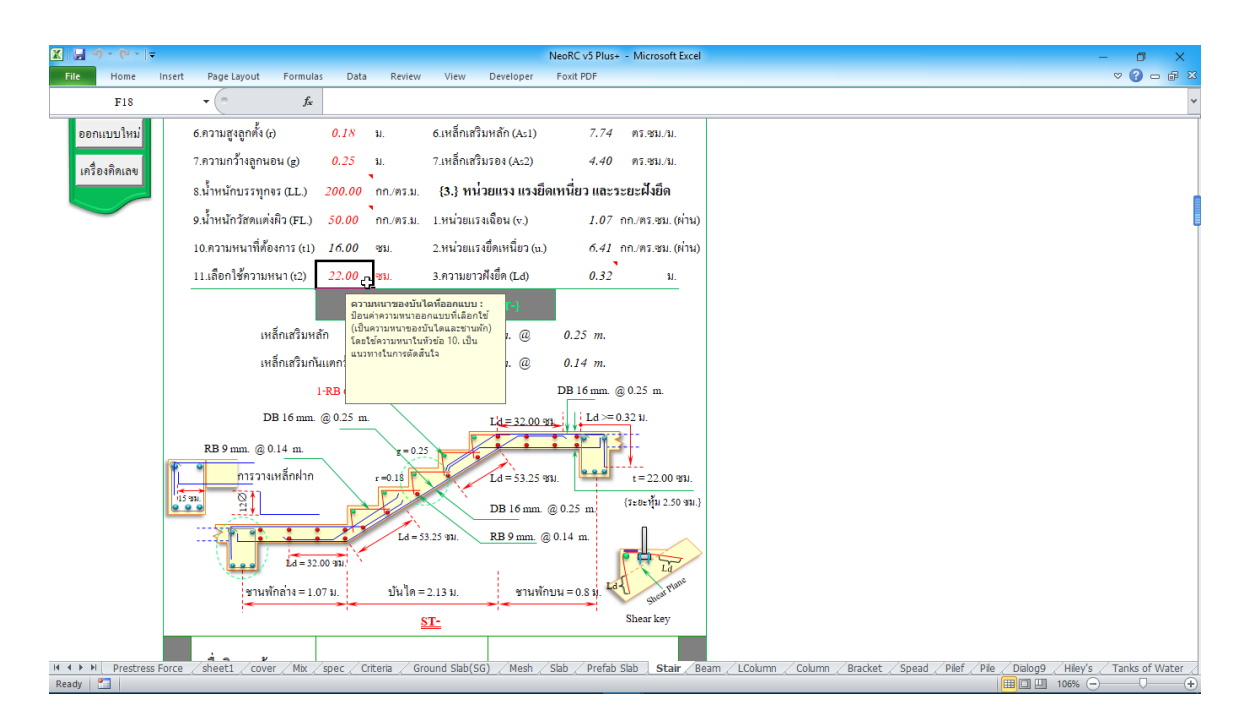

## กำหนดเลือกออกแบบเหล็กเสริม ทำตามข้อมูลกำอธิบายที่ปรากฏ ดังภาพที่แสดง

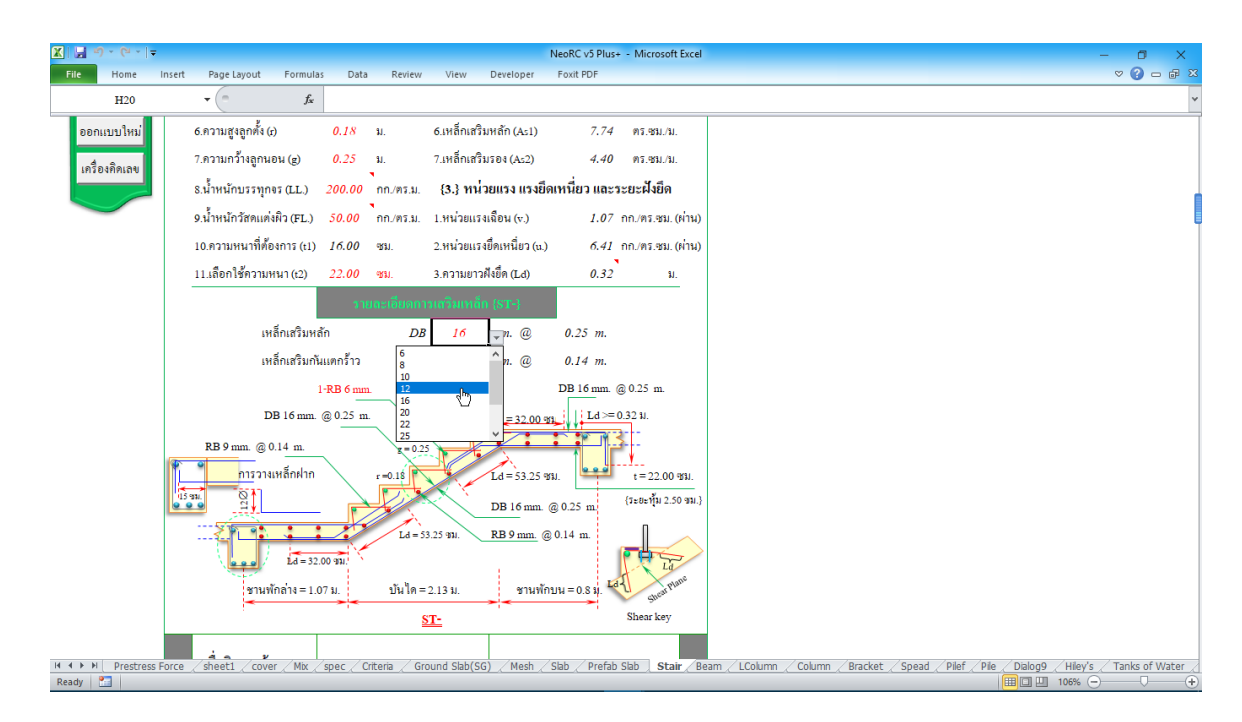

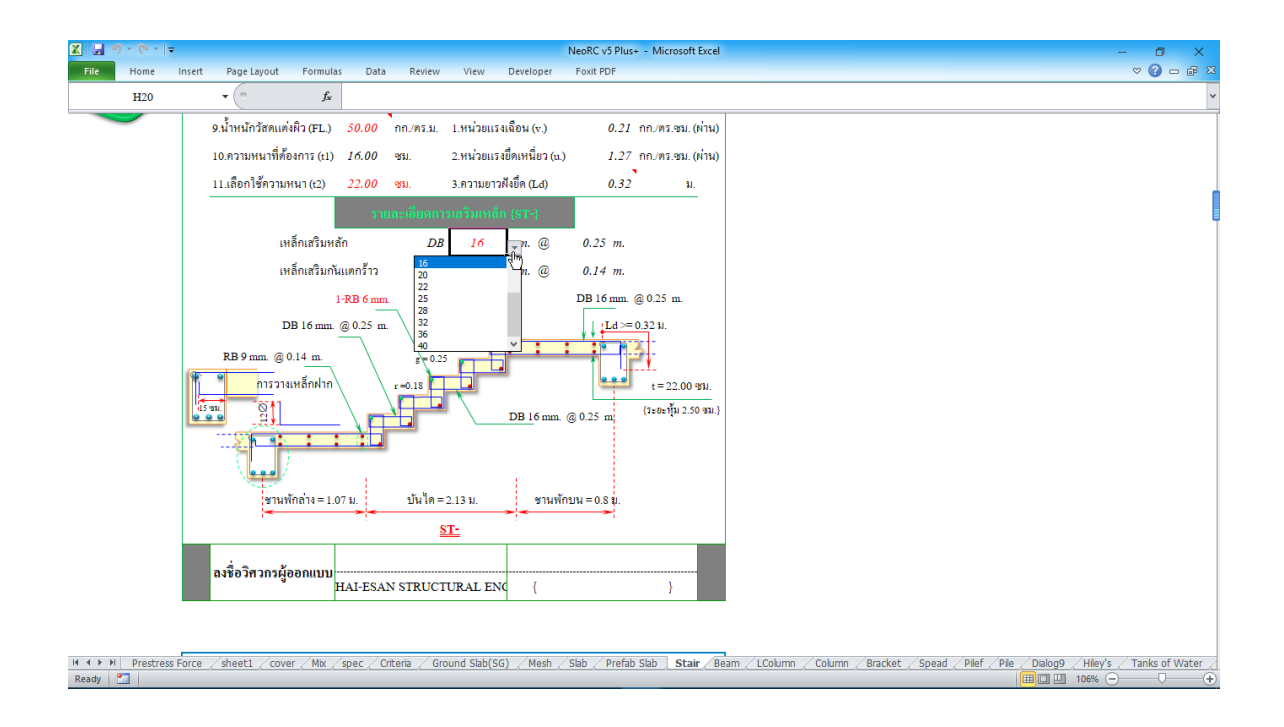

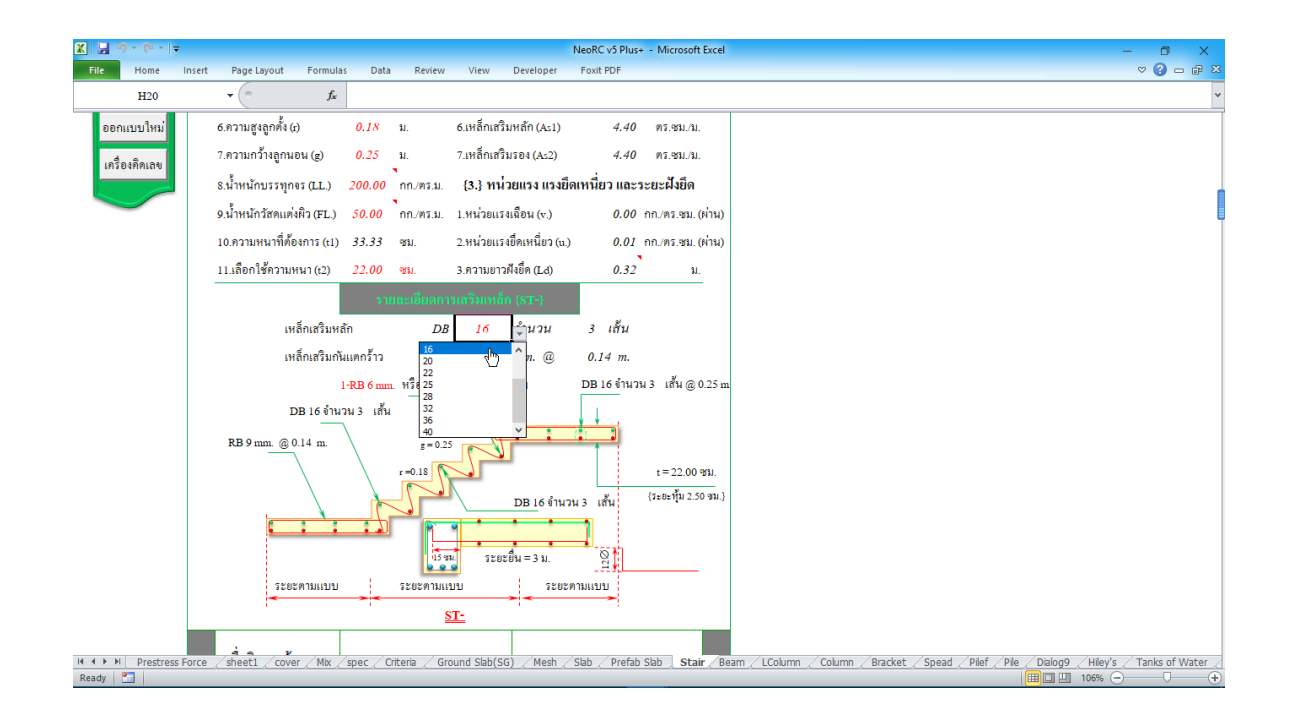

ข้อสังเกต ขณะทำการป้อนค่าเพื่อออกแบบ หากไม่ผ่าน ก็จะปรากฏสัญลักษณ์ ขึ้นมาแสดงให้ทราบโดยอัตโนมัต เช่น กำว่า "ผ่าน หรือ ไม่ผ่าน" "เพิ่ม t" หรือปรากฎแถบสี แดงระบายในช่องข้างๆหรือใกล้เคียงให้เห็น

## 4.4 การพิมพ์รายงาน

แนะนำว่า ทุกครั้งที่ทำงาน ไม่ว่าจะในส่วนใด (ปกหน้ารายการคำนวณ, ข้อกำหนดที่ ใช้, การออกแบบในแต่ละส่วน) เมื่อป้อข้อมูลถูกต้อง เรียบร้อย สมบูรณ์ ดีแล้ว ให้ทำการ สั่งพิมพ์โดยทันที่ (เพราะไม่อนุญาตให้ทำการบันทึกไฟล์ข้อมูลการออกแบบในแต่ละส่วน เก็บไว้) ซึ่งในเวอชั่นนี้ เอกสารรายการทั้งหมด สามารถสั่งพิมพ์ออกได้ใน 2 รูปแบบ คือ

 <sup>พิมพ์เอกสาร</sup> ใช้สำหรับสั่งพิมพ์เอกสารที่กำลังทำงานอยู่ในขณะนั้นๆ ออกทาง เครื่องพิมพ์ เพื่อเก็บไว้เป็นหลักฐานหรือเข้าเล่มเพื่อยื่นขออนุญาตฯ เมื่อคลิ้กที่ปุ่ม จะ ปรากฎผลดังภาพที่แสดง

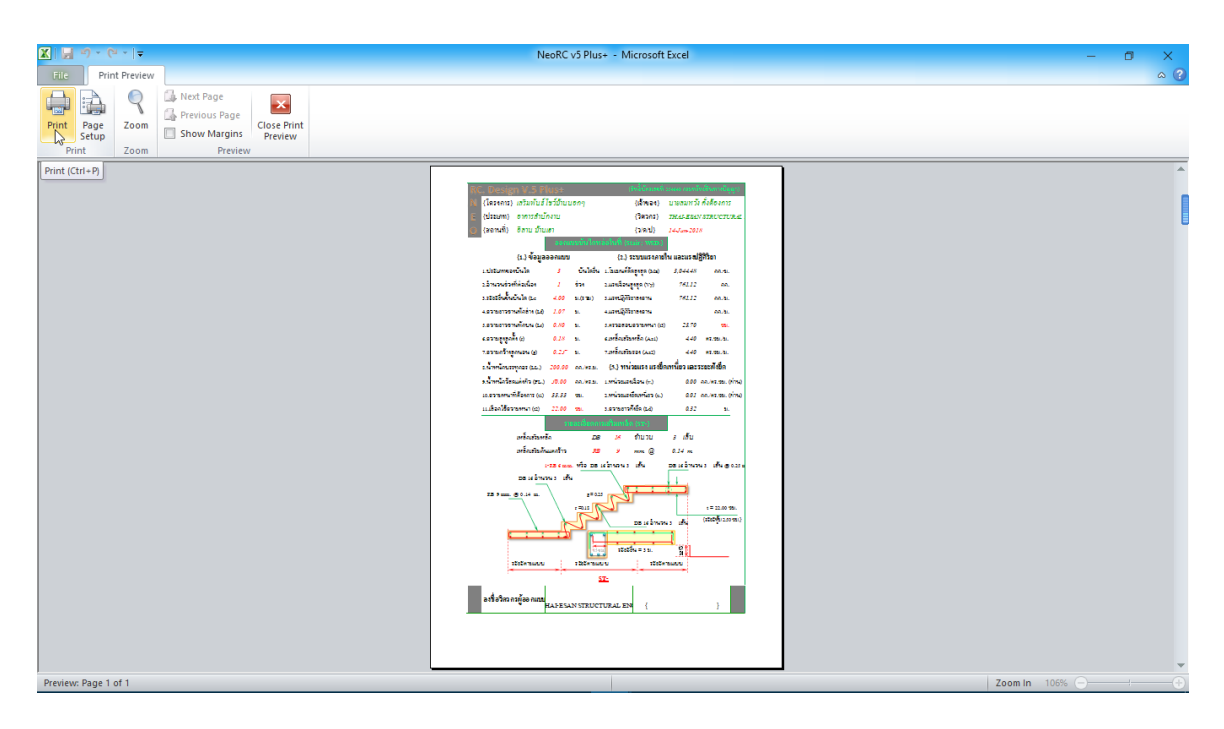

จากภาพที่แสดง เบื้องต้น ได้ทำการกำหนดค่าการพิมพ์ไว้ให้ก่อนแล้ว แต่หาก

ผู้ใช้งานต้องการปรับแต่งเพิ่มเติมก่อนพิมพ์ออก ให้กลิ้กที่ปุ่ม <sup>Page</sup> เมื่อปรับแต่งได้ตามที่ ต้องการแล้ว หากต้องการพิมพ์ออก ให้กลิ้กที่ปุ่ม <sup>Print</sup> แต่ถ้าหากไม่ต้องการพิมพ์ออก โห้กลิ้กที่ปุ่ม <sup>Close Print</sup> เพื่อกลับสู่หน้าต่างออกแบบเดิมก่อนหน้า 2. <sup>บันทึก (.pdf)</sup> ใช้สำหรับสั่งพิมพ์เป็นไฟล์เอกสารอิเล็กทรอนิกส์ (.pdf)

แล้วเก็บบันทึกไว้ในเครื่อง (ไม่ต้องพิมพ์ออกเครื่องพิมพ์ในขณะนั้น) ทั้งนี้เพื่อ นำมา ต่อเชื่อมเครื่องพิมพ์แล้วพิมพ์ออกเครื่องพิมพ์ในภายหลัง หรือเพื่อการทำงานเชื่อมโยงกัน (ส่งไฟล์ข้อมูล) เมื่อผู้ร่วมงานทำงานอยู่กันคนละสะถานที่ เมื่อคลิ้กที่ปุ่ม จะปรากฎผลดัง ภาพที่แสดง

| 🗶   🛃 10 × (2 ×   =                                                                                                    | NeoRC v5 Plus+ - Microsoft Excel                                                                                                    | ×      |
|----------------------------------------------------------------------------------------------------|----------------------------------------------------------------------------------------------------|--------|
| File Home Insert Page Layout Fo                                                                                                 | ormulas Data Review View Developer Foxit PDF 🛛 🛆 🚱 🖂                                                                                                    | ) @ 23 |
| ↓ Cut     Angsana New ▼ 16       ↓ Cut     Angsana New ▼ 16       ↓ Copy ▼     B       ↓ J ⊂ □     ↓ □       ↓ Cibboard     ↓ □ | A* A*       = = = ⊗·       ⊗·       Wap Text       Number       Image as Center + S       S + % + % as as as as as as as as as as as as as                                                                                                    |        |
| F8 •                                                                                                    | fx -                                                                                                    | *      |
| R.C. Design V.S<br>(În Z) NEORC.vS                                                                                              | <ul> <li>PLU5 (สิทธิ์มัครมหาที่ 234440 ครมหวัดที่มีบตรเป็ญญา)</li> <li>PLU5 กำหนดชี่อัตร์ เพรส่านคนัสโรมก็ปีแร่ง</li> </ul>                                                                                                    |        |
|                                                                                                    | KeoRC v5 Plus+ » νθευνεμέτο ν δ Search νθευνεμίτο ρ                                                                                                    |        |
| 🚺 🚺 afa Organize 🕶                                                                                                    | New folder                                                                                                    |        |
| กลับเมนูหลัก 💻 This PC                                                                                                    | Name         Date modified         Type           ects         Image: Act 315, 99         87/2001710:377.MM         Fook PhantomPD           1/12/0718/02.71M         Fook PhantomPD         Fook PhantomPD                                                                                                    |        |
| ข้อมูลเสรีม<br>1.ปร 🔮 Docum                                                                                                    | p minimum interactions (Anno Constitution) and a second second seco |        |
| พิมพ์เอกสาร 2.จำ 🕂 Downlo                                                                                                    | pads                                                                                                    |        |
| พิมพ์ Detail 3.5ะ 🕞 Pictures                                                                                                    | 5                                                                                                    |        |
| 4.62 Wideos                                                                                                    |                                                                                                    |        |
| ปั้นที่ก {.pdf} 5.คว 🟪 Local D                                                                                                  | isk (C) 🗸 <                                                                                                    |        |
| ออกแบบใหม่ 6.คว Filen                                                                                                    | name Stairs ~                                                                                                    |        |
| 7.83 Save as                                                                                                    | type PDFFile V                                                                                                    |        |
| เครื่องคิดเลข Au                                                                                                    | athors: แต่เสริมพันธ์ เอี้ยมสอก( Tags: Add a tag                                                                                                    |        |
| 9.น้ำ 🔨 Hide Folder                                                                                                    | rs Tools 🔻 Save Cancel                                                                                                    |        |
| 10.ความหนาที่ต้องการ                                                                                                    | ร (t1) 33.33 ชม. 2.หน่วยแรงอีตเหนียว (u.) 0.01 ก∩.พร.ชม. (ห่าน)                                                                                                    |        |
| Ready 🔚                                                                                                    | mik spec / unena / urounu swu(su) / Mesn / Sab / Pretab Sab / Stair / Beam / Lloumn / Loumn / Bracket / Spead / Pile / Dabg9 / Hiey's / Tanks of V<br>III III III 106% — — — —                                                                                                    | +      |

ให้ทำการตั้งชื่อที่ต้องการบันทึก (แต่ในเบื้องต้นได้ทำการตั้งชื่อไว้ให้ก่อนแล้ว) กำหนดตำแหน่งที่ต้องการบันทึกไฟล์ข้อมูล จากนั้นกดปุ่ม Save จากนั้นจะ ปรากฏหน้าต่างขึ้นมาแจ้งว่า ไฟล์ข้อมูลดังกล่าวถูกสร้างและเก็บไว้ที่ใด

| K   II) × (°I ×                                                                                                    | NeoRC v5 Plus+ - Microsoft Excel -<br>Page Lavout Formulas Data Review View Developer Fouri PDF                                                                                                    | × 0 - ×        |
|----------------------------------------------------------------------------------------------------|----------------------------------------------------------------------------------------------------|----------------|
| Real Content of Content of Conte | Angrana New $\cdot$ 16 $\cdot$ A $\cdot$ $\downarrow$ $\equiv$ $\equiv$ $ $ $\otimes$ $\cdot$ $\downarrow$ $ $ $\equiv$ $=$ $ $ $ $ $\otimes$ $\cdot$ $ $ $ $ $\otimes$ $\cdot$ Angrana New $\cdot$ 16 $\cdot$ $\cdot$ $\downarrow$ $ $ $ $ $\otimes$ $\cdot$ $ $ $ $ $\otimes$ $\cdot$ $ $ $ $ $\otimes$ $\cdot$ $ $ $ $ $\otimes$ $\cdot$ $ $ $ $ $\otimes$ $\cdot$ $ $ $ $ $ $ $\otimes$ $\cdot$ $ $ $ $ $ $ $ $ $ $ $ $ $ $ $ $ $ $ $ $ |                |
| F8                                                                                                    | • (* fr                                                                                                    | ~              |
| RC<br>B<br>B<br>D<br>B<br>D<br>B<br>D<br>B<br>D<br>B<br>D<br>D<br>D<br>D<br>D<br>D<br>D<br>D<br>D                                                                                                    | C. Design V.5 Pluse     เร็งนี้มีสาระเรียงสารแก่เร็งเราะนักการ       (โกรงการ)     (หรือเห็นข้ายได้เรียงการ       (ประเภท)     MoReversion/DestropStair_pdf       (สถานที่)     pdf MoReports annihilia       (สถานที่)     (ประเภท)       (สถานที่)     (ประเภท)                                                                                                    |                |
| ข้อมูลเสริม                                                                                                    | 1.ประเภาของบันได 3 – ู่บุ้นไดขึ้น 1.โมเมนต์ศัตรูงสุด (Mz) 3,044.48 กกม.                                                                                                    |                |
| พิมพ์เอกสาร                                                                                                    | 2.จำนวนช่วงที่ต่อเนื่อง ซน์ลาลจะบันไลท์เลือกออกแบบ: (Vy) 761.12 กก.                                                                                                    |                |
| พิมพ์ Detail                                                                                                    | 3.ระยะยื่นขึ้นบันได (Lo 4.( มีให้เลือกดีนี้)<br>1 = บันโลทอดแบนติศาหรอเรียน<br>1 = บันโลทอดแบนติศาหรอเรียน                                                                                                    |                |
| บันทึก {.pdf}                                                                                                    | 4.กวามยาวชานทักอ่าง (L.) 1.4 ที่-หาญี่แกลหางของของ<br>2.5 กวามยาวชานทักอ่าง (L.) 3.5 การแต่งการของของ<br>5.กวามยาวชานทักบน (L.) 0.4 3.5 การแต่งการของของ<br>5.กวามยาวชานทักบน (L.) 0.4 3.5 การแต่งการของของ                                                                                                    |                |
| ออกแบบใหม่                                                                                                    | 6.ความสูงสูกคื้ (c) 0.177 ม. บราพทายสามายก่า (A:1) 4.40 คร.391.11.                                                                                                    |                |
| เครื่องกิดเลข                                                                                                    | 7.ดวามกว้างลูกนอน (g) 0.25 ม. 7.เหล็กแสวิมวอง (Ac2) 4.40 ตร.331./ม.<br>8.น้ำหนักบรรทุกจร (LL.) 200.00 กก./ตร.ม. ( <b>3.) หน่วยแรง แรงยึดเหนี่ยว และระยะผังยึด</b><br>9.น้ำหนักวัสตแต่งหิว (FL.) 50.00 กก./ตร.ม. 1.หน่วยแรงโลอิน (v.) 0.00 กก./ตร.331. (ท่าน)                                                                                                    |                |
| Ready                                                                                                    | 10.กวามหานที่ต้องการ (1) 33.33 ชม. 2.หน่วยแรงยัดเหนียว (2) 0.01 กก.ศร.ชม. (ค่าน)<br>                                                                                                    | Tanks of Water |

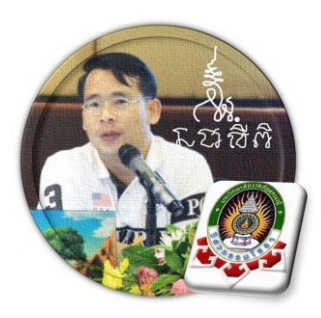

บทที่ 5 ออกแบบคาน

"เงื่อนไขหนึ่งของการเขียนโปรแกรมนี้ คือ ผู้ใช้งานสามารถเข้าใช้ได้โดย ไม่จำเป็นต้องมีคู่มือการใช้งาน ทำเพียงเค่เลื่อนเม้าส์ไปป้อนค่ายังช่องที่กำหนด ตามรายละเอียดข้อมูลต่างๆที่ได้เตรียมไว้ให้" ฉะนั้น ในที่นี้ คู่มือจึงเขียนบอก วิธีการใช้ไว้พอเป็นสังเขป จะไม่ลงไปในรายละเอียดมาก

เริ่มแรกเมื่อเข้าสู่การใช้งานโปรแกรม NEO RC v.5 Plus+ แนะนำว่า ผู้ใช้งานควร เข้าไปทำการกำหนดรายละเอียดต่างๆที่จำเป็นและเกี่ยวข้องให้ครบเสียก่อน ซึ่งกลุ่มข้อมูล ดังกล่าวนี้จะถูกดึงเข้าไปใช้งานในการออกแบบโครงสร้างแต่ละส่วนโดยตรง ประกอบด้วย 2 ส่วนหลัก คือ

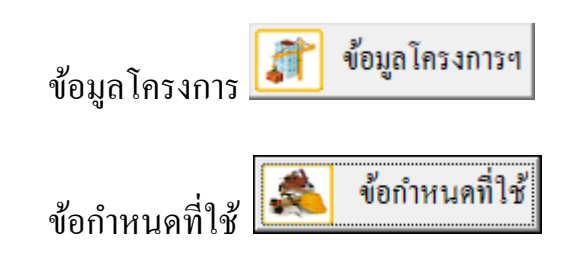

ดังนั้น ในขณะใช้งานออกแบบในแต่ละส่วน หากต้องการแก้ไขปรับปรุงข้อมูลหรือ รายละเอียดต่างๆที่เกี่ยวเนื่อง ก็ให้ย้อนกลับมาทำในส่วนนี้ใหม่อีกครั้ง เช่น ในการ ออกแบบแผ่นพื้น อยู่ๆใช้ไปปรากฏว่าเป็นเหล็กเสริมกลมผิวเรียบ เกรด SR-24 แต่ต้องการ ออกแบบโดยใช้เป็นเหล็กข้ออ้อย เกรด SD-40 ซึ่งวิธีแก้ไขทำได้โดยการย้อนกลับมาแก้ไข

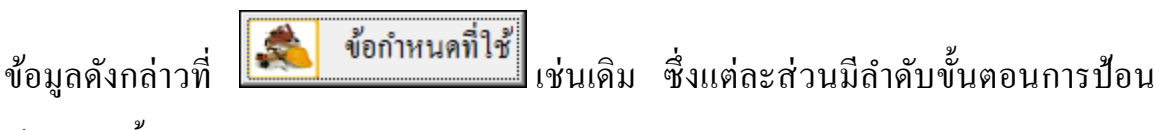

ข้อมูล ดังนี้

## 5.1 เข้าสู่การออกแบบ

คลิ้กเม้าส์ปุ่มซ้ายที่ "ออกแบบคาน" ดังภาพที่แสดง

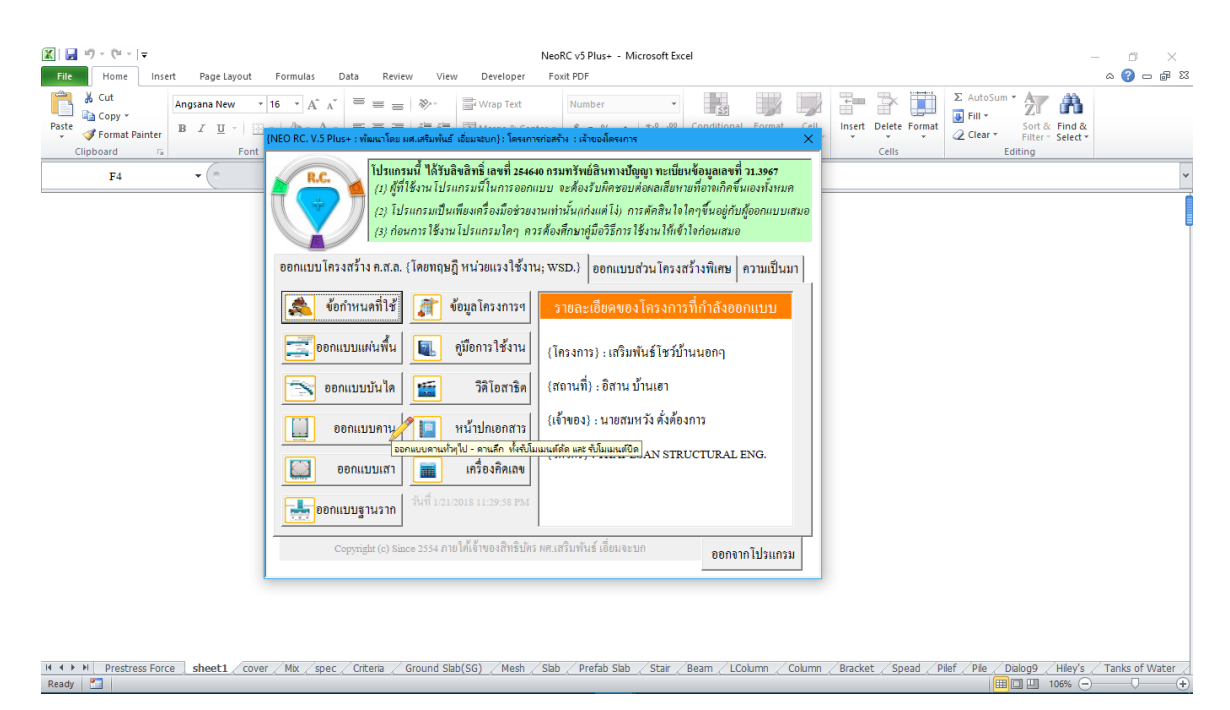

จากนั้น จะเข้าสู่เมนูย่อยของการออกแบบคาน คลิ้กเลือกที่แถบว่าจะออกแบบเป็น "ออกแบบคานตรง" จากนั้นให้ป้อนรายละเอียด เช่น ชื่อโครงสร้างที่ต้องการออกแบบ ลักษณะการวางตัวของโครงสร้าง และระยะคอนกรีตหุ้มเหล็กเสริม ก่อนคลิ้กที่ปุ่มเข้าสู่ ตารางหรือหน้าต่างออกแบบ ดังภาพที่แสดง

|                                            | NeoRC v5 Plus+ - Microsoft Excel                                                                                                    |                  |
|--------------------------------------------|----------------------------------------------------------------------------------------------------|------------------|
| Poste dipboard rs Font                     | $\begin{array}{c c c c c c c c c c c c c c c c c c c $                                                                                                    |                  |
| •                                          | NEO RC. v.5 PLUS+: ออกแบบตาน (พัฒนาโดย มด.เตริมพันธ์ เอี่ยมสบก)                                                                                                    | ¥                |
|                                            | ทลักวิสาภารรมประจำไจในการวิเคราะห์และออกแบบโครงสรังพื่อ 1 Ssubility<br>2.Strangeh 3.Steffices 4.Durobilityกายได้กรอบของ 1. Crule 2.Staterial(Joon)<br>และต้องสอกคล้องกันระหว่าง 1.36งไฟ 2.Analysis 3.Desitys 4.Desitl(สำคัญนักร)                                      |                  |
|                                            | ออกแบบคานตรง   ออกแบบคานได้งในแนวราบ   ออกแบบคานรับแรงแต่นดินไหว                                                                                                    |                  |
|                                            | ป้อนราชละเอียดเบื้องค้น                                                                                                    |                  |
|                                            | ชื่อกาน (B1, B-1) B-1                                                                                                    |                  |
|                                            | มุมการวางดัวกับแนวราบ <mark>0.00</mark> องศา                                                                                                    |                  |
|                                            | ระธะลอนกรีตหุ้มเหล็ก 2.50 ชม.                                                                                                    |                  |
|                                            | (ชื่อปรรีการใช้งาน) 1 ให้สีขัดชื่อแต่ในทุกข้องเท็ปรากฎว่าเป็นพื้นเคง ตามดำแนะน้ำที่ปรากฎ 2.การ<br>ออกแบบ จะผ่านหรือไม่ผ่าน ให้สังกครูที่โมหนัวรายการกำนวย จะต้องมีปรากฏ[โบยังแผ่นจะแอรกแบบตาม<br>ซ่านๆทำนั้น แต่หากปรากฏว่ามีคำอื่น เช่น รรณๆ จไม่ผ่านๆแสดงว่าไม่ผ่าน |                  |
|                                            | Copyright (c) Since 2554 ภายให้เจ้าของสิทธิปัตร หศะสรีมพันธ์ เอี้ยนจะบก ย้อนกลับเมนูหลัก                                                                                                    |                  |
| H ↔ N Prestress Force ] sheet1 / cover / 1 | Moc./spec./Critera./Ground Slab(SG)./Mesh./Slab./Prefab.Slab./Star./Beam./LColumn./Column./Bracket./Spead./Pilef./Pile./Dialog9./Hiley/s./                                                                                                    | Tanks of Water 📿 |
| Ready 🔚                                    |                                                                                                    |                  |

### 5.2 กำหนดข้อมูลออกแบบ

หลักการ คือ ให้เคลื่อนเม้าส์ไปป้อนที่ทุกช่อง "ที่มีตัวอักษรสีแดง" โดยการพิมพ์ลง ไปโดยตรงหรือคลิ้กเลือกจากข้อมูลที่กำหนดให้ ซึ่งในแต่ละช่องจะมี "ป้อพอัพ" ปรากฏ กำอธิบายขึ้นมาโดยอัติโนมัต (ข้อสังเกต ในบางช่วงที่ป้อนข้อมูล หากสังเกต จะเห็นปุ่ม สามเหลี่ยมสีแดงเล็กๆที่มุมขวาบน หากนำเม้าส์ไปชี้ที่ช่องดังกล่าว ก็จะปรากฏข้อมูลต่างๆ ขึ้นมาให้ทำความเข้าใจ หรือเลือกใช้งาน) ประกอบด้วยข้อมูลทั้งทางด้าน ความหมายของ ข้อมูลที่ต้องการให้ป้อนก่า ข้อมูลรายละเอียดให้เลือกใช้ รวมถึงรูปภาพต่างๆ

การเคลื่อนไปยังช่องที่ต้องการให้ป้อนข้อมูล หากไม่ต้องการเคลื่อนเม้าส์หรือปุ่ม ลูกศร ให้กดที่ปุ่ม "Tab" เคอร์เซอร์จะวิ่งไปยังเฉพาะช่องที่ต้องการให้ป้อนข้อมูลเท่านั้น

| X 🖬 "? · (" ·   <del>-</del>                        |                                                                                                    |                                          | NeoRC v5 Plus+ - Microsoft Exce                       |                                                         | – ø ×                                                                                                    |
|-----------------------------------------------------|----------------------------------------------------------------------------------------------------|------------------------------------------|-------------------------------------------------------|---------------------------------------------------------|----------------------------------------------------------------------------------------------------|
| File Home Insert Page Layo                          | it Formulas Data Revie                                                                                                    | w View Developer                         | Foxit PDF                                             |                                                         | a 🕜 🗆 🗗 🛛                                                                                                    |
| B     ∠     UI       Paste     ✓     Format Painter | $ \begin{array}{c c} \bullet & 16 & \bullet & A^{*} & A^{*} & \bullet & \bullet \\ \hline & \bullet & & & & & & & \\ \hline & \bullet & & & & & & \\ \hline & \bullet & & & & & & \\ \hline & \bullet & & & & & & \\ \hline \end{array} $ | ● ● ■ Wrap Text<br>章 揮 律 ■ Merge & Cente | Number •<br>er • \$ • % • *.0 .00                     | Conditional Format Cell<br>formatting as Table - Styles | ∑ AutoSum * AutoSum * Aut |
|                                                     | f.                                                                                                    | Alignment                                | a Number a                                            | styles Cells                                            |                                                                                                    |
| 15 .                                                | <i>Jx</i>                                                                                                    |                                          |                                                       |                                                         |                                                                                                    |
|                                                     |                                                                                                    | ate i                                    | i . 14 a .                                            |                                                         |                                                                                                    |
| RC. Design                                          | V.5 Plus+                                                                                                    | (สทธบตรเลขท                              | 1254640 กรมทรพยสนทางปญญา}                             |                                                         |                                                                                                    |
| - 🕂 🧰 🏪 {โครงการ} 🛛                                 | <i>หริมพันธ์โชว์บ้านนอกๆ</i>                                                                                                    | {เข้าของ}                                | นายสมหวัง ดังด้องการ                                  |                                                         |                                                                                                    |
| 📕 🚺 🗄 🛛 🕹                                           | าการสำนักงาน                                                                                                    | {วิศวกร}                                 | THAI-ESAN STRUCTURAL E                                |                                                         |                                                                                                    |
| 🥂 🚺 (สถานที่) อื                                    | สาน บ้านเฮา                                                                                                    | {p/n/1}                                  | 14-Jan-2018                                           |                                                         |                                                                                                    |
| กลับเมนหลัก                                         | ออกแบบคาม (Beam                                                                                                    |                                          | วันที่ออกแบบ                                          |                                                         |                                                                                                    |
| {1.} ข้อมูลออก                                      | ແນນ                                                                                                    |                                          | {2.} เสือกใช้ข โดยการกด F2 เข้า                       | ນນ<br>ໃນ                                                |                                                                                                    |
| ข้อมูลเสริม<br>1.ช่วงยาวของคา                       | .µ(L) <u>6.00</u> ม.{ใช้ความ                                                                                                    | กว้างค่ำสุด b = 12.00 ชม.}               | แก้ไขหรือพัมพ่ลง<br>1.เลือกใช้ b เลยดังนี้ วันที/เดือ | 11<br>u/                                                |                                                                                                    |
| หลักการรวมผล 2.ประเภาแรง/ต่                         | แหน่ง ปลายค้านซ้าย ช่วงกลาง                                                                                                    | ปลายค้ำนงวา หน่วย                        | 2.ต้องการลึก h <u>85.20</u> ชม.                       |                                                         |                                                                                                    |
| มิแม้แออซาร - โมเมนต์ดัด(M                          | z) 1,500.00 10,000.0                                                                                                    | 0 1,250.00 nn1J.                         | 3.เลือกใช้1⊾ <u>40.00</u> ชม.                         |                                                         |                                                                                                    |
| -แรงเลือน(VV                                        | 8,000.00 8,000.00                                                                                                    | 8.000.00 nn.                             |                                                       |                                                         |                                                                                                    |
| พิมพ์ Detail                                        | [v]                                                                                                    | 00-11                                    | • • h 40.00 mu                                        |                                                         |                                                                                                    |
| - เมเมนกปก(ม                                        | x)                                                                                                    |                                          | 40.00 20.                                             |                                                         |                                                                                                    |
| 3.แรงเฉอนตำนา                                       | 14(V <sub>2</sub> ) 3,298.55 3,298.55                                                                                                    | 3,298.55 fift.                           | b                                                     |                                                         |                                                                                                    |
| ออกแบบใหม่ 4. โมเมต์ด้านทาง                         | (M <sub>R</sub> ) 2,056.19 2,056.19                                                                                                    | 2,056.19 nnii.                           | 20.00 ชม.                                             |                                                         |                                                                                                    |
| (3.) ปริมาณห                                        | ม่กเสริมที่ด้องการ                                                                                                    |                                          | {4.} เสือกใช้ขนาดเหล็กเสริม                           |                                                         |                                                                                                    |
| เหรืองพทแลข                                         | แเหน่ง ปลายค้ำนซ้ำย ช่วงกลาง                                                                                                    | ปลายค้ำนขวา หน่วย                        | <ol> <li>เหล็กแกนรับโมเมนค์คัด 1</li> </ol>           |                                                         |                                                                                                    |
| สำหรับรับแรงคึง                                     | A <sub>2</sub> <sup>+</sup> 2.63 16.87                                                                                                    | 2.63 MT.WN.                              | DB 25 mm.                                             |                                                         |                                                                                                    |
| สำหรับรับแรงกัด                                     | A 25.45                                                                                                    | คร.ชม.                                   | 2 เหล็กแกนรับไมเมนต์บิด                               |                                                         |                                                                                                    |
| Ready                                               | over / Mix / spec / Criteria /                                                                                                    | Ground Slab(SG) / Mesh /                 | siad / Pretab Slab / Stair / B                        | eam / LColumn / Column / Bracket / Spead /              | PIET / PIE / Dialog9 / Hiley's / Tanks of Water /                                                                                                    |

| 🗶   🛃 10 × (°1 ×   🖛 | NeoRC v5 Plus+ - Microsoft Excel                                                                                                    | - 0 ×          |
|----------------------|----------------------------------------------------------------------------------------------------|----------------|
| File Home I          | nsert Page Layout Formulas Data Review View Developer Foxit PDF                                                                                                    | ⇔ 🕜 🗆 🗗 🔀      |
| Cut                  | AngsanaUPC • 16 • A A = = = 🗞 Wrap Text Number • 🔤 🐺 🖓 AutoSum • 🕂 AutoSum • Ar A                                                                                                    |                |
| Paste                | er B Z 道 -   田 -   魚 - A -   手 吾 書   译 録   國 Merge & Center - \$ * % * 1 % % Conditional Formatic Cell Formatic A Cell From table * 5 % * * * * * * * * * * * * * * * * *                                                                                                    |                |
| Clipboard            | Font         G         Alignment         G         Number         Styles         Cells         Editing                                                                                                    |                |
| F10                  | v (n fr                                                                                                    | ~              |
|                      |                                                                                                    | ĺ              |
| R.C.                 | RC, Design VIS Plus+ (Mithuwitzako nambolikundagi)                                                                                                    | Ī              |
|                      | [ [โครงการ] เสริมทันธ์โชว์บ้านนอกๆ (เ <b>อ้าของ</b> ) นายสมหวัง ตั้งต้องการ                                                                                                    |                |
|                      | 🔄 (ประเภท) อาการสำนักงาน (วิศวกร) THAI-ESAN STRUCTURALE                                                                                                    |                |
|                      | ผู้สถานที่) อิสาน บ้านเขา                                                                                                    |                |
| กลับเมนหลัก          | eestille ill (Bean: WSD):                                                                                                    |                |
|                      | (1.) "ອນູດອອກແນນ                                                                                                    |                |
| ข้อมูลเสริม          | เข้าของตาน(L) 6.00 ม.(ใช้ความกว้างท่าสา)                                                                                                    |                |
| หลักการรวมผล         | วประเภาแรงต้นเหน่ง ปลายด้านข้าย ข้างกลาง ปลายด้า                                                                                                    |                |
|                      |                                                                                                    |                |
| พิมพ์เอกสาร          | - JJJJJ 10,000,00 1,20 10,000 1,20 10,000 1,000 1,000 1,000 1,000 1,000 1,000 1,000 1,000 1,000 1,000 |                |
| พิมพ์ Detail         | -iii3i804(Vy) X00/ liburhisuudéné                                                                                                    |                |
|                      | -ไมแมนต์มีต(Mx) ปลาสต้านว่าของอย่าง<br>ตามทางเป็นตามรับ                                                                                                    |                |
| บันทึก {.pdf}        | 3.117818024/fr41714(V) 3.294 L1 L2                                                                                                    |                |
| ออกแบบใหม่           | 4.โมเมด์ด้านทาน(4 <sub>2</sub> ) 2.056.19 2.056.19 2.056                                                                                                    | •              |
|                      | (ม.) ปริมาณหลีกเสริมที่ด้องการ (4.) เลือกใช้ขนาดเหล็กเสริม                                                                                                    |                |
| เครื่องคิคเลข        | เหล็กเสริมตำแหน่ง ปลายด้านข้าย ช่วงกลาง ปลายด้านขวา หน่วย I.เหล็กแกนวับโมเมนต์ดัด 1                                                                                                    |                |
|                      | สำหรับรับแรงซึ่ง A.* 2.63 16.87 2.63 ตรี.ชน. DB 25 mm.                                                                                                    |                |
|                      | สำหรับรับแรสตัด - 25.45 ตร.ชน. 2.เหลือแอนรับในแบบต์ปิด                                                                                                    |                |
| H 4 H Prestress F    | orce / sheetl / cover / Mix / spec / Criteria / Ground Slab(SG) / Mesh / Slab / Prefab Slab // Stair   Beam / LColumn / Column / Bracket / Spead / Pile / Dialogo / Hiery /<br>                                                                                                    | Tanks of Water |
| iccody               |                                                                                                    |                |

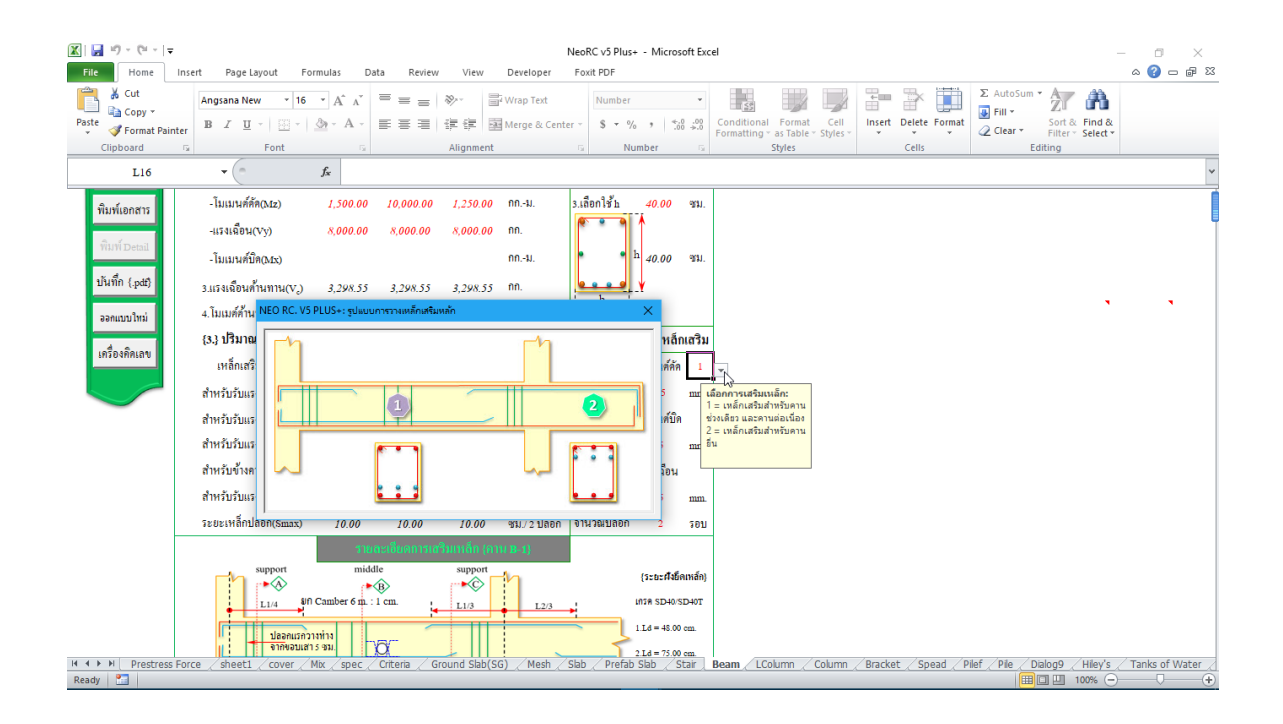

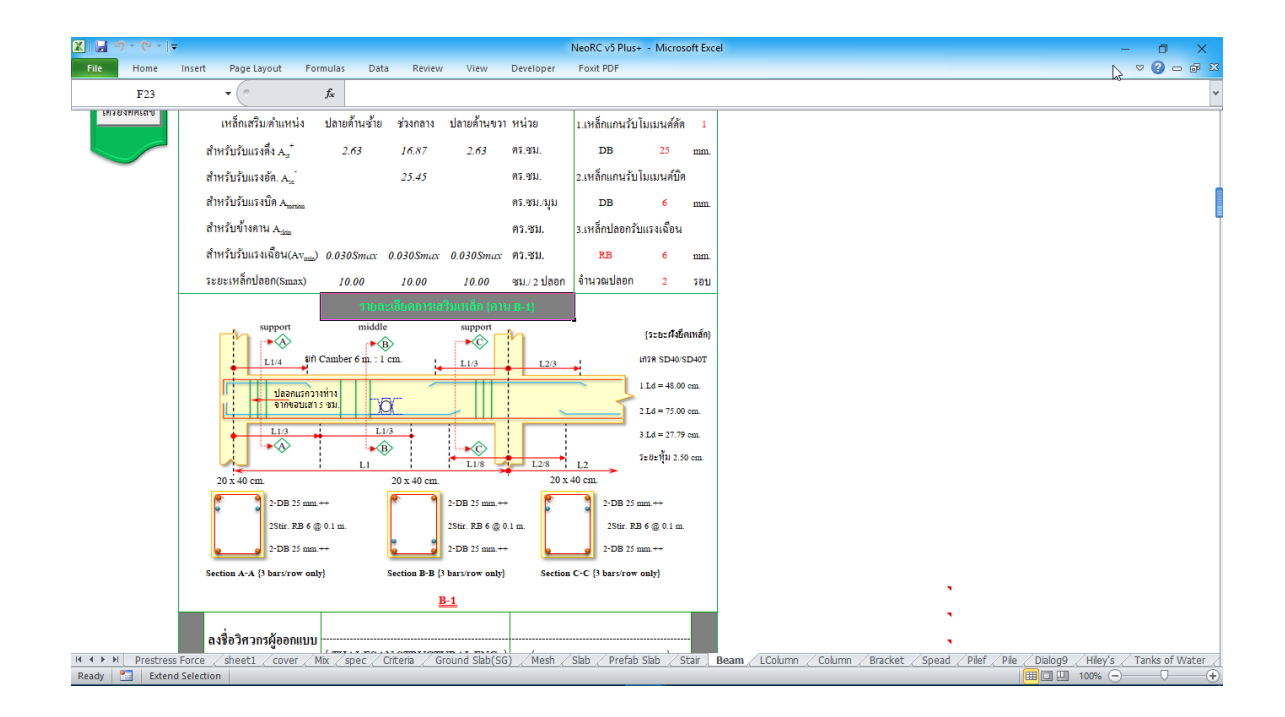

# นอกจากนี้ ที่เมนูหลักด้านซ้ายมือจะมีปุ่มให้ "ข้อมูลเสริม" เพิ่มเติม รวมถึงความรู้ เสริมเล็กๆน้อยๆ รวมไปถึงการวิเคราะห์โครงสร้าง "หลักการรวมผล" และเครื่องคิดเลข ซึ่งเมื่อคลิ้กเข้าไปจะปรากฏดังภาพที่แสดง

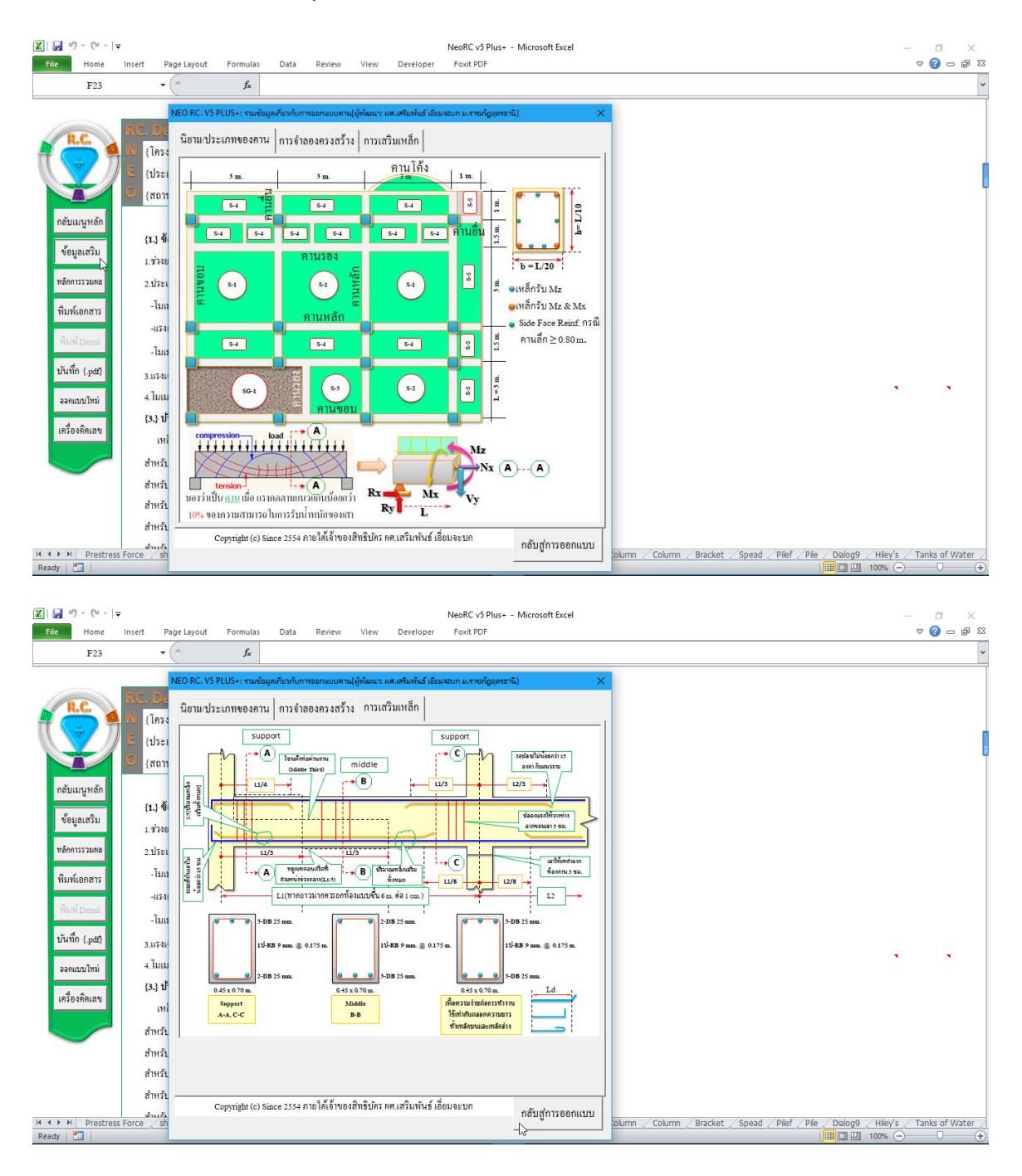

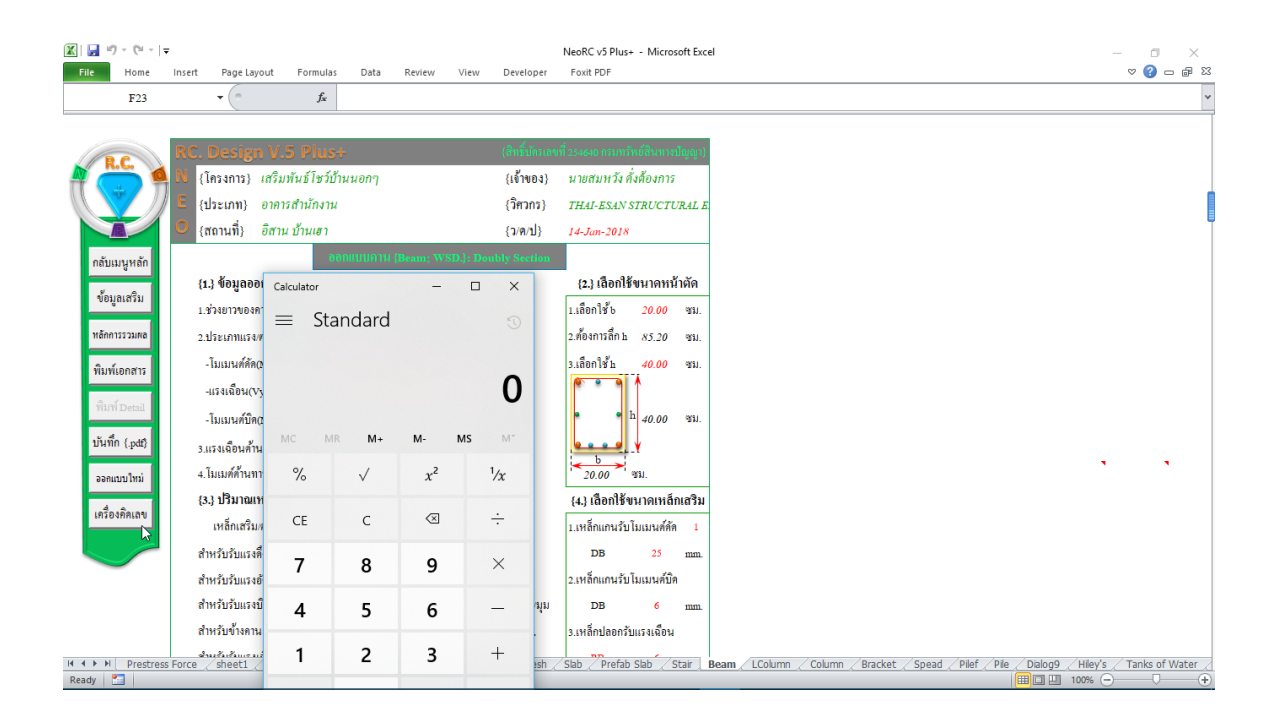

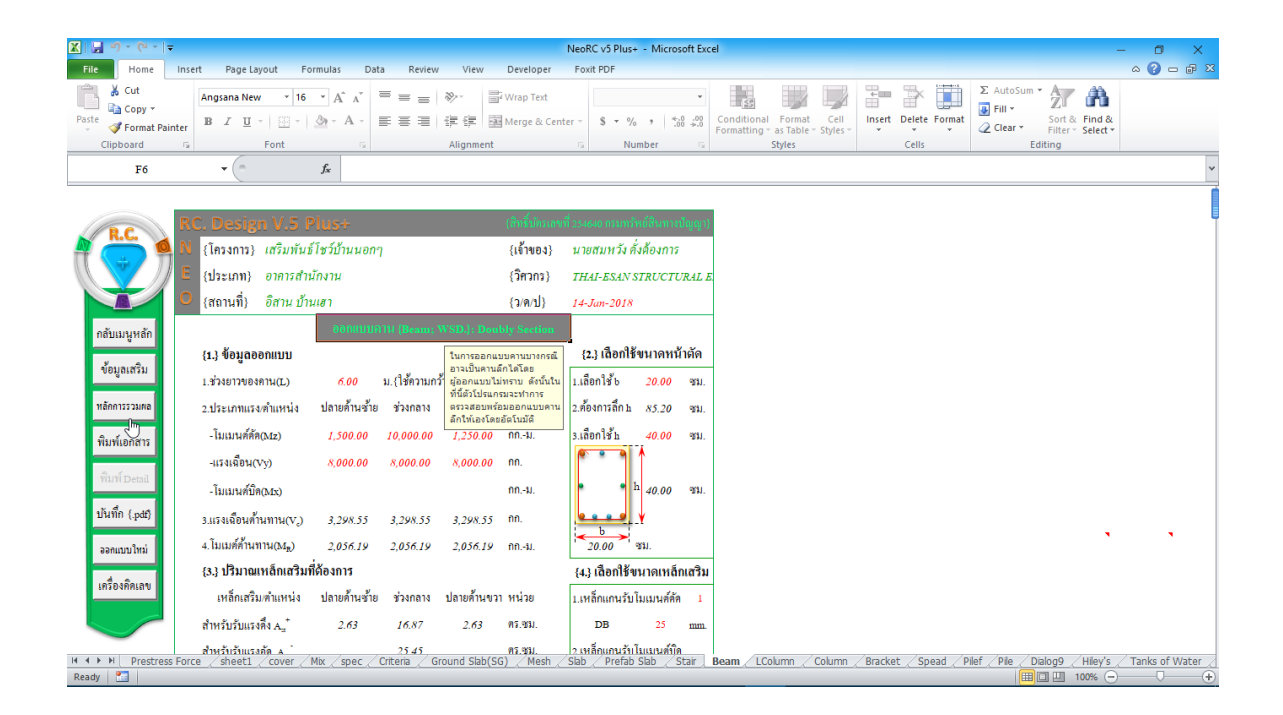

| X 🔒 🔊 - (** - 🖛   |                   |                                           |                       |                   |                                    |                | NeoRC                     | v5 Plus+ - M                  | icrosoft Exc            | el                                                        |                              | -                                                                                   | - 0 ×                   |
|-------------------|-------------------|-------------------------------------------|-----------------------|-------------------|------------------------------------|----------------|---------------------------|-------------------------------|-------------------------|-----------------------------------------------------------|------------------------------|-------------------------------------------------------------------------------------|-------------------------|
| File Home         | Insert Pa         | age Layout                                | Formula               | s Data            | Review                             | View De        | veloper Foxit             | PDF                           |                         |                                                           |                              |                                                                                     | ^ <b>?</b> – <b>₽</b> X |
| Paste<br>Cipboard | Angsan<br>ter B Z | aUPC ···································· | • 22 • 4<br>• 3• 30 • |                   | = <b>=</b>   ≫.<br>■ =   ∰<br>Alij | anment         | ap Text<br>rge & Center 👻 | General<br>\$ - % •<br>Number | *<br>•.0 .00<br>.00 →.0 | Conditional Format<br>Formatting + as Table + S<br>Styles | Cell<br>tyles Cells          | Σ AutoSum * Z III *<br>FIII * Soft & Find &<br>Clear * Filter * Select *<br>Editing |                         |
| D2                | Ŧ                 | e                                         | $f_x$                 | การวิเคราะห       | า์กานช่วงเดีย                      | มวด้วย วิธีหล่ | iักการรวมผล (Suj          | perposition}                  |                         |                                                           |                              |                                                                                     | *                       |
|                   |                   |                                           | การวิเคร              | าะห์คานช่         | วงเคียวค้                          | ่วย วิธีหล     | าักการรวมผล               | {Superp                       | osition}                | เครื่องกิดเลข                                             |                              |                                                                                     | ĺ                       |
|                   | 1                 | Simple Be                                 | am ในกรเ              | ณีที่เป็นน้ำห     | นักแพ่กระจ                         | าย เพื่อห      | 1 Mmax & V                | max & Dn                      | ıax                     | กลับออกแบบคาน<br>โ                                        |                              |                                                                                     |                         |
|                   | ช่วงที่           | ยาว( m.)                                  | น้ำหนักแ              | N (kg./m.)        | จุดเริ่ม(m.)                       | สิ้นสุด(m.)    | ช่วงน้ำหนัก(m.)           | M (kgm.)                      | V ( kg.)                | Δ(kgm. <sup>3</sup> )                                     |                              |                                                                                     |                         |
|                   |                   | 6.00                                      | <b>ω</b> 1 :          | = 135.00          | 1.00                               | 5.00           | 4.00                      | 540.00                        | 270.00                  | 1,822.50                                                  |                              |                                                                                     |                         |
|                   |                   | 6.00                                      | ω2 :                  | =                 |                                    |                |                           |                               |                         |                                                           |                              |                                                                                     |                         |
|                   | 1                 | 6.00                                      | <u>ω</u> 3 :          | =                 |                                    |                |                           |                               |                         |                                                           |                              |                                                                                     |                         |
|                   |                   | 6.00                                      | <b>ω</b> 4 :          | =                 |                                    |                |                           |                               |                         |                                                           |                              |                                                                                     |                         |
|                   |                   | 6.00                                      | ω5                    | =                 |                                    |                |                           |                               |                         |                                                           |                              |                                                                                     |                         |
|                   | _                 |                                           |                       |                   |                                    |                | รวมเฉพาะ UL.              | <u>540.00</u>                 | 270.00                  | <u>1.822.50</u>                                           |                              |                                                                                     |                         |
|                   |                   | S                                         | imple Bea             | m ในกรณีที่เ      | เป็นน้ำหนัง                        | ากคเป็นจุด     | า เพื่อหา Mma             | ix & Vina                     | e & Dma                 | IX                                                        |                              |                                                                                     |                         |
|                   | ช่วงคาน           | ຢາງ( m.)                                  | น้ำหนักจุเ            | A (kg.)           | ระยะจาก                            | งุครองรับค้า   | นซ้าย(m.)ถึง Px           | M (kgm.)                      | V ( kg.)                | $\Delta$ (kgm. <sup>3</sup> )                             |                              |                                                                                     |                         |
|                   |                   | 6.00                                      | P1 =                  | 100.00            | x1 =                               | 3.00           | 3.00                      | 150.00                        | 50.00                   | 450.00                                                    |                              |                                                                                     |                         |
|                   |                   | 6.00                                      | P2 =                  | -                 | x2 =                               |                |                           |                               |                         |                                                           |                              |                                                                                     |                         |
|                   |                   | 6.00                                      | P3 =                  | -                 | x3 =                               |                |                           |                               |                         |                                                           |                              |                                                                                     |                         |
|                   |                   | 6.00                                      | P4 =                  | =                 | x4 =                               |                |                           |                               |                         |                                                           |                              |                                                                                     |                         |
|                   | 1                 | 6.00                                      | P5 =                  | -                 | x5 =                               |                |                           |                               |                         |                                                           |                              |                                                                                     |                         |
|                   |                   | 6.00                                      | P6 =                  | -                 | x6 =                               |                |                           |                               |                         |                                                           |                              |                                                                                     |                         |
| H ◀ ▶ Ħ / Mesh /  | Slab / Pref       | 6.00<br>ab Slab                           | P7 =<br>Stair / Bea   | =<br>im / LColumn | x7 =                               | Bracket        | Spead / Pilef /           | / Pile / Dialo                | g9 / Hile               | 's / Tanks of Water /                                     | Retain / Grating / Typical / | Found / Flat Slab / General /                                                       | Analysis り              |
| Ready 🎦           |                   |                                           |                       |                   |                                    |                |                           |                               |                         |                                                           |                              | 🔠 🛄 🛄 100% 😑                                                                        |                         |

#### 5.3 ทำการออกแบบ

การออกแบบมี 2 ส่วนหลัก คือ ขนาดหน้ำตัดของคอนกรีต และปริมาณเหล็กเสริม ดังนั้นในการใช้โปรแกรม ผู้ใช้จะต้องเข้าไปทำการเลือกหรือกำหนดก่าในช่องที่เกี่ยวกับ ข้อมูลดังกล่าวให้กรบ ซึ่งในแต่ละช่องข้อมูลที่ต้องป้อนก่า จะมีข้อมูลรายละเอียดต่างๆ ช่วยอำนวยกวามสะดวกทั้งหมด

กำหนดเลือกออกแบบขนาดหน้าตัด ทำตามข้อมูลคำอธิบายที่ปรากฏ ดังภาพที่ แสดง

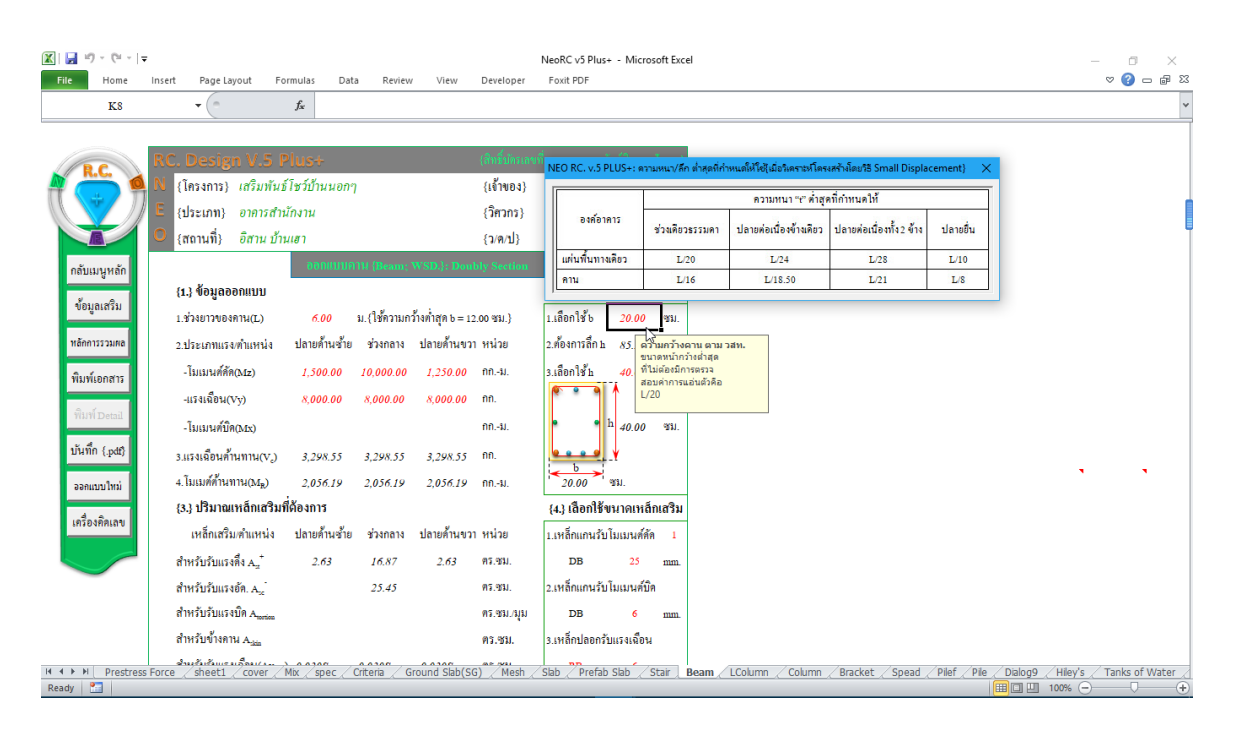

# กำหนดเลือกออกแบบเหล็กเสริม ทำตามข้อมูลกำอธิบายที่ปรากฏ ดังภาพที่แสดง

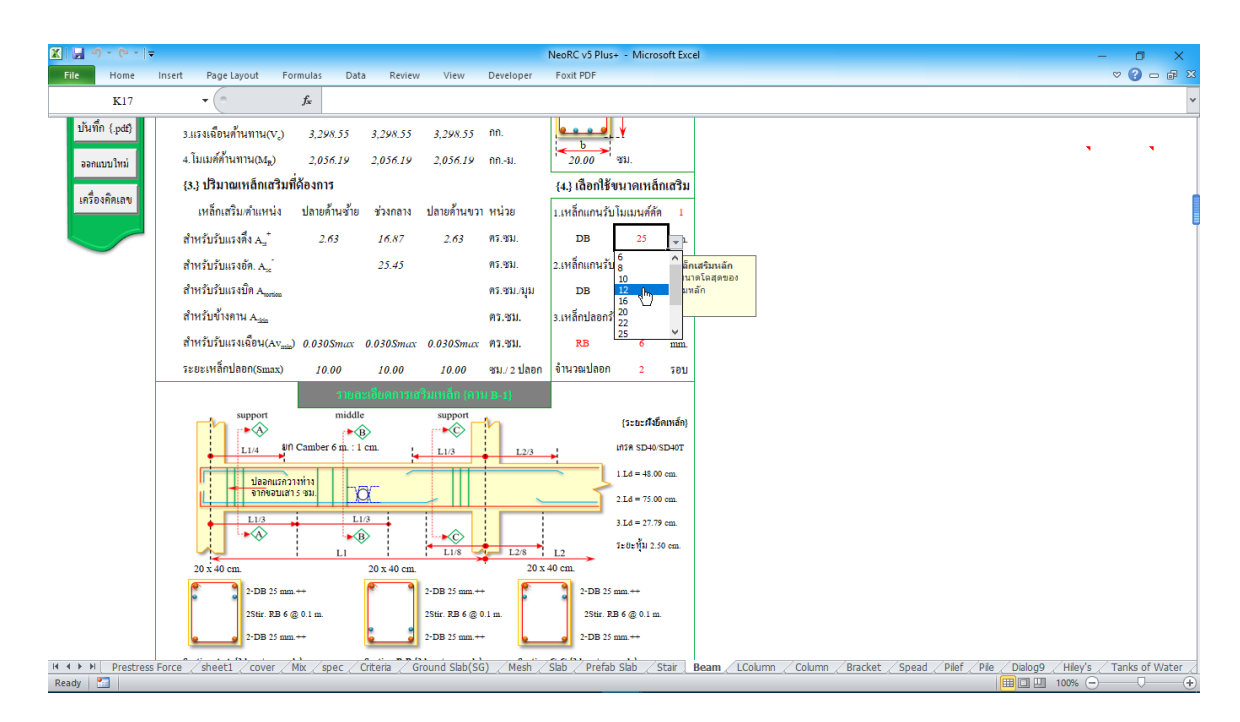

ง้อสังเกต ขณะทำการป้อนค่าเพื่อออกแบบ หากไม่ผ่าน ก็จะปรากฏสัญลักษณ์ ขึ้นมาแสคงให้ทราบโดยอัตโนมัต เช่น คำว่า "ผ่าน หรือ ไม่ผ่าน" "เพิ่ม t" หรือปรากฎแถบสี แดงระบายในช่องข้างๆหรือใกล้เคียงให้เห็น

| 🗶 🔛 🔊 - (* - 1=       |                                                 |                          |                                |               |                | NeoRC v5 Plus+ - Micros     | oft Excel |                    |         |           |                  |         | -       | ٥          | ×     |
|-----------------------|-------------------------------------------------|--------------------------|--------------------------------|---------------|----------------|-----------------------------|-----------|--------------------|---------|-----------|------------------|---------|---------|------------|-------|
| File Home             | Insert Page Layout Fo                           | ormulas Data             | Review                         | View          | Developer      | Foxit PDF                   |           |                    |         |           |                  |         |         | ▽ 🕜 🗆      | @ X   |
| F12                   | - (n                                            | $f_{x}$                  |                                |               |                |                             |           |                    |         |           |                  |         |         |            | ~     |
|                       |                                                 |                          |                                |               |                |                             |           |                    |         |           |                  |         |         |            |       |
|                       | RC. Design V.5 I                                | Plus+                    |                                |               | (สิทธิ์บัตรเลข | ที่ 254640 กรมทรัพย์สินทางป | ໂພເນາ)    |                    |         |           |                  |         |         |            |       |
| R.C.                  | N (โครงการ) เสริมพันเ                           | ร์โชว์ป้านนอกๆ           |                                |               | (เจ้าของ)      | นายสมหวัง ดั่งต้องการ       |           |                    |         |           |                  |         |         |            |       |
| 1 + 7                 | E (ประเภท) อาคารสา                              | บักงาน                   |                                |               | (ວິສວກຮ)       | THAL-ESAN STRUCTU           | RALE      |                    |         |           |                  |         |         |            | , d   |
|                       | (ประเพิที) อิสาม ท้า                            | าแสา                     |                                |               | ())<br>()      | 14- Im- 2018                |           |                    |         |           |                  |         |         |            | ļ     |
| -                     | (initial) on a Di                               | 22011                    |                                |               | (1000 2)       | 14-540-2020                 |           |                    |         |           |                  |         |         |            |       |
| กลับเมนูหลัก          |                                                 | 6610 DAL                 | н (Beam;                       | w SD.3: Do    | ubly Section   | (a.). (Bac) (Kanana and     |           |                    |         |           |                  |         |         |            |       |
| ข้อมูลเสริม           | {1.} <b>១</b> ០អូ៨០០៣៣បប                        |                          | . *                            |               |                | {2.} เสอกเรงนเตทน           | 16161     |                    |         |           |                  |         |         |            |       |
|                       | 1.ช่วงยาวของคาน(L)                              | 6.00                     | ม.{ไซ์ความก                    | ว้างคำสูค b = | 12.00 ซม.}     | 1.เลือกใช้ b 20.00          | ชม.       |                    |         |           |                  |         |         |            |       |
| หลักการรวมผล          | 2.ประเภทแรง/คำแหน่ง                             | ปลายค้านซ้าย             | ช่วงกลาง                       | ปลายค้านข     | วา หน่วย       | 2.ต้องการลึก h <i>85.20</i> | ຈະນ.      |                    |         |           |                  |         |         |            |       |
| พิมพ์เอกสาร           | - โมเมนค์คัค(Mz)                                | 1,500.00                 | 10,000.00                      | 1,250.00      | กกม.           | 3.เลือกใช้h 40.00           | ชม.       |                    |         |           |                  |         |         |            |       |
| 2.4                   | -แรงเพื่อน(Vy)                                  | 8,000.00                 | 8,000.00                       | 8,000.00      | กก.            |                             |           |                    |         |           |                  |         | 1       |            |       |
| WIJW Detail           | - โมเมนต์บิค(Mx)                                | <u>500.00</u> ئ          |                                |               | กกม.           | h 40.00                     | ชม.       |                    |         |           |                  |         |         |            |       |
| ปันทึก (.pdf)         | 3.แรงเฉือนด้ำนทาน(V.)                           | 3.29 โมเมนต              | บ็ดสูงสุดในา                   | ່ວงคาน :      | กก.            | <u></u>                     |           |                    |         |           |                  |         |         |            |       |
| and the second second | <ol> <li>มเมต์ด้านทาน(M<sub>a</sub>)</li> </ol> | ป้อนค่าใ<br>2.05 เป็นคาน | ่มเมนต์บิดท<br>ยื่น ไม่ต้องป้อ | าก<br>นค่า    | กก -ม          | 20.00 Will b                |           |                    |         |           |                  |         | •       |            |       |
| John Danie            | ขนาดหน้าตัดดานที่เสีย                           | กรับแรง                  | [                              |               | າະຄວານຄວ້າง    | 4 เลือกใช้ขนาดเหลีย         | แสริม     |                    |         |           |                  |         |         |            |       |
| เครื่องคิคเลข         | เหล็กเสริบเต้บเหบ่ง                             | ปลายด้านตัวย             | ส่วงกลวง                       | ปลายด้านจ     | 11 1111        | (+) เมล็อแอนรับโนเมนต์ตัด   |           |                    |         |           |                  |         |         |            |       |
|                       |                                                 | 0.62                     | 10007                          | DETOTING      | at 11440       | 1.transtru 10 tata 4999     | •         |                    |         |           |                  |         |         |            |       |
|                       | สาหรบรบแรงคง A.                                 | 2.03                     | 16.87                          | 2.03          | VI8.9081.      | DB 25                       | mm.       |                    |         |           |                  |         |         |            |       |
|                       | สำหรับรับแรงอัด. A.c                            |                          | 25.45                          |               | คร.ชม.         | เพมขาดเหลก/                 |           |                    |         |           |                  |         |         |            |       |
|                       | สาหรับรับแรงบัด A <sub>norien</sub>             | 0.70                     |                                |               | คร.ชม./มุม     | DB 6                        | mm.       |                    |         |           |                  |         |         |            |       |
|                       | สำหรับข่างคาน A <sub>skin</sub>                 |                          |                                |               | คร.ชม.         | 3.เหลิกปลอกรับแรงเฉือน      |           |                    |         |           |                  |         |         |            |       |
| H + F Prestress       | Force sheet1 cover                              | Mix / spec / C           | riteria / G                    | round Slab(   | SG) Mesh       | Slab Prefab Slab / S        | tair Beam | _ LColumn _ Column | Bracket | Spead / P | ilef <u>Pile</u> | Dialog9 | Hiley's | Tanks of V | Vater |
| Ready 🔚               |                                                 |                          |                                |               |                |                             |           |                    |         |           |                  |         | 100% —  |            | -+    |

### 5.4 การพิมพ์รายงาน

แนะนำว่า ทุกครั้งที่ทำงาน ไม่ว่าจะในส่วนใด (ปกหน้ารายการคำนวณ, ข้อกำหนดที่ ใช้, การออกแบบในแต่ละส่วน) เมื่อป้อข้อมูลถูกต้อง เรียบร้อย สมบูรณ์ ดีแล้ว ให้ทำการ สั่งพิมพ์โดยทันที่ (เพราะไม่อนุญาตให้ทำการบันทึกไฟล์ข้อมูลการออกแบบในแต่ละส่วน เก็บไว้) ซึ่งในเวอชั่นนี้ เอกสารรายการทั้งหมด สามารถสั่งพิมพ์ออกได้ใน 2 รูปแบบ คือ  <sup>พิมพ์เอกสาร</sup> ใช้สำหรับสั่งพิมพ์เอกสารที่กำลังทำงานอยู่ในขณะนั้นๆ ออกทาง เครื่องพิมพ์ เพื่อเก็บไว้เป็นหลักฐานหรือเข้าเล่มเพื่อยื่นขออนุญาตฯ เมื่อคลิ้กที่ปุ่ม จะ ปรากฎผลดังภาพที่แสดง

| ▓ 🔛 ") - (" -   <del>-</del> | NeoRC v5 P                                                                   | us+ - Microsoft Excel                                       | - 0 ×            |
|------------------------------|------------------------------------------------------------------------------|-------------------------------------------------------------|------------------|
| File Print Preview           |                                                                              |                                                             | \$ ♦             |
| Print Zoom Zoom Preview      | See Print<br>Tendew                                                          |                                                             |                  |
| Print (Ctrl+P)               |                                                                              |                                                             | <b>^</b>         |
|                              |                                                                              |                                                             |                  |
|                              |                                                                              |                                                             |                  |
|                              |                                                                              |                                                             |                  |
|                              | RC Design M.S. Bluet                                                         | เสียงนี้ กับการแห่งี่ 251410 และเหลือเก็จิก และเพื่อเมา     |                  |
|                              | N. Design V.3 Flust                                                          | (เป็น เห็นเข้า 25406 กันปีการเล้นส์ การเล็ม                 |                  |
|                              | <ul> <li>(เสมสาร) การสารัยบายสาราย</li> <li>(ประเทท) อาการสำนัญบน</li> </ul> | (Terrood) # International (Terrood)                         |                  |
|                              | 🧿 (สถานที่) ดีสาน ป้านตา                                                     | (100) 14-Jan-2018                                           | =                |
|                              | 00/11/10/01/11 (Bear                                                         | n; WSD.}: Doubly Section                                    |                  |
|                              | {1.}                                                                         | (2.) เลือกใช้ขนาดหน้าคัด                                    |                  |
|                              | 1.ช่วงยาวของกาน(L) <u>6.00</u> ม.(ใช้ควา                                     | มกว้างคำสุด b = 12.00 ชม.)<br>1.เลือกใช้ b <u>20.00</u> ชม. |                  |
|                              | 2.ประเภทแรง/ดำแหน่ง ปลายด้านจ้าย ช่วงกล                                      | าง ปลายด้ำนขวาหน่วย 2.ต้องการลึก <i>85.20</i> ชม.           |                  |
|                              | - โมแมนศ์คัค(Mz) 1,500.00 10,000.                                            | 00 <i>1,250.00</i> กกม. 3.เลือกใช้ <u>40,00</u> ชม.         |                  |
|                              | -แรงเลือน(Vy) <u>8,000.00 8,000.0</u>                                        | 0 8,000.00 nn.                                              |                  |
|                              | - โมเมนต์บิค(Mx)                                                             | กกม. • • h ∉0.00 ชม.                                        |                  |
|                              | <ol> <li>แรงเลือนด้านทาน(V) 3,298.55 3,298.5</li> </ol>                      | 5 3,298,55 nn.                                              |                  |
|                              | <ol> <li>4. โมเมต์ด้านทาน(M<sub>a</sub>) 2.056.19 2.056.1</li> </ol>         | 9 2.056.19 nnu.                                             |                  |
|                              | {3.} ปริมาณเหล็กเสริมที่ต้องการ                                              | {4.} เลือกใช้ขนาดเหล็กเสริม                                 |                  |
|                              | เหล็กเสริม/ตำแหน่ง ปลายด้านข้าย ช่วงกล                                       | ห ปลายด้ำนขวาหน่วย 1.เหล็กแถนรับไมเมนต์ดัด 1                |                  |
|                              | สำหรับรับแรงคึง A <sub>ต</sub> ้ 2.63 16.87                                  | 2.63 07.931. DB 25 mm                                       |                  |
|                              | สำหรับรับแรงอัค. A 25.45                                                     | คร.จม. 2.เหล็กแถนรับ ไมเมนต์บิด                             |                  |
|                              | สำหรับรับแรงบิค A <sub>meter</sub>                                           | ศร.ชม./มุม DB 6 mm.                                         | -                |
| Preview: Page 1 of 1         |                                                                              |                                                             | Zoom Out 100%    |
| renew rage rorr              |                                                                              |                                                             | 200111 041 10078 |

จากภาพที่แสดง เบื้องต้น ได้ทำการกำหนดค่าการพิมพ์ไว้ให้ก่อนแล้ว แต่หาก

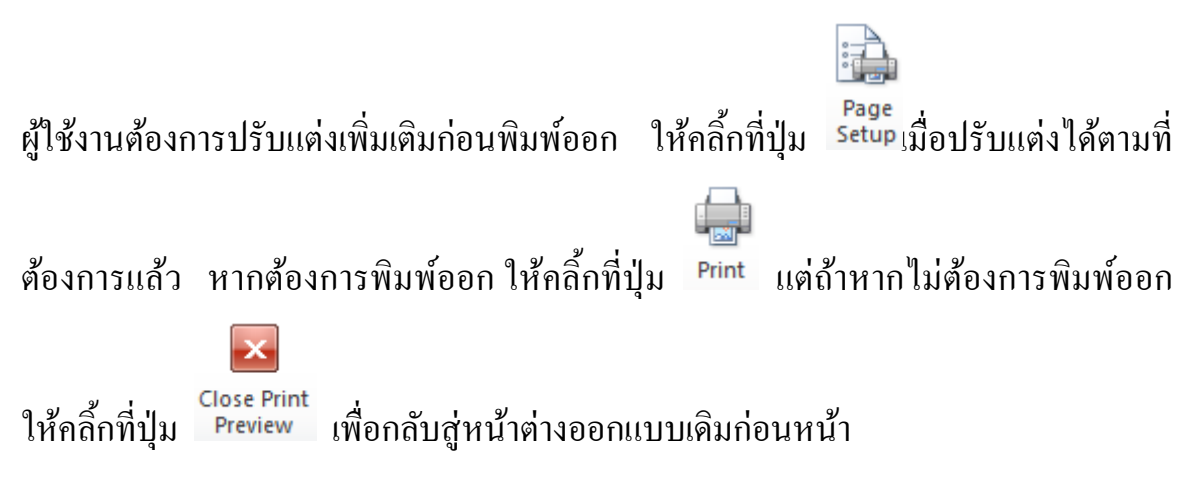

บันทึก (.pdf) ใช้สำหรับสั่งพิมพ์เป็นไฟล์เอกสารอิเล็กทรอนิกส์ (.pdf) แล้วเก็บบันทึกไว้ในเครื่อง (ไม่ต้องพิมพ์ออกเครื่องพิมพ์ในขณะนั้น) ทั้งนี้เพื่อ นำมา ต่อเชื่อมเครื่องพิมพ์แล้วพิมพ์ออกเครื่องพิมพ์ในภายหลัง หรือเพื่อการทำงานเชื่อมโยงกัน (ส่งไฟล์ข้อมูล) เมื่อผู้ร่วมงานทำงานอยู่กันคนละสะถานที่ เมื่อคลิ้กที่ปุ่ม จะปรากฎผลดัง ภาพที่แสดง

| 🔣   🛃 11) - (21 - 1     | NeoRC v5 Plus+ - Microsoft Excel                                                                                                    | s ×      |
|-------------------------|----------------------------------------------------------------------------------------------------|----------|
| File Home Insert        | Page Layout Formulas Data Review View Developer Foxit PDF 🗠 🔮                                                                                                    | ) - @ %  |
| Cut An                  | gsanaUPC v 16 v Å Å <sup>*</sup> <sup>™</sup> <sup>™</sup> <sup>™</sup> <sup>™</sup> <sup>™</sup> <sup>™</sup> <sup>™</sup> <sup>™</sup> <sup>™</sup> <sup>™</sup>                                                                                                    |          |
| 👻 🛷 Format Painter 📱    | I 豆 -   田 -   西 -   西 - A -   臣 書   評 評   国Merge & Center - S - % ,   % 2% Conditional Format Cell Inset Deleter Format Q Clear - Solt as Hind & Filter - Select + Filter - Select +                                                                                                    |          |
| Clipboard 🖓             | Font         Image: Second second second |          |
| F8                      | v (n fr                                                                                                    | *        |
|                         |                                                                                                    | Í        |
| RC.                     | Design V.5 Plus+ (Anbiharanii 23460 mmhilifanndagu)                                                                                                    | Ī        |
| A 💭 🍕 N (ĩ              | 🕅 🗶 NEO RC. v.S PLUS+: กำหนดขึ้งได้ และสำโพทนัดขึ้นสลับให้ดั                                                                                                    |          |
|                         | אני אנפטעפֿוֹם א אנפערע אנפטעפֿוֹם א אויין אויין אויין אויין אויין אויין אויין אויין אויין אויין אויין אויין א                                                                                                    |          |
|                         | Organize  Vew folder                                                                                                    |          |
| กลับเมนูหลัก            | This PC Name Date modified Type                                                                                                    |          |
| {1.                     | 3 🕅 🕤 3D Objects 📓 ACI 315_99 8/7/2017 10:37 AM Foxit Phantom PD                                                                                                    |          |
| ข้อมูลเสรม              | ກາຍ 🔲 Desktop 🕼 ບາທີ່ 1 ບາທິລາ 1/18/2018 10:14 AM Foxit Phantom PD                                                                                                    |          |
| หลักการรวมผล 2.1        | Trace Documents                                                                                                    |          |
|                         | U Downloads                                                                                                    |          |
| พิมพ์เอกสาร             | 1888 husic                                                                                                    |          |
|                         | usa 📰 Pictures                                                                                                    |          |
| WIJW Detail             | Tuu Videos                                                                                                    |          |
| าในที่ถ ( ๓๙ฃ           | Local Disk (C) V C                                                                                                    |          |
| 3.1                     | IT811 File name: Beam                                                                                                    |          |
| ออกแบบใหม่ 4.โ          | Save as type   PDF Files V                                                                                                    |          |
| d a {3.                 | 3 ปรี่ Authors: แสมสริมพันธ์ เฉียมสนก( Tags: Add a tag                                                                                                    |          |
| เครองคุคเลข             | une la companya de la companya de la companya de la companya de la companya de la companya de la companya de la                                                                                                    |          |
| สำ                      | Hide Folders Tools - Save Cancel                                                                                                    |          |
| ah                      | หรับรับแรงอัก 1 25.45 ตรรม 2.เพื่อนอนรับโมเยนต์ฟิต                                                                                                    |          |
| H 4 + H Prestress Force | 'sheet1 / cover / Mix / spec / Criteria / Ground Slab(SG) / Mesh / Slab / Prefab Slab // Stair ) Beam / LColumn / Column / Bracket / Spead / Pilef / Pile / Dalog9 / Hiley's / Tanks                                                                                                    | of Water |
| Ready 🔛                 |                                                                                                    | ) — (+)  |

ให้ทำการตั้งชื่อที่ต้องการบันทึก (แต่ในเบื้องต้นได้ทำการตั้งชื่อไว้ให้ก่อนแล้ว) กำหนดตำแหน่งที่ต้องการบันทึกไฟล์ข้อมูล จากนั้นกดปุ่ม Save จากนั้นจะ ปรากฏหน้าต่างขึ้นมาแจ้งว่า ไฟล์ข้อมูลดังกล่าวถูกสร้างและเก็บไว้ที่ใด

| 🕅   🛃 10 - (°1 -   <del>.</del> |                                                                                              | NeoRC v5 Plus+ - Microsoft Excel                                                                                           | o ×            |
|---------------------------------|----------------------------------------------------------------------------------------------|----------------------------------------------------------------------------------------------------|----------------|
| File Home                       | Insert Page Layout Formulas Data Review View                                                 | Developer Foxit PDF                                                                                                    | X 🖥 🗕 🚱 🛆      |
| Paste<br>Cipboard               | $\begin{array}{c c c c c c c c c c c c c c c c c c c $                                       | Wrap Text     Number     Image as Center +     S + % ,     * # # # # # # # # # # # # # # # # # # #                         |                |
| F8                              | • fx                                                                                         |                                                                                                    | ¥              |
|                                 |                                                                                              |                                                                                                    | 1              |
|                                 | RC. Design V.5 Plus+                                                                         | (สิทธิ์บัตรเลขที่ 254640 กรมหรัพย์สินทางบัญญา)                                                                             |                |
|                                 | N {โครงการ} เสริมพันธ์โชว์บ้านนอกๆ                                                           | {เจ้าของ} นายสมหวัง ตั่งต้องการ                                                                                            |                |
|                                 | E {ประเภท} อาการสำนักงาน                                                                     | (วิศวกร) THAI-ESAN STRUCTURAL E                                                                                            |                |
|                                 | 🔘 {สถานที่} อิสาน บ้านเฮา                                                                    | {ביאון 14-Jan-2018                                                                                                    |                |
| กลับเมนูหลัก                    | ออกแบบคาม (Beam; WSD.): Dou                                                                  | ubly Section                                                                                                    |                |
|                                 | {1.}                                                                                         | {2.} เลือกใช้ขนาดหน้าตัด                                                                                                   |                |
| ข้อมูลเสริม                     | 1.ช่วงยาวของคาน(L) <u>6.00</u> ม.{ใช้ความกว้างค่ำสุด b = 1                                   | 12.00 ซม.} 1.เลือกใช้ b <u>20.00</u> ซม.                                                                                   |                |
| หลักการรวมผล                    | <ol> <li>2.ประเภทแรง/ตำแหน่ง ปลายดี้ ช่วงคานยาวในแนวราบ : นบร.</li> </ol>                    | วา หน่วย 2.ด้องการลึกษ <i>85.20</i> ชม.                                                                                    |                |
| พิมพ์เอกสาร                     | ป้อนความยาวของคานทั่งรออก<br>- โมเมนค์คัศ(Mz) 1,50 แบบ [ในกรณีที่มีคานหลายช่วง 00            | กกม. 3.เลือกใช้้ษ <u>40.00</u> ชม.                                                                                         |                |
|                                 | แต่ถาดองการออกแบบเทศาน<br>NEO RC. v.5 PLUS+: พัฒนาโดย ผศ.หรืมพันธ์ เอี่ยมสบก × โดรเล่ว<br>00 | nn.                                                                                                    |                |
| พิมพ์ Detail                    | tona ta                                                                                      | nnม. • • h 40.00 ซม.                                                                                                    |                |
| บันทึก (.pdf)                   | pdf ให้ดีได้ถูกสร้าง และเก็ปไว้ทั:<br>C:\Users\cbn\Desktop\Beampdf 3 298 55                  |                                                                                                    |                |
| วาอแกมใหม่                      | 2.056.19                                                                                     | nn-su.                                                                                                    | •              |
| Jenti D Tha                     | OK                                                                                           | {4.3 เอือกให้ขนาดเหอ็กเสริม                                                                                                |                |
| เกรื่องกิคเลข                   | เหล็กเสริม/ตำแหน่ง ปลายค้านข้าย ช่วงกลาง ปลายค้านขว                                          | วา หน่วย                                                                                                    |                |
|                                 | สำหรับรับแรงดึง A <sup>+</sup> 2.63 16.87 2.63                                               | 91.33J. DB 25 mm                                                                                                    |                |
|                                 | สานร้างรับเราเลือก 25.45                                                                     | ตร สรบ วานลี้อบอนรับโมนยนต์มืด                                                                                             |                |
| H + + H Prestress               | Force / sheet1 / cover / Mix / spec / Criteria / Ground Slab(S                               | 56) / Mesh / Slab / Prefab Slab / Stair ) Beam / LColumn / Column / Bracket / Spead / Pilef / Pile / Dialog9 / Hiley's / ` | Tanks of Water |
| Ready 🎦                         |                                                                                              | · · · · · · · · · · · · · · · · · · ·                                                                                      |                |
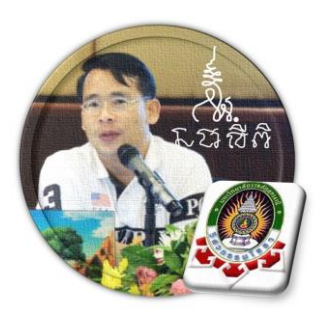

บทที่ 6 ออกแบบเสา

"เงื่อนไขหนึ่งของการเขียนโปรแกรมนี้ คือ ผู้ใช้งานสามารถเข้าใช้ได้โดย ไม่จำเป็นต้องมีคู่มือการใช้งาน ทำเพียงเค่เลื่อนเม้าส์ไปป้อนค่ายังช่องที่กำหนด ตามรายละเอียดข้อมูลต่างๆที่ได้เตรียมไว้ให้" ฉะนั้น ในที่นี้ คู่มือจึงเขียนบอก วิธีการใช้ไว้พอเป็นสังเขป จะไม่ลงไปในรายละเอียดมาก

เริ่มแรกเมื่อเข้าสู่การใช้งานโปรแกรม NEO RC v.5 Plus+ แนะนำว่า ผู้ใช้งานควร เข้าไปทำการกำหนดรายละเอียดต่างๆที่จำเป็นและเกี่ยวข้องให้ครบเสียก่อน ซึ่งกลุ่มข้อมูล ดังกล่าวนี้จะถูกดึงเข้าไปใช้งานในการออกแบบโครงสร้างแต่ละส่วนโดยตรง ประกอบด้วย 2 ส่วนหลัก คือ

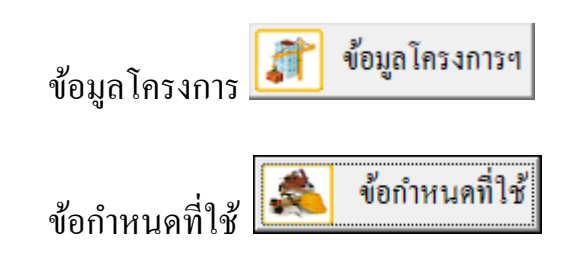

ดังนั้น ในขณะใช้งานออกแบบในแต่ละส่วน หากต้องการแก้ไขปรับปรุงข้อมูลหรือ รายละเอียดต่างๆที่เกี่ยวเนื่อง ก็ให้ย้อนกลับมาทำในส่วนนี้ใหม่อีกครั้ง เช่น ในการ ออกแบบแผ่นพื้น อยู่ๆใช้ไปปรากฏว่าเป็นเหล็กเสริมกลมผิวเรียบ เกรด SR-24 แต่ต้องการ ออกแบบโดยใช้เป็นเหล็กข้ออ้อย เกรด SD-40 ซึ่งวิธีแก้ไขทำได้โดยการย้อนกลับมาแก้ไข

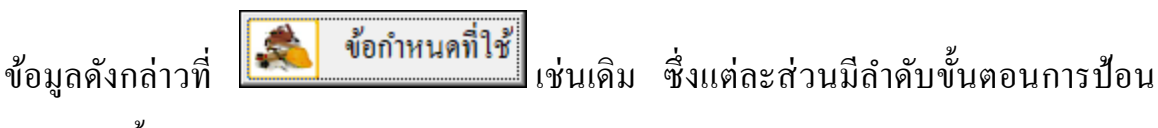

ข้อมูล ดังนี้

## 6.1 เข้าสู่การออกแบบ

คลิ้กเม้าส์ปุ่มซ้ายที่ "ออกแบบเสา" คังภาพที่แสคง

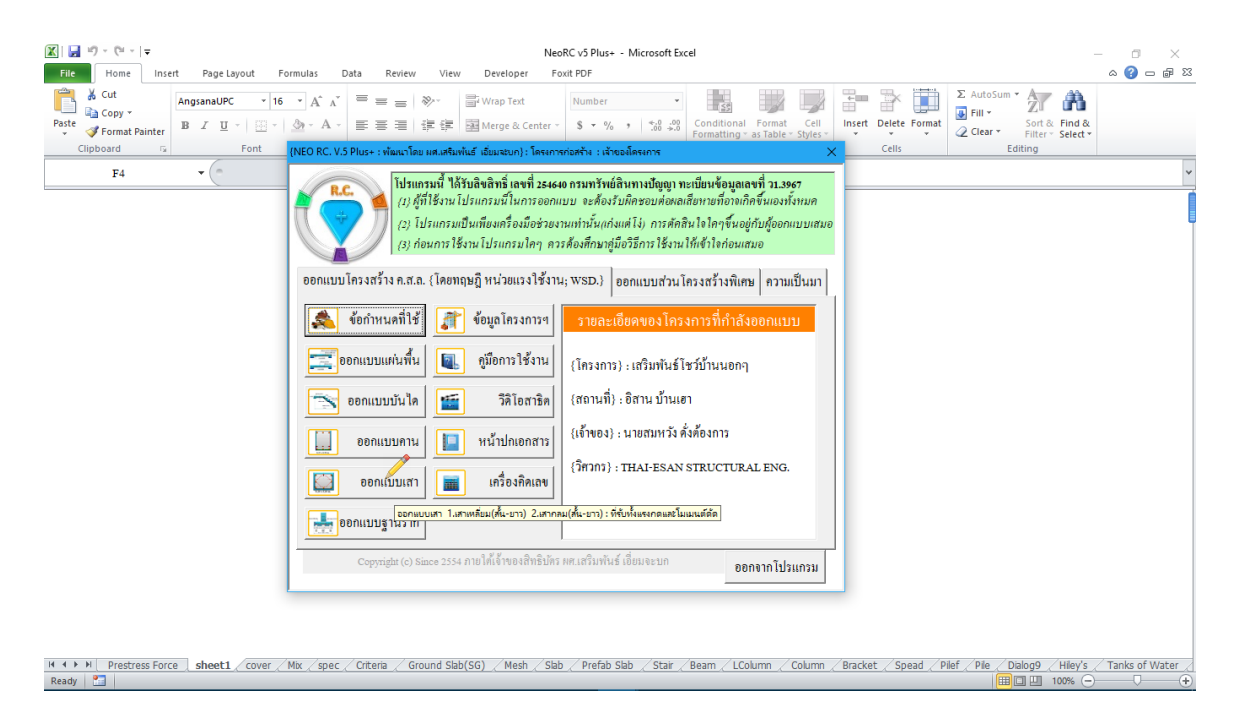

จากนั้น จะเข้าสู่เมนูย่อยของการออกแบบเสา คลิ้กเลือกที่แถบว่าจะออกแบบเป็น "ออกแบบเสาเหลี่ยม" หรือ "ออกแบบเสากลม" จากนั้นให้ป้อนรายละเอียด เช่น ชื่อ โครงสร้างที่ต้องการออกแบบ ความสูงของโครงสร้าง และระยะคอนกรีตหุ้มเหล็กเสริม ก่อนคลิ้กที่ปุ่มเข้าสู่ตารางหรือหน้าต่างออกแบบ ดังภาพที่แสดง

| 🖹 🚽 ") - 🛍 - 🖛 NeoRC v5 Plus+ - Microsoft Excel                                                                                                    | – 🗇 🗙                   |
|----------------------------------------------------------------------------------------------------|-------------------------|
| File Home Insert Page Layout Formulas Data Review View Developer Foxit FDF                                                                                                    | X 🖷 🗆 🜔 ۵               |
| $\begin{array}{c c c c c c c c c c c c c c c c c c c $                                                                                                    | nd &<br>lect *          |
| F4 • (การ NEO RC. v.5 PLUS+: ออกแบบสา (พัฒนาโดย แสะสนพันธ์ เขียนอยก) X                                                                                                    | ~                       |
| พลักวิหาวรรมประจำใจในการวิเคราะชาและออกแบบโครงสร้างคือ 1.Subday<br>2.Sorvagh 3.Saffaux 4.Durabilityกายได้กรอบของ 1.Code 2.Maxria(1001)และต้อง<br>สอดคล้องกันระหว่าง 1.Madel 2.Ambyte 3.Dorign 4.Dorall (สำคัญนักง)                                                                |                         |
| ออกแบบเสาเหลือม ออกแบบเสากลม ออกแบบเสาเหลือมแกนเหล็ก ออกแบบเสากลมแกนเหล็ก                                                                                                    |                         |
| ป้อนวายละเอียดเบื้องต้น                                                                                                    |                         |
| ชื่อเสา (C1, C-1) C-                                                                                                    |                         |
| ความสูงที่ไมมีการค้ำขัน 2.75 ม.                                                                                                    |                         |
| ระยะคอนกรีตหุ้มเหล็ก 2.50 ชม. 🛖 ออกแบบเสาเหลื่อม                                                                                                    |                         |
| (ข้อปงชัการไข้งาน) 1 ให้ป้อนข้อมูลในทุกข้องเท็ปรากฏว่าเป็นสีแกง เตมเร็าเห็นระทำที่ปรากฏ ร.การออกแบบ จะ<br>ผ่านหรือไม่ผ่าน ให้ส่งเกตดูที่ในหน้ารายการสำนวณ จะต้องมีปรากฏเพียงสำว่า จะ <mark>ในป้าแผนงานจอกแบบแก่</mark> รก<br>ปรากฏว่ามีสำยัน เช่น วาณ ๆ "ไม่ผ่าน « แสดงว่าไม่ผ่าน |                         |
| Copyright (<) Since 2554 กายได้เร็าของสิทธิบัตร คศ.เสริมพันธ์ เอี้ยมจะบก ย้อนกลับเมนูหลัก                                                                                                    |                         |
|                                                                                                    |                         |
| H 4 + N Prestress Force sheet1_cover_Mix_spec_Critera_Ground Stab(56)_Mesh_Stab_Prefab Stab_Stair_Beam_LColumn_Column_Bracket_Spead_Plef_Ple_Dalog9_H                                                                                                    | ay's / Tanks of Water / |

| 🗶   🚽 10 × (21 ×   🖛                                        |                                                                        |                                                                                       | N                                                                                            | eoRC v5 Plus+ - Microsoft Ex                                                                     | el                                                                    |                               |                                                                                      | - 0 X                       |
|-------------------------------------------------------------|------------------------------------------------------------------------|---------------------------------------------------------------------------------------|----------------------------------------------------------------------------------------------|--------------------------------------------------------------------------------------------------|-----------------------------------------------------------------------|-------------------------------|--------------------------------------------------------------------------------------|-----------------------------|
| File Home Insert                                            | Page Layout Forr                                                       | mulas Data Review                                                                     | View Developer                                                                               | Foxit PDF                                                                                        |                                                                       |                               |                                                                                      | a 🕜 🗆 🗗 X                   |
| Cut Angs<br>Copy →<br>Paste ✓ Format Painter<br>Clioboard 5 | sanaUPC ▼   16<br><i>I</i> <u>u</u> -   <u>55</u> -   <u>4</u><br>Font |                                                                                       | ◇・ 量 Wrap Text<br>課 課 回 Merge & Center<br>Alignment                                          | Number                                                                                           | Conditional Format Cell<br>Formatting * as Table * Styles *<br>Styles | Insert Delete Format          | ∑ AutoSum * Arr Alto<br>Fill * Sort & Find &<br>Clear * Filter * Select *<br>Editing |                             |
| F4                                                          | - (- N                                                                 | VEO RC. v.5 PLUS+: ออกแบบเส                                                           | า {พัฒนาโดย มศ.เสริมพันธ์ เอี่ยมจะ                                                           | ามก}                                                                                             | ×                                                                     |                               |                                                                                      | *                           |
|                                                             |                                                                        | найл<br>2.5т<br>арни                                                                  | วิศวกรรมประจำใจในการวิเตร<br>ngth 3.Stiffness 4.Durahilityก'<br>ส้องกันระหว่าง 1.Model 2.Ana | าะท์และออกแบบ โครงสร้างคืเ<br>ายได้กรอบของ 1. Code 2.Mater<br>ihysis 3.Design 4.Destail (สำคัญน่ | 11.Stubility<br>tul(100.)และคือง<br>กา)                               |                               |                                                                                      |                             |
|                                                             |                                                                        | ออกแบบเสาเหลยม ออก                                                                    | แบบเสากสม  ออกแบบเสาเ                                                                        | หละมแกนเหลก   ออกแบบเ                                                                            | สากลมแกนเหลก                                                          |                               |                                                                                      |                             |
|                                                             | _                                                                      | ป้อนรายละเอียคเบื้องต้น                                                               |                                                                                              |                                                                                                  |                                                                       |                               |                                                                                      |                             |
|                                                             |                                                                        | ชื่อเสา {C1, C-1}                                                                     | <b>C</b> -                                                                                   |                                                                                                  |                                                                       |                               |                                                                                      |                             |
|                                                             |                                                                        | ความสูงที่ไมมีการค้ำขัน                                                               | 2.75                                                                                         | <b>u</b> .                                                                                       |                                                                       |                               |                                                                                      |                             |
|                                                             |                                                                        | ระยะคอนกรีตหุ้มเหล็ก                                                                  | 2.50                                                                                         | ชม.                                                                                              | ออกแบบเสากลม                                                          |                               |                                                                                      |                             |
|                                                             |                                                                        | {ข้อบ่งชี้การใช้งาน} 1.ให้:<br>ผ่านหรือไม่ผ่าน ให้สังเกต<br>ปรากฏว่ามีคำอื่น เช่น "No | ป้อนข้อมูลในทุกช่อง(ที่ปรากฏ<br>ดูที่ในหน้ารายการคำนวณ จะค้<br>.". "ไม่ผ่าน" แสคงว่าไม่ผ่าน  | ว่าเป็นสีแคง) ตามคำแนะนำที่บ<br>้องมีปรากฏเพียงคำว่า "Ok ไปเร                                    | รากฏ 2.การออกแบบ จะ<br>จะเม่นงานออกแบบเสา                             |                               |                                                                                      |                             |
|                                                             |                                                                        | Copyright (c) Since                                                                   | 2554 ภายใต้เจ้าของสิทธิบัตร ผศ                                                               | เสริมพันธ์ เอี่ยมจะบก                                                                            | ย้อนกลับเมนูหลัก                                                      |                               |                                                                                      |                             |
|                                                             |                                                                        |                                                                                       |                                                                                              |                                                                                                  |                                                                       |                               |                                                                                      | ( <b>-</b> 1 ( <b>-</b> 1)) |
| Ready                                                       | sneet1 / cover / M                                                     | ix / spec / Criteria / Gro                                                            | ound Slab(SG) / Mesh / Sl                                                                    | ad / Pretad Slab / Stair /                                                                       | Beam / LColumn / Column                                               | <u> / Bracket / Spead / P</u> | пет / Pile / Dialog9 / Hiley's /<br>ШШШ Ш 100% (—)-                                  | Tanks of Water              |

## 6.2 กำหนดข้อมูลออกแบบ

หลักการ คือ ให้เคลื่อนเม้าส์ไปป้อนที่ทุกช่อง "ที่มีตัวอักษรสีแดง" โดยการพิมพ์ลง ไปโดยตรงหรือคลิ้กเลือกจากข้อมูลที่กำหนดให้ ซึ่งในแต่ละช่องจะมี "ป้อพอัพ" ปรากฏ กำอธิบายขึ้นมาโดยอัติโนมัต (ข้อสังเกต ในบางช่วงที่ป้อนข้อมูล หากสังเกต จะเห็นปุ่ม สามเหลี่ยมสีแดงเล็กๆที่มุมขวาบน หากนำเม้าส์ไปชี้ที่ช่องดังกล่าว ก็จะปรากฏข้อมูลต่างๆ ขึ้นมาให้ทำกวามเข้าใจ หรือเลือกใช้งาน) ประกอบด้วยข้อมูลทั้งทางด้าน ความหมายของ ข้อมูลที่ต้องการให้ป้อนก่า ข้อมูลรายละเอียดให้เลือกใช้ รวมถึงรูปภาพต่างๆ

การเคลื่อนไปยังช่องที่ต้องการให้ป้อนข้อมูล หากไม่ต้องการเคลื่อนเม้าส์หรือปุ่ม ลูกศร ให้กคที่ปุ่ม "Tab" เคอร์เซอร์จะวิ่งไปยังเฉพาะช่องที่ต้องการให้ป้อนข้อมูลเท่านั้น

| X 🚽 🤊 - (H - 1 -                               |                       |                                                   | NeoRC v5 Plus+ -  | Microsoft Excel                               |                            |                                      | - 0              |
|------------------------------------------------|-----------------------|---------------------------------------------------|-------------------|-----------------------------------------------|----------------------------|--------------------------------------|------------------|
| File Home Insert Page Layout Form              | ulas Data Review      | v View Developer                                  | Foxit PDF         |                                               |                            |                                      | ~ () =           |
| J5 • (* )                                      | 6e                    |                                                   |                   |                                               |                            |                                      |                  |
|                                                |                       |                                                   |                   |                                               |                            |                                      |                  |
| RC. Design V.5 Pl                              |                       |                                                   |                   | รัพย์สินทางปัญญา)                             |                            |                                      |                  |
| 🎽 📥 🍓 N {โครงการ} เสริมพันธ์โ                  | ชว์บ้านนอกๆ           | {เจ้าของ}                                         | นายสมหวัง คั่งด้  | องการ                                         |                            |                                      |                  |
| E {ประเภท} อาการสำนัก                          | างาน                  | {ວິຄວກ\$}                                         | THAI-ESAN STR     | UCTURAL ENG.                                  |                            |                                      |                  |
| 🛛 🚺 🖉 {สถานที่} อิสาน บ้านเ                    | ฮา                    | {ว/ค/ป}                                           | 25-Oct-2017 d     | 2                                             |                            |                                      |                  |
| กลับเมนหลัก                                    | ออกแบบเสา (Column     | เ; WSD.}ปลอกเดี่ยว: C-1                           |                   | วันที่ออกแบบ                                  |                            |                                      |                  |
| (1.) ข้อมูลก                                   | ารออกแบบ              | {2.} คุณสมบัติและควา                              | มสามารถของหน้     | ใส่วันที่ที่เราออกแบบ<br>โดยการกด F2 เข้าไป   |                            |                                      |                  |
| ข้อมูลเสรีม<br>ประเภทของเสา                    | เสายาว                | $1 \text{ H} = \{\text{fr} \mid 0 \text{ 85fc}\}$ | 20.46             | แก้ไขหรือพัมพ่ลงไป<br>เลยดังนี้ วันที่/เดือน/ |                            |                                      |                  |
| นน. ลงเสา เสปส คณลดค่าแรง                      | 0.826 kH/r = 30.56    | ร 2.โมเมนต์ที่2 ของพ.ท.(L.)                       | 100 500           | พ.ศ.<br>ชม.                                   |                            |                                      |                  |
| พืมพ์เอกสาร วรปร่างหน้าตัดเสา                  | 1 อตรัส               | <ol> <li>3 โมเมนต์ที่2 ของพ.ท.(⊺_)</li> </ol>     | 100 500           | 931                                           |                            |                                      |                  |
| 3. 923(3/18/10/11/11                           | 2.75 11               | 4 a) Cr = /m2 D2                                  | 15.00             | 0(9)                                          |                            |                                      |                  |
| พัมพี Detail                                   | 1.00                  | sel cu= (buz Dz)                                  | 15.00             | 200                                           |                            |                                      |                  |
| บันทึก {.pdt}                                  | 19.22 (24)            | ร.หา Cy = (09/2, D/2)                             | 17.60             | 20.<br>20. (21) <sup>2</sup>                  |                            |                                      |                  |
| ออกแบบใหม่                                     | 10.55 444.            | e.nu seus venninn(E)                              | 17.02             | 2 2 2 2 2                                     |                            |                                      |                  |
| 6.983775941767(ty)                             | 18.33 ani.            | 7.111380134999380 x-x(fbx)                        | 10.85             | 2                                             |                            |                                      |                  |
| เครื่องพิดเลข 7.เลอก ไช่หนากว่าง(bx)           | 30.00 ani.            | ร.หนวยแรงคครอบ y-y(fby)                           |                   | nn./ໝາມ.<br>2                                 |                            |                                      |                  |
| ร.เลือกไข้หน้าลิก(ty)                          | 30.00 9mu.            | 9.หน่วยแรงอัดยอมไห้(Fa)                           | 111.72            | กก/ชม.                                        |                            |                                      |                  |
| <ol> <li>เส้นผ่า ตก. ท่อผึ้งในเสา</li> </ol>   | ไม่มี                 | 10.หน่วยแรงศักยอมให้(Fb)                          | 103.50            | กก./ชม."                                      |                            |                                      |                  |
| 10.รับน้ำหนักกต(Nx)                            | 13,092 nn.            | 11.น้ำหนักกคปลอดภัย(Pa)                           | 69,633.21         | nn.                                           |                            |                                      |                  |
| 11.รับแรงศัครอบ z-z(M <sub>z</sub> )           | 600.00 ກກນ.           | 12.น้ำหนักกคสมคุลย์(Pbx)                          | 35,616.07         | nn.                                           |                            |                                      |                  |
| 12.รับแรงศัตรอบ y-y(M <sub>2</sub> )           | ກກນ.                  | 13.น้ำหนักกคสมคุลย์(Pby)                          | 35,616.07         | nn.                                           |                            |                                      |                  |
| I ◀ ▶ Ħ Prestress Force / sheet1 / cover / Mix | / spec / Criteria / G | round Slab(SG) / Mesh /                           | Slab / Prefab Sla | ıb / Stair / Beam / I                         | LColumn Column Bracket / S | pead / Pilef / Pile / Dialog9 / Hile | y's / Tanks of V |

| (2) ↓ " " · (" -   マ NeoRC v5 Plus Microsoft Excel                                                                                                    | - 0 ×                           |
|----------------------------------------------------------------------------------------------------|---------------------------------|
| File Home Insert Page Layout Formulas Data Review View Developer Foxit PDF                                                                                                    | × 🕄 – 🗗 X                       |
| F10 - fx                                                                                                    | ~                               |
| Νοτιστική του χωρία       Νοτιστικό του χωρία       Νοτιστικό του χωρία         Πάμαι μπό       Γ       Γ       Γ         Πάμαι μπό       Γ       Γ       Γ       Γ         Πάμαι μπό       Γ       Γ       Γ       Γ       Γ         Πάμαι μπό       Γ       Γ       Γ       Γ       Γ       Γ         Πάμαι μπό       Γ       Γ       Γ       Γ       Γ       Γ       Γ         Πάμαι μπό< | 99 / Hiley's / Tanks of Water / |
| Ready 🛅                                                                                                    |                                 |

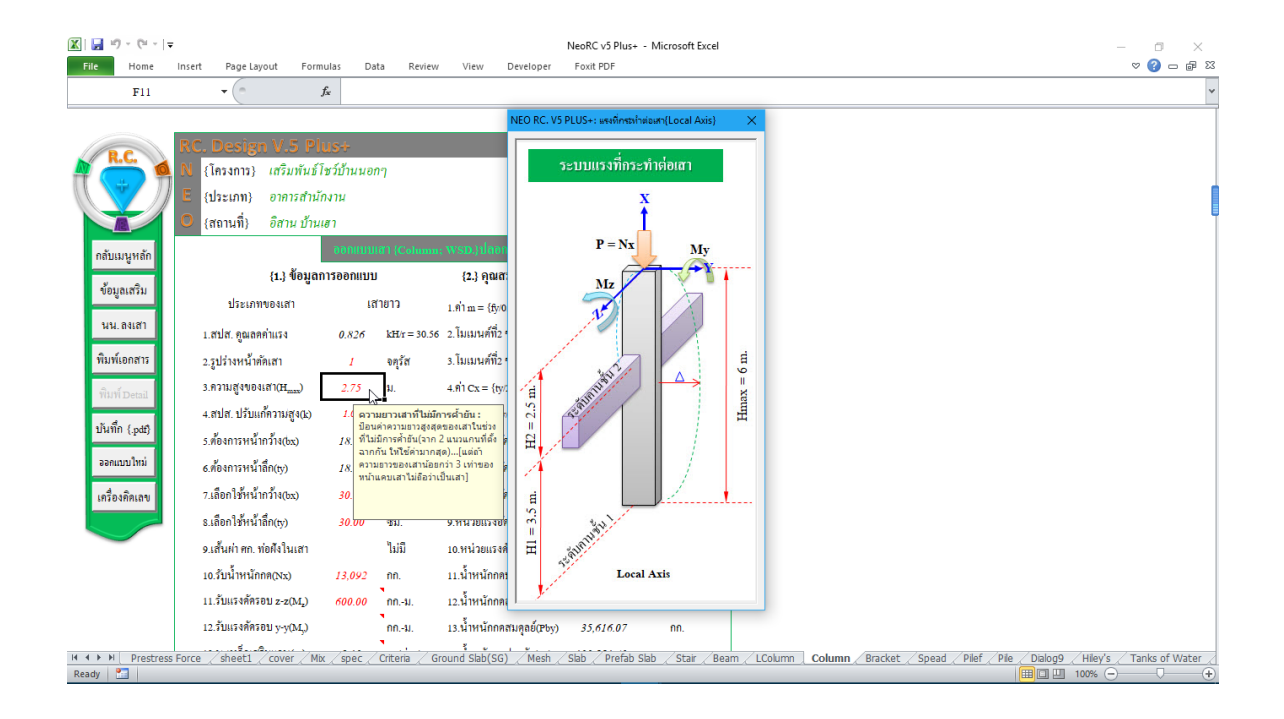

| K                                                      | Invert Dage Layout Form                                                                                                    | ular Data Perieu                                                                                                    | v View Develope                                                       | NeoRC                                              | v5 Plus+ - M                                         | crosoft Excel                                                 |                                                 |                                |                      |                 |                         | -     ×        |
|--------------------------------------------------------|----------------------------------------------------------------------------------------------------|----------------------------------------------------------------------------------------------------|-----------------------------------------------------------------------|----------------------------------------------------|------------------------------------------------------|---------------------------------------------------------------|-------------------------------------------------|--------------------------------|----------------------|-----------------|-------------------------|----------------|
| F12                                                    | - ( 1                                                                                                    | fæ                                                                                                    |                                                                       | TOXICI                                             |                                                      |                                                               |                                                 |                                |                      |                 |                         | v 😈 🗆 🖓 🕊      |
| กลับเมนูหลัก<br>จัยมูลเสริม<br>นน.องเสา<br>พิมพ์เอกสาร | RC. Design V.5 Pit           (โละงกาว) เสริมทันธ์ไร           (ไละงกาว) เสริมทันธ์ไร           (สถานที่) อิสาม ป้านแ           (สถานที่)           (สถานที่)           (สถานที่)           (ประเภท)           (สถานที่)           (สถานที่)           (สถานที่)           (สถานที่)           (สถานที่)           (สานที่)           (สานที่) | <ul> <li>รระ</li> <li>รร้บ้านนอกๆ</li> <li>เงาน</li> <li>สา</li> <li>เรืออกแบบ</li> <li>เรืออกแบบ</li> <li>เสายาว</li> <li>0.826 kHr = 30.56</li> <li>1 จกุรัส</li> </ul>                  | (2015)<br>(21)<br>(2)<br>(2)<br>(2)<br>(2)<br>(2)<br>(2)<br>(2)<br>(2 | โดวเกราที่ 25<br>1/1877)<br>1+: ตารางแสน<br>1<br>1 | ระระการเทริก<br>เหร้ง สั่งต้อง<br>เพลา สปส. ปรับ<br> | เริ่มงานปฏญ<br>การ<br>กัดาามสูงออมส์                          |                                                 | ×                              |                      |                 |                         |                |
| พิมพ์ Detail                                           | 3.ความสู่งของเส่า(H <sub>max</sub> )                                                                                                    | 2.75 ม.                                                                                                    | 4.nic value                                                           | 0.5                                                | 0.7 1                                                | .0 1.0                                                        | 2.0                                             | 2.0                            |                      |                 |                         |                |
| บันทึก {.pdf}                                          | 4.สปส. ปรับแก้ความสูง(k)                                                                                                    | 1.4.3                                                                                                    | 5.ท่า C Recommende<br>design value                                    | d 0.65                                             | 0.80 1                                               | .2 1.0                                                        | 2.10                                            | 2.0                            |                      |                 |                         |                |
| ออกแบบไหม่<br>เครื่องคิคเลข                            | 5.ท้องการหน้ากว้าง(bx)<br>6.ท้องการหน้าลึก(ty)<br>7.เลือกใช้หน้ากว้าง(bx)<br>8.เลือกใช้หน้าลึก(ty)                                                                                                    | <ol> <li>สปส. ปรับแก้ความส<br/>ค่าดังกล่าวขึ้นอยู่กับป</li> <li>การอิตปลายสามนะ</li> <li>การอิตปลายสามนะ</li> <li>ง่ายๆเบื้องดันให้อ่านจ</li> <li>ปรากฏ อาคาร คสค.</li> <li>30.</li> </ol> | สูงของเส<br>เงื่อนไขชะ<br>ล่าง การท<br>อาจใช้ 1-<br>key               |                                                    | Rotation<br>Rotation<br>Rotation<br>Rotatio          | fixed and tra<br>free and tra<br>fixed and tr<br>free and tra | anslation<br>nslation<br>anslation<br>anslation | fixed<br>fixed<br>free<br>free |                      |                 |                         |                |
|                                                        | <ol> <li>หลั่นผ่า ศก. ท่อศังในเสา</li> </ol>                                                                                                    | ไม่มี                                                                                                    | 10.หน่วยแรงคัดยอมให้()                                                | 7b) <i>1</i>                                       | 03.50 fifi                                           | ซม."                                                          |                                                 |                                |                      |                 |                         |                |
|                                                        | 10.รับน้ำหนักกต(Nx)                                                                                                    | 13,092 nn.                                                                                                    | 11.น้ำหนักกดปลอดภัย(P                                                 | a) 69,6                                            | 33.21                                                | nn.                                                           |                                                 |                                |                      |                 |                         |                |
|                                                        | 11.รับแรงคัครอบ z-z(M <sub>2</sub> )                                                                                                    | <i>600.00</i> กกม.                                                                                                    | 12.นำหนักกคสมคุลย์(Pb                                                 | s) 35,6                                            | 16.07                                                | nn.                                                           |                                                 |                                |                      |                 |                         |                |
|                                                        | 12.รบแรงคครอบ y-y(M <sub>y</sub> )                                                                                                    | nnม.                                                                                                    | 13.นาหนกกคสมคุลย์(Pb                                                  | () 35,6                                            | 16.07                                                | กก.                                                           |                                                 |                                |                      |                 |                         |                |
| Ready                                                  | Force / sheet1 / cover / Mix                                                                                                    | <u>/ spec / Criteria / G</u>                                                                                                    | Ground Slab(SG) / Mesh                                                | / Slab /                                           | Prefab Slab                                          | <u>/ Stair / B</u>                                            | eam / L                                         | Column                         | Column / Bracket / S | Spead / Pilef / | Pile / Dialog9 / Hiley' | Tanks of Water |

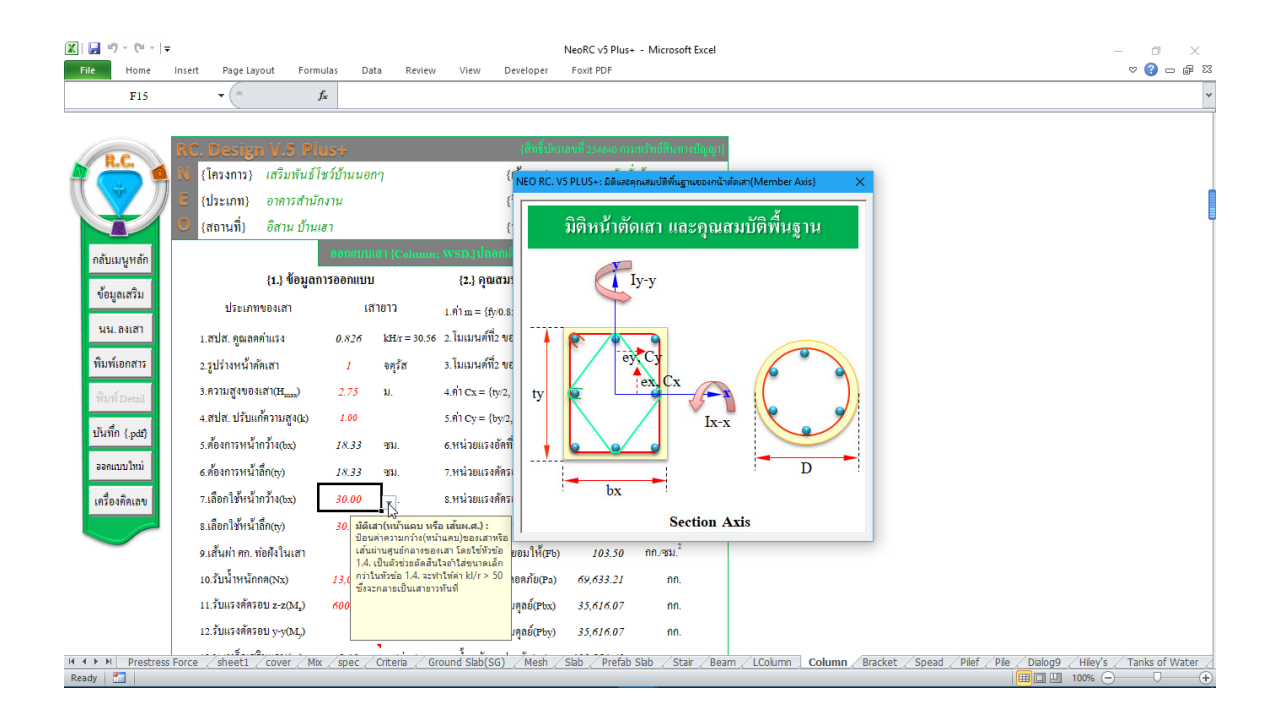

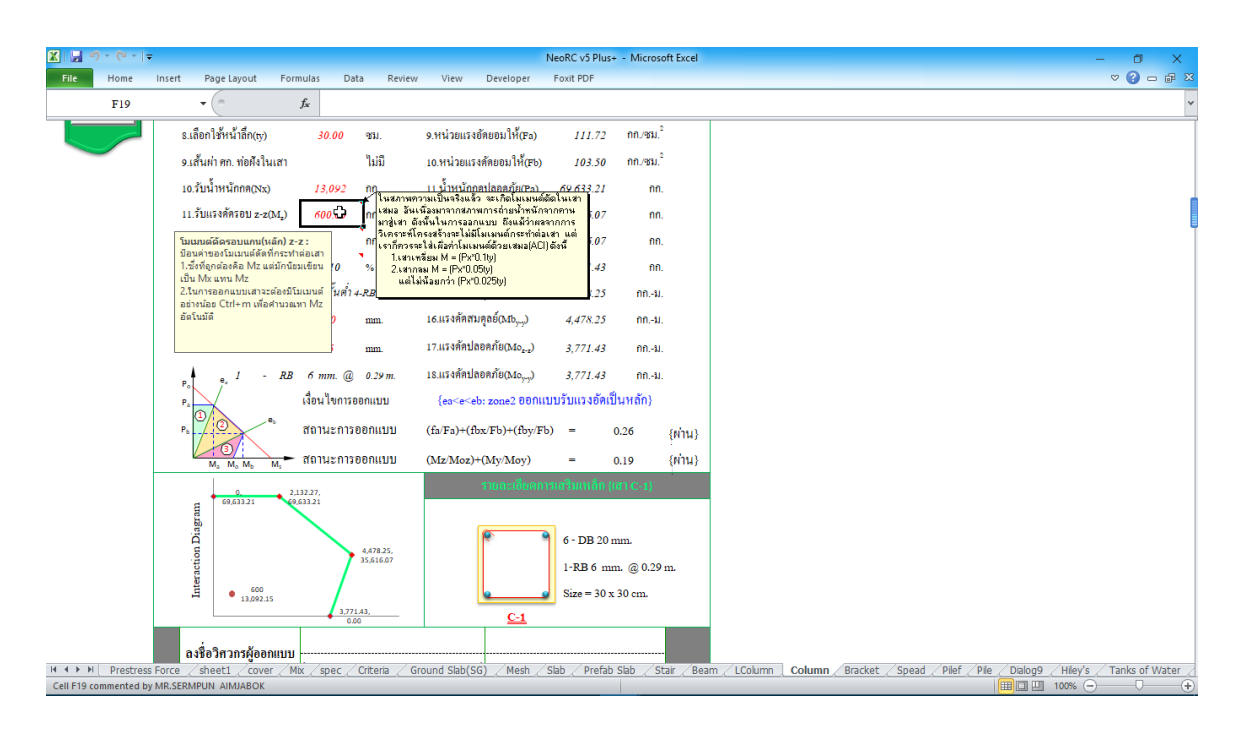

นอกจากนี้ ที่เมนูหลักค้านซ้ายมือจะมีปุ่มให้ "ข้อมูลเสริม" เพิ่มเติม รวมถึงความรู้ เสริมเล็กๆน้อยๆ และ "นน. ลงเสา" เมื่อคลิ้กเข้าไปจะปรากฏดังภาพที่แสดง

| 🗶 🛃 ") · (" ·   =           |                                    |                              |                                           | NeoRC v5 Plus+ - Microso                     | ft Excel                                                        |                      | -                                                   | - 0 ×            |
|-----------------------------|------------------------------------|------------------------------|-------------------------------------------|----------------------------------------------|-----------------------------------------------------------------|----------------------|-----------------------------------------------------|------------------|
| File Home Ir                | nsert Page Layout Formu            | ilas Data Reviev             | v View Developer                          | Foxit PDF                                    |                                                                 |                      |                                                     | a 🕜 🗆 🗗 🔀        |
| Cut                         | Angsana New 🕆 16 👻                 | $A^{} A^{} = = =$            | ≫~ ≣ <sup>2</sup> Wrap Text               | General                                      | •                                                               |                      | Σ AutoSum * A                                       |                  |
| Paste 🛷 Format Painte       | r B I U -   🗄 -   🆄                | • A • = = =                  | 🛊 💷 Merge & Cente                         | er ~ \$ <b>*</b> % <b>*</b> <sup>4</sup> .00 | +00 Conditional Format Cell<br>Formatting ~ as Table ~ Styles ~ | Insert Delete Format | ⊘ Clear ▼ Sort & Find &<br>Gear ▼ Filter ▼ Select ▼ |                  |
| Clipboard                   | S Font                             | 6                            | Alignment                                 | S Number                                     | G Styles                                                        | Cells                | Editing                                             |                  |
| J5                          | ▼ (* fs                            | e.                           |                                           |                                              |                                                                 |                      |                                                     | ~                |
|                             |                                    |                              |                                           |                                              |                                                                 |                      |                                                     | Í                |
| (PC)                        | RC. Design V.5 Plu                 | is+                          | (สิทธิ์บัทระ                              | ลษที่ 254640 กรมทรัพย์สินท                   | ាមបើលួល្អា}                                                     |                      |                                                     | E                |
| A 📛 🍓                       | N {โครงการ} <i>เสริมพันธ์โร</i>    | รว์บ้านนอกๆ                  | {เจ้าของ}                                 | นายสมหวัง คั่งด้องการ                        |                                                                 |                      |                                                     |                  |
|                             | E {ประเภท} อาคารสำนัก              | งาน                          | {วิศวกร}                                  | THAI-ESAN STRUCTUR                           | AL ENG.                                                         |                      |                                                     |                  |
|                             | 🕽 {สถานที่} อิสาน บ้านเย           | n                            | {\arbox/n/\d}}                            | 25-Oct-2017                                  |                                                                 |                      |                                                     |                  |
| กลับเมนูหลัก                |                                    |                              |                                           | วันที่ออ                                     | ດແນນ                                                            |                      |                                                     |                  |
| ×                           | <b>{1.}</b> ข้อมูลกา               | เรออกแบบ                     | {2.} ຄຸຸຸຸຸຸຸຸລາມປັຕິແລະຄວາ:              | มสามารถของหน้ โดยการ                         | กด F2 เข้าไป<br>ศึกษ์มีเข้าไป                                   |                      |                                                     |                  |
| ขอมูลเสรม                   | ประเภทของเสา                       | เสายาว                       | $1.\dot{n'}1m=\{fy 0.85fc'\}$             | 20.46 เลยดังนี้<br>พ.ศ.                      | วันที่/เดือน/                                                   |                      |                                                     |                  |
| นน. ลงเสา                   | 1.สปส. คูณลดค่าแรง                 | 0.777 kH/r = 36.67           | 2. โมเมนศ์ที่2 ของพ.ท.(I <sub>x-x</sub> ) | 53,672 ซม.                                   |                                                                 |                      |                                                     |                  |
| พิมพ์เอกสาร                 | 2.รูปร่างหน้ำตัดเสา                | 1 จตุรัส                     | 3. โมเมนศ์ที่2 ของพ.ท.(I <sub>,-,</sub> ) | 53,672 ซม. <sup>4</sup>                      |                                                                 |                      |                                                     |                  |
| พิมพ์ Detail                | 3.ความสูงของเสา(H <sub>max</sub> ) | 2.75 ¥J.                     | $4.81{\rm Cx} = \{ty/2, D/2\}$            | 12.50 %31.                                   |                                                                 |                      |                                                     |                  |
|                             | 4.สปส. ปรับแก้ความสูง(k)           | 1.00                         | 5.81 Cy = $\{by/2, D/2\}$                 | 12.50 ¥ru.                                   |                                                                 |                      |                                                     |                  |
| บนทก {.pdf}                 | 5.ต้องการหน้ากว้าง(bx)             | <i>18.33</i> ชม.             | 6.หน่วยแรงอัคที่เกิค(ธ.)                  | <i>26.97</i> กก./ชม. <sup>2</sup>            |                                                                 |                      |                                                     |                  |
| <b>ອອ</b> ກແນນໃห <b></b> ມ່ | 6.ต้องการหน้าลึก(ty)               | <i>18.33</i> ชม.             | 7.หน่วยแรงคัครอบ x-x(fbx)                 | <i>59.97</i> กก./ชม. <sup>2</sup>            |                                                                 |                      |                                                     |                  |
| เครื่องคิคเลข               | 7.เลือกใช้หน้ากว้าง(bx)            | 25.00 WI.                    | s.หน่วยแรงศัครอบ y-y(fby)                 | กก./ชม.2                                     |                                                                 |                      |                                                     |                  |
|                             | s.เลือกใช้หน้าลึก(ty)              | 25.00 WH.                    | 9.หน่วยแรงอัดยอมให้(Fa)                   | <i>126.47</i> กก./ชม. <sup>2</sup>           |                                                                 |                      |                                                     |                  |
|                             | 9.เส้นผ่า ศก. ท่อผังในเสา          | ໄມ່ມີ                        | 10.หน่วยแรงคัดยอมให้(Fb)                  | <i>103.50</i> nn./ชม. <sup>2</sup>           |                                                                 |                      |                                                     |                  |
|                             |                                    | 12.002 00                    |                                           | 56 102 50 nn                                 |                                                                 |                      | te of otto fut t                                    | / m 1 - 6141 - 2 |
| Ready                       | orce / sneet1 / cover / Mix        | <u>/ spec / Criteria / G</u> | round Slad(SG) / Mesh / !                 | SIAD / Pretab Slab / St                      | <u>air / Beam / LColumn / Column</u>                            | <u></u>              | ilet / Pile / Dialog9 / Hiley's /<br>ШШШ 100% —     |                  |

| Proce         Intel         Page Layout         Formulas         Data         Review         View         Develope         Ford         Image: Control of the control of the control of the                                                                 | 🗶   🛃 🖻 × (°ʻ × ): | -                                                                                                    |                                                                                                    |                                                                                                    |                                               | I                                                                                                    | NeoRC v5 Plus+ - Microsoft                                                                                                    | xcel             | - 0 >                                                                     | ×   |
|----------------------------------------------------------------------------------------------------|--------------------|----------------------------------------------------------------------------------------------------|----------------------------------------------------------------------------------------------------|----------------------------------------------------------------------------------------------------|-----------------------------------------------|----------------------------------------------------------------------------------------------------|----------------------------------------------------------------------------------------------------|------------------|---------------------------------------------------------------------------|-----|
| F19       -       K         F19       -       K         F19       -       K         F19       -       K         F19       -       K         F19       -       K         F19       -       K         F19       -       K         F19       -       K         F19       -       K         F19       -       K         F19       -       K       K         F19       -       K       K       K         F19       -       K       K       K       K         F19       -       K       K       K       K       K         F19       -       -       K       K       K       K       K         F10       -       -       -       -       -       K       K       K       K       K       K       K       K       K       K       K       K       K       K       K       K       K       K       K       K       K       K       K       K       K       K       K       K       K       K                                                                                                    | File Home          | Insert Page Layo                                                                                                    | ut Formulas                                                                                                    | Data Reviev                                                                                                    | v View                                        | Developer                                                                                                    | Foxit PDF                                                                                                    |                  |                                                                           | 23  |
| Notestie       Definition of the series of the series of the | F19                | • (*                                                                                                    | $f_{x}$                                                                                                    |                                                                                                    |                                               |                                                                                                    |                                                                                                    |                  |                                                                           | ~   |
| I → Prestress Force (sh)       I → Prestress Force (sh)     Copyright (c) Since 2554 กายให้เร็าของสิทธิบัตร หนะเสริมทันธ์ เอี่ยมจะบก     กลับสู่การออกแบบ     Column / Bracket / Spead / Pief / Pie / Dalog9 / Hie/s / Tanks of Water                                                                                                    | F19                | <ul> <li>(คามาร์)</li> <li>(โกรงการ)</li> <li>(ประเภท)</li> <li>(ประเภท)</li> <li>(สถานที่)</li> <li>ประเภท</li> <li>เสปส. กูลลดด</li> <li>2.รูปร่างหน้าดั</li> <li>3.ครามสูงของ</li> <li>4.สปส. ปริมเก</li> <li>ร.ด้องการหน้า</li> <li>ร.ด้องการหน้า</li> </ul> | κ           V.5           NEO RC, V5 PLUS+           ພ້ອງມະປະເທດທ           ພ້ອງມະປະເທດ           ພ້ອງມະປະເທດ           ພ້ອງມະປະເທດ           ພ້ອງມະປະເທດ           ພ້ອງມະປະເທດ           ພ້ອງມະປະເທດ           ພ້ອງມະປະເທດ           ພ້ອງມະປະເທດ           ພ້ອງມະປະເທດ           ພ້ອງມະປະເທດ           ພ້ອງມະປະເທດ           ພ້ອງມະປະເທດ           ພ້ອງມະປະເທດ | รามเรือมูเกมียรกับการ<br>8งเสา   การจำลอ<br>0<br>()<br>()<br>()<br>()<br>()<br>()<br>()<br>()<br>()<br>()<br>()<br>()<br>() | ระอาหม <b>ิงหา(ปูก</b> ัน<br>งโควงสร้าง n<br> | (3112100)<br>12 III - III - IIII - IIII - IIIII - IIII - IIII - IIII - IIII - IIII - IIII - IIII - IIII - IIII - IIII - IIII - IIII - IIII - IIII - IIII - IIII - IIII - IIII - IIII - IIIII - IIII - IIII - IIII - IIII - IIIII - IIII - IIII - IIII - IIII - IIIII - IIIII - IIIII - IIIII - IIIII - IIII - IIII - IIII - IIII - IIIII - IIIII - IIIII - IIIII - IIIII - IIIII - IIIII - IIIII - IIIII - IIIII - IIIII - IIIII - IIIII - IIIII - IIIII - IIIII - IIIII - IIIII - IIIII - IIIII - IIIII - IIIII - IIIII - IIIII - IIIIII | ร์ เชิ่มหนาม มาระห์สูงหราย)<br>ร์ เชิ่มหนาม มาระห์สูงหราย)<br>มาริเวณรูกค่อ กาน-เสา<br>ท้องมีกาวเสริมเหล็กปออก<br>วะยะหาบ DB = (20,25,30) | ×                |                                                                           |     |
|                                                                                                    | H 4 M Prestres     | 12.รับเ อัตโนม<br>s Force / sh                                                                                                    | Copyri                                                                                                    | ght (c) Since 2554 f                                                                                                    | าายใต้เจ้าของสิทธิ                            | บัคร ผศ.เสริมฯ                                                                                                    | พันธ์ เอี่ยมจะบก                                                                                                    | กลับสู่การออกแบบ | Column Bracket / Spead / Pilef / Pile / Dialog9 / Hiley's / Tanks of Wate | r d |

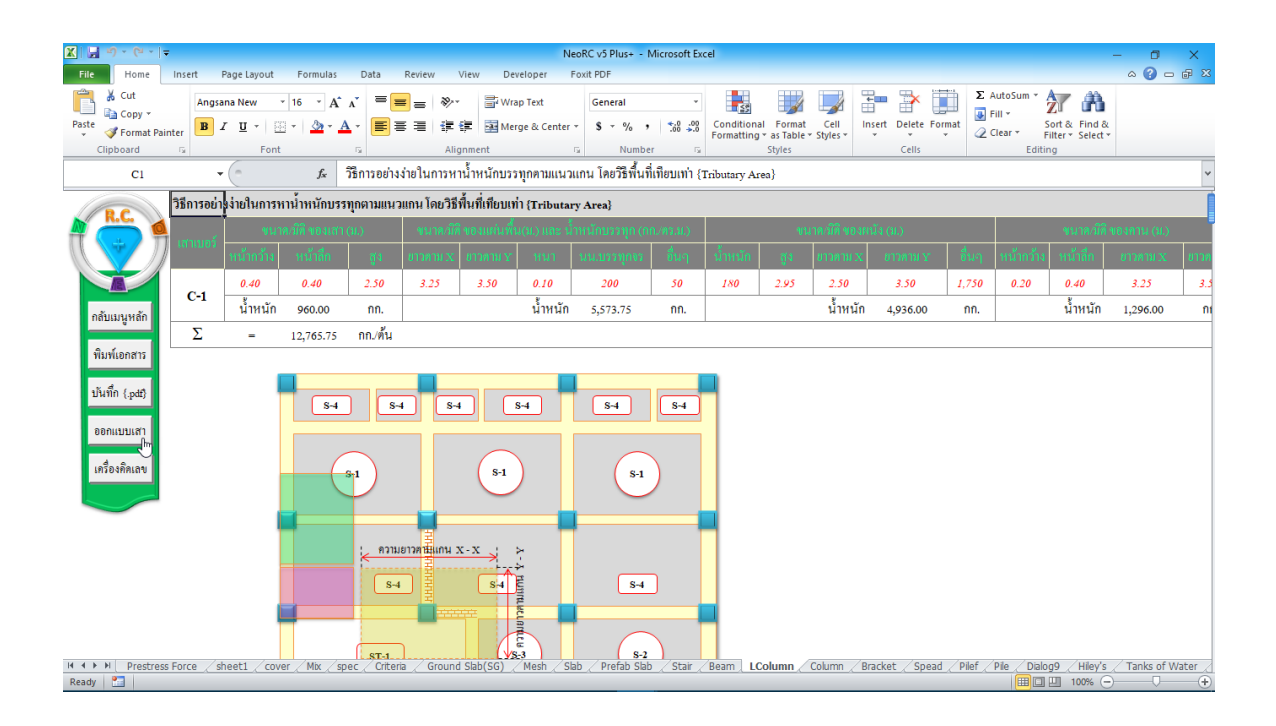

| 🗶   🛃                                    | 9 - (1 -  - | Ŧ                                                                                                    |                                                                                                    |                                                                                                    |                                                |                          |           |                                                                |                                                 | NeoRC v5 Plus+                                                                                                    | - Microsoft Exce                                                                                                    | ł               |                    |         |           |           |              |            | - 0     | ×       |    |
|------------------------------------------|-------------|----------------------------------------------------------------------------------------------------|----------------------------------------------------------------------------------------------------|----------------------------------------------------------------------------------------------------|------------------------------------------------|--------------------------|-----------|----------------------------------------------------------------|-------------------------------------------------|----------------------------------------------------------------------------------------------------|----------------------------------------------------------------------------------------------------|-----------------|--------------------|---------|-----------|-----------|--------------|------------|---------|---------|----|
| File                                     | Home        | Insert                                                                                                    | Page Layout                                                                                                    | Formula                                                                                              | s Data                                         | Review                   | View      | Develope                                                       | er                                              | Foxit PDF                                                                                                    |                                                                                                    |                 |                    |         |           |           |              |            | ▽ 🕜     | - 6     | 23 |
|                                          | F19         |                                                                                                    | •                                                                                                    | $f_{x}$                                                                                              |                                                |                          |           |                                                                |                                                 |                                                                                                    |                                                                                                    |                 |                    |         |           |           |              |            |         |         | ~  |
| กลัก<br>ซีเข<br>พิม<br>มีน<br>มีน<br>มีน | F19         | RC II<br>II (IF<br>II) (IF<br>II) (IF<br>II) (IF<br>III)<br>III)<br>III)<br>III)<br>III)<br>III)<br>III)<br>I | <ul> <li>(</li> <li>(</li></ul> | ♪     Plice       Calculator     □       □     S       MC     %       CE     7       4     1       ± | tandard<br>MR M+<br>V<br>C<br>8<br>5<br>2<br>0 | M.<br>x²²<br>9<br>6<br>3 | MS        | (b)<br>×<br>⊙<br>0<br>1/x<br>÷<br>×<br>−<br>+<br>=<br>acuaolír | 1<br>a)<br>bx)<br>by)<br>a)<br>Fb)<br>x)<br>by) | 20-14-20-2017<br>THAI-ESAN S<br>25-Oct-2017<br>20-46<br>100,500<br>100,500<br>15.00<br>15.000 | เรือกร้าง เป็ญ<br>เรื่องการ<br><i>TRUCTURAL EN</i><br>ซน. <sup>4</sup><br>ซน. <sup>4</sup><br>ซน.<br>ซน.<br>ซน.<br>ซน.<br>ซน.<br>ซน.<br>ซน.<br>ซน.<br>ซน.<br>ซน. | 16.             |                    |         |           |           |              |            |         |         |    |
|                                          | Prestres    | s Force                                                                                                    | sh                                                                                                    |                                                                                                    | ite                                            | ria Grou                 | a Slab/S  | G) Mas                                                         | h /                                             | Slab Prefab                                                                                                    | Slab / Stair / P                                                                                                    | Beam / I Column | n Column           | Bracket | Spead     | Pilef / D | lie / Dialog | 9 / Hilev' | Tanks o | f Water |    |
| Ready                                    | 23          | stores /                                                                                                    | Sad                                                                                                    |                                                                                                    | jee                                            | na <sub>A</sub> drou     | 10 0.00(0 | 57 <u>7</u> 1465                                               | - X                                             | Sas Pielas                                                                                                    |                                                                                                    | Column Column   | un de la condition |         | _ updau / | T mul / P |              | 100% (     |         | (       | ÷  |

#### 6.3 ทำการออกแบบ

การออกแบบมี 2 ส่วนหลัก คือ ขนาดหน้ำตัดของคอนกรีต และปริมาณเหล็กเสริม ดังนั้นในการใช้โปรแกรม ผู้ใช้จะต้องเข้าไปทำการเลือกหรือกำหนดค่าในช่องที่เกี่ยวกับ ข้อมูลดังกล่าวให้ครบ ซึ่งในแต่ละช่องข้อมูลที่ต้องป้อนค่า จะมีข้อมูลรายละเอียดต่างๆ ช่วยอำนวยความสะดวกทั้งหมด

กำหนดเลือกออกแบบขนาดหน้าตัด ทำตามข้อมูลคำอธิบายที่ปรากฏ ดังภาพที่ แสดง

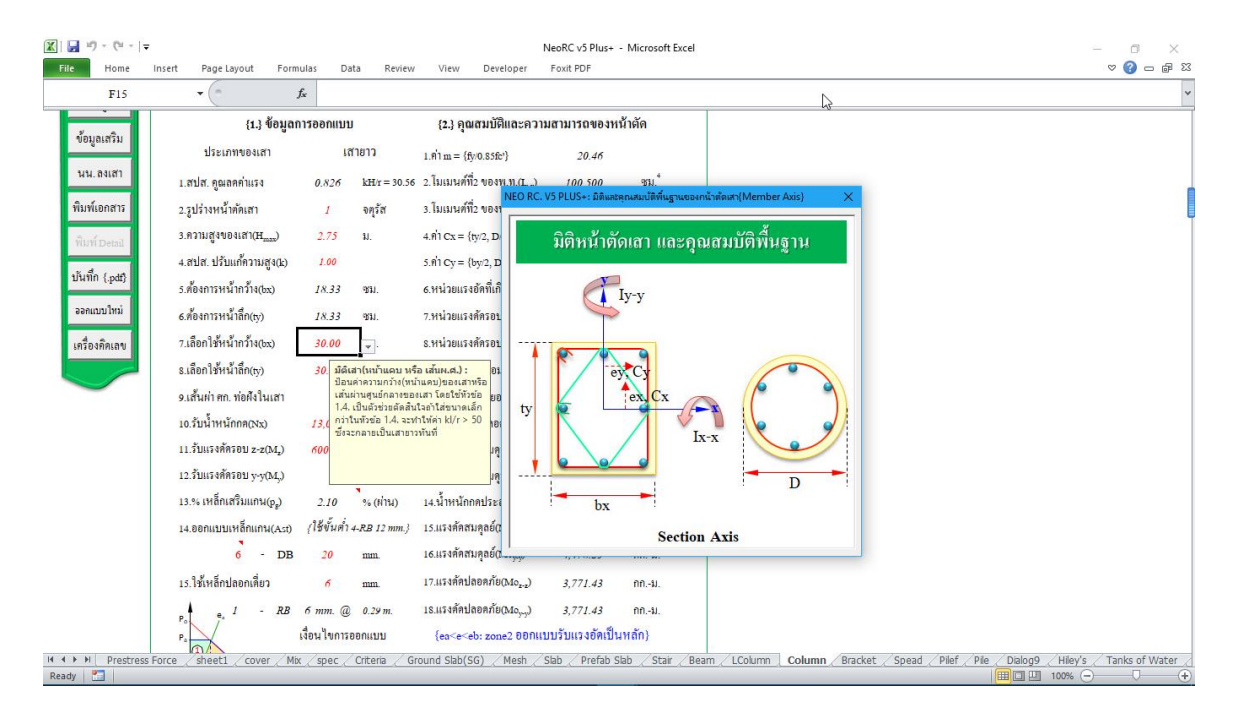

## กำหนดเลือกออกแบบเหล็กเสริม ทำตามข้อมูลกำอธิบายที่ปรากฏ ดังภาพที่แสดง

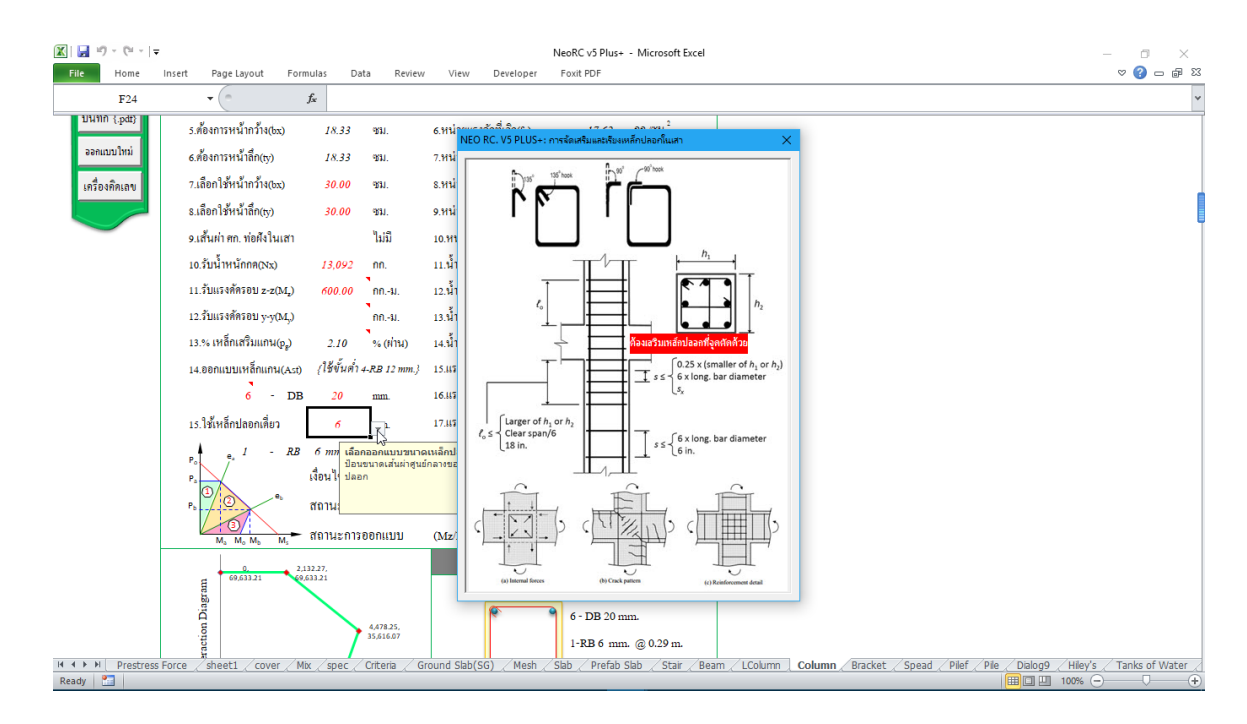

ง้อสังเกต ขณะทำการป้อนค่าเพื่อออกแบบ หากไม่ผ่าน ก็จะปรากฏสัญลักษณ์ ขึ้นมาแสคงให้ทราบโดยอัตโนมัต เช่น คำว่า "ผ่าน หรือ ไม่ผ่าน" "เพิ่ม t" หรือปรากฎแถบสี แดงระบายในช่องข้างๆหรือใกล้เคียงให้เห็น

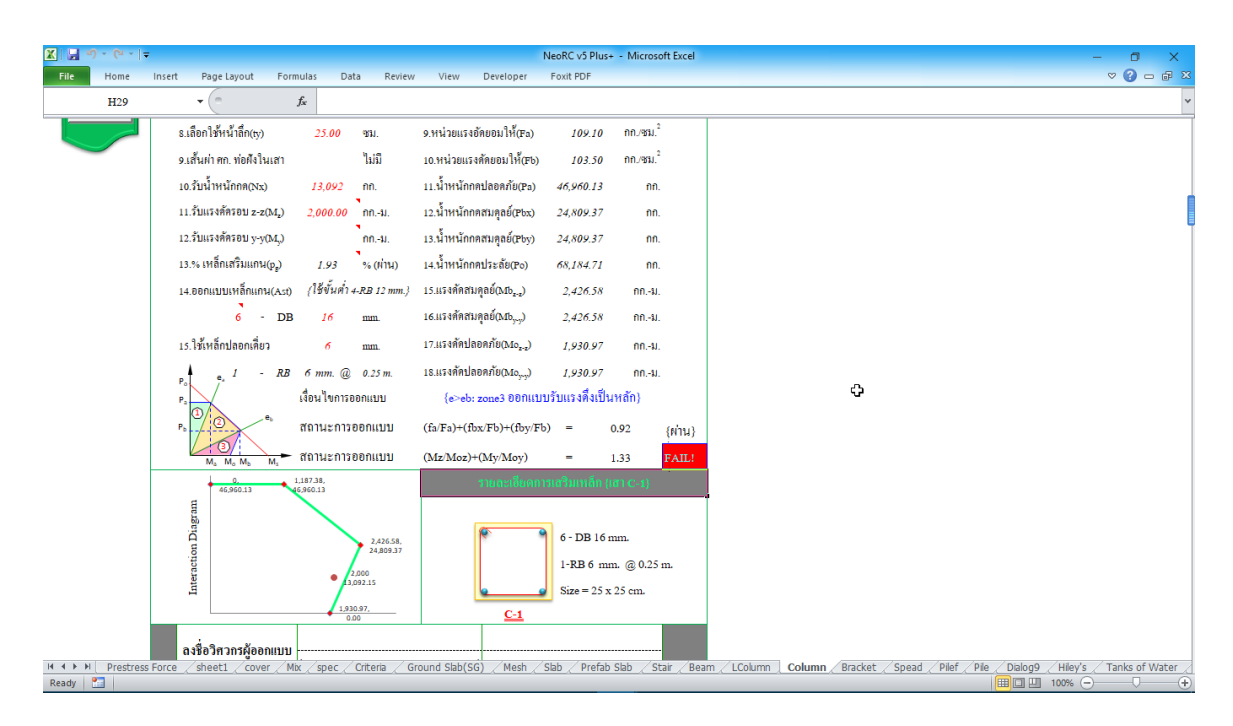

#### 6.4 การพิมพ์รายงาน

แนะนำว่า ทุกครั้งที่ทำงาน ไม่ว่าจะในส่วนใด (ปกหน้ารายการคำนวณ, ข้อกำหนดที่ ใช้, การออกแบบในแต่ละส่วน) เมื่อป้อข้อมูลถูกต้อง เรียบร้อย สมบูรณ์ คีแล้ว ให้ทำการ สั่งพิมพ์โดยทันที่ (เพราะไม่อนุญาตให้ทำการบันทึกไฟล์ข้อมูลการออกแบบในแต่ละส่วน เก็บไว้) ซึ่งในเวอชั่นนี้ เอกสารรายการทั้งหมด สามารถสั่งพิมพ์ออกได้ใน 2 รูปแบบ คือ  <sup>พิมพ์เอกสาร</sup> ใช้สำหรับสั่งพิมพ์เอกสารที่กำลังทำงานอยู่ในขณะนั้นๆ ออกทาง เครื่องพิมพ์ เพื่อเก็บไว้เป็นหลักฐานหรือเข้าเล่มเพื่อยื่นขออนุญาตฯ เมื่อคลิ้กที่ปุ่ม จะ ปรากฎผลดังภาพที่แสดง

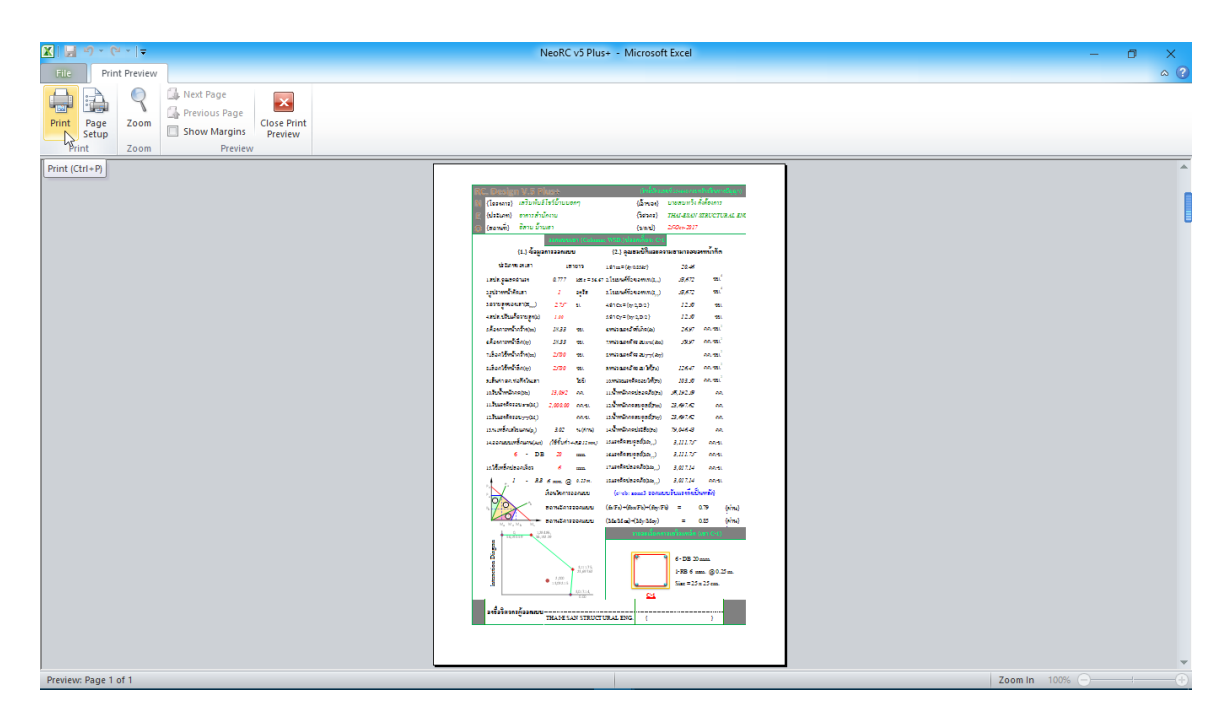

จากภาพที่แสดง เบื้องต้น ได้ทำการกำหนดค่าการพิมพ์ไว้ให้ก่อนแล้ว แต่หาก

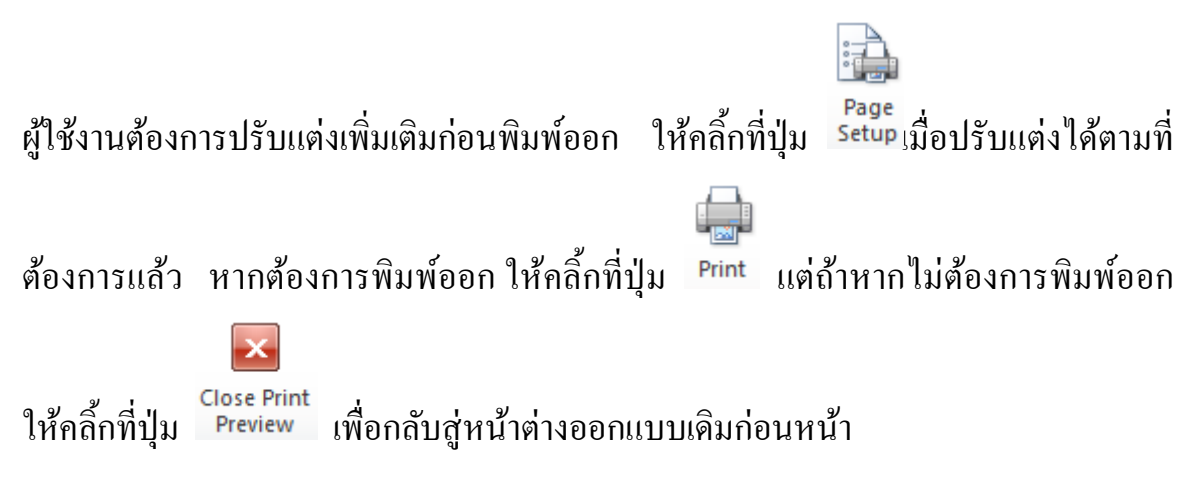

บันทึก (.pdf)
 ใช้สำหรับสั่งพิมพ์เป็นไฟล์เอกสารอิเล็กทรอนิกส์ (.pdf)
 แล้วเก็บบันทึกไว้ในเครื่อง (ไม่ต้องพิมพ์ออกเครื่องพิมพ์ในขณะนั้น) ทั้งนี้เพื่อ นำมา
 ต่อเชื่อมเครื่องพิมพ์แล้วพิมพ์ออกเครื่องพิมพ์ในภายหลัง หรือเพื่อการทำงานเชื่อมโยงกัน
 (ส่งไฟล์ข้อมูล) เมื่อผู้ร่วมงานทำงานอยู่กันคนละสะถานที่ เมื่อคลิ้กที่ปุ่ม จะปรากฎผลดัง
 ภาพที่แสดง

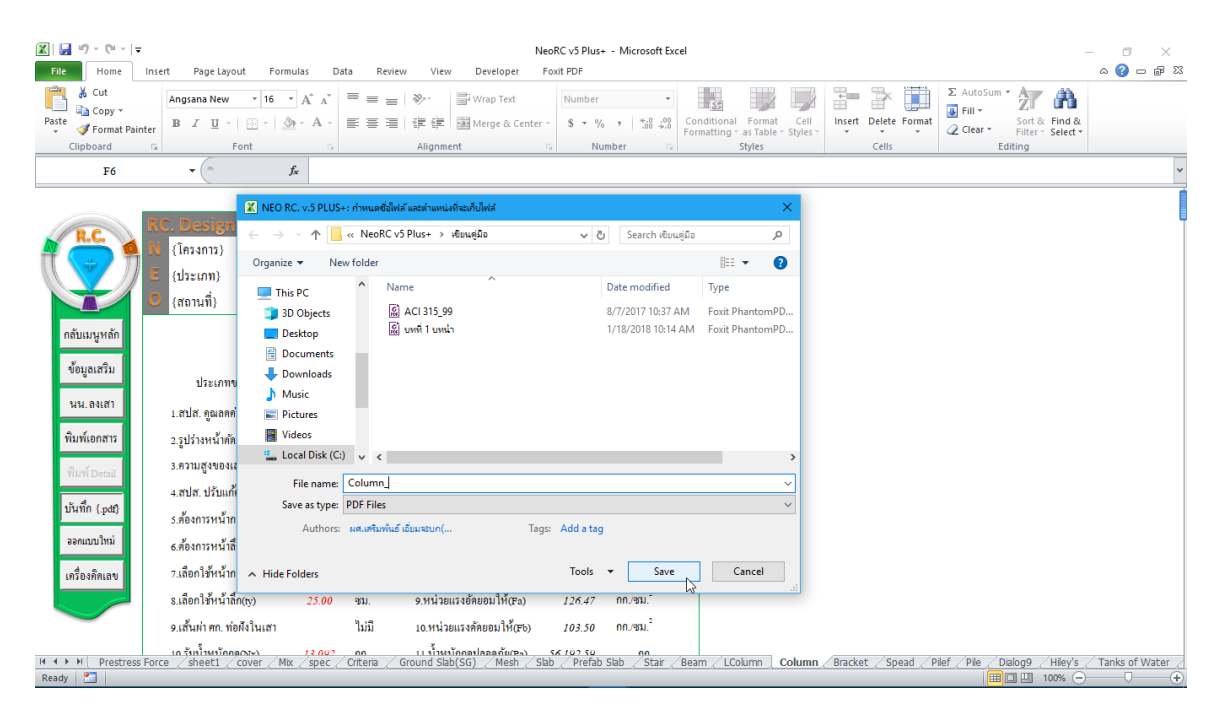

ให้ทำการตั้งชื่อที่ต้องการบันทึก (แต่ในเบื้องต้นได้ทำการตั้งชื่อไว้ให้ก่อนแล้ว) กำหนดตำแหน่งที่ต้องการบันทึกไฟล์ข้อมูล จากนั้นกดปุ่ม Save จากนั้นจะ ปรากฏหน้าต่างขึ้นมาแจ้งว่า ไฟล์ข้อมูลดังกล่าวถูกสร้างและเก็บไว้ที่ใด

| K                                                                                                    | Insert Page Layout Formulas Data Review                                                                  | NeoRC v5 Plus+ - Microsoft Excel<br>View Developer Foult PDF                                                                                                    | × .<br>Σ = - () & |
|----------------------------------------------------------------------------------------------------|----------------------------------------------------------------------------------------------------|----------------------------------------------------------------------------------------------------|-------------------|
| Paste<br>Clipboard                                                                                                    | Angsana New $16$ $A^* A^*$ $\equiv$ $\equiv$ B     I     II $10$ $10$ $A^* A^*$ $\equiv$ G     Font $50$ | Wap Text     Number     Image & Center - S + % , 1 % 4%     Conditional Formation - Styles     Image & Center - Center - Styles     S + % , 1 % 4%       Alignment     10     Number     Styles     Center - Styles     Center - Center - Center - Center - Center - Styles     Center - Center - Center |                   |
| F6                                                                                                    | • (*** fx                                                                                                |                                                                                                    | ~                 |
| R.C.                                                                                                    | RC. Design V.5 Plus+<br>N {โครงการ} เสริมพันธ์โชว์ป้านนอกๆ                                               | (อันนี้เป็นเหตุที่ 15444 การหรือเป็นการปัญญา)<br>(เข้าของ) นายสมทวัง ทั้งท้องการ                                                                                                    |                   |
|                                                                                                    | E {ประเภท} อาคารสำนักงาน                                                                                 | (วิศวกร) THAI-ESAN STRUCTURAL ENG.                                                                                                    |                   |
|                                                                                                    | 🔘 {สถานที่} อิสาน บ้านเฮา                                                                                | {\cinctlambda} 25-Oct-2017                                                                                                    |                   |
| กลับมนุษหลัก<br>ข้อมูลเสริม<br>นน. ลงเสา<br>พิมพ์เอกสาร<br>พิมพ์เอกสาร<br>มันทึก ( pat)<br>ออตแบบไหม่<br>เหรืองคิดเลข | เราะ เป็น เป็น เป็น เป็น เป็น เป็น เป็น เป็น                                                             | มหายและที่งหนังสินสัง         มหายและที่งหนังสินสัง           กล่างสิน แต่การสินสังหนังสิน         20.46           53,672         90.1           5.ในแบบเพ็าใ2 ของท.ท.(C <sub>1-9</sub> )         53,672         90.1           4.กำ Cx= (ŋ/2, D2)         12.50         90.1           5.กำ Cy= (by2, D2)         12.50         90.1           5.กำ Cy= (by2, D2)         12.50         90.1           5.กำ Cy= (by2, D2)         12.50         90.1           5.กำ Cy= (by2, D2)         12.50         90.1           5.กำ Cy= (by2, D2)         12.50         90.1           5.ทำ Cy= (by2, D2)         12.50         90.1           5.ทำ Cy= (by2, D2)         12.50         90.1           5.ทำ Cy= (by2, D2)         12.50         90.1           6.หน่วยแระศักรอบ x-g(bx)         59.97         00.90.1           7.หน่วยแระศักรอบ x-g(bx)         59.97         00.90.1           9. หน่วยแระศักรอบ y-g(by)         00.90.1         1           9. หน่วยแระศักรอบ Ly (by2)         126.47         00.90.1           10. หน่วยแระศักรอบ Ly (by2)         103.50         00.90.1                                                                                                    |                   |
| Ready                                                                                                    | <u>เกว้าเน้าหมัดกลุณชา</u><br>Force sheet1 cover Mix spec Criteria G                                     | المُعَادَةِ مَعَادَةًا مَعَادَةًا مَعَادَةًا مَعَادَةًا مَعَادَةًا مَعَادَةًا مَعَادَةًا مَعَادَةًا مَعَادَةًا م<br>مسل Sab(SG) / Mesh / Sab / Prefab Sab / Stair / Beam / LColumn / Bracket / Spead / Pief / Pie / Dalog9 / Hileys<br>التقادي المعاد المعاد المعاد المعاد المعاد المعاد المعاد المعاد المعاد المعاد المعاد المعاد المعاد المعاد المعاد                                                                                                    | Tanks of Water    |

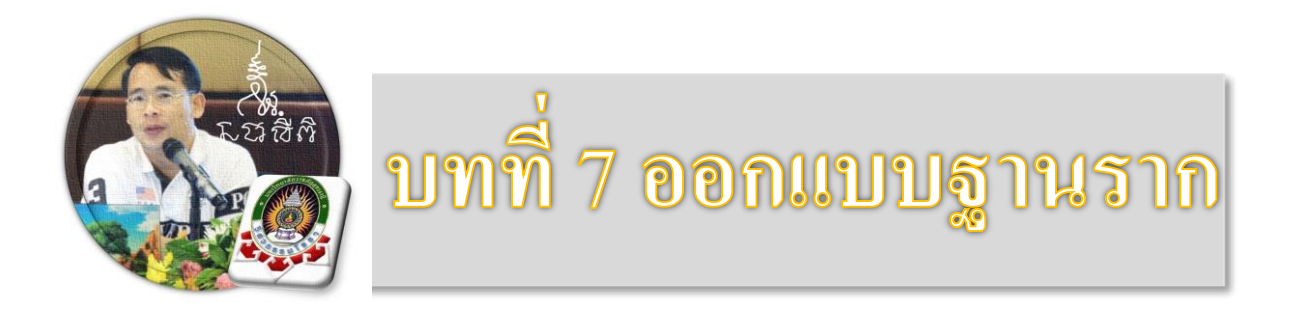

"เงื่อนไขหนึ่งของการเขียนโปรแกรมนี้ คือ ผู้ใช้งานสามารถเข้าใช้ได้โดย ไม่จำเป็นต้องมีคู่มือการใช้งาน ทำเพียงเค่เลื่อนเม้าส์ไปป้อนค่ายังช่องที่กำหนด ตามรายละเอียดข้อมูลต่างๆที่ได้เตรียมไว้ให้" ฉะนั้น ในที่นี้ คู่มือจึงเขียนบอก วิธีการใช้ไว้พอเป็นสังเขป จะไม่ลงไปในรายละเอียดมาก

เริ่มแรกเมื่อเข้าสู่การใช้งานโปรแกรม NEO RC v.5 Plus+ แนะนำว่า ผู้ใช้งานควร เข้าไปทำการกำหนดรายละเอียดต่างๆที่จำเป็นและเกี่ยวข้องให้ครบเสียก่อน ซึ่งกลุ่มข้อมูล ดังกล่าวนี้จะถูกดึงเข้าไปใช้งานในการออกแบบโครงสร้างแต่ละส่วนโดยตรง ประกอบด้วย 2 ส่วนหลัก คือ

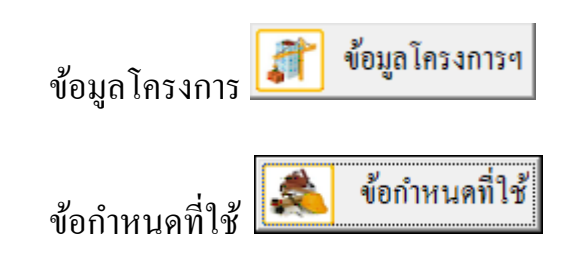

ดังนั้น ในขณะใช้งานออกแบบในแต่ละส่วน หากต้องการแก้ไขปรับปรุงข้อมูลหรือ รายละเอียดต่างๆที่เกี่ยวเนื่อง ก็ให้ย้อนกลับมาทำในส่วนนี้ใหม่อีกครั้ง เช่น ในการ ออกแบบแผ่นพื้น อยู่ๆใช้ไปปรากฏว่าเป็นเหล็กเสริมกลมผิวเรียบ เกรด SR-24 แต่ต้องการ ออกแบบโดยใช้เป็นเหล็กข้ออ้อย เกรด SD-40 ซึ่งวิธีแก้ไขทำได้โดยการย้อนกลับมาแก้ไข

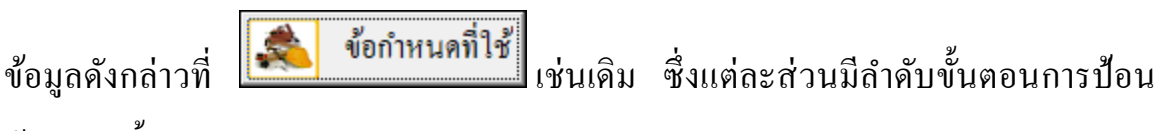

ข้อมูล คังนี้

### 7.1 เข้าสู่การออกแบบ

คลิ้กเม้าส์ปุ่มซ้ายที่ "ออกแบบฐานราก" คังภาพที่แสคง

|                                                                                                    | NeoRC v5 Plus+ - Microsoft Excel                                                                                                    | × 0<br>23 9 - (2) 4 |
|----------------------------------------------------------------------------------------------------|----------------------------------------------------------------------------------------------------|---------------------|
| CordiaUPC $\rightarrow$ 14 $\rightarrow$ A $\sim$<br>Paste $\Rightarrow$ Format Painter<br>Citioboard $\rightarrow$ Fort | = =                                                                                                    |                     |
| Di v k                                                                                                    | Nec RC v.3 Plus: โประกาศแล้วหน้าสามารถเลื่องเหลืองแล่งสามาร์เลื่องและเหล่างไปสามารถเลื่องและเป็นและและเป็นและเป็นและและเป็นและเป็นและเป็นและและเป็นและเป็นและเ |                     |
| ( + + + chaet / rouar / My / Othans / Grand Child                                                                        | เป็นสายแบบฐานาก         มันที่ 1222018 6 16.29 A31           Copyright (c)         อรกมบฐานาก 1.gานากสียา(ปันห็มแนนโพละพรกต) 2.gานากสียา(ปันห็มหระมีสมประเทศ แนนากม) 2.Strap Footing           Obit กับปันเมาะประการสาย (ปันหัน แนนโพละพรกต) 2.gานากสียา(ปันหันหระมีสมประเทศ แนนากม) 2.Strap Footing           Obit กับปันเมาะประการสาย (ปันหาน / Column / Brackat / Snead / Dilaf / Tankw / Batah / Prefabe / Dia / Mack / Tankw / Batah / Prefabe / Dia / Mack / Tankw / Batah / Prefabe / Dia / Mack / Tankw / Batah / Dia / Dia                                                                                          | ng / Stranf         |

จากนั้น จะเข้าสู่เมนูย่อยของการออกแบบฐานราก คลิ้กเลือกที่แถบว่าจะออกแบบ เป็น "ออกแบบฐานแผ่" หรือ "ออกแบบฐานรากระบบเสาเข็ม" จากนั้นให้ป้อน รายละเอียด เช่น ชื่อโครงสร้างที่ต้องการออกแบบ ระดับความลึกของฐานราก และระยะ คอนกรีตหุ้มเหล็กเสริม ก่อนคลิ้กที่ปุ่มเข้าสู่ตารางหรือหน้าต่างออกแบบ ดังภาพที่แสดง

| 🕅   🛃 🧐 = (°' -   =                                       | NeoRC v5 Plus+ - Microsoft Excel                                                                                                    | - 0 ×              |
|-----------------------------------------------------------|----------------------------------------------------------------------------------------------------|--------------------|
| File Home Insert Page Layout Formulas                     | Data Review View Developer Foxit PDF                                                                                                    | a 🕜 🗆 🗗 X          |
| CordiaUPC 14 A                                            | x <sup>*</sup> = =                                                                                                    |                    |
| Format Painter                                            | 2 Clear × Filter × Select × 2 Clear × Filter × Select ×                                                                                                    |                    |
| Cippoard is Pont                                          | ital Alignment ital Number ital Styles Cells Editing                                                                                                    |                    |
|                                                           |                                                                                                    | *                  |
|                                                           | NEO RC vis PUUs - ของหมรฐานแป (ฟลนะโลย แหนงสินกันส์ สับแสนง)       X         พัฒร์ ก็สารกรรมประจำไจในการวิเตราะห์และออกแบบโตรงสร้างก็อ 1.5ณหมัญ         และ กับ       2.5งงาญสง 3.5ธฏิทะธร 4.Durohilipกายได้กรอบของ 1. Code 2.Maxma(มอก.)_และคือง         สอกต้องหันระหว่าง 1.Xodel 2.cm/กลัง 4.Dexign 4.Dexign |                    |
| H 4 > H sheet1 cover / Mix / Criteria / Ground S<br>Ready | b(56) / Mesh / Slab / Stair / Beam / LColumn / Column / Bracket / Spead / Pilef / Tankw / Retain / Prefabs / Pile / Hiey / Danish / Janbu / Gra<br>III 💷 100% ()                                                                                                    | ting / Strapf / Al |

| 🗶   🔜 10) - (°1 -   🗸                       | NeoRC v5 Plus+ - Microsoft Excel                                                                                                    | - 0 ×                              |
|---------------------------------------------|----------------------------------------------------------------------------------------------------|------------------------------------|
| File Home Insert Page Layout Formulas       | Data Review View Developer Foxit PDF                                                                                                    | X 🖥 🗕 🕃 🗸                          |
|                                             |                                                                                                    |                                    |
|                                             |                                                                                                    |                                    |
|                                             |                                                                                                    |                                    |
|                                             |                                                                                                    |                                    |
|                                             | NEO RC. v.5 PLUS+: ออกแบบฐานแต่ (พัฒนาโดย หส.เสริมพันธ์ เอียมสอบก) X                                                                                                    |                                    |
|                                             | RC<br>พลักวิหากรรมประจำไจในการวิหาราะท์และออกแบบโครงสร้างคือ I Suchilay<br>2.Swength 3.Safficess 4.Durchilayกายได้กรอบของ 1. Code 2.Sacertial(นอก.)และต้อง<br>สอดกล้องกับระหว่าง 1.Sadwide 2.Amakystes 3.Design 4.Destal(สำคัญนักฯ)                                                         |                                    |
|                                             | ออกแบบฐานแผ่ ออกแบบฐานรากระบบเสาเข็ม ออกแบบฐานรากร่วม ออกแบบฐานรากปล่องลิฟท์                                                                                                    |                                    |
|                                             | ป้อนรายละเอียคเบื้องค้น                                                                                                    |                                    |
|                                             | ชื่อเสา (F1, F-1) <b>F</b> -                                                                                                    |                                    |
|                                             | ความฐานลึกงากผิวตินเติม 0.50-1.50 ม.                                                                                                    |                                    |
|                                             | ระอะคอนกริตหุ้มเหล็ก <u>5.0-7.50</u> ชม.                                                                                                    |                                    |
|                                             | (ข้อปะชีการใช้งาน) 1 ให้เป้อมข้อมูลในทุกข่องเที่ปรากฏว่าเป็นพี่เคง) ตามกำแน <u>ะนำที่ปรากฎ 2 การออกแบบ จะ</u><br>ผ่านหรือไม่ก่าน ให้สังเกตกูที่ในหน้ารายการสำนวย จะต้องมีปรากฏเพียงสำร่า " <sup>ใ</sup> ปปัจหมุณาแองคงบรูทหากหรือม<br>ปรากฏร่ามีสาชิ้ม เช่น "จน." "ไม่ห่าน" แสดงว่าไม่ก่าน/ |                                    |
|                                             |                                                                                                    |                                    |
|                                             |                                                                                                    |                                    |
|                                             |                                                                                                    |                                    |
|                                             |                                                                                                    |                                    |
| H ◀ ▶ Ħ sheet1 cover Mix Criteria Ground Si | ab(SG) / Mesh / Slab / Stair / Beam / LColumn / Column / Bracket / Spead / Pilef / Tankw / Retain / Prefabs / Pile / Hiley / Danis                                                                                                    | sh / Janbu / Grating / Strapf / Ar |
| Ready 1                                     |                                                                                                    |                                    |

## 7.2 กำหนดข้อมูลออกแบบ

หลักการ คือ ให้เคลื่อนเม้าส์ไปป้อนที่ทุกช่อง "ที่มีตัวอักษรสีแดง" โดยการพิมพ์ลง ไปโดยตรงหรือคลิ้กเลือกจากข้อมูลที่กำหนดให้ ซึ่งในแต่ละช่องจะมี "ป้อพอัพ" ปรากฎ กำอธิบายขึ้นมาโดยอัติโนมัต (ข้อสังเกต ในบางช่วงที่ป้อนข้อมูล หากสังเกต จะเห็นปุ่ม สามเหลี่ยมสีแดงเล็กๆที่มุมขวาบน หากนำเม้าส์ไปชี้ที่ช่องดังกล่าว ก็จะปรากฏข้อมูลต่างๆ ขึ้นมาให้ทำกวามเข้าใจ หรือเลือกใช้งาน) ประกอบด้วยข้อมูลทั้งทางด้าน ความหมายของ ข้อมูลที่ต้องการให้ป้อนค่า ข้อมูลรายละเอียดให้เลือกใช้ รวมถึงรูปภาพต่างๆ

การเคลื่อนไปยังช่องที่ต้องการให้ป้อนข้อมูล หากไม่ต้องการเคลื่อนเม้าส์หรือปุ่ม ลูกศร ให้กดที่ปุ่ม "Tab" เคอร์เซอร์จะวิ่งไปยังเฉพาะช่องที่ต้องการให้ป้อนข้อมูลเท่านั้น

| X 🖌 🔊 - (° - 1 =   |                                                         |                                                          | NeoRC v5 Plu                  | + - Microsoft Exc                                   | el                 |                   |                   |                        | - ø ×             |
|--------------------|---------------------------------------------------------|----------------------------------------------------------|-------------------------------|-----------------------------------------------------|--------------------|-------------------|-------------------|------------------------|-------------------|
| File Home In       | nsert Page Layout Formulas Data                         | a Review View Developer                                  | Foxit PDF                     |                                                     |                    |                   |                   |                        | v 🕜 — 🖻           |
|                    |                                                         | (สินธิ์งไตรเลข                                           | ที่ วระสงก กระบทรับ           | เก้สินการปัญญาว่า                                   |                    |                   |                   |                        |                   |
| R.C.               | NC. Design จ.3 คณระ<br>N /โครงการ) อาการเรียงเราน คลั้ง | (เส้าของ)                                                | แสเสริงพังเร็เร               | มหาด≈าก                                             |                    |                   |                   |                        |                   |
| π 😔 🦷              | E (ประเภท) อาการเรียน                                   | (รัชาอง)                                                 | กก.เมามาคม เ<br>มาแว้สาคร โแร | านาสร้าง                                            |                    |                   |                   |                        |                   |
|                    | D {สถานที่} อเมืองจอดรหานี                              | (anala)<br>{a/a/a }                                      | 25-Oct-2017 d                 | 3                                                   |                    |                   |                   |                        |                   |
| กลับเมนหลัก        | eeniuus                                                 | 11111111/Pad Footing: WSD.J: F-5                         | <u> </u>                      | วันที่ออกแบบ                                        |                    |                   |                   |                        |                   |
| 2                  | {1.} ข้อมลการออกแบบ                                     | {2.} ผลการวิเศ                                           | เราะห์ระบบแรง                 | ใส่วันที่ที่เราออกแบ<br>โดยการกด F2 เข้าไร          | u<br>L             |                   |                   |                        |                   |
| าขอมูลเสรม         | Design For Footing No. : I                              | F-5 1.สปส. เที่ยบเท่าเสาเหลี่ยม                          | 1.000                         | แกเขหรอพัมพ่ลงไป<br>เลยดังนี้ วันที่/เดือน,<br>พ.ศ. | /                  |                   |                   |                        |                   |
| พ่มพ์เอกสาร        | 1.รูปทรงของฐานแต่ <u>1</u> จ                            | จตุรัส 2.นน. ด้วฐานราก(SW.)                              | 2,400.00                      | กก./ฐาน                                             |                    |                   |                   |                        |                   |
| พิมพ์ Detail       | 2.รูปทรงของเสาตอม่อ <u>1</u> เ                          | เสาสี่เหลี่ยม 3.หน่วยแรงคันใต้ฐาน(q.)                    | 6,850.00                      | nn./ม. <sup>2</sup>                                 |                    |                   |                   |                        |                   |
| บันทึก {.pdf}      | 3.ตอม่อกว้ำง(bx) <u>20.00</u> ๆ                         | ชม. 4.P <sub>min.</sub> {ขนานค้ำน Ly}                    | 6,850.00                      | nn./ม. <sup>2</sup>                                 |                    |                   |                   |                        |                   |
| ออกแบบ             | 4.เสาทอม่อลึก(ty) <u>20.00</u> ฯ                        | ชม. 5.P <sub>max</sub> (ขนานค้ำน Bx)                     | 6,850.00                      | nn./ม. <sup>2</sup>                                 |                    |                   |                   |                        |                   |
| 4.0                | 5.ความลึกของฐานแผ่(H) <u>1.00</u> ิม                    | ม. 6.P <sub>max</sub> ที่ระยะ (Ly + 10)                  | 6,850.00                      | nn./sl. <sup>2</sup>                                |                    |                   |                   |                        |                   |
| เครองคคเลข         | 6.นน. กคในแนวดิ่ง(Nx) <u>25,000</u> r                   | กก. 7.P <sub>max</sub> ที่ระยะ <u>นี้</u>                | 6,850.00                      | nn./ม. <sup>2</sup>                                 |                    |                   |                   |                        |                   |
|                    | 7.นน. ในแนวราบ (Ny) f                                   | กก. 8.P <sub>max</sub> ที่ระยะ d                         | 6,850.00                      | nn./ม. <sup>2</sup>                                 |                    |                   |                   |                        |                   |
|                    | 8.แรงศัครอบ z-z(Mz) f                                   | กกม. 9.M <sub>max</sub> <mark>ที่</mark> วิชยะ (Ly + พู) | 5,548.50                      | กกม.                                                |                    |                   |                   |                        |                   |
|                    | 9.แรงศัครอบ y-y(My) f                                   | กกม. 10.V <sub>max</sub> ที่ระยะ (Ly <sup>2</sup> y)     | 12,330.00                     | nn.                                                 |                    |                   |                   |                        |                   |
|                    | 10.กำลังรับแรงของคิน(Q,) <i>8,000</i> ก                 | กก./ม. <sup>2</sup> 11.v, ที่ระยะ <u>ส้</u>              | 7.59                          | กก./ชม.2                                            |                    |                   |                   |                        |                   |
|                    | 11.ต้องการ พท. ฐานฯ(A1) 3.44 ม                          | ม. <sup>2</sup> 12.v. ที่ระยะ d                          | 2.06                          | nn./asu.2                                           |                    |                   |                   |                        |                   |
|                    | (3.) តតពោរបារ                                           | นาดฐานแผ่{อัตราช่วน B±/Ly>= 1 ผ่                         | 114)                          |                                                     |                    |                   |                   |                        |                   |
|                    | 1.เลือกใช้ฐานๆยาว(Ly) <u>2.00</u> ม                     | ม. (ผ่าน) 3.ต้องการฐานรากหนา                             | 29.48                         | ชม.                                                 |                    |                   |                   |                        |                   |
| H ◀ ▶ H sheet1 / C | over / Mix / Criteria / Ground Slab(SG)                 | ) / Mesh / Slab / Stair / Beam /                         | LColumn Col                   | umn / Bracket /                                     | Spead / Pilef / Ta | nkw <u>Retain</u> | Prefabs Pile Hile | y / Danish / Janbu / G | rating / Strapf / |
| Ready 💼            |                                                         |                                                          |                               |                                                     |                    |                   |                   | E U 100% (-            |                   |

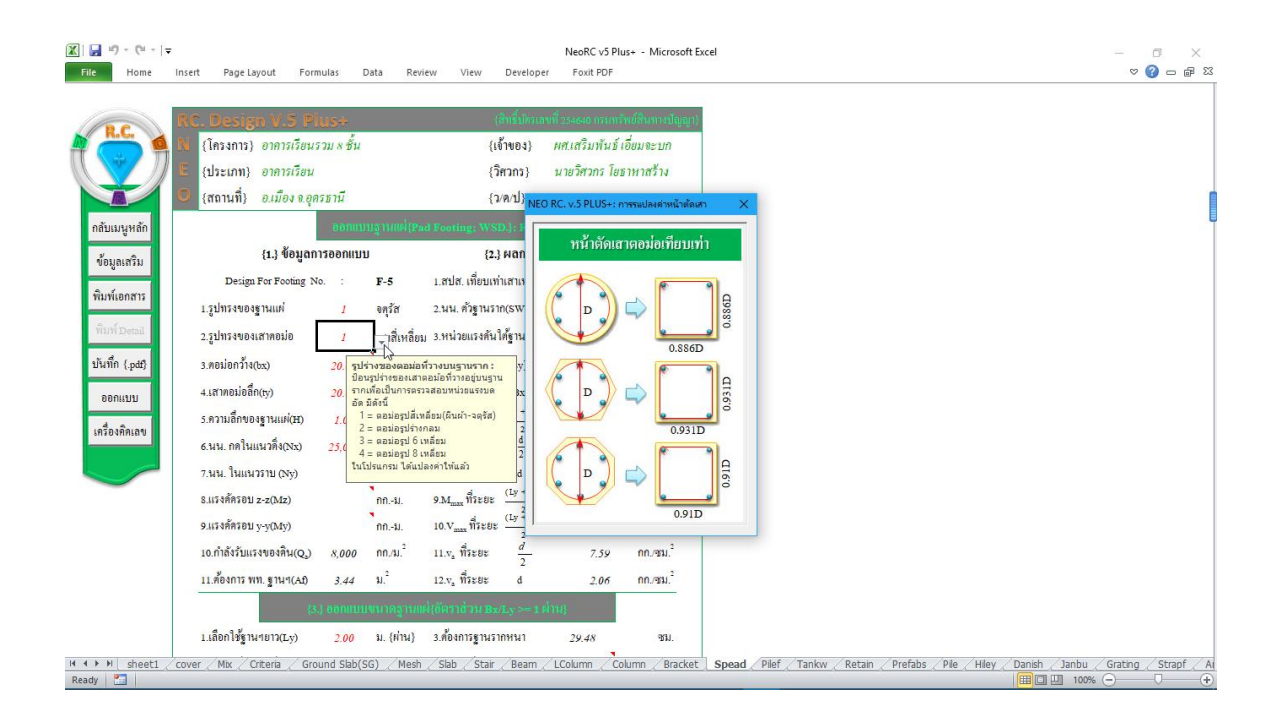

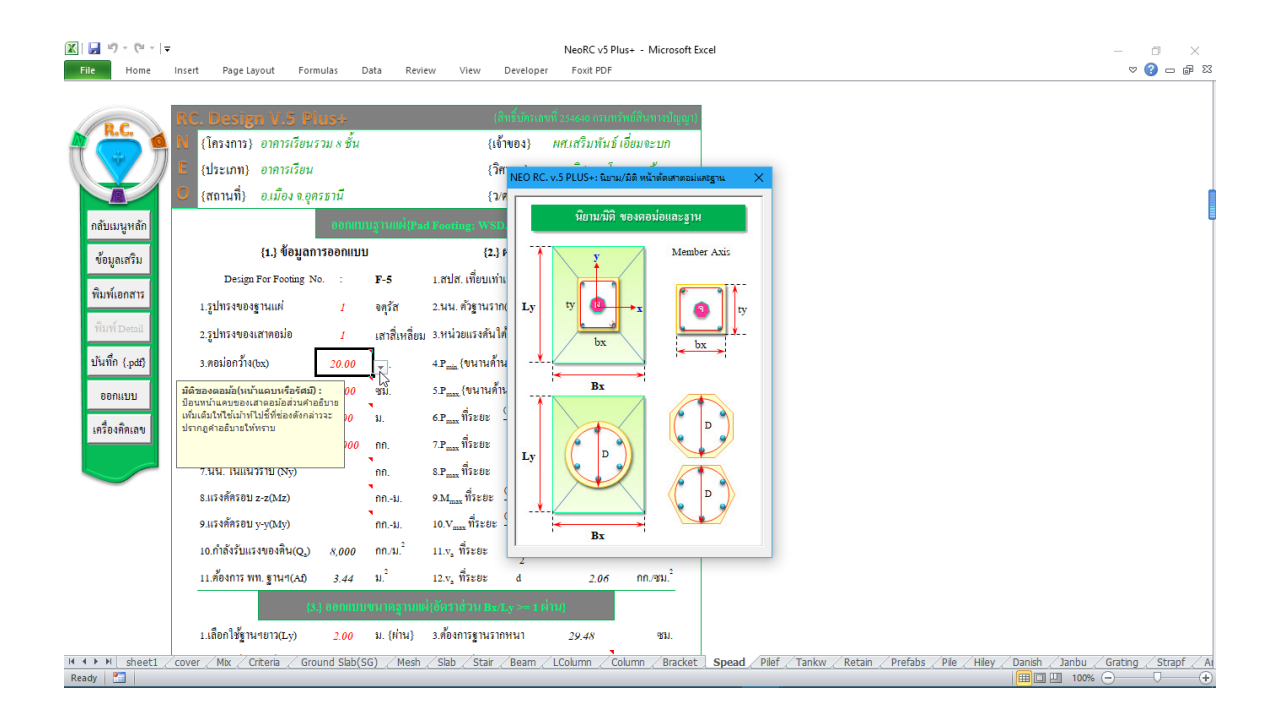

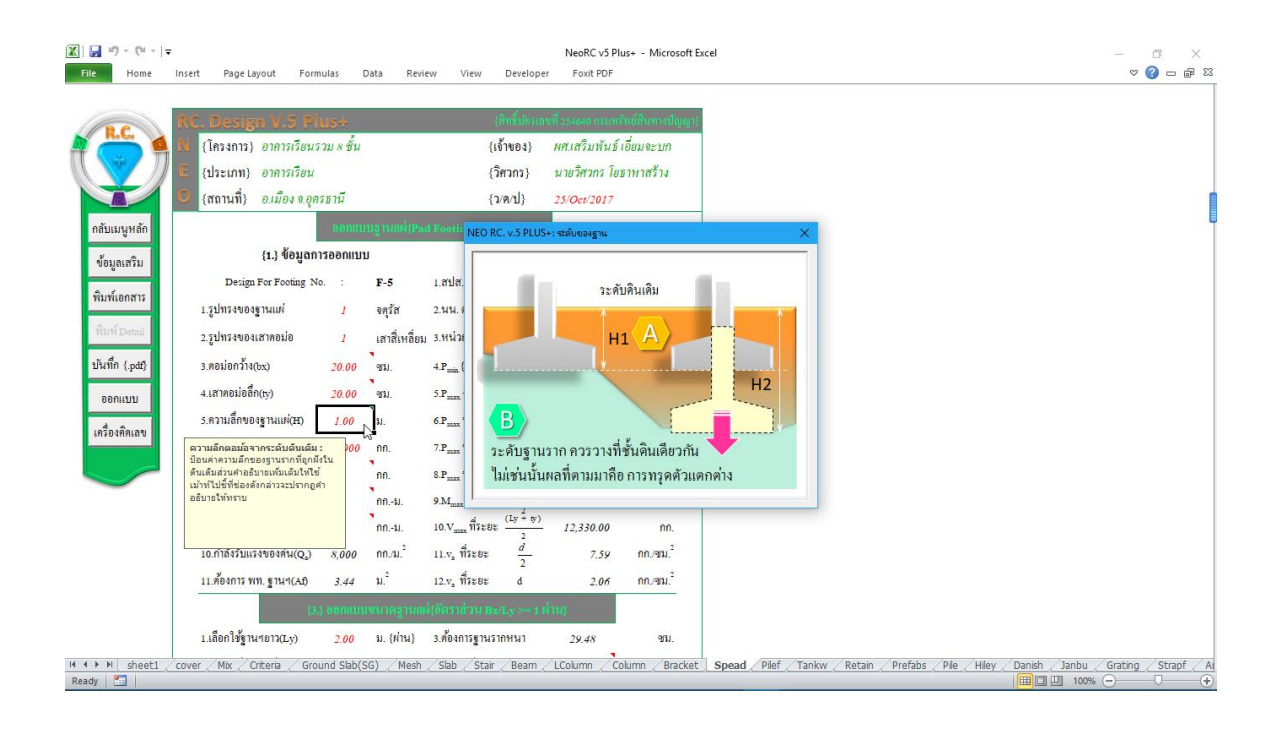

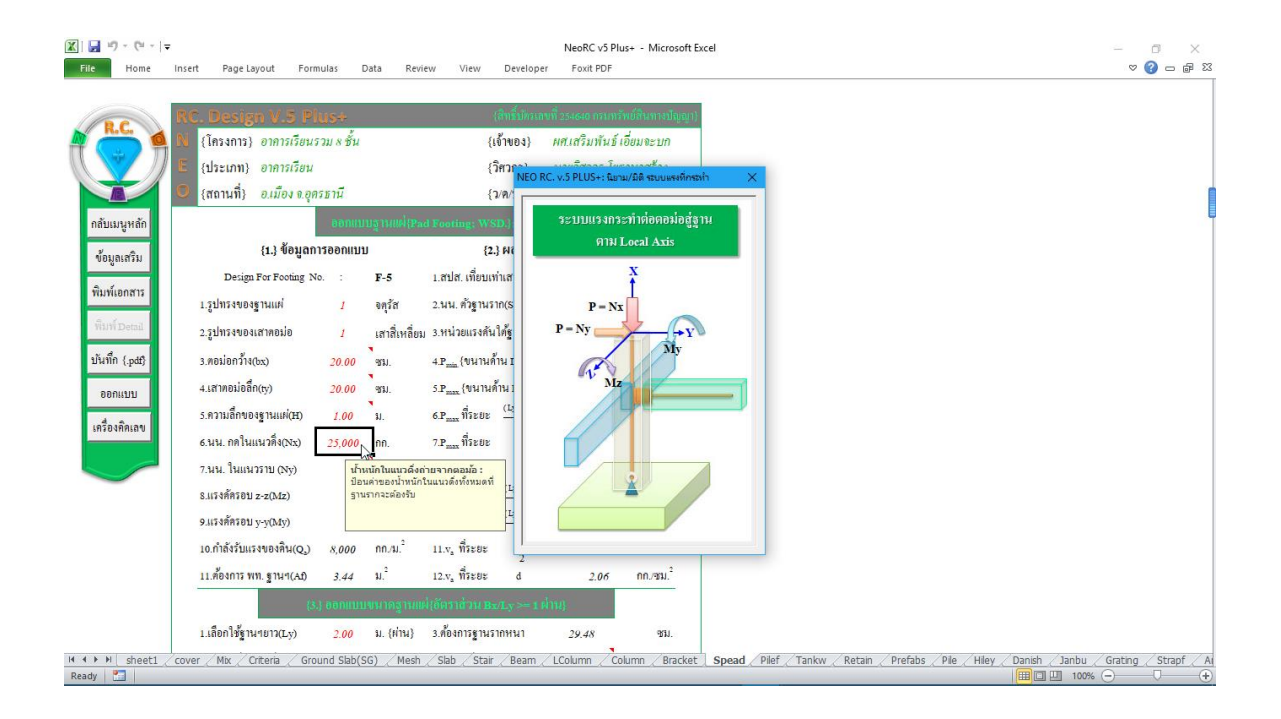

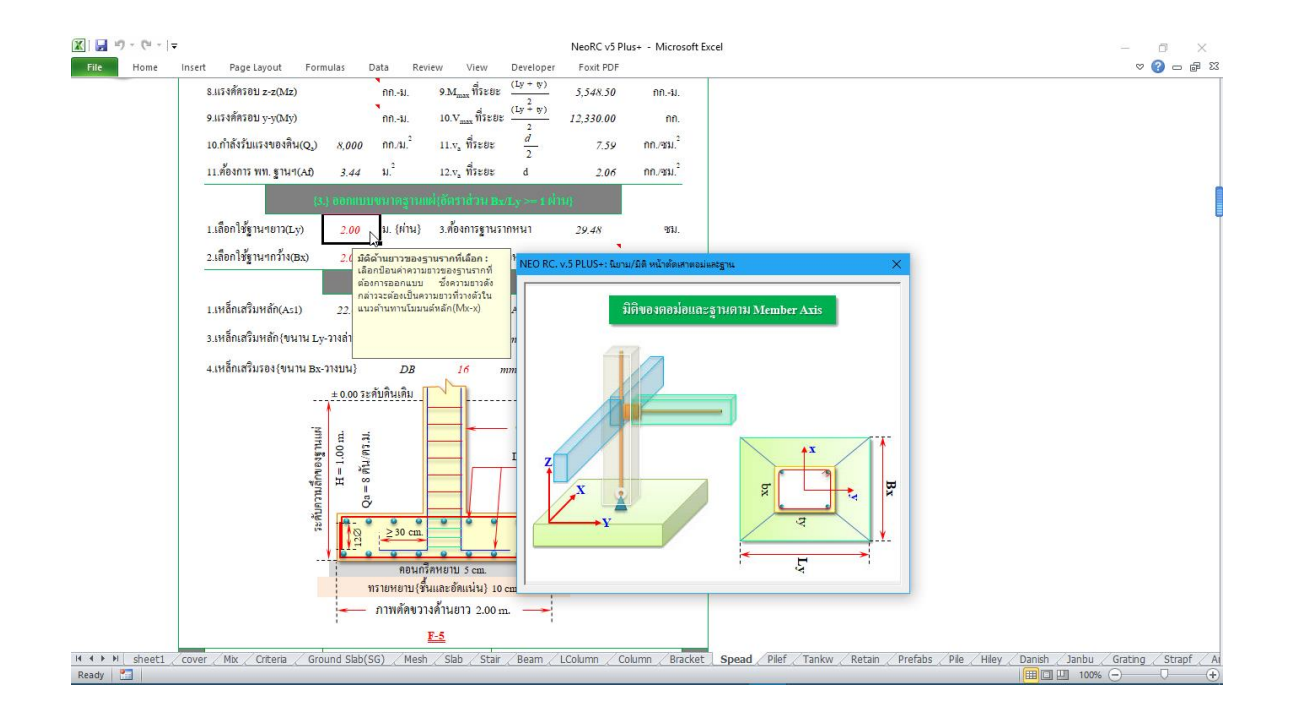

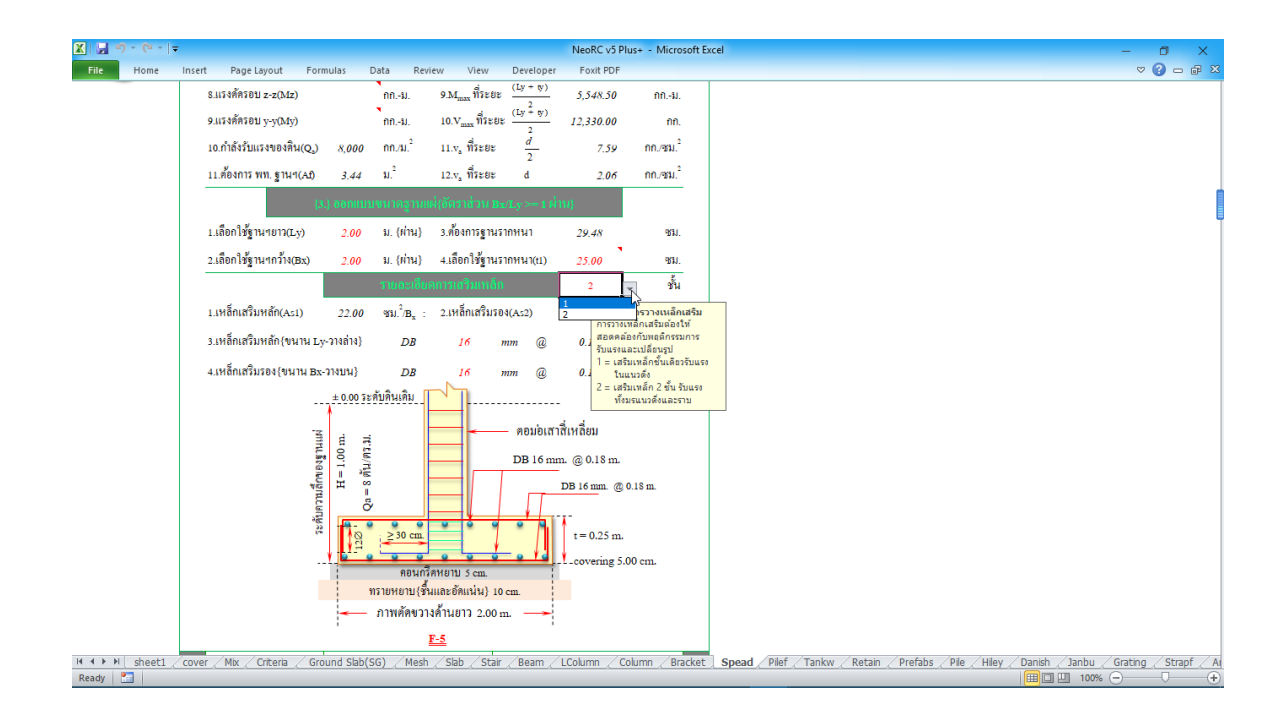

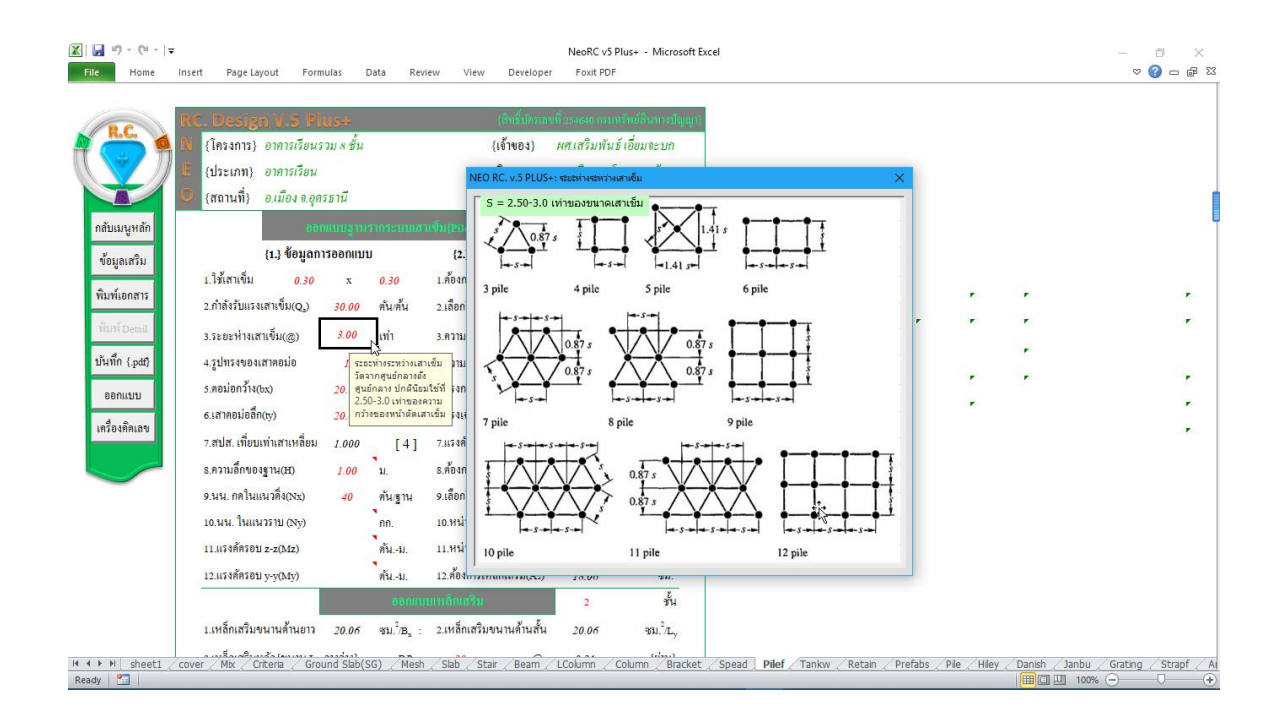

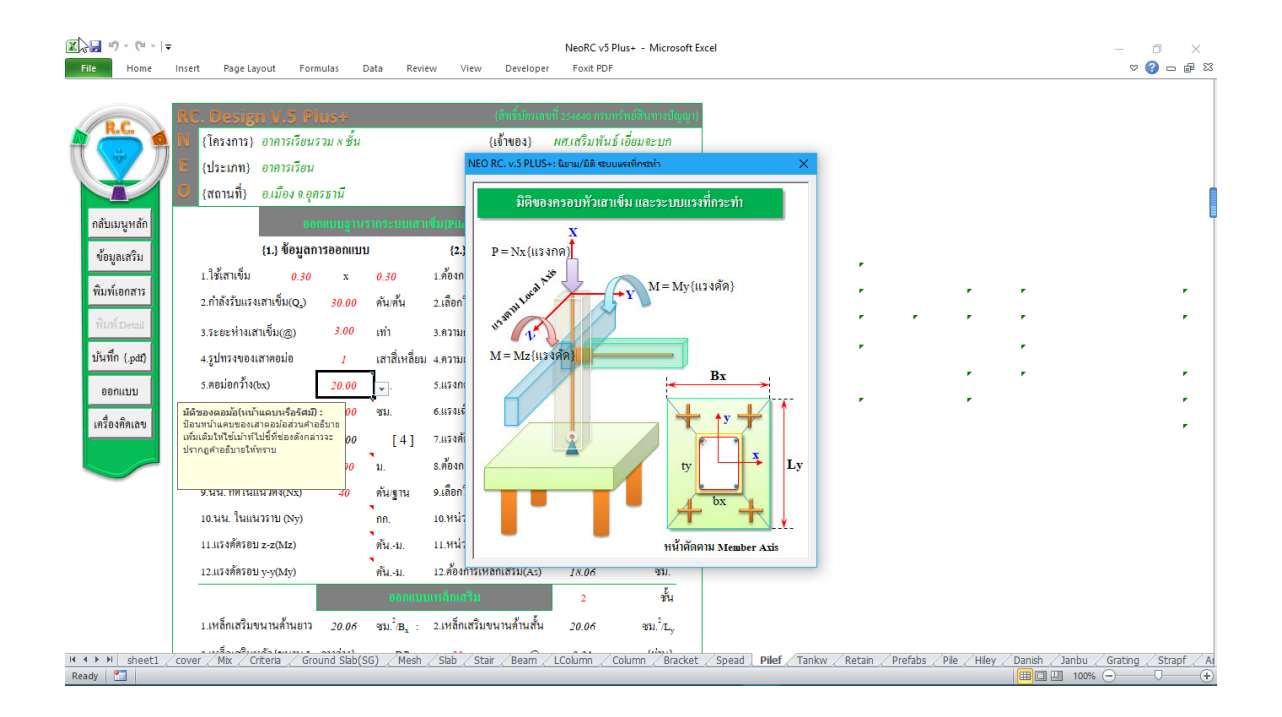

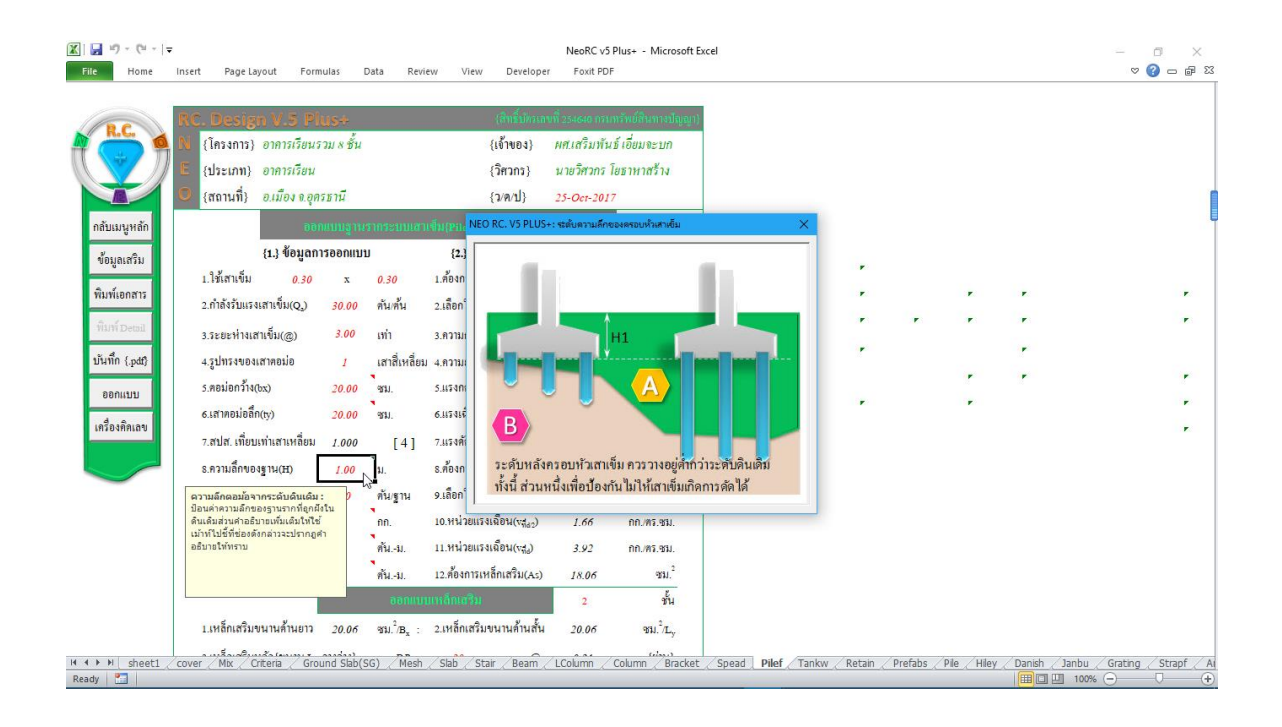

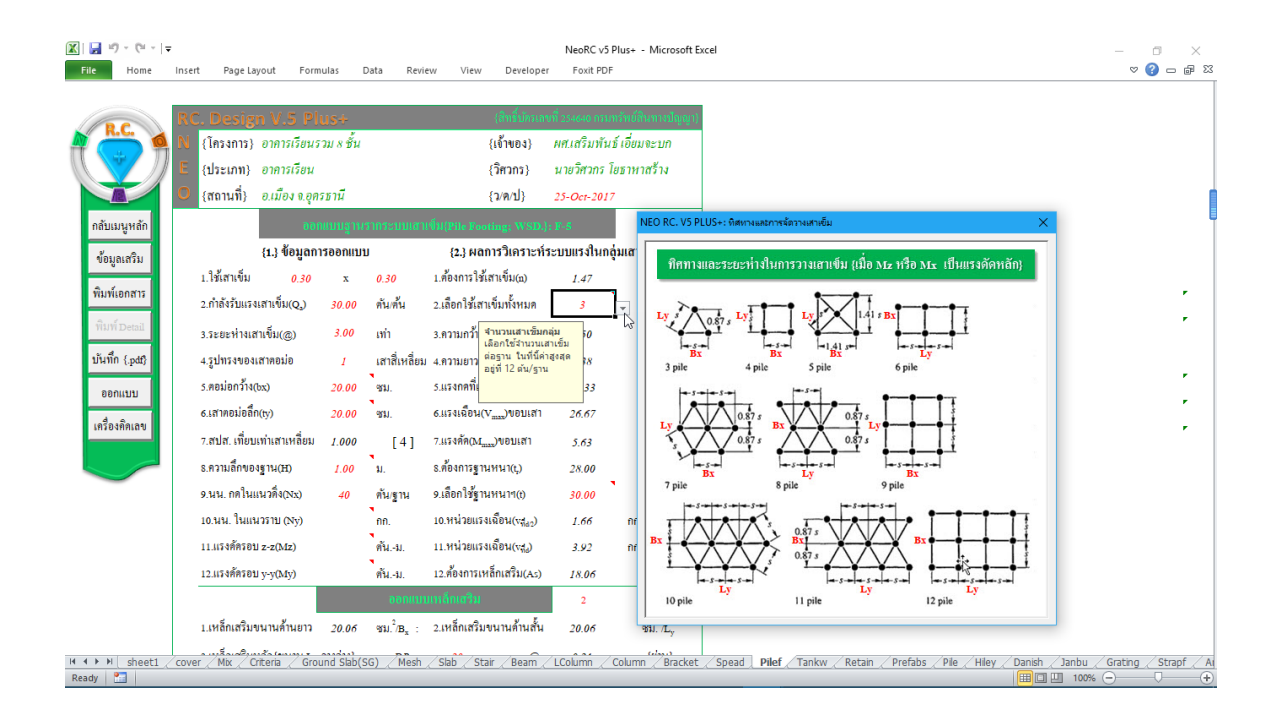

# นอกจากนี้ ที่เมนูหลักค้านซ้ายมือจะมีปุ่มให้ "ข้อมูลเสริม" เพิ่มเติม รวมถึงความรู้ เสริมเล็กๆน้อยๆ เมื่อคลิ้กเข้าไปจะปรากฏดังภาพที่แสดง

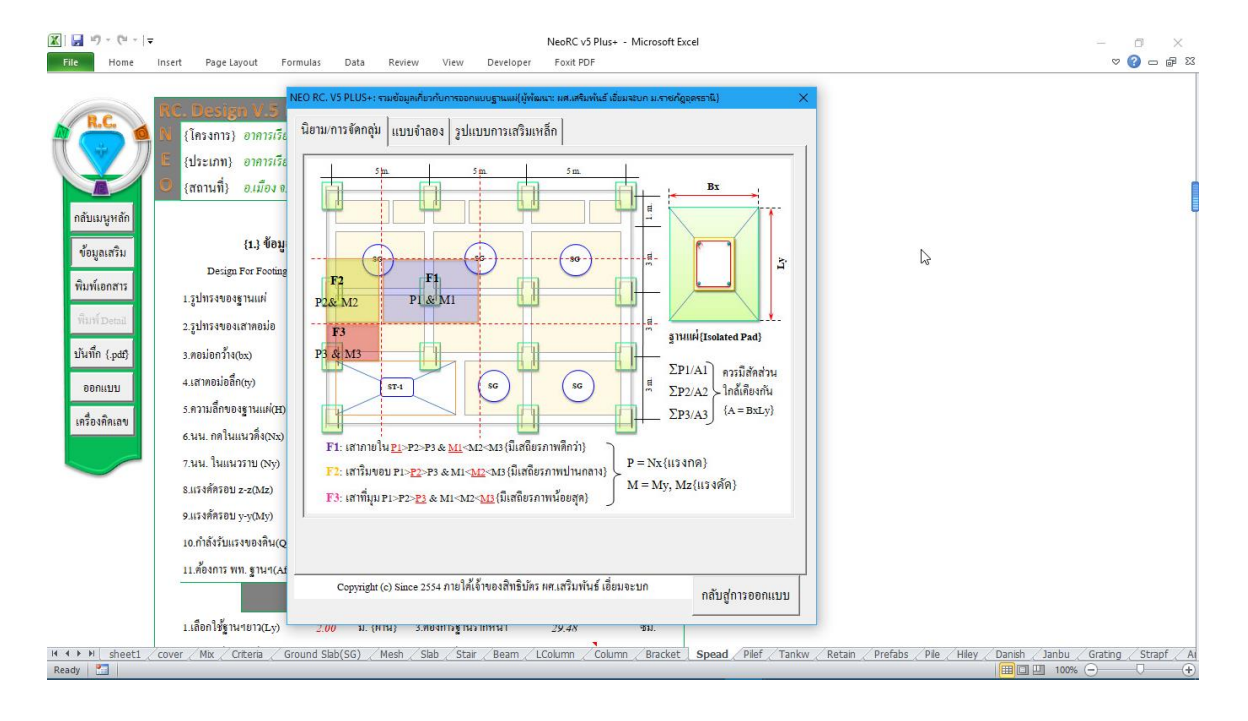

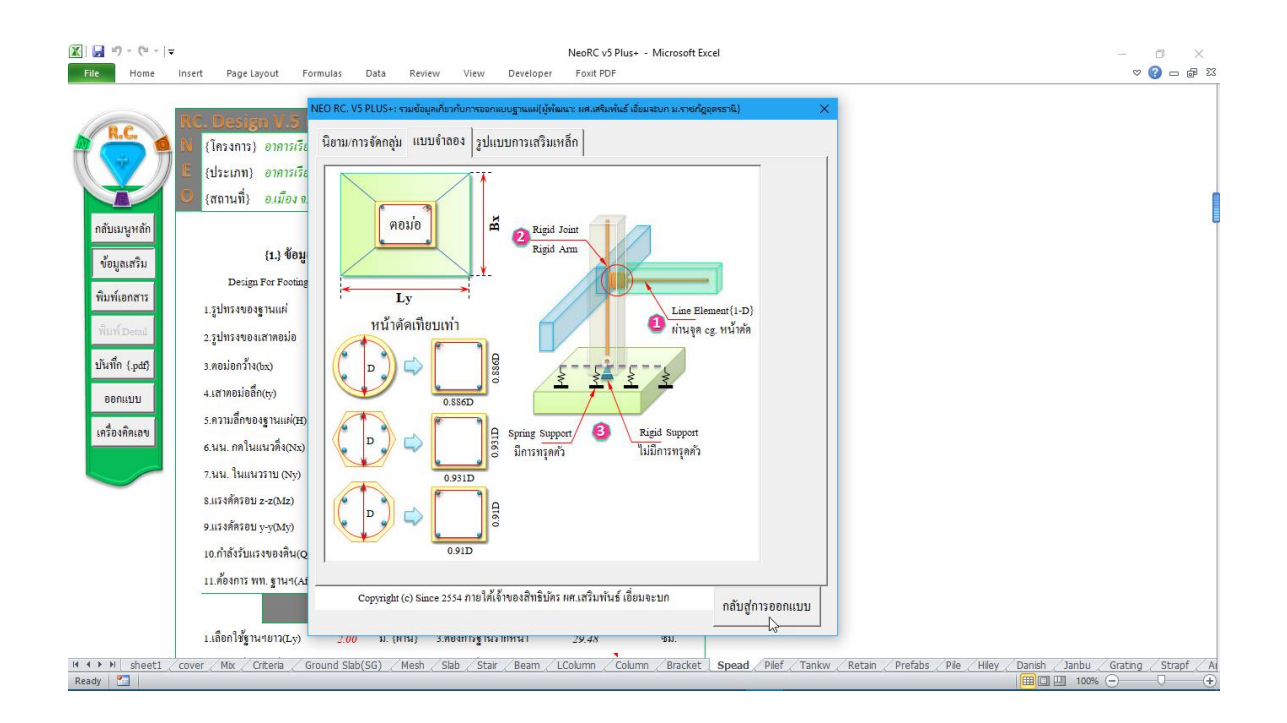

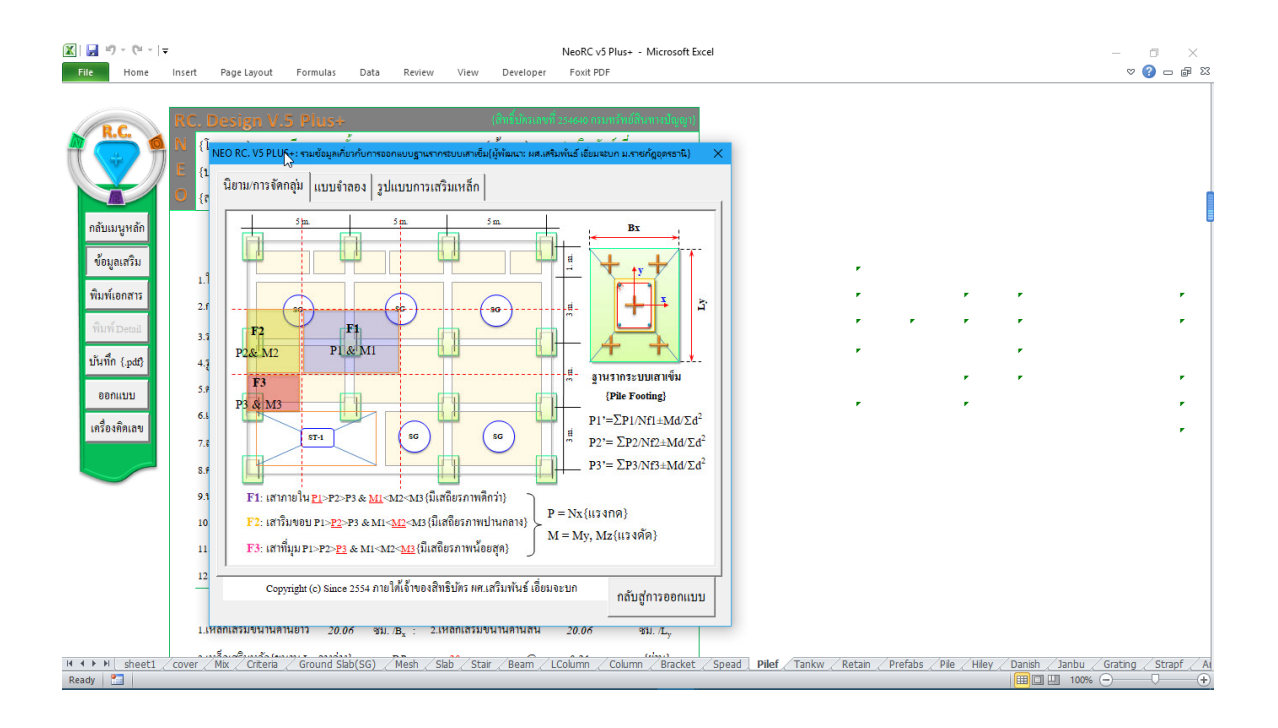

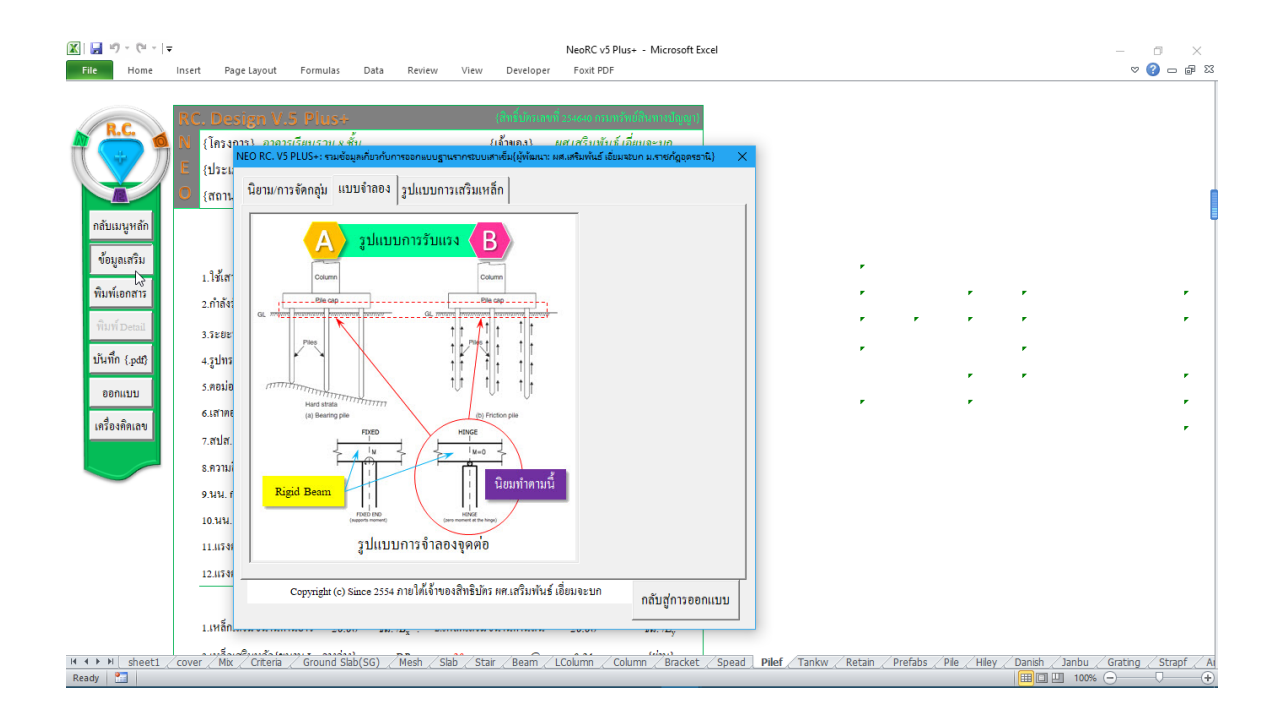

| 🗶 i 🛃                   | 17 - (21 -  - | Ŧ       |                                                                                                    |                                                                                                    |                                                |                                        |          |                                                                |                                                 | NeoRC v5 Plus+                                                                                                    | - Microsoft Exce                                                                                                    | el            |        |         |           |           |              |            | - 0              | ×       |    |
|-------------------------|---------------|---------|----------------------------------------------------------------------------------------------------|----------------------------------------------------------------------------------------------------|------------------------------------------------|----------------------------------------|----------|----------------------------------------------------------------|-------------------------------------------------|----------------------------------------------------------------------------------------------------|----------------------------------------------------------------------------------------------------|---------------|--------|---------|-----------|-----------|--------------|------------|------------------|---------|----|
| File                    | Home          | Insert  | Page Layout                                                                                                    | Formula                                                                                              | s Data                                         | Review                                 | View     | Develope                                                       | er                                              | Foxit PDF                                                                                                    |                                                                                                    |               |        |         |           |           |              |            | ▽ 🕜              | - 6     | 23 |
|                         | F19           |         | •                                                                                                    | $f_{x}$                                                                                              |                                                |                                        |          |                                                                |                                                 |                                                                                                    |                                                                                                    |               |        |         |           |           |              |            |                  |         | ~  |
| กล์ เรีย<br>ซี มี<br>เห | F19           | 200 E   | <ul> <li>(</li> <li>(</li></ul> | ♪     Plice       Calculator     □       □     S       MC     %       CE     7       4     1       ± | tandard<br>MR M+<br>V<br>C<br>8<br>5<br>2<br>0 | ۰ ۲۰۰۰ ۲۰۰۰ ۲۰۰۰ ۲۰۰۰ ۲۰۰۰ ۲۰۰۰ ۲۰۰۰ ۲ | MS       | (b)<br>×<br>⊙<br>0<br>1/x<br>÷<br>×<br>−<br>+<br>=<br>acuaolír | 1<br>a)<br>bx)<br>by)<br>a)<br>Fb)<br>x)<br>by) | 20-14-20-2017<br>THAI-ESAN S<br>25-Oct-2017<br>20-46<br>100,500<br>100,500<br>15.00<br>15.000 | รับริษัทร์ เป็ญ<br>รู้เรื่องการ<br>TRUCTURAL En<br>หน้าตัด<br>ชน.<br>ชน.<br>ชน.<br>ชน.<br>ชน.<br>ชน.<br>ชน.<br>ถก.ชน. <sup>2</sup><br>กก.ชน. <sup>2</sup><br>กก.ชน. <sup>2</sup><br>กก.ชน. <sup>2</sup> | NG            |        |         |           |           |              |            |                  |         |    |
| 4 4 ▶                   | Prestres      | s Force | sh                                                                                                    |                                                                                                    | te                                             | ria / Grou                             | a Slah(S | G) Mes                                                         | h /                                             | Slab Prefab                                                                                                    | Slab / Stair / F                                                                                                    | Beam / LColum | Column | Bracket | / Spead / | Pilef / P | lie / Dialog | 9 / Hilev' | Tanks o          | f Water |    |
| Ready                   | 2             |         |                                                                                                    |                                                                                                    | per per                                        |                                        |          | -/ / //05                                                      |                                                 | The last                                                                                                    |                                                                                                    | Leonaria      |        |         |           |           |              | 100% (     | $\rightarrow - $ | (       | ÷  |

#### 7.3 ทำการออกแบบ

การออกแบบมี 2 ส่วนหลัก คือ ขนาดหน้ำตัดของคอนกรีต และปริมาณเหล็กเสริม ดังนั้นในการใช้โปรแกรม ผู้ใช้จะต้องเข้าไปทำการเลือกหรือกำหนดค่าในช่องที่เกี่ยวกับ ข้อมูลดังกล่าวให้ครบ ซึ่งในแต่ละช่องข้อมูลที่ต้องป้อนค่า จะมีข้อมูลรายละเอียดต่างๆ ช่วยอำนวยความสะดวกทั้งหมด

กำหนดเลือกออกแบบขนาดหน้าตัดส่วนครอบหัวเสาเข็ม (กว้าง x ยาว x หนา) ทำ ตามข้อมูลคำอธิบายที่ปรากฏ ดังภาพที่แสดง

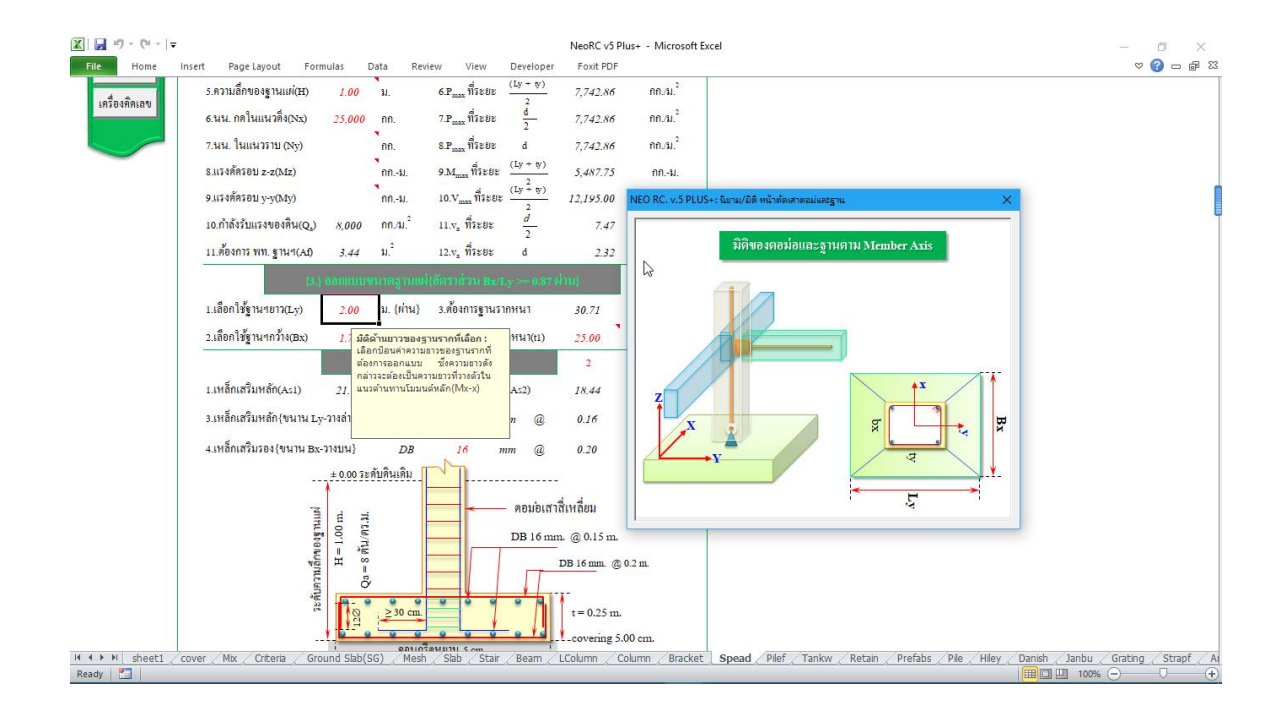

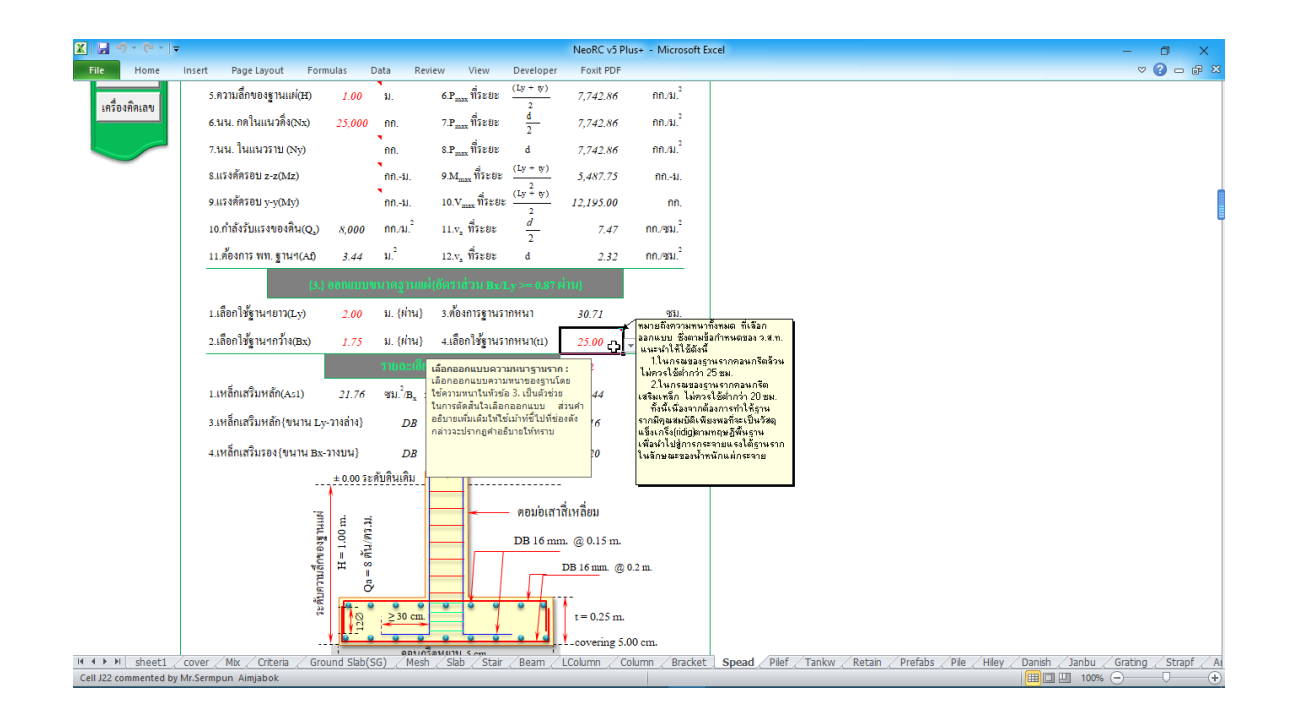

| 🗶 🖬 ヴ・ 🔍 - 👘 × NeoRC VS Plus Microsoft Excel - の × |                               |                  |                                    |                                                                                                    |                                                        |                    |                     |                               |                                      |                 |                  |         |             |            |           |                        |                    |         |        |
|----------------------------------------------------|-------------------------------|------------------|------------------------------------|----------------------------------------------------------------------------------------------------|--------------------------------------------------------|--------------------|---------------------|-------------------------------|--------------------------------------|-----------------|------------------|---------|-------------|------------|-----------|------------------------|--------------------|---------|--------|
| File Home Insert                                   | Page Layout Formu             | las Da           | ata Reviev                         | v View I                                                                                                    | Developer                                              | Foxit PDF          |                     |                               |                                      |                 |                  |         |             |            |           |                        |                    | ∝ 🕜 =   | 67 X   |
| Cut Ang                                            | jsanaUPC v 16 v               | A A              | = = =                              | ≫~ <b>≣</b> ≀                                                                                                    | Wrap Text                                              | Num                | iber                | ¥                             | <u>s</u>                             | ß               |                  | ÷       | <b>*</b>    | ΣΑ         | AutoSum * | Ż                      | A                  |         |        |
| Paste 💞 Format Painter 🏼 🖪                         | <u>I</u> <u>n</u> •   🗄 •   🐼 | - A -            |                                    | 建建 國 🛛                                                                                                    | Merge & Center                                         | - \$               | - % ,               | 00. 0<br>0                    | Conditional<br>Formatting *          | as Table •      | Cell<br>Styles * | Insert  | Delete Form | nat 🖉 🧟 🗘  | lear *    | Sort & F<br>Filter ▼ S | Find &<br>ielect ▼ |         |        |
| Clipboard 5                                        | Font                          | G                |                                    | Alignment                                                                                                    |                                                        | Gi .               | Number              | 5                             | 9                                    | Styles          |                  |         | Cells       |            | Edi       | ting                   |                    |         |        |
| E {ป:                                              | ระเภท} อาการเรียน             |                  |                                    | {วิศ                                                                                                    | ייע {נחני]                                             | เวิศวกร ใ          | ้ยธาหาสร้า          | 4                             |                                      |                 |                  |         |             |            |           |                        |                    |         |        |
| (a)                                                | ถานที่} อ.เมือง จ.อุครา       | ธานี             |                                    | {3/9                                                                                                    | a/ป} 25-                                               | Oct-2017           | 7                   |                               |                                      |                 |                  |         |             |            |           |                        |                    |         | , i    |
| กลับเมนูหลัก                                       | aanii                         | ເບບລູງນຽ         | າກຈະນນເສົາເຈ                       | ĺ́ม{Pile Footing                                                                                                    | ; WSD.}: F-1                                           |                    |                     |                               |                                      |                 |                  |         |             |            |           |                        |                    |         |        |
| ข้อมลเสริม                                         | {1.} ข้อมูลการ                | ออกแบบ           |                                    | {2.} ผลการวิ                                                                                                    | มิเคราะห์ระบบ                                          | แรงในกลุ           | ຸຸ່່ນເຕາເຈັ້ນ       |                               |                                      |                 |                  |         |             |            |           |                        |                    |         |        |
| 1.9                                                | ช้เสาเข็ม <i>0.30</i>         | x                | 0.30                               | 1.ต้องการใช้เสาเข้                                                                                                    | ົ່ມມ(n)                                                | 1.47               | ค้น/รู              | าน                            |                                      |                 |                  |         |             |            |           |                        |                    |         |        |
| พิมพ์เอกสาร<br>2.กำ                                | ำลังรับแรงเสาเข็ม(Q,)         | 30.00            | <b>ต้น</b> /ต้น                    | 2.เลือกใช้เสาเข็มา                                                                                                    | ทั้งหมด                                                | 2                  | ค้น/รู              | าน                            |                                      |                 |                  |         |             |            |           |                        |                    |         |        |
| พิมพ์ Detail 3.7:                                  | ะยะห่างเสาเข็ม(@)             | 3.00             | ເທ່າ                               | 3.ความกว้างฐานๆ                                                                                                    | (Bx)                                                   | 0.60               |                     | <b>ม</b> .                    |                                      |                 |                  |         |             |            |           |                        |                    |         |        |
| บันทึก (.pdf) 4.51                                 | ปทรงของเสาตอม่อ               | 1                | เสาสี่เหลี่ยม                      | 4.ความยาวฐานฯ(1                                                                                                    | Ly)                                                    | 1.50               |                     | ม.                            |                                      |                 |                  |         |             |            |           |                        |                    |         |        |
| 5.98                                               | อม่อกว้ำง(bx)                 | 20.00            | ชม.                                | -<br>ร.แรงกคที่เสาเข็ม                                                                                                    | (P <sub>max</sub> ) .                                  | 20.00              | คันก                | ก้น                           |                                      |                 |                  |         |             |            |           |                        |                    |         | ·      |
| 6.18                                               | สาทอม่อลึก(ty)                | 20.00            | ชม.                                | 6.แรงเฉือน(V <sub>max</sub> )                                                                                                    | )ขอบเส่า                                               | 20.00              | 1                   | กัน                           |                                      |                 |                  |         |             |            |           |                        |                    |         | -      |
| เครองคุคเลข<br>7.สร                                | ปส. เที่ยบเท่าเสาเหลี่ยม      | 1.000            | [4]                                | 7.แรงคัค(M <sub>max</sub> )บเ                                                                                                    | อบเสา                                                  | 7.00               | คัน                 | -1J.                          |                                      |                 |                  |         |             |            |           |                        |                    |         |        |
| 8.87                                               | วามลึกของฐาน(H)               | 1.00             | ม.                                 | 8.ด้องการฐานหน                                                                                                    | 1(ţ) .                                                 | 45.00              |                     | au<br>CAN CT                  | UCTUDAL                              |                 |                  |         |             |            |           |                        |                    |         |        |
| 9.14                                               | เน. กดในแนวดึง(Nx)            | 40               | ดัน/ฐาน                            | <ol> <li>เลือกใช้ฐานหน</li> </ol>                                                                                                    | 1¶(t) .                                                | 30.00 <sub>C</sub> | ENGIN               | EBRING:                       | NOCTORAL<br>ทั้งหมด ที่เลือก         |                 |                  |         |             |            |           |                        |                    |         |        |
| 10.1                                               | นน. ในแนวราบ (Ny)             |                  | กก.                                | ความหนาของคระ                                                                                                    | อบหัวเสาเข็ม                                           | 1                  | ออกแบร              | บ ซึ่งตามข่<br>น้ำะัสงบี้     | <i>เ้อกำหน</i> ดของ ว.               | .ส.ท.           |                  |         |             |            |           |                        |                    |         |        |
| 11.8                                               | แรงคัดรอบ z-z(Mz)             |                  | คันม.                              | เลอกออกแบบควา:<br>ใช้ความหนาในหัวข่<br>ในควรต้อสืบใจเลือ                                                                                                    | มหนาของฐานได:<br>ภ้อ 8. เป็นตัวช่วย<br>มอออดแบบ ส่วน   | 4                  | 1.ใ<br>ควรใช้ดี     | แกรณของฐ<br>ากว่า 25 ช        | านรากคอนกรีตส่<br>มม.                | ก็วน ใม่        |                  |         |             |            |           |                        |                    |         |        |
| 12.4                                               | แรงคัครอบ y-y(My)             |                  | คันม.                              | ห้าอธิบายเพิ่มเติมใ<br>ต่าอธิบายเพิ่มเติมใ<br>ต่องตั้งกล่าวารประเ<br>เรื่องตั้งกล่าวารประเ<br>เรื่องตั้งกล่าวารประเ<br>เรื่องตั้งกล่าวารประเ<br>เรื่องตั้งกล่าวารประเ | เทียยกแบบ ลงน<br>เท้ใช้เม้าท์ชี้ไปที่<br>ออสาอคิมากให้ | 46                 | 2.ใ<br>เสริมเหล่    | แกรณของฐ<br>จัก ไม่ควรใ       | านรากเสาเข็มคล<br>ใช้ส่ากว่า 25 ชม   | อนกรีต<br>เ.    |                  |         |             |            |           |                        |                    |         |        |
|                                                    |                               | _                | ออกแบบ                             | ทราบ                                                                                                    | NGH 1823 185N                                          | 2                  | ทั้งที่<br>คุณสมบั  | ม์เนื่องจากต่<br>ดิเพียงพอที่ | i้องการทำให้ฐาบ<br>่าะเป็นวัสดุแข็งเ | แรากมี<br>กรีง  |                  |         |             |            |           |                        |                    |         |        |
| 1.59                                               | หลักเสริมขนานค้านยาว          | 37.44            | ชม. <sup>2</sup> /B <sub>x</sub> : | 2.57101150723701411                                                                                                    | иятнам .                                               | 14.97              | (ridig)ด<br>กูระจาย | ามทฤษฏีที่<br>แรงใต้ฐานร      | นฐาน เพื่อนำไป<br>กากในลักษณะขอ      | ไส่การ<br>เง    |                  |         |             |            |           |                        |                    |         |        |
| A A N shaati sayar                                 | เรื่อเสริมแล้อไลแกรเรากา      | d Chb/CC         | C) Mark                            | Chb Ctair                                                                                                    | Room /ICo                                              | A A E              | [ปาหนักเ<br>Column  | เผ่กระจาย<br>Bracket          | Coord Dil                            | of Tar          | ku / D           | atain / | Drofibe /D  | lo / Uilov | Danish    | / Ionhu                | . Coti             | a / Ctr | onf Ai |
| Cell J16 commented by THAI-ESAN                    | STRUCTURAL ENGINEERIN         | 10 3180(50<br>16 | a) <u>Z</u> imesni Z               | Sidu / Stdl /                                                                                                    | beam / LCO                                             |                    |                     | DIACKEL                       | opead / Pil                          | er <u>/</u> Idf | INW C R          |         |             | ie / Hiey  |           | 1 UI 100               | 0% —               |         |        |

## กำหนดเลือกออกแบบเหล็กเสริม ทำตามข้อมูลคำอธิบายที่ปรากฏ ดังภาพที่แสดง

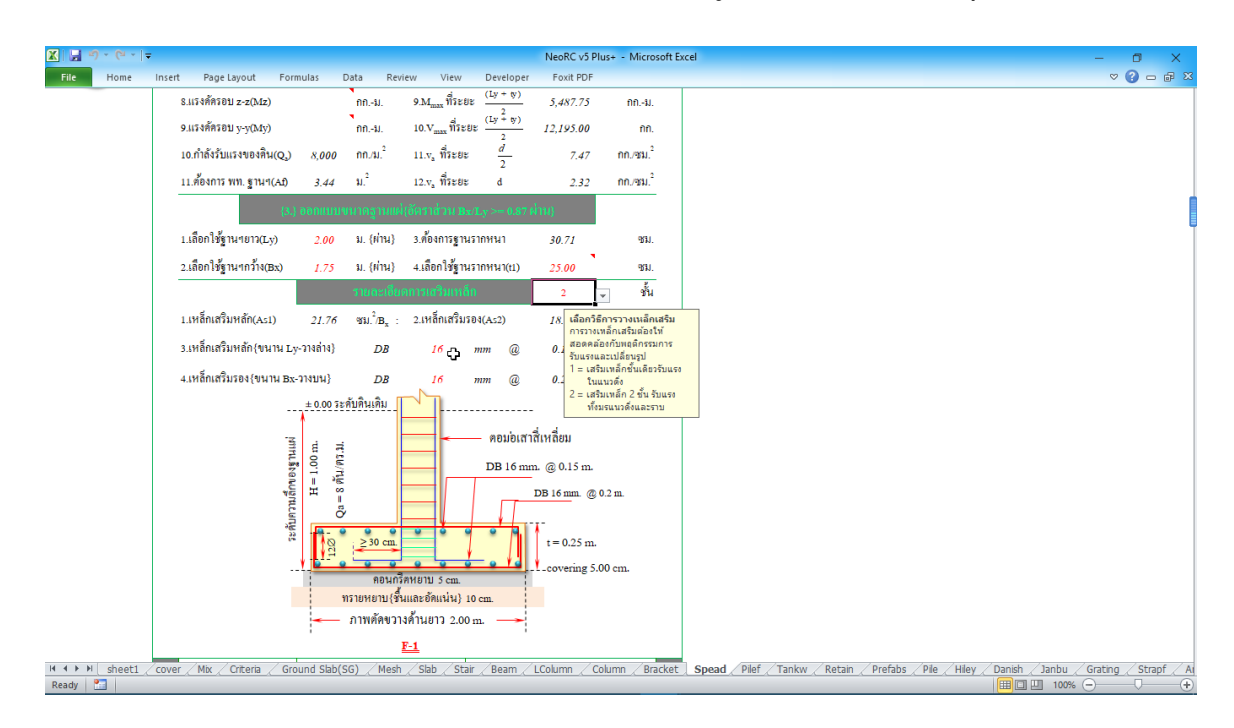

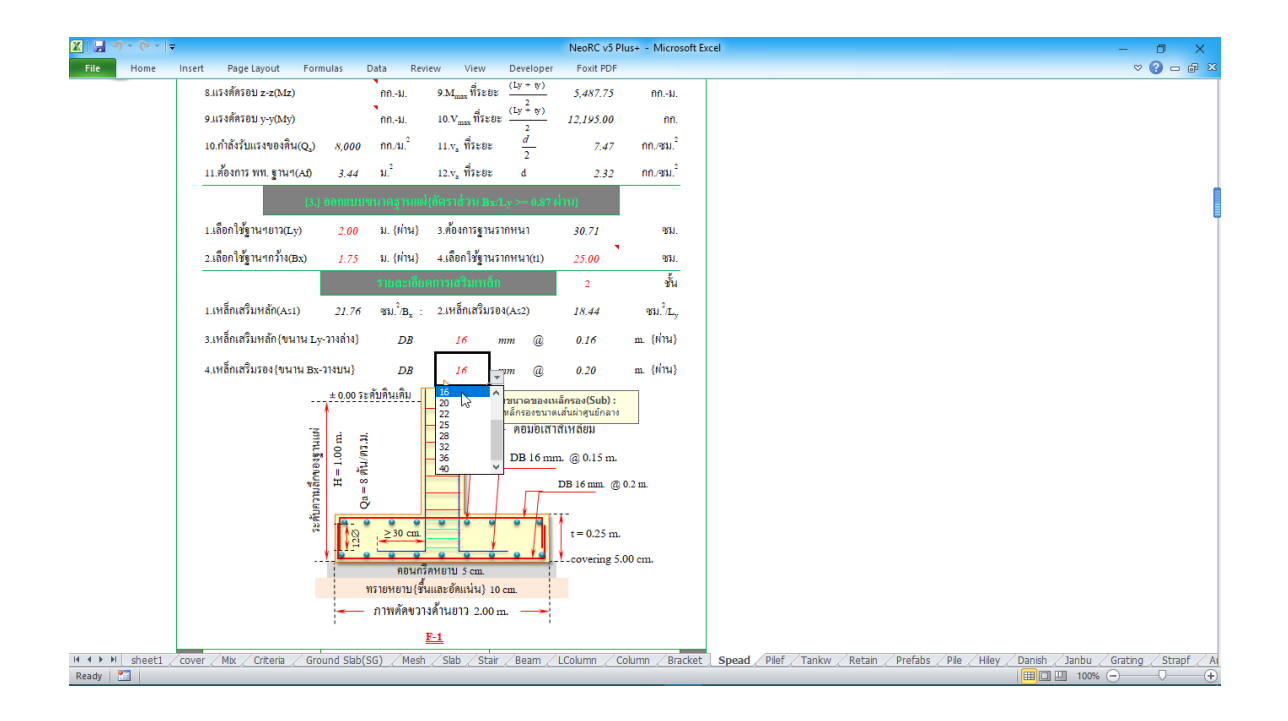

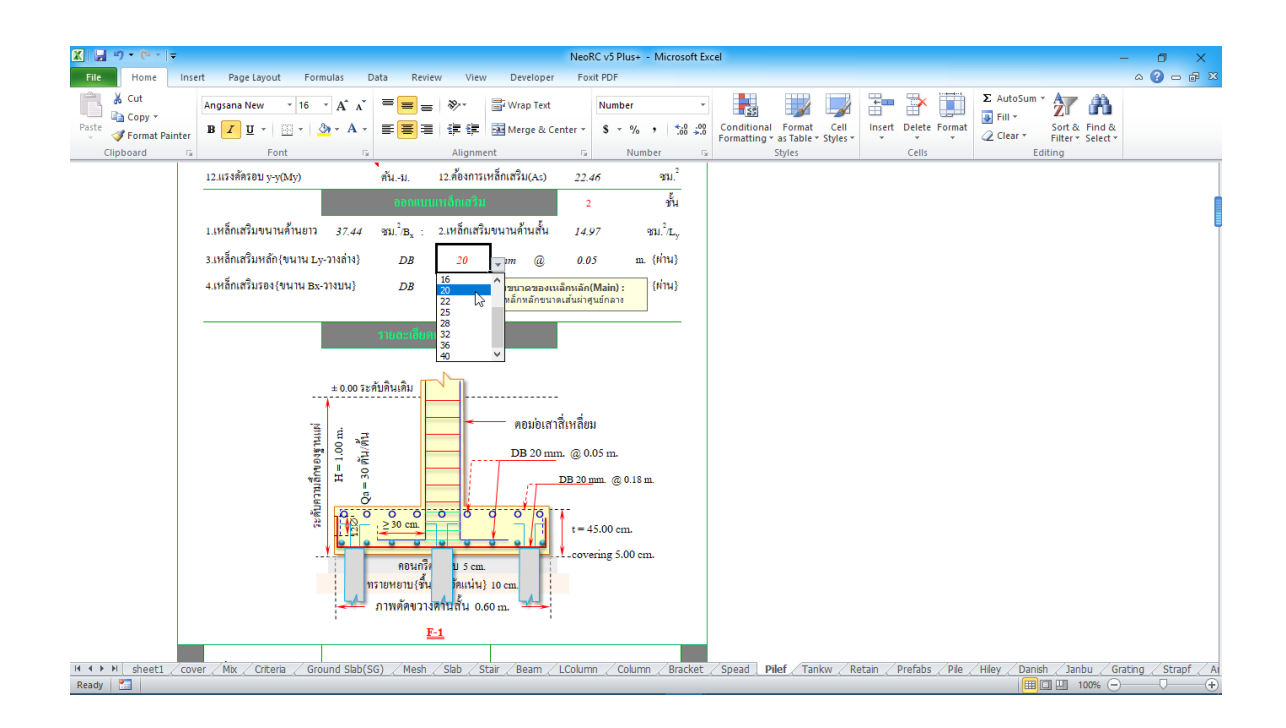

ง้อสังเกต ขณะทำการป้อนค่าเพื่อออกแบบ หากไม่ผ่าน ก็จะปรากฏสัญลักษณ์ ขึ้นมาแสดงให้ทราบโดยอัตโนมัต เช่น คำว่า "ผ่าน หรือ ไม่ผ่าน" "เพิ่ม เ" หรือปรากฎแถบสี แดงระบายในช่องข้างๆหรือใกล้เคียงให้เห็น

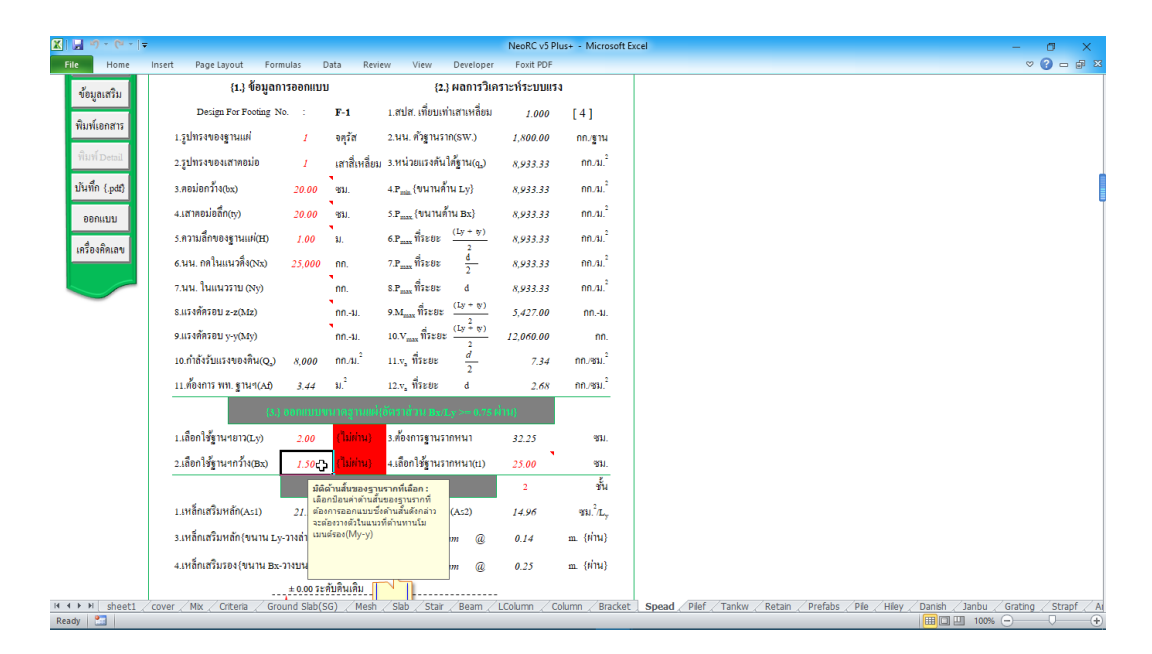

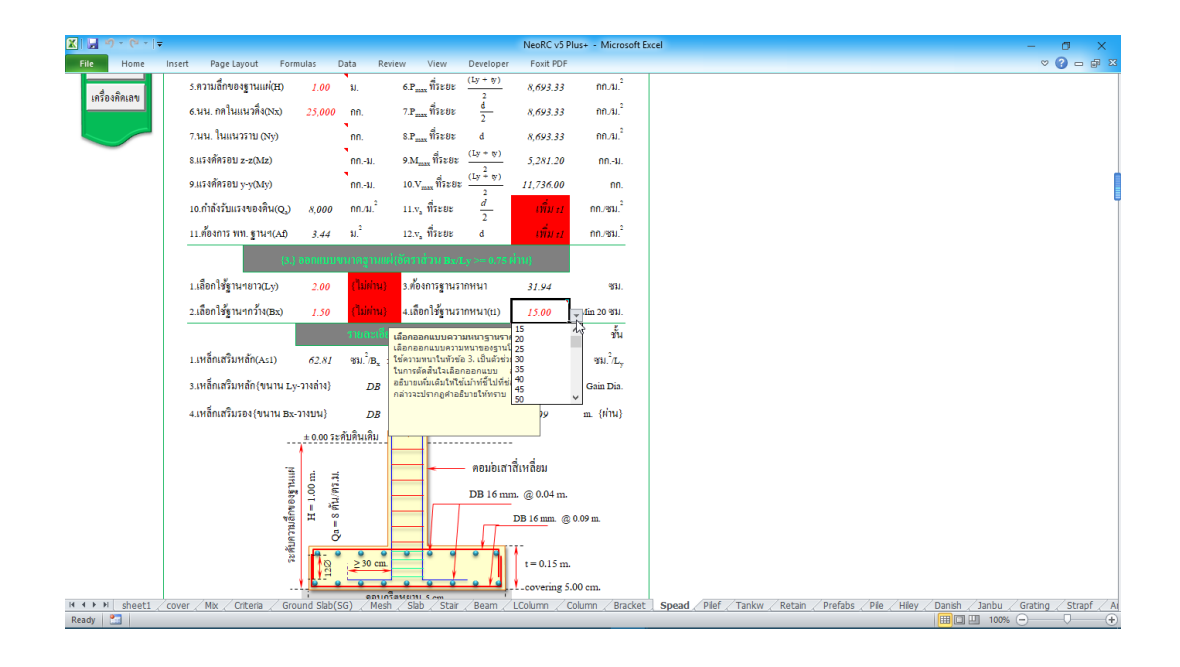

| 図 및 ヴ・使・マ NeoRC v5 Plus+ - Microsoft Excel |                                                                                                    |                                                                                                    |                                                                                                    |                                                                       |                                                                               |  |  |  |  |
|--------------------------------------------|----------------------------------------------------------------------------------------------------|----------------------------------------------------------------------------------------------------|----------------------------------------------------------------------------------------------------|-----------------------------------------------------------------------|-------------------------------------------------------------------------------|--|--|--|--|
| File Home                                  | Insert Page Layout Formulas I                                                                                     | Data Review View Dev                                                                                | veloper Foxit PDF                                                                                                |                                                                       | a 🕄 🖬 🗠 🕄                                                                     |  |  |  |  |
| Paste<br>Clipboard                         | Angsana New • 16 • A* A*<br>B Z U • B · A • A•<br>Font                                                            | ■ = ● ● ● ● Wra<br>■ = ■ 単 詳 ■ Mer<br>Alignment                                                     | ap Text Number<br>rge & Center • \$ • % • \$ \$ 0 \$                                                             | Conditional Format Cell<br>Formatting * as Table * Styles *<br>Styles | X AutoSum *<br>Markan Sort & Find &     Clear * Filter * Select *     Editing |  |  |  |  |
|                                            | RC. Design V.5 Plus+<br>N (โครงกาว) อาการเรียนรวม & ชั้น<br>E (ประเภท) อาการเรียน<br>O (สถานที่) อเมือง จอุกรรานี | (ค่าร์)<br>{เจ้าขอ<br>(วิศวก<br>(ว/ค/ป                                                              | ปการกรณีสระสงสารามรักษ์ให้เราะ ปญญ<br>88} ผส.สริมพันธ์ เอี้ยมจะบก<br>13} นายจิสวกร โยธาหาสร้าง<br>ป) 25-0er-2017 |                                                                       |                                                                               |  |  |  |  |
| กลับเมนูหลัก<br>ข้อมูลเสริม                | ออกแบบฐาน<br>{1.} ข้อมูลการออกแบบ                                                                                 | รากระบบเสาเจ็ม(Pile Footing: V<br>บ (2.) ผลการวิเค                                                  | wsp.): F-1<br>กราะท์ระบบแรงในกลุ่มเสาเข็ม                                                                        | ŗ                                                                     |                                                                               |  |  |  |  |
| พิมพ์เอกสาร                                | 1.ใช้เสาเข็ม <i>0.30</i> x<br>2.กำลังรับแรงเสาเข็ม(Q <sub>2</sub> ) <u>30.00</u>                                  | <ul> <li>0.30</li> <li>1.ต้องการใช้เสาเข็ม(<br/>ดัน/ต้น</li> <li>2.เลือกใช้เสาเข็มทั้งห</li> </ul>  | <ul> <li>(a) 1.47 คั้นเฐาน</li> <li>หมด 1</li> <li>พื้นเฐาน</li> </ul>                                           | -                                                                     |                                                                               |  |  |  |  |
| ทีมท์ Detail<br>บันทึก {.pdf}              | <ol> <li>ระยะห่างเสาเข็ม(@) 3.00</li> <li>4.5ูปทรงของเสาตอม่อ 1</li> </ol>                                        | เท่า 3.ความกว้ <mark>า จำนวนเส</mark><br>เลือกใช้จ<br>เสาสี่เหลี่ยม 4.ความยาว <mark>ต่อฐาน ใ</mark> | สาเข็มคลุ่ม<br>ร่านวนเสาเข็ม<br>ในที่นี้ค่าสูงสุด<br>FO ม.                                                       | -                                                                     | -                                                                             |  |  |  |  |
| ออกแบบ                                     | 5.ตอม่อกว้ำง(bx) 20.00<br>6.เสาตอม่อลี๊ก(tv) 20.00                                                                | ชม. 5.แรงกลที่เ<br>ชม. 6.แรงเอ็ลน(V.) พล                                                            | คน/ฐาน<br>00 เพิ่มเข็ม<br>อบแสว 40,00 ตับ                                                                        | r                                                                     | · · · ·                                                                       |  |  |  |  |
| เครื่องกิ๊กเลข                             | 7.สปส. เพี่ยบเท่าเสาเหลี่ยม <i>1.000</i>                                                                          | [4] 7.แรงศัค(M <sub>max</sub> )บอบเ                                                                 | เสา คัน-ม.                                                                                                    |                                                                       | •                                                                             |  |  |  |  |
|                                            | <ol> <li>8.ความสกของฐาน(H) 1.00</li> <li>9.นน. กคในแนวดิ่ง(Nx) 40</li> </ol>                                      | ม. ย.ตองการฐานหนา(ะ,<br>คัน/ฐาน 9.เลือกใช้ฐานหนาฯ(                                                  | ,) 35.00 ¥¥J.<br>(t) <u>30.00</u> ¥¥J.                                                                           |                                                                       |                                                                               |  |  |  |  |
|                                            | 10.นน. ในแนวราบ (Ny)                                                                                              | ึกก. 10.หน่วยแรงเฉือน(v                                                                             | ห <sub>ลือว</sub> ) กก./คร.ชม.                                                                                   |                                                                       |                                                                               |  |  |  |  |
|                                            | 11.แรงคัดรอบ z-z(Mz)                                                                                              | ์ คันม. 11.หน่วยแรงเฉือน(v                                                                          | vร่อ) กก./สร.ชม.                                                                                                 |                                                                       |                                                                               |  |  |  |  |
| H 4 ► H sheet1 _<br>Ready 🞦                | 12.แรงศัครอบ y-y(My)<br>cover / Mix / Criteria / Ground Slab(S                                                    | ค้นม. 12.ค้องการเหล็กเสริม<br>SG) Mesh Slab Stair Be                                                | N(As) 6.00 IN. <sup>2</sup><br>eam LColumn Column Bracke                                                         | Spead Pilef Tankw Retain Prefabs 1                                    | 2 <u>ie / Hiey / Danish / Janbu / Grating / Strapf / Ar</u>                   |  |  |  |  |

#### 7.4 การพิมพ์รายงาน

แนะนำว่า ทุกครั้งที่ทำงาน ไม่ว่าจะในส่วนใด (ปกหน้ารายการคำนวณ, ข้อกำหนดที่ ใช้, การออกแบบในแต่ละส่วน) เมื่อป้อข้อมูลถูกต้อง เรียบร้อย สมบูรณ์ คีแล้ว ให้ทำการ สั่งพิมพ์โดยทันที่ (เพราะไม่อนุญาตให้ทำการบันทึกไฟล์ข้อมูลการออกแบบในแต่ละส่วน เก็บไว้) ซึ่งในเวอชั่นนี้ เอกสารรายการทั้งหมด สามารถสั่งพิมพ์ออกได้ใน 2 รูปแบบ คือ

 พิมพ์เอกสาร ใช้สำหรับสั่งพิมพ์เอกสารที่กำลังทำงานอยู่ในขณะนั้นๆ ออกทาง เครื่องพิมพ์ เพื่อเก็บไว้เป็นหลักฐานหรือเข้าเล่มเพื่อยื่นขออนุญาตฯ เมื่อคลิ้กที่ปุ่ม จะ ปรากฎผลดังภาพที่แสดง

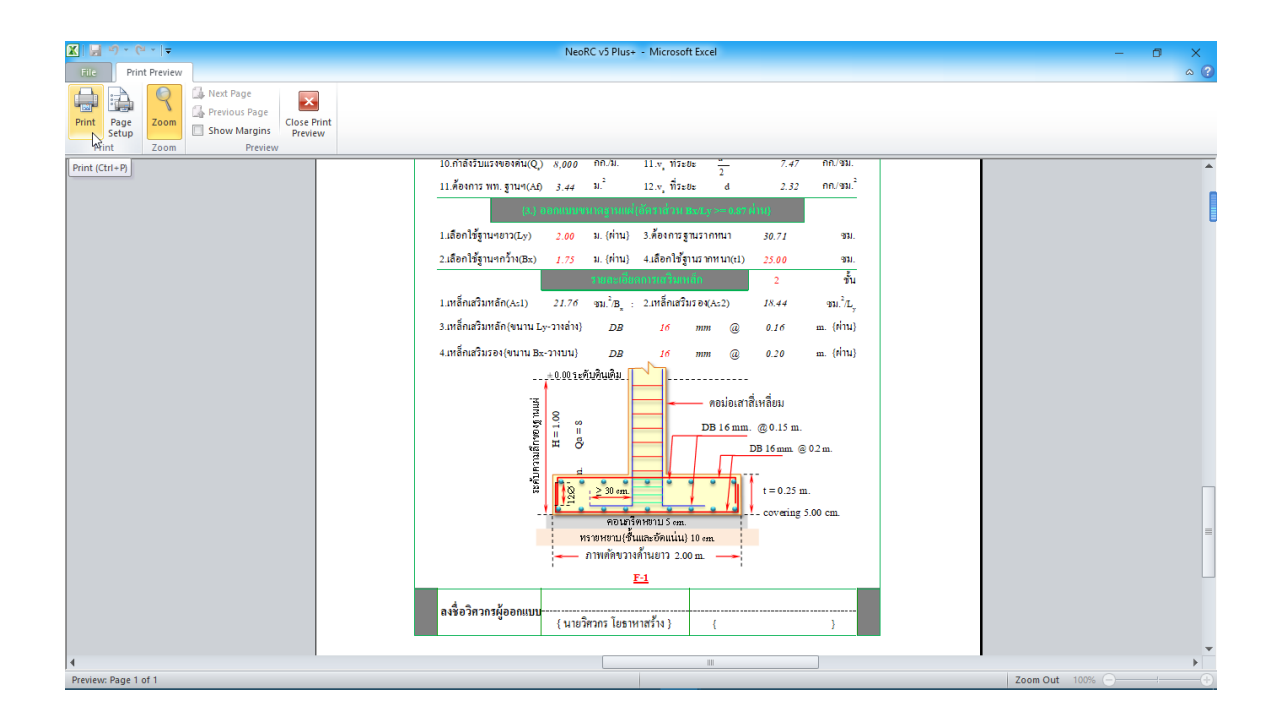

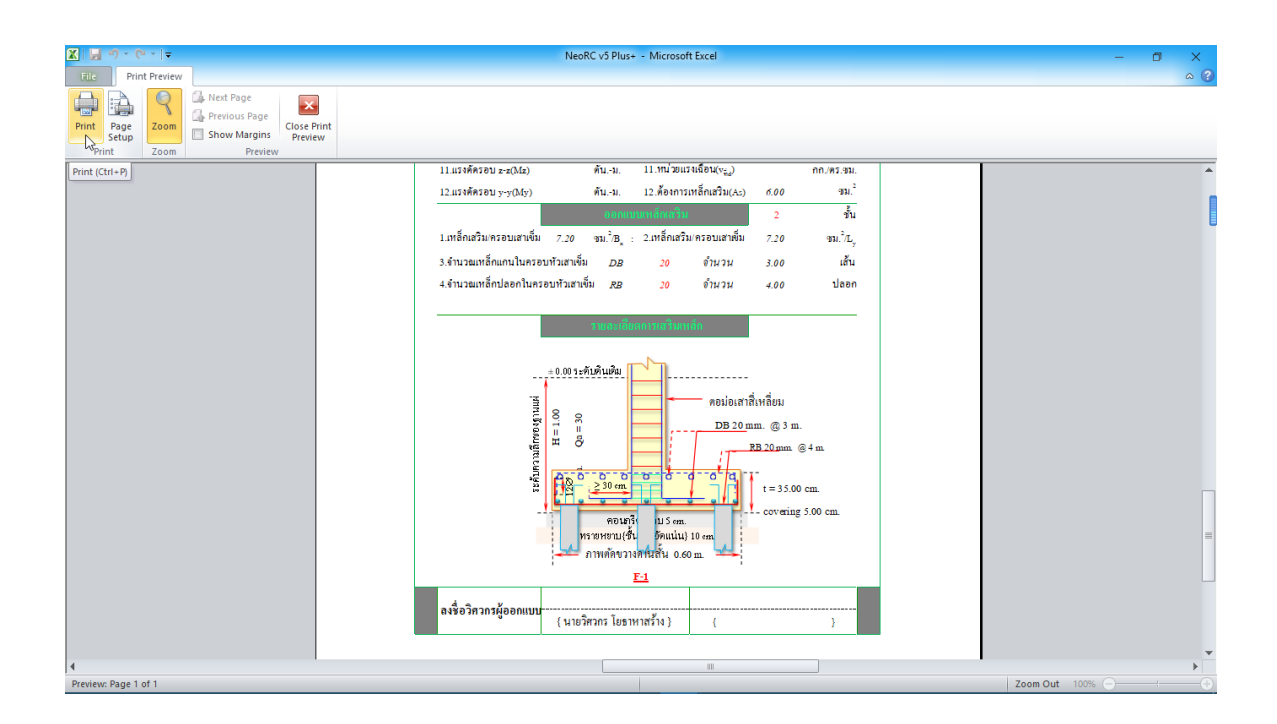

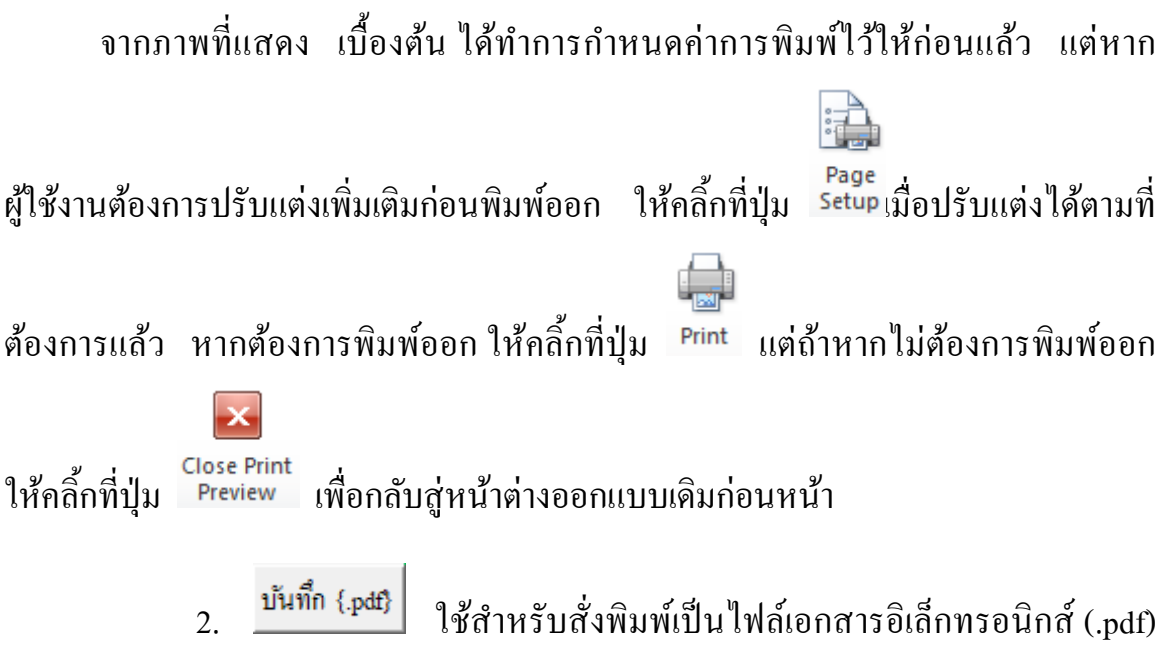

แล้วเก็บบันทึกไว้ในเครื่อง (ไม่ต้องพิมพ์ออกเครื่องพิมพ์ในขณะนั้น) ทั้งนี้เพื่อ นำมา ต่อเชื่อมเครื่องพิมพ์แล้วพิมพ์ออกเครื่องพิมพ์ในภายหลัง หรือเพื่อการทำงานเชื่อมโยงกัน (ส่งไฟล์ข้อมูล) เมื่อผู้ร่วมงานทำงานอยู่กันคนละสะถานที่ เมื่อคลิ้กที่ปุ่ม จะปรากฎผลดัง ภาพที่แสดง

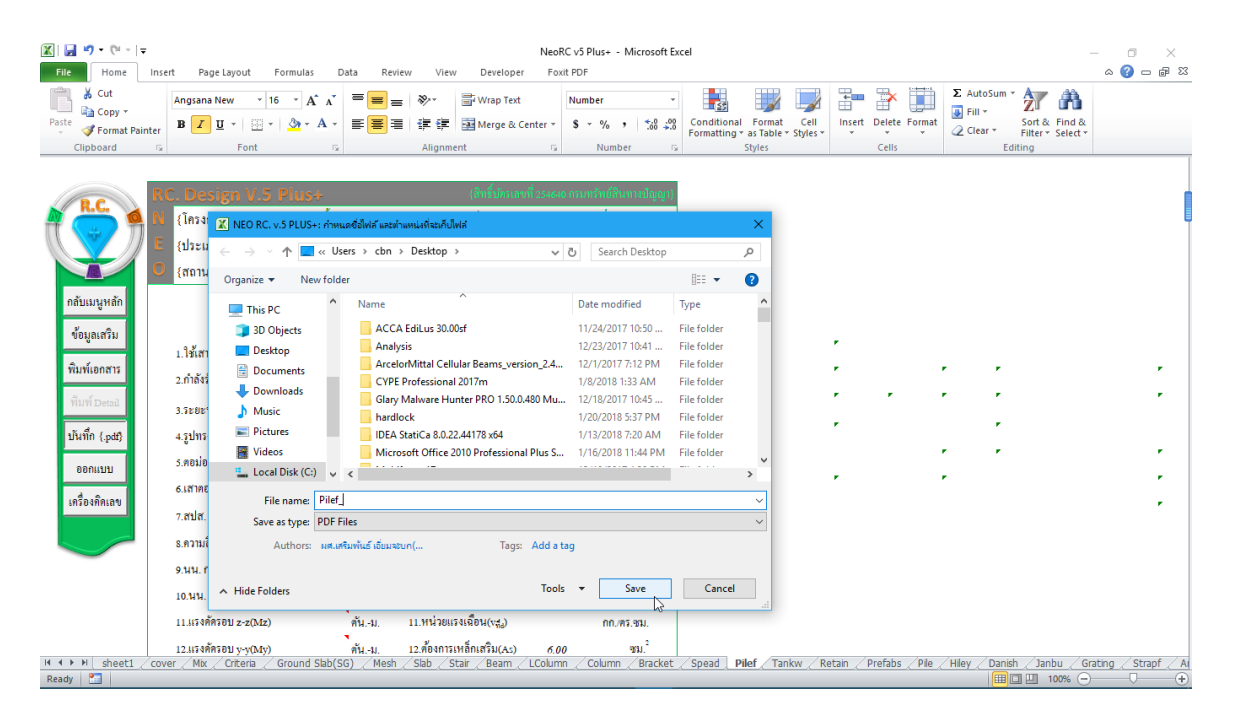

ให้ทำการตั้งชื่อที่ต้องการบันทึก (แต่ในเบื้องต้นได้ทำการตั้งชื่อไว้ให้ก่อนแล้ว) กำหนดตำแหน่งที่ต้องการบันทึกไฟล์ข้อมูล จากนั้นกดปุ่ม Save จากนั้นจะ ปรากฏหน้าต่างขึ้นมาแจ้งว่า ไฟล์ข้อมูลดังกล่าวถูกสร้างและเก็บไว้ที่ใด

|                                                                                                    | need Dage Javan de Fermular i                                                                                                    | Data Baulau Viau Dav                                                                                                    | NeoRC v5 Plus+ - Microsoft Ex                                                             | cel                                                              |                                                    |
|----------------------------------------------------------------------------------------------------|----------------------------------------------------------------------------------------------------|----------------------------------------------------------------------------------------------------|-------------------------------------------------------------------------------------------|------------------------------------------------------------------|----------------------------------------------------|
| A Cut<br>A Cut<br>A Copy →<br>Paste<br>✓ Format Painte<br>Clipboard                                   | Angsana New v 15 v A* A*<br>B Z U v ⊞ v 20 v A v<br>G Font G                                                                                                    | Ele Ele Wra<br>Ele Ele Prove Del<br>Wra<br>Ele Ele Ele Ele Mar<br>Alignment                                                                                                    | p Text Number ~<br>ge & Center ~ \$ ~ % • 1 5% 5%<br>S Number S                           | Conditional Format Cell<br>Formatting as Tabler Styles<br>Styles | ∑ AutoSum * ∑ AutoSum *                            |
| กลับมมนูหลัก<br>ข้อมูลเสริม<br>พิมพ์เอกสาร<br>พิมพ์เอกสาร<br>ปันที่ก (pat)<br>ออกแบบ<br>เครื่องคิดเลข | Action         Consign V.5 Pluse           (โครงการ)         อาการเรือน           (ประเภท)         อาการเรือน           (สถานที่)         อ.เมือง จ.อุกรธานี           (เประเภท)         อ.เมือง จ.อุกรธานี           (เประเภท)         อ.เมือง จ.อุกรธานี           (เประเภท)         อ.เมือง จ.อุกรธานี           (เประเภท)         อ.เมือง จ.อุกรธานี           (เประเภท)         อ.เมือง จ.อุกรธานี           (เประเภท)         0.30           ร.กองร่อกรับแรงเสาเข็ม(Q)         3.00           ร.ระอะท่านเสาเข็ม(@)         3.00           ร.ระอะท่านเสาเข็ม(@)         3.00           ร.ระอะท่านเสาเข็ม(@)         20.00           ธ.สาทอมออกรัง(cx)         20.00           ความส์เกียงรฐาน(ส)         1.00           ร.ความส์เกียงรฐาน(ส)         1.00           ร.นน. กครินแนวที่ง(จ.งรง)         40           เฉนน. ในแนวที่ง(จ.งง)         10           เฉนน. ในแนงทาบ (งงง)         11.แลงค์กรอบ 2.2(La) | (เริ้าขอ<br>(เริ้าขอ<br>(ริ้าชาก<br>(ริ่าชาก<br>(ราคา)<br>(ราคา) | <ul> <li>เกาะหนึ่ง แรงสารถหน้าหรือ การปฏุญา</li> <li>เกาะหน้าน้องการประมาทางที่</li></ul> | ,<br>,<br>,                                                      |                                                    |
| H 4 ▶ H sheet1 / c<br>Ready                                                                           | 12.អភុមភិគភូ៦ህ y-y(My)<br>over / Mix / Criteria / Ground Slab(!                                                                                                    | คันม. 12.ต้องการเหล็กเสริม<br>SG) / Mesh / Slab / Stair / Be                                                                                                    | J(As) 6.00 %JJ.<br>eam LColumn Column Bracket                                             | / Spead   Pilef / Tankw / Retain / Prefabs / Pil                 | e / Hiley / Danish / Janbu / Grating / Strapf / Ar |

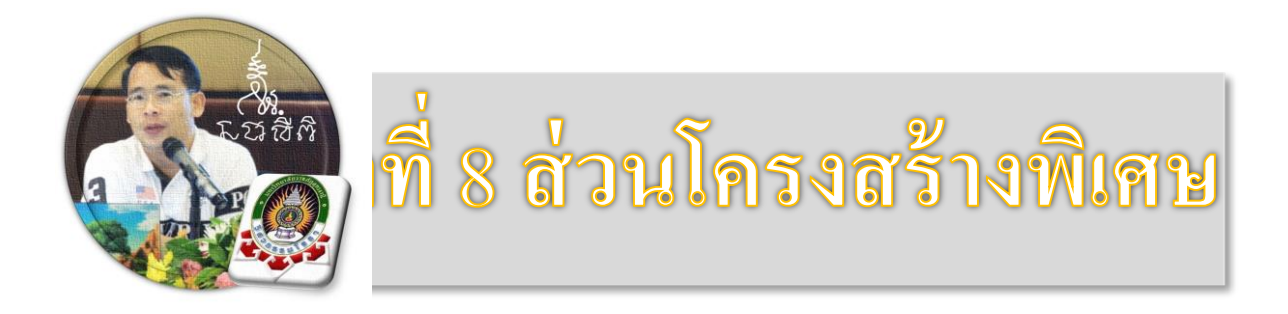

"เงื่อนไขหนึ่งของการเขียนโปรแกรมนี้ คือ ผู้ใช้งานสามารถเข้าใช้ได้โดย ไม่จำเป็นต้องมีคู่มือการใช้งาน ทำเพียงเค่เลื่อนเม้าส์ไปป้อนค่ายังช่องที่กำหนด ตามรายละเอียดข้อมูลต่างๆที่ได้เตรียมไว้ให้" ฉะนั้น ในที่นี้ คู่มือจึงเขียนบอก วิธีการใช้ไว้พอเป็นสังเขป จะไม่ลงไปในรายละเอียดมาก

เริ่มแรกเมื่อเข้าสู่การใช้งานโปรแกรม NEO RC v.5 Plus+ แนะนำว่า ผู้ใช้งานควร เข้าไปทำการกำหนดรายละเอียดต่างๆที่จำเป็นและเกี่ยวข้องให้ครบเสียก่อน ซึ่งกลุ่มข้อมูล ดังกล่าวนี้จะถูกดึงเข้าไปใช้งานในการออกแบบโครงสร้างแต่ละส่วนโดยตรง ประกอบด้วย 2 ส่วนหลัก คือ

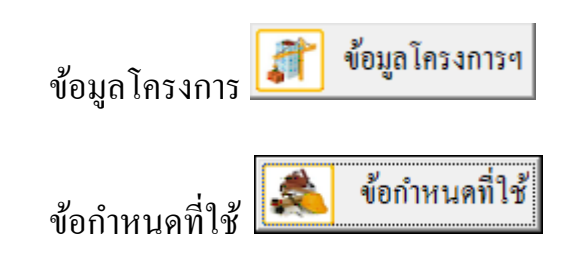

ดังนั้น ในขณะใช้งานออกแบบในแต่ละส่วน หากต้องการแก้ไขปรับปรุงข้อมูลหรือ รายละเอียดต่างๆที่เกี่ยวเนื่อง ก็ให้ย้อนกลับมาทำในส่วนนี้ใหม่อีกครั้ง เช่น ในการ ออกแบบแผ่นพื้น อยู่ๆใช้ไปปรากฏว่าเป็นเหล็กเสริมกลมผิวเรียบ เกรด SR-24 แต่ต้องการ ออกแบบโดยใช้เป็นเหล็กข้ออ้อย เกรด SD-40 ซึ่งวิธีแก้ไขทำได้โดยการย้อนกลับมาแก้ไข

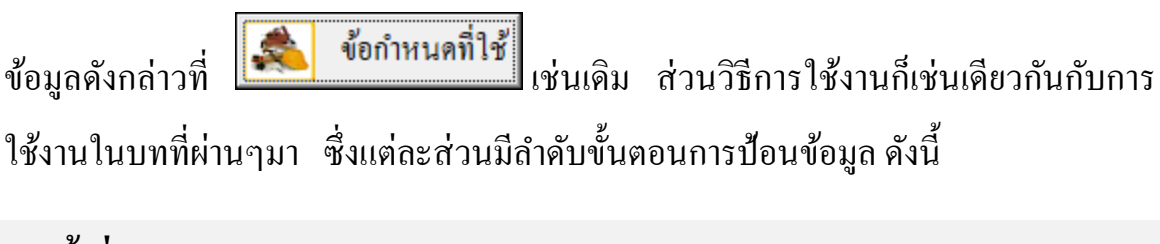

#### 8.1 เข้าสู่การออกแบบ

คลิ๊กเม้าส์ปุ่มซ้ายที่แถบ "ออกแบบส่วนโครงสร้างพิเศษ" ดังภาพที่แสดง

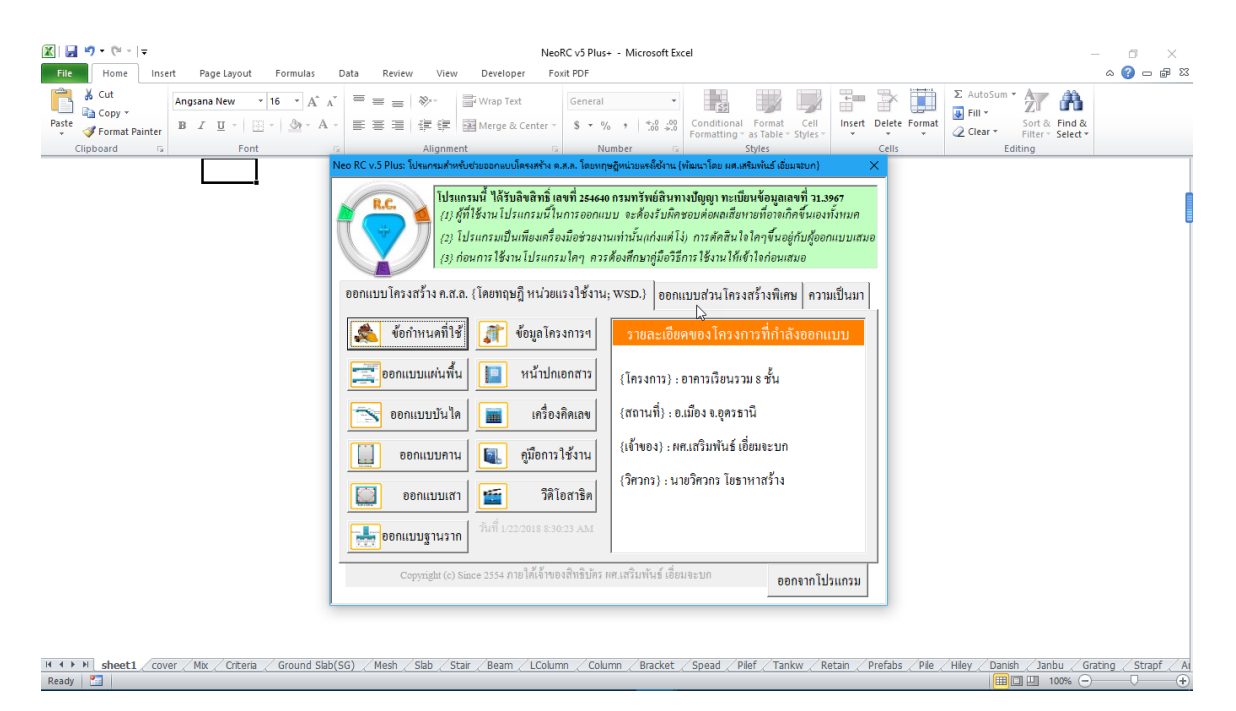

จะเข้าสู่หน้าต่างการออกแบบ ซึ่งประกอบด้วยหลายส่วน (รวมถึงบางส่วนที่เตรียม ไว้แต่ยังไม่เพิ่มเข้าไป เช่น ตัวตรวจสอบและ Revise เสาเข็ม การออกแบบผนังรับแรงเฉือน ผนังปล่องลิฟท์ การออกแบบฐานรากรับปล่องลิฟท์ ๆ) ดังภาพที่แสดง
|                                                                                                    | Formulas Data Review View Developer FoxLPDF                                                                                                    | × 🗉 🔊 🗠            |
|----------------------------------------------------------------------------------------------------|----------------------------------------------------------------------------------------------------|--------------------|
| ↓ Cut     Angsana New     16       Paste     ✓ Format Painter     ✓       Clipboard     ↓     Font | 5     A* A*     =     =     >*     =     Wap Text     Number     Image: Conditional Format Cell Format Cell F |                    |
|                                                                                                    | Neo RC v.5 Plus: โปรแกรนสำหรับช่วยขออกแบบโครงสร้าง ค.ส.ค. โอบหญะผู้หน่วยเหร่ได้จ่าน (พัฒนาโอบ แส.เสริมพันธ์ เอี่ยนจะบก) 🛛 🗙                                                                                                    |                    |
|                                                                                                    | ไปรแกรมพี่ ได้รับสิ่งสิ่งที่ is เจงที่ is เจงที่ is เจง การกับส์สินทางปัญญา ทะเบ็บหร้อบูลเลขที่ วา.3957<br>(2) ผู้ที่ไร้งาน ไปรแกรมพี่ในการออกแบบ จะคือเร็บผิดชอบฝอดสเสียทายที่อาจเกิดขึ้นเองปร์เทมค<br>(2) โปรแกรมเป็นเที่ยงเครื่องมือช่วยงานเท่นนั้นแก้งแต่ไง่, การศักสินใจใดๆขึ้นอยู่ก่ายผู้ออกแบบเสมอ<br>(3) ก่อนการใช้งาน โปรแกรมไดๆ ควรค้องศึกษาผู้มือวิธีการใช้งานให้เข้าใก่ก่อนเสมอ                                                                                                    |                    |
|                                                                                                    | ออกแบบโครงสร้าง ค.ส.ล. {โดยทฤษฎี หน่วยแรงใช้งาน; wsp.} ออกแบบส่วนโครงสร้างพิเศษ ความเป็นมา                                                                                                    |                    |
|                                                                                                    | ออกแบบโครงสร้างพิเศษ                                                                                                    |                    |
|                                                                                                    | แต่งสี่หันราสัตรูป แบบท้องเรียบ(กอร.) Mixed Design ออกแบบส่วนหสมคอนกรีค                                                                                                    |                    |
|                                                                                                    | @@ภแบนสะกลับ สี่เหลี่ยมคัน(ลอร.) Wise Mesh ออกแบบละแกรงเหล็กอัก                                                                                                    |                    |
|                                                                                                    | eeoกมาตามพูรัง กานขึ้นจากแสา(กลีก.) Grating Design ออกแบบฟารางระบายน้ำ                                                                                                    |                    |
|                                                                                                    | eenauntrawohikka แบบปลายขึ้น(คสล.) ซอง Count                                                                                                    |                    |
|                                                                                                    | <u>สอาณาอังกั</u> ทระสั่งหลือม(พิสล.)                                                                                                    |                    |
|                                                                                                    | Copyright (c) Since 2554 ภายให้เข้าของสิทธิปัตร พร.เสริมพันธ์ เอี้ยนจะบก<br>ออกจากโปรแกรม                                                                                                    |                    |
| H ( ) H sheet1 cover Mix Criteria                                                                  | Ground Sab(SG) / Mesh / Slab / Star / Beam / LColumn / Column / Bracket / Spead / Pilef / Tankw / Retain / Prefabs / Pile / Hiley / Danish / Janbu / Gra                                                                                                    | ting / Strapf / Ai |

#### 8.2 หน้าต่างการออกแบบแต่ละส่วน

1. การออกแบบส่วนผสมคอนกรีต

| [] 및 비 · (비 · ) 두<br>File Home Insert Page Layout Formula:                                                                                                    | NeoRC v5 Plus+ - Microsoft Excel Data Review View Developer Foot PDF                                                                                                    | - □ ×<br>∞ - □ × |
|----------------------------------------------------------------------------------------------------|----------------------------------------------------------------------------------------------------|------------------|
| ↓     Cut       Angsana New     16       ↓     Angsana New       Paste     ✓       ✓     Format Painter       □     □       □     □       □     □       □     □       □     □       □     □       □     □ | X = = = ≫·     Wrap Text     General     Image 2: Center -     S + % → 1% 4%     Image 2: Center -     S + % → 1% 4%     Image 2: Center -     S + % + % + % + % + % + % + % + % + % +                                                                                                    |                  |
|                                                                                                    | Control         2010         2010         2010         2010           Nee RC v.5 Place Thermative model accumentation accumentation accumentaccumentation accumentatin accumentation accumentacucume |                  |
| 📑 🔎 🗆 🤮 🗮 🟥                                                                                                    | Þ.m. er ^s, 🖉 😓 🔛 🛸 👰 😒 🔣 🖸 🗲                                                                                                    | × 1/22/2018      |

| 🗶 🔚 🔊 - (° -   =                               |                                                                                                    |                                                                                                    | NeoRC                                                                                                    | v5 Plus+ - Microsoft Exe                                                                                                    | el                        |                          | _                                                      | - 0 ×              |
|------------------------------------------------|----------------------------------------------------------------------------------------------------|----------------------------------------------------------------------------------------------------|----------------------------------------------------------------------------------------------------|----------------------------------------------------------------------------------------------------|---------------------------|--------------------------|--------------------------------------------------------|--------------------|
| File Home                                      | Insert Page Layout Formulas Data Review                                                                                                    | View Develope                                                                                                    | er Foxit F                                                                                                    | PDF                                                                                                    |                           |                          |                                                        | ∝ 🕜 🗆 🗗 🔀          |
| Paste                                          | Angsana New $\cdot$ 16 $\cdot$ A <sup>*</sup> A <sup>*</sup> $\equiv$ $\equiv$ $\equiv$ $=$ $\bullet$ $\bullet$<br>B $I$ $\underline{U}$ $\cdot$ $\underline{W}$ $\cdot$ $\underline{A}$ $A^*$ $\equiv$ $\equiv$ $\equiv$ $=$ $\bullet$ | ≫ → · · · · · · · · · · · · · · · · · ·                                                                                                    | t N<br>Center +                                                                                                    | lumber ×<br>\$ - % • <sup>*</sup> .00 .00<br>→.0                                                                                                    | Conditional Format Cell   | Insert Delete Format     | Σ AutoSum *<br>Fill * Sort & Find &<br>Clear * Start * |                    |
| Clipboard                                      | ra Font ra                                                                                                    | Alignment                                                                                                    | Gi                                                                                                    | Number 5                                                                                                    | Styles                    | Cells                    | Editing                                                |                    |
| กลับเมนูหลัก<br>เห็นท์เอกสาร<br>เป็นที่ก (pat) |                                                                                                    | (1)         (1)           (1)         (1)           (1)         (1)           (1)         (1)           (1)         (1)           (1)         (1)           (1)         (1)           (1)         (1)           (1)         (1)           (1)         (1)           (1)         (1)           (1)         (1)           (1)         (1)           (1)         (1)           (1)         (1)           (1)         (1)           (1)         (1)           (1)         (1)           (1)         (1)           (1)         (1)           (1)         (1)           (1)         (1)           (1)         (1)           (1)         (1)           (1)         (1)           (1)         (1)           (1)         (1)           (1)         (1)           (1)         (1)           (1)         (1)           (1)         (1)           (1)         (1)           (1)         (1)           (1) | หศ.เสริมห           มายวิทวก:           31/Aug/20           ค่าที่ไข้           300.00           350.00           5.00           5           12           2.5           15           20.00           8.5           3.85.00           8.5           10           20.00           ค่าที่ไข้           3.13 | โมร์ เอี้ยมอะบก<br>โมร์ เอี้ยมอะบก<br>เวียราหาสร้าง<br>1/7<br>พน่วย พมายเหตุ<br>กก./ศ3.511, เรษณะหง<br>มี<br>มีเรียมด์<br>มีเป็นกรรณ์<br>เราะรับ<br>เรียม<br>เราะรับ<br>เรียม<br>กก./ศ3.511, เรษณะหง<br>มีเราะระ<br>กก./ศ3.511, เรษณะหง<br>มีเราะระ<br>กก./ศ3.511, เรษณะหง<br>มีเราะระ<br>กก./ศ3.511, เรษณะหง<br>มีเราะระ<br>กก./ศ3.511, เรษณะหง<br>มีเราะระ<br>กก./ศ3.511, เรษณะหง<br>มีเราะระ<br>กก./ศ3.511, เรษณะหง<br>กก./ศ3.511, เรษณะหง<br>กก./ศ3.511, เรษณะหง<br>กก./ศ3.511, เรษณะหง<br>กก./ศ3.511, เรษณะหง<br>กก./ศ3.511, เรษณะหง<br>กก./ศ3.511, เรษณะหง<br>กก./ศ3.511, เรษณะหง<br>กก./ศ3.511, เรษณะหง<br>กก./ศ3.511, เรษณะหง<br>กก./ศ3.511, เรษณะหง<br>กก./ศ3.511, เรษณะหง<br>กก./ศ3.511, เรษณะหง<br>กร.<br>กก./ศ3.511, เรษณะหง<br>กร.<br>กร.<br>กร.<br>กร.<br>กร.<br>กร.<br>กร.<br>กร.<br>กร.<br>กร. |                           |                          |                                                        |                    |
| H 4 ▶ H sheet1                                 | cover Mix Criteria Ground Slab(SG) Mesh S                                                                                                    | lab / Stair / Beam /                                                                                                    | LColumn                                                                                                    | / Column / Bracket                                                                                                    | Spead / Pilef / Tankw / R | etain / Prefabs / Pile / | Hiley / Danish / Janbu / Gra                           | ting / Strapf / Ai |
| Ready 🔚                                        |                                                                                                    |                                                                                                    |                                                                                                    |                                                                                                    |                           |                          | 🔳 🛄 🛄 100% 😑                                           |                    |

| 🔟   🚂 🤟 • (° - ) =                                                                  | NeoRC v5 Plus+ - Microsoft Excel                                                                                                    | - 0 ×                 |
|-------------------------------------------------------------------------------------|----------------------------------------------------------------------------------------------------|-----------------------|
| File Home Insert Page Layout Formulas                                               | Data Review View Developer Foxit PDF                                                                                                    | ۵ 🕜 🗆 🗗 ۵۵            |
| Cut<br>Angrana New → 16 → A A<br>Paste → Format Painter<br>Clipboard ← Font<br>Font | □ = = □       ⊗··       Wrap Text       General       □       □       □       □       □       □       □       □       □       □       □       □       □       □       □       □       □       □       □       □       □       □       □       □       □       □       □       □       □       □       □       □       □       □       □       □       □       □       □       □       □       □       □       □       □       □       □       □       □       □       □       □       □       □       □       □       □       □       □       □       □       □       □       □       □       □       □       □       □       □       □       □       □       □       □       □       □       □       □       □       □       □       □       □       □       □       □       □       □       □       □       □       □       □       □       □       □       □       □       □       □       □       □       □       □       □       □       □       □       □       □       □       □       □ </td <td>2</td>                                                                                                    | 2                     |
|                                                                                     | โปรแกรมนี้ ได้รับอิจจิทธิ์ เองที่ 25460 กรมหรังต่องหากปัญญา ทะเบียงข้อมูลเลงที่ รา.3967     (1) สู้ที่ไร้งาง โปรแกรมนี้ในการออกแบบ จะส้องรับมิตรอบห่อหลเสียาขะที่อาจกิดขึ้นเองทั้งหมด     (2) ไปรแกรมนนี้แห้ยหลือมมีอร่างงานท่างรับก่งแต่ไป การหลัดสินไจโครุรันอยู่กับผู้ออกแบบแสมอ     กระเราะเราะเราะเราะเราะเราะเราะเราะเราะเร                                                                                                    |                       |
|                                                                                     | (3) ก่อนการ เขราน เบรแกรมเหๆ พรรคองพรษพูมอรรการ เขราน เทตรเจกอนสมอ<br>ออกแบบโครงสร้าง ค.ส.อ. (โดยทฤษฎี หน่วยแรงใช้งาน; WSD.) ออกแบบส่วน โครงสร้างพิเศษ ความเป็นมา                                                                                                    |                       |
|                                                                                     | ออกแบบโลรงสรังพิเศษ<br>ออกแบบส่วนสริมพิเศษ<br>(การ)<br>(การ))<br>(การ)<br>(การ)<br>(การ)<br>(การ))<br>(การ)<br>(การ)<br>(การ)<br>(การ)<br>(การ) |                       |
|                                                                                     |                                                                                                    |                       |
|                                                                                     | สอาณากรณฑารู้ที่ที่หมุ่ง แบบปลายขึ้น(สสล.)<br>สอาณากรณฑารู้ก็เลิม แบบปลายขึ้น(สสล.)<br>สิโอาม Count                                                                                                    |                       |
|                                                                                     |                                                                                                    |                       |
|                                                                                     | Copyright (c) Since 2554 กายได้เจ้าของสิทธิบัตร เดยเสริมพันธ์ เอี่ยมจะบก<br>ออกจากโปรแกรม                                                                                                    |                       |
| H ← → → sheet1 / cover / Mix / Critera / Ground Slab!                               | 56) / Mesh / Slab / Stair / Beam / LColumn / Column / Bracket / Spead / Pilef / Tankw / Retain / Prefabs / Pile / Hiley / Danish / Janbu / V                                                                                                    | Grating / Strapf / Au |
| Ready Pa                                                                            |                                                                                                    |                       |

#### 2. ออกแบบ Blow Count

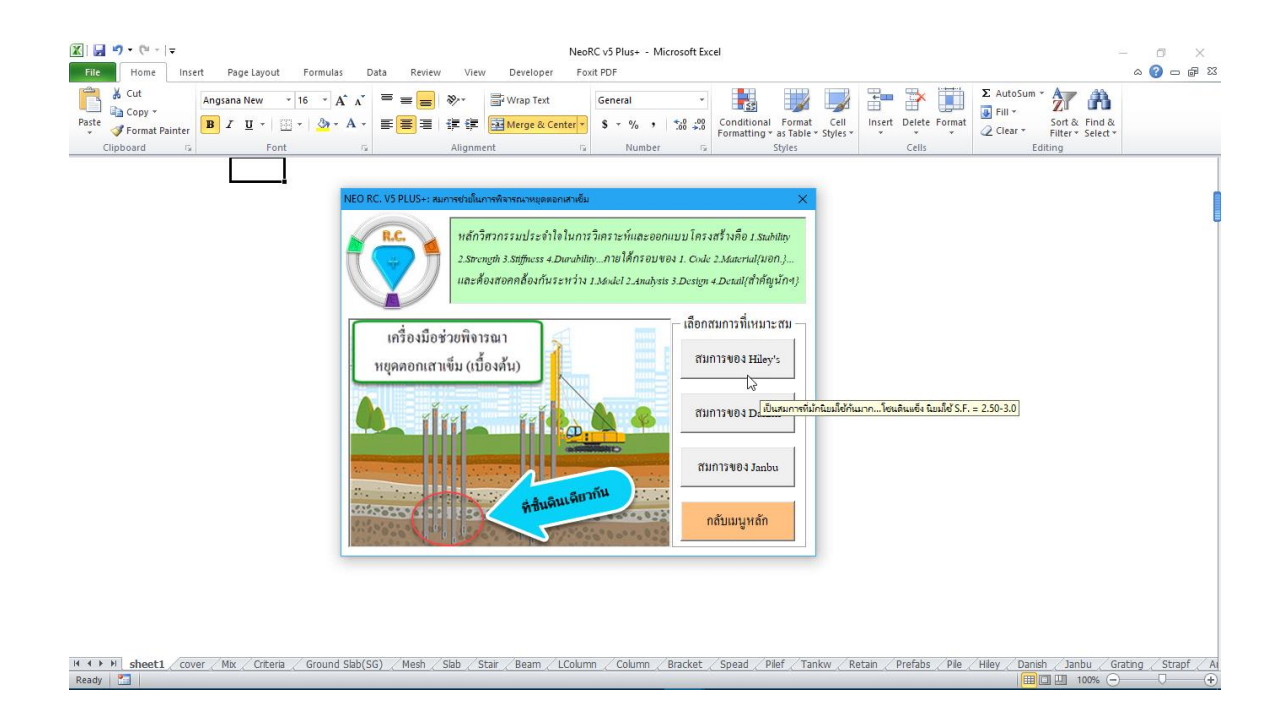

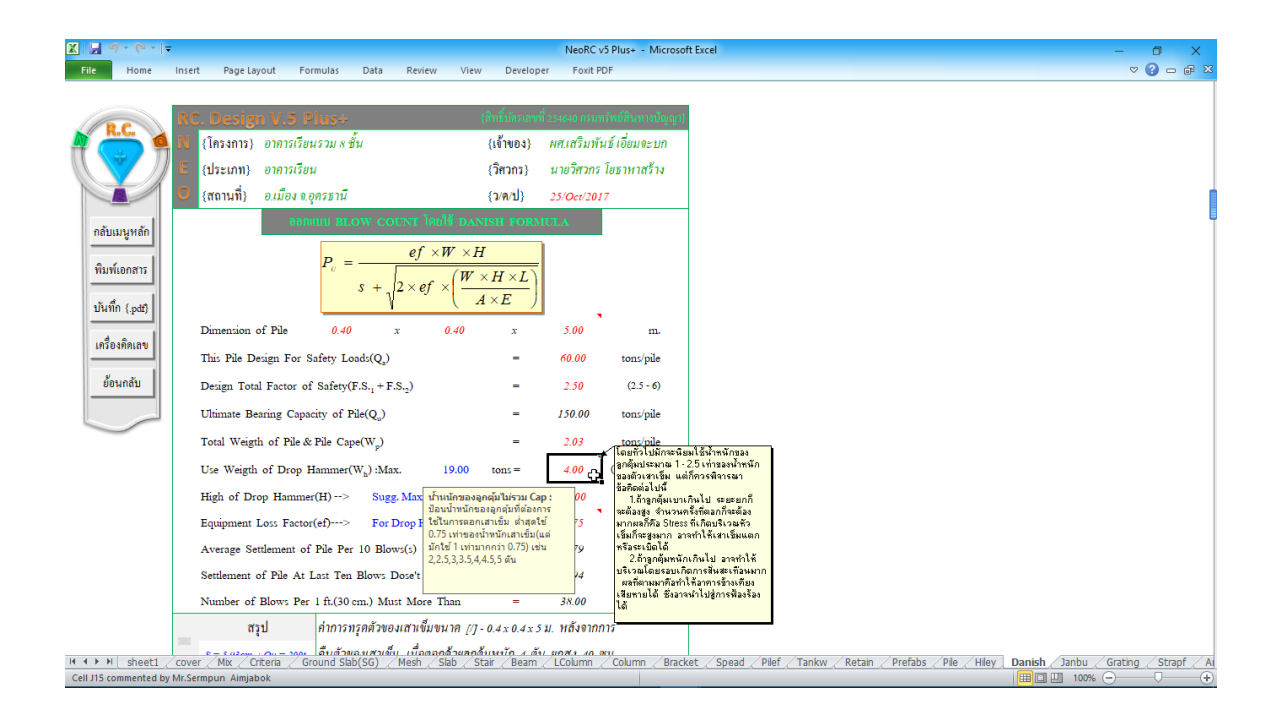

| P2       Nome       Instit       Page Lagool       Formula       Data       Review       View       Developer       Fort FOF         0       0       0       0       0       0       0       0       0       0       0       0       0       0       0       0       0       0       0       0       0       0       0       0       0       0       0       0       0       0       0       0       0       0       0       0       0       0       0       0       0       0       0       0       0       0       0       0       0       0       0       0       0       0       0       0       0       0       0       0       0       0       0       0       0       0       0       0       0       0       0       0       0       0       0       0       0       0       0       0       0       0       0       0       0       0       0       0       0       0       0       0       0       0       0       0       0       0       0       0       0       0       0       0       0                                                                                                    | X 🗶 🔊 - (* - 1=      |                                                                                                    |                                                                                                    |                                                                                                    |                                                                                                    |                                                                                                    |                                                                                                    |                                                      | NeoRC                                                                                                    | v5 Plus+ - M                        | icrosof         | t Excel  |            |              |        |           |                   |             |        |        | - 0     |        | ×  |
|----------------------------------------------------------------------------------------------------|----------------------|----------------------------------------------------------------------------------------------------|----------------------------------------------------------------------------------------------------|----------------------------------------------------------------------------------------------------|----------------------------------------------------------------------------------------------------|----------------------------------------------------------------------------------------------------|----------------------------------------------------------------------------------------------------|------------------------------------------------------|----------------------------------------------------------------------------------------------------|-------------------------------------|-----------------|----------|------------|--------------|--------|-----------|-------------------|-------------|--------|--------|---------|--------|----|
| $\frac{1}{1116} d B Cop Hammer(W_{2}) Max. \frac{1}{25.0} \frac{1}{120.0} m M B Cop Hammer(W_{2}) Max. \frac{1}{25.0} M Cop Hammer(W_{2}) Max. \frac{1}{25.0} M Cop Hammer(W_{2}) M Cop Hammer(W_{2}) M Cop H$ | File Home            | Insert                                                                                                    | Page La                                                                                                    | yout For                                                                                                    | mulas E                                                                                                    | ata Revie                                                                                                    | w View                                                                                                    | Develope                                             | r Foxit F                                                                                                    | DF                                  |                 |          |            |              |        |           |                   |             |        |        | ~ €     | - 6    | 23 |
| 1.116         0.600         0.1367         6.00         2.2979         76.16         4.00         19.04           1.116         0.600         0.1367         6.00         2.2979         76.16         4.00         19.04           1.116         0.600         0.1367         6.00         2.2979         76.16         4.00         19.04           1.116         0.600         0.1367         6.00         2.2979         76.16         4.00         19.04           1.116         0.600         0.1367         6.00         2.2979         76.16         4.00         19.04           1.116         0.600         0.1455         6.50         2.2978         70.59         4.00         17.65           1.116         0.600         0.1455         6.50         2.2983         70.59         4.00         17.65           1.116         0.600         Mix / Criteria         Ground Stab(SG)         Mesh / Stab         Star         70.59         4.00         17.65           1.116         0.000         Mix / Column / Column / Column / Column / Column / Column / Column / Column / Column / Column / Column / Column / Column / Column / Column / Column / Column / Column / Column / Column / Column / Column / Column / Column / Column / Column / Column / Colum / Column / Column / Colum / Column / Colum / Column                                                                                                    | Fie Home<br>Fie Home | Insert<br>RC.<br>N {<br>E {<br>O {<br>I<br>I<br>I<br>I<br>I<br>I<br>I<br>I<br>I<br>I<br>I<br>I<br>I<br>I<br>I<br>I<br>I<br>I<br>I | Page Lay<br>Design<br>Instants)<br>distants)<br>distants<br>distants<br>distan | yout Form<br>อาการเรียน<br>อาการเรียน | mulas         C $U \odot +$ $\pi^2 \Sigma 1 \tilde{u}^2$ $R^2 \Sigma 1 \tilde{u}^2$ $R^2 \Sigma 1 \tilde{u}^2$ | 2013 Review<br>COUNT<br>COUNT<br>COU | w View<br>(1) 4 страниции<br>(1) 4 страниции<br>(1) 4 страници | Develope<br>(1,1,1,2,2,1,1,1,1,1,1,1,1,1,1,1,1,1,1,1 | Neeke (<br>Four Four F<br>Four F<br>15.001<br>15.00<br>30.00<br>4.00<br>120.00<br>8.53<br>3.50<br>30.00<br>120.00<br>8.53<br>3.50<br>3.00<br>4.00<br>120.00<br>8.53<br>4.00<br>4.00<br>4.00 | y plus - M<br>nor<br>ເຊິ່ງ<br>ເຊິ່ງ | 9(q))<br>n<br>1 | Excel    |            |              |        |           |                   |             |        |        | ∞ ⊘     | ) -    | X  |
| H 4 + N   sheetl _ cover / Mix / Criteria _ Ground Slab(SG) _ Mesh _ Slab _ Stair _ Beam _ LColumn _ Column _ Bracket _ Spead _ Pilef _ Tankw _ Retain _ Prefabs _ Pile _ Hiey _ Danish _ Jambu _ Grating _ Strapf _ Ai                                                                                                    |                      | -                                                                                                    | 1.116                                                                                                    | 0.600                                                                                                    | 0.1367                                                                                                    | 6.00                                                                                                    | 2.2979                                                                                                    | 76.16                                                | 4.00                                                                                                    | 19.04                               |                 |          |            |              |        |           |                   |             |        |        |         |        |    |
|                                                                                                    | H 4 > H sheet1       | cover                                                                                                    | /Mix / Cr                                                                                                    | riteria 🦯 Gro                                                                                                    | ound Slab(S                                                                                                    | G) Mesh                                                                                                    | /Slab / St                                                                                                    | air / Beam /                                         | LColumn                                                                                                    | Column /                            | Brack           | et / Spe | ad / Pilef | <u>Tankw</u> | Retain | / Prefabs | <u>/ Pile / H</u> | liley / Dan | ish Ja | nbu Gr | ating / | Strapf | A  |

#### 3. ออกแบบแผ่นพื้นสำเร็จรูป (คอร.)

| File Home Insert Page Layout Formulas Data                |                                                                                                    |                       |
|-----------------------------------------------------------|----------------------------------------------------------------------------------------------------|-----------------------|
|                                                           | Review         View         Developer         Foult PDF           CC v.5 Plus:         โปรแกรมนี้น ได้รับเลือดกัน ค.ส.ส. โดยกฤษฐัตน์และก็ด้าน (รัดแนวโดย แส.สนกันธ์ เดียมาลบก)         X           CC v.5 Plus:         โปรแกรมนี้น ได้รับเลือดกัน ค.ส.ส. โดยกฤษฐัตน์และก็ด้าน (รัดแนวโดย แส.สนกันธ์ เดียมาลบก)         X           International ได้รับเลือดกัน กลาง 25460 กรมหารับข์เลินาาเปิญญา หะเพียงร้อมตลเองที่ 71.3967         X           (2)         โปรแกรมเป็นเกียงเครื่องมีอร่วยงานเท่านั้นเก่งแต่ ไง่, การคัดสินไจไดๆชื่องผู้กับผู้ออกแบบสมอ<br>(3) ก่อนการใช้งานไปรแกรมไปการออตนอน ขะคร้องมีกันกรู้เออรีการใช้งานได้ต่ำได้ก่อนเสนอ           กแบบโครงสร้าง ค.ส.ส. (โดยทฤษฎี ทน่วยแรงใช้งาน; WSD.)         08กแบบส่านโลรงสร้างทิเศษ         ความเป็นมา           ออกแบบโครงสร้าง ค.ส.ส. (โดยทฤษฎี ทน่วยแรงใช้งาน; WSD.)         08กแบบส่วนเสริมทิเศษ         ความเป็นมา           ออกแบบส่วนเสริมที่สายางสร้างทิเศษ         ดอกแบบส่วนเสริมทิเศษ         ความเป็นมา           ออกแบบส่วนเสริมทิเศษ         ออกแบบส่วนเสริมทิเศษ         ดออกแบบส่วนเสริมทิเศษ           ออกแบบส่วนเสริมทิเศษ         ออกแบบส่วนเสสมกอนกรีก<br>(Grating Design ออกแบบฝารางระบายน้ำ)         อออกแบบปารางระบายน้ำ           ออกแบบส่างสร้างที่เดา         Grating Design ออกแบบปารางระบายน้ำ         อออกแบบปาร์ก้าท์ |                       |
| If ( ) > heet1 / cover / Mix / Critera / Ground Sub(SG) / | Copyright (c) State 2554 กายให้เจ้าของสิทธิบัตร หลายกิมหันธ์ เอี่ยมอะบก       ออกจากไปรแกรม         /Mesh / State / Beam / LColumn / Column / Bracket / Spead / Plef / Tankw / Retain / Prefabs / Ple / Hiey / Dansh / Janbu /                                                                                                    | Grating / Strapf / Ai |

| 🗶 🔚 🔊 - (° - 1 =            |                                                                     |                               |                                                | NeoRC v5                                          | Plus+ - Microso                                 | ft Excel         |                      |                             | – ø ×                                    |
|-----------------------------|---------------------------------------------------------------------|-------------------------------|------------------------------------------------|---------------------------------------------------|-------------------------------------------------|------------------|----------------------|-----------------------------|------------------------------------------|
| File Home                   | Insert Page Layout Fo                                               | ormulas Data F                | eview View Develop                             | er Foxit PDI                                      |                                                 |                  |                      |                             | > 3 - 6 ×                                |
|                             | RC. Design V.5 I<br>N {โครงการ} อาคารเรียบ<br>E {ประเภท} อาคารเรียบ | ว]เบระ-<br>นรวม 8 ชั้น<br>น   | (สิบอื่มโกรเลขย์<br>{เจ้าของ}<br>{วิศวกร)      | ี่ 254640 กรมทร์1<br>ผส.เสริมพันป<br>นายวิศวกร โย | เข้สิ่งการปัญญา)<br>ร์ เอี๋ยมจะบก<br>เธาหาสร้าง |                  |                      |                             |                                          |
|                             | 🙂 {สถานท} อ.เมอง จ.ยุ                                               | าครธาน                        | {J/A/U}                                        | 25/Oct/2017                                       |                                                 |                  |                      |                             | 1                                        |
| กลับเมนูหลัก                | {1.} ກຳລັຈຮັນແ                                                      | ออกแบบแผนพันส<br>รงของคอนกรีต | กเรื่อรูป(กอนกรีดอิดแรง)<br>{2.} คุณสมบัติขอ   | ง <sub>ถิ</sub> วดอัดแรงกำ                        | ຄັ້ງສູງ                                         |                  |                      |                             | 5                                        |
| พิมพ์เอกสาร                 | Strength & Allowabl                                                 | e Stress                      | 1.Use Tendon Dia.                              | 4.00                                              | mm.                                             |                  |                      |                             |                                          |
| บันทึก (.pdf)               | $1. \texttt{Pref.Strength} \ ; \ \texttt{f'}_c$                     | 350.00 kg./cm                 | 2 2.Area of Tendon                             | 0.126                                             | cm. <sup>2</sup>                                |                  |                      |                             |                                          |
| เครื่องคิคเลข               | 2.<br>Top.Strength ;<br>$\mathbf{f}_{_{\mathrm{et}}}$               | 210.00 v/cm                   | <sup>2</sup> 3.Tensile Strength;f <sup>2</sup> | 18,000                                            | kg./cm. <sup>2</sup>                            |                  |                      |                             |                                          |
|                             | 3.<br>All.Strength ; $\mathbf{f}_{ca}$                              | 210<br>220<br>230             | คอนกรีดทับหน้า :<br>เรงอัดประลัยของคอน         | 20.00                                             | %                                               |                  |                      |                             |                                          |
|                             | 4.<br>All.Strength ; $\mathbf{f}_{ta}$                              | 240<br>250<br>250             | มหน้าแผ่นพื้นสำเร็จ<br>านส่าสุด 210 ะเ         | 12,600.00                                         | kg./cm. <sup>2</sup>                            |                  |                      |                             |                                          |
|                             | 5.Comp.Strength;f <sup>°</sup> <sub>ci</sub>                        | 270<br>280 ¥                  | f <sub>st</sub>                                | 2,520.00                                          | kg./cm. <sup>2</sup>                            |                  |                      |                             |                                          |
|                             | 6.<br>All.Strength ;<br>$\mathbf{f}_{\mathrm{cai}}$                 | 168.00 kg/cm                  | 7.All.Strength ; f                             | 10,080.00                                         | kg./cm. <sup>2</sup>                            |                  |                      |                             |                                          |
|                             | 7.<br>All.Strength ; $\mathbf{f}_{\mathrm{mi}}$                     | -13.22 kg./cm                 | 8.All.Force ; f <sub>fe</sub>                  | 1,266.69                                          | kg./tendon                                      |                  |                      |                             |                                          |
|                             | {3.} ข้อมูลรายละ                                                    | ะเอียดของแผ่นพื้น             | {4.}                                           | คุณสมบัติของห                                     | เน้าตัด                                         |                  |                      |                             |                                          |
|                             | 1.Length of Prefab                                                  | 2.50 m.                       | 1.Total Unif. Load                             | 530.85                                            | kg./m.                                          |                  |                      |                             |                                          |
|                             | 2.Width of Prefab                                                   | 30.00 cm.                     | 2.Bending Moment                               | 414.73                                            | kgm.                                            |                  |                      |                             |                                          |
|                             | 3.Depth of Prefab                                                   | 5.00 cm.                      | 3.Shear or Reaction                            | 2,211.88                                          | kg./m.                                          |                  |                      |                             |                                          |
|                             | 4.Depth of Topping                                                  | 6.00 cm.                      | 4.Area of Prefab                               | 327.25                                            | cm. <sup>2</sup>                                |                  |                      |                             |                                          |
|                             | 5.Eccentric of Wire                                                 | 1.25 cm.                      | 5.Section Modulus                              | 599.96                                            | cm. <sup>3</sup>                                |                  |                      |                             |                                          |
| H 4 ▶ H sheet1 /<br>Ready 🎦 | cover / Mix / Criteria / G                                          | iround Slab(SG) / Me          | sh / Slab / Stair / Beam                       | <u>/ LColumn /</u>                                | Column / Brac                                   | cet / Spead / Pi | lef / Tankw / Retain | n <b>Prefabs</b> Pile Hiley | / Danish / Janbu / Grating / Strapf / Ai |

#### 4. ออกแบบเสาเข็มสี่เหลี่ยมตัน (คอร.)

| X   → 10 × (2 ×   =                                                                                                    | NeoRC v5 Plus+ - Microsoft Excel                                                                                                 | - 0 ×                                                                                                    |
|----------------------------------------------------------------------------------------------------|----------------------------------------------------------------------------------------------------|----------------------------------------------------------------------------------------------------|
| Image: Image: Image | NeoRe v 3 Puero View Developer         Point FDE           Non Re v 3 Puero View Developer         Point FDE                     | X O -<br>X tion ()<br>X tion () |
|                                                                                                    | O DIA MI DIANI AN                                                                                                    |                                                                                                    |
| If I > P     sheet1 cover / Mix / Criteria / Ground Sk       Ready     P                                                                                                    | b(56) / Mesh / Slab / Stair / Beam / LColumn / Column / Bracket / Spead / Pilef / Tankw / Retain / Prefabs / Pile / Hiley / Dani | h / Janbu / Grating / Strapf / Ai                                                                                                    |

| 🗶   🚰 🗉 - (° - 1 =                        |                                                                                                    |                                                                                                    |                                                                                                    | NeoRC v5 Pl                                                                                                 | us+ - Microsoft Exc                                                           | el                  |                 |                          | - 0 X                                                                 |
|-------------------------------------------|----------------------------------------------------------------------------------------------------|----------------------------------------------------------------------------------------------------|----------------------------------------------------------------------------------------------------|----------------------------------------------------------------------------------------------------|-------------------------------------------------------------------------------|---------------------|-----------------|--------------------------|-----------------------------------------------------------------------|
| File Home                                 | insert Page Layout Formu                                                                                                    | Ilas Data Review                                                                                                    | View Developer                                                                                                    | Foxit PDF                                                                                                   |                                                                               |                     |                 |                          | × 🕄 — 🗗 X                                                             |
|                                           | เพียน คลูะ เมงน์ คลาม<br>RC. Design V.S. Pli.<br>M. (โครงการ) อาการเรียนรร<br>[ (ประเภท) อาการเรียน<br>(ประเภท) อ.เมือง ออุคร<br>(ประเภท) อ.เมือง ออุคร<br>ขนาดเสาเซ็ม <u>0.220</u><br>ชนาดเสาเซ็ม <u>0.230</u><br>ออุคร<br>มาการของเสาเซ็ม <u>0.230</u><br>ออุคร<br>เป็นการของเสาเซ็ม 545555 | ias Data Review<br>เราะ<br>มหรรั้น<br>มหรรับอาการ์ เพียงองเราะโหน<br>รูปทะสินหาร์ เพียงกา<br>(1) 01:2012 (เม มีของ)<br>(1) 01:2012 (เม มีของ)<br>(1) 01:2012 (เม มีของ)                                                                                                    | (ได้โปลก)<br>(ได้โปลก)<br>(โต้ายอง)<br>(วิศาการ)<br>(วาคาป)<br>สาร์ได้สารระบาท<br>สาร์ได้สารระบาท<br>สาร์ได้การระบาท<br>สาร์ได้การระบาท<br>สาร์ได้ระบาท<br>อนก็สาร์ได้<br>เป็นไปอาการ<br>(วาคาป)<br>อนก็สาร์ได้<br>(วาคาป)<br>อนก็สาร์ได้<br>(วาคาป)<br>อนก็สาร์ได้<br>(วาคาป)<br>อนก็สาร์ได้<br>(วาคาป)<br>อนก็สาร์ได้<br>(วาคาป)<br>อนก็สาร์ได้<br>(วาคาป)<br>อนก็สาร์ได้<br>(วาคาป)<br>อนก็สาร์ได้<br>(วาคาป)<br>อนก็สาร์ได้<br>(วาคาป)<br>อนก์ได้<br>(วาคาป)<br>อนก์ได้<br>(วาคาป)<br>(วาคาป)<br>( | รองสะควร<br>พรี 254440 กรม<br>พศ.เสริมพันธ์<br>มายวิศวกร โย<br>25/Oct/2017<br>30.00<br>งถวดอัดแรงก์<br>5.00 | กรังส์สิงการปัญญา)<br>เอี้ยมจะบก<br>ธราหาสร้าง<br>tons/pile<br><b>1ถังสูง</b> |                     |                 |                          |                                                                       |
| บันทก (pdf)<br>เครื่องคิคเลข              | At Final Stage<br>1.1.Comp.Strength; f <sub>c</sub><br>1.2.All.Strength; f <sub>ca</sub><br>1.3.All.Strength; f <sub>n</sub><br>At Initial Stage                                                                                                    | (1) U.2001.2004. แต่ เมลก), 1"<br>(1) 0.2001.2004. แต่ เมลก), 1"<br>(1) 0.3004.3004. แต่ เมลก, 1"<br>(1) 0.4504.3504. แต่ เมลก, 1"<br>(1) 0.4504.4504. แต่ เมลก, 1"<br>(1) 0.4504.4504. แต่ เมลก, 1"<br>420473711175424) (กับเลลการกรรณ<br>ส่งานจากำลับสี่งแก่ เกิดโปนการก็สาม<br>(7-15 ม.) | ່ມາ.<br>ສູ່ don<br>ສອນໃນ<br>ເຈເນີສມໃຊ້<br>ເຮັດ                                                                                                    | 0.196<br>18,000<br>20.00<br>12,600.00                                                                       | em. <sup>2</sup><br>kg./cm. <sup>2</sup><br>%<br>kg./cm. <sup>2</sup>         |                     |                 |                          |                                                                       |
|                                           | $1.4. Comp. Strength; \mathbf{f}_{ci}$                                                                                                    | 320.00 kg./cm. 2.6.                                                                                                    | .Strength Loss ; f <sub>s1</sub>                                                                                                    | 2,520.00                                                                                                    | kg./cm. <sup>2</sup>                                                          |                     |                 |                          |                                                                       |
|                                           | 1.5.<br>All.Strength ; $\mathbf{f}_{\mathrm{cai}}$                                                                                                    | 192.00 kg./cm. <sup>2</sup> 2.7.                                                                                                    | .All.Strength ; f <sub>se</sub>                                                                                                    | 10,080.00                                                                                                   | kg./cm.2                                                                      |                     |                 |                          |                                                                       |
|                                           | 1.6.All.Strength ; $\mathbf{f}_{tai}$                                                                                                    | -14.13 kg./cm. <sup>2</sup> 2.8.                                                                                                    | .All.Force ; f <sub>fe</sub>                                                                                                    | 1,979.20                                                                                                    | kg./tendon                                                                    |                     |                 |                          |                                                                       |
|                                           | {3.} ผลการใ                                                                                                    | มิเคราะห์                                                                                                    | {4.} ออกแ                                                                                                    | บบเหล็กเสริม                                                                                                |                                                                               |                     |                 |                          |                                                                       |
|                                           | 3.1.Self Load(w)                                                                                                    | 119 kg./m. 4.1.                                                                                                    | Req.No.of Tendon                                                                                                    | 7.00                                                                                                    | bars                                                                          |                     |                 |                          |                                                                       |
|                                           | 3.2.Factor of Impact                                                                                                    | <b>30.00</b> % 4.2.                                                                                                    | Design Tendon.                                                                                                    | 4                                                                                                    | bars                                                                          |                     |                 |                          |                                                                       |
|                                           | 3.3.Moment(M <sub>max.2p</sub> )                                                                                                    | 488 kgm.OK. 4.3.                                                                                                    | Dia. of Stir. (mm.)                                                                                                    | 3.2                                                                                                    | <u>2</u> ชั้น                                                                 |                     |                 |                          |                                                                       |
| I4 4 ► ► sheet1<br>Cell E7 commented by M | 3.4.Net Section Area<br>cover / Mix / Criteria / Groun<br>Nivigitai Microsoft Office walta                                                                                                    | 484 cm. <sup>2</sup> -Sti<br>nd Slab(SG) / Mesh / Slab                                                                                                    | ir.Range 0.33 m.@<br>o / Stair / Beam /                                                                                                    | 2.00<br>LColumn / C                                                                                         | em./2 ปลอก<br>olumn / Bracket /                                               | Spead / Pilef / Tar | kw / Retain / P | refabs <b>Pile</b> Hiley | │Danish │Janbu │Grating │Strapf │Ai<br>              100% ○ ─ ─ ─ ─ + |

5. ออกแบบคานหูช้าง

| <u> </u>                                            | NeoRC v5 Plus+ - Microsoft Excel                                                                                                    | - a ×                         |
|-----------------------------------------------------|----------------------------------------------------------------------------------------------------|-------------------------------|
| File Home Insert Page Layout Formulas               | Data Review View Developer Foxit PDF<br>Neo RC V.5 Plus: โปรแกรแก้พร้ายระอาณาเโลรแลรัพ ต.ส.ต. โอบหญาผู้เหน่าแหร่ก็ผ้นาน (พัฒนาโอบ แต.เตริมาในธ์ เย้นแระบก)                                                                                                    |                               |
|                                                     | โปรแกรมนี้ ได้รับสิงสิทธิ์ เองที่ 25656 กรมหรักย์สินทางปัญญา ทะเบียนข้อมูลเองที่ 51.967<br>(1) ผู้ที่ไร้งานไปรแกรมนี้ในการออกแบบ จะคืองรับกิตขอบต่อดเลียกายที่อางเกิดขึ้มเองทั้งหมด<br>(2) โปรแกรมเป็นเพียงครืองมือร่วยงานเล่านั้นก่งแต่ ไง่ กรศลธินไจไดรู้ขึ้นอยู่ออกแบบเสบอ<br>(3) ก่อนการ ไร้งานไปรแกรมนี้ๆ ครรด้องที่สมบุ่นี้อริธีกร ไร้งานไท้เจ้าไรก่อนสมอ           Bonแบบโครงสร้างที่เสย         (2) ก่านการได้รับนี้ยางการมีการประการได้เสียกร้องมีดายการประการได้เสียกร้องมีดายการได้ระบบเสียง<br>(3) ก่อนการไร้งานไปรแกรมไจ ครรด้องที่สมบุ่นี้อริธีกร ไร้งานไท้เจ้าไรก่อนสมอ           Bonแบบโครงสร้างที่เสย         (3) ก่อนการไร้งานให้เรียบ(สอร.)         Bonแบบสาวนเสริมทิเสย<br>(1) แก้ที่สูงกัฐบุ<br>(1) แบบที่องเรียบ(สอร.)         Bonแบบสาวนเสริมทิเสย<br>(2) ก่อนกรได้เสียงกัฐบุ<br>(2) ก่อนกรได้เสียงกันส์ (สอร.)         Bonแบบสาวนเสริมที่สาม<br>(2) ก่อนกรได้เสียงกันส์ (สอร.)           Benแบบการพงที่ส์<br>(2) ก่อนกรไม่สี่งอากแสา(สสอ.)         Bonแบบโรงระบายน้ำ<br>(2) ก่อนกร้างระบายน้ำ<br>(2) ก่อนกร้างที่เหลือมกัน<br>(3) ก่อนกรได้เลยงกันส์ (สอ.) |                               |
|                                                     | Copyright (c) Since 2554 กายได้เร็าของสิทธิปัตร เศรเตริเมพันธ์ เอี้ยนจะบก<br>ออกจากไปวนกรม                                                                                                    |                               |
| (   ▶   ] sheet1 _ cover _ Mix _ Criteria _ Ground: | Slab(SG) / Mesh / Slab / Stair / Beam / LColumn / Column / Bracket / Spead / Pilef / Tankw / Retain / Prefabs / Pile / Hiley / Dr                                                                                                    | anish Janbu Grating Strapf Ai |

| X 🖌 🔊 - (° - 1 | -                                                                   |                                                  |                                      | NeoRC v5 Plu                                          | ıs+ - Microsoft E                          | cel                                          | - 0 X                                              |
|----------------|---------------------------------------------------------------------|--------------------------------------------------|--------------------------------------|-------------------------------------------------------|--------------------------------------------|----------------------------------------------|----------------------------------------------------|
| File Home      | Insert Page Layout For                                              | mulas Data R                                     | eview View Develo                    | per Foxit PDF                                         |                                            |                                              | ~ @ - ₪ ×                                          |
| R.C.           | RC. Design V.5 P<br>N {โครงการ} อาการเรียน<br>F {ประเภท} อาการเรียน | lus≁<br>เรวม 8 ชั้น                              | (สิทธิ์มันร<br>{เจ้าของ}<br>(วิศวกร) | เลขที่ 254640 กรมหกั<br>ผส.เสริมพันธ์<br>นายวิศวกร โย | รด์สินทางปัญญา}<br>เอี่ยมจะบก<br>หาหาสร้าง |                                              |                                                    |
|                | C {สถานที่} อ.เมือง จ.อ                                             | ครธานี                                           | { <b>a</b> / <b>n</b> / <b>1</b> }   | 25/Oct/2017                                           |                                            |                                              |                                                    |
|                |                                                                     | ออกแบบคา                                         | anifis (BRACKET)                     |                                                       |                                            |                                              |                                                    |
|                | {1.} แรงที่                                                         | ¥้ออกแบบ                                         | {3.} M                               | ลการออกแบบ                                            |                                            |                                              |                                                    |
| พิมพ์เอกสาร    | $1.Vertical Force(V_u)$                                             | 9,750.00 kg                                      | $1.Value of 0.2 f_c b H_d$           | 62,100                                                | kg. OK.!                                   |                                              |                                                    |
| บันทึก {.pdf}  | 2.Norm. Force(V <sub>n</sub> )                                      | 11, <mark>น้ำหนักกดบนต</mark><br>ป้อนค่าน้ำหนักค | งานหูช้าง(Bracket) :                 | 1,080,000                                             | kg. OK.!                                   |                                              |                                                    |
| เครื่องคิดเลข  | 3.Horiz. Force(N <sub>u</sub> )                                     | 1,: ในแนวดิ่ง(ต้าออ<br>ควรเพิ่มแรงอีก            | เกแบบเพื่อรับรางเครน<br>10-20%)      | Size30x25                                             | x50em.OK.!                                 |                                              |                                                    |
|                | 4.Exter. Force(N <sub>uc</sub> )                                    | 2,-                                              | t                                    | 3,046.88                                              | kgm.                                       |                                              |                                                    |
|                | {2.} ออกแบบสัต                                                      | าส่วนคานหูร้าง                                   | 5.Shear Steel1(A <sub>vfl</sub> )    | 2.05                                                  | cm. <sup>2</sup>                           |                                              |                                                    |
|                | 1.Width of Bracket                                                  | 30.00 cm                                         | . 6.Shear Steel2(A <sub>v12</sub> )  | 2.87                                                  | cm. <sup>2</sup>                           |                                              |                                                    |
|                | 2.Bracket Length(L)                                                 | 25.00 cm                                         | . 7.Tension Steel(A <sub>n</sub> )   | 0.84                                                  | cm. <sup>2</sup>                           |                                              |                                                    |
|                | 3.Shear Arm(L <sub>s</sub> )                                        | 12.50 cm                                         | . 8.Flexural Steel(A <sub>f</sub> )  | 2.41                                                  | cm. <sup>2</sup>                           |                                              |                                                    |
|                | 4.Bracket Depth(H <sub>t</sub> )                                    | 50.00 cm                                         | 9.Primary Steel(A_)                  | 3.26                                                  | cm. <sup>2</sup>                           |                                              |                                                    |
|                | 5.Effect. Depth(H <sub>d</sub> )                                    | 45.00 cm                                         | . 10.Req. Min. Steel                 | 3.65                                                  | cm. <sup>2</sup>                           |                                              |                                                    |
|                | 6.Ratio of (L/H,)                                                   | 0.50 OK                                          | ! 11.Closed Stir.(A <sub>h</sub> )   | 1.21                                                  | cm.2                                       |                                              |                                                    |
|                |                                                                     | {4.} 00                                          | กแบบเหล็กเสริม                       |                                                       |                                            |                                              |                                                    |
|                | 1.For Main Steel Use                                                |                                                  | DB 16 mm.                            | @ 15 cm.                                              | OK.!                                       |                                              |                                                    |
| Ready          | cover Mix Criteria Gr                                               | ound Slab(SG) / Me                               | sh Slab Stair Beam                   | Column Co                                             | lumn Bracket                               | <u>Spead</u> Pilef Tankw Retain Prefabs Pile | a / Hiley / Danish / Janbu / Grating / Strapf / Ar |

#### 6. ออกแบบกำแพงกั้นคิน

| Image: Image Layout     Formulas                              | NeoRC v5 Plus+ - Microsoft Excel<br>Data Review View Developer Foxit PDF                                                                                                    | 22 특급 급 📎 오                   |
|---------------------------------------------------------------|----------------------------------------------------------------------------------------------------|-------------------------------|
|                                                               | Neo RC v.5 Plus: โปรแกรมสำหรับช่องอาจแบบโครงสร้าง ส.ร.ส. โอบงศูษฐ์คนรองครั้งสร้าน (เพื่อแนวโอบ และสร้างกันธ์ ส่อและบา)       X         เกิด เกิด เกิด เกิด เกิด เกิด เกิด เกิด                                                     |                               |
|                                                               | Copyright (c) Since 2554 ภายให้เจ้าของสิทธิบักร <i>เพ</i> าะสริมพันธ์ เอี้ยนจะบก<br><b>ออกจากไปรแกรม</b>                                                                                                    |                               |
| H ( + H   sheet1 / cover / Mix / Criteria / Ground S<br>Ready | الاستان المالية المالية المالية المالية المالية المالية المالية المالية المالية المالية المالية المالية المالية<br>المالية المالية المالية المالية المالية المالية المالية المالية المالية المالية المالية المالية المالية المالية | Janbu ∕ Grating ∕ Strapf ∕ Ai |

-

| Term       Name       Page Layout       Panulat       Data       Relete       View       Deschool       Panulat       Data       Relete       View       Deschool       Relet       Name       Name       Nam       Nam       Name       Name                                                                                                    | X                                                                                                    | NenRC v5 Pluse - Microsoft Excel                                                                                                    |                  |
|----------------------------------------------------------------------------------------------------|----------------------------------------------------------------------------------------------------|----------------------------------------------------------------------------------------------------|------------------|
| Image: Construct of a state of the state of the stat | File Home Insert Page Layout Formulas                                                                                                    | Data Review View Developer Foxit PDF                                                                                                    | 2 <b>0</b> - # X |
| 7. Linternal Angle       5.00       Dirustan (5.80 m)       B2 = im         1. Brutkan (5.80 m)       2 mik (8.80 m)       2 mik (8.80 m)         1. Brutkan (5.80 m)       2 mik (8.80 m)       2 mik (8.80 m)         1. Brutkan (5.80 m)       5 mik       2 mik (8.80 m)         1. Brutkan (5.80 m)       5 mik       3 mik         1. Brutkan (5.80 m)       5 mik       0 mik         1. Brutkan (5.80 m)       5 mik       0 mik         1. Brutkan (5.80 m)       5 mik       0 mik         1. Brutkan (5.80 m)       30.00 cm. <sup>2</sup> (m.         1. Brutkan (5.80 m)       30.00 cm. <sup>2</sup> (m.         1. Brutkan (5.80 m)       1.5 mm.         1. Brutkan (5.80 m)       1.5 mm.         1. Brutkan (5.80 m)       1.5 mm.         1. Blangth of B2       1.00 M         1. H       1.5 mm.         1. Blangth of B2       0.00 M         1. Blangth of B2       0.00 M         1. Blangth of Sab(50)       Mek         1. H       1.5 mm.         1. Blangth of Sab(50)       Mek         1. Blangth of Sab(50)       Mek         1. Blangth of Sab(50)       Mek         1. Blangth of Sab(50)       Mek         1. Blangth of Sab(50)       Mek                                                                                                    | Вае         Inset         Page Layout         Formulas           R.C.         Inset         Page Layout         Formulas           Image: State State St | NeoRC v5 Pluse - Microsoft Excel         -           Data Review View Developer Fout PDF         control           (สาของ)         เคส.เสริมทำมร์ เอียมจะบก<br>(ริกากร)         (สาของ)           (มายามากร)         เมายริกากร โอราหาสร้าง<br>(วงคาป)         25/Occr2017           กระบบท         มอสามารามหมาย         เมายางกระบบคระบบก<br>(ริกากร)         เมายริกากร โอราหาสร้าง<br>(วงคาป)           0         m.         เมายางกระบบคระบบก<br>(ริกากร)         เมายรามหาสร้าง<br>(วงคาป)           0         m.         เมายางกระบบคระบบคระบบคระบบคระบบคระบบคระบบคระบบ | 0 ⊂ # 2          |
|                                                                                                    | 7.Internal Angle     2500       apatāsarvum ruturas odaus :     00       izura rupijāsarvujanstusas idvinas     00       izura rupijāsarvujanstusas idvinas     00       uzira rupijāsarvujanstusas idvinas     00       uzira rupijāsarvujanstušas idvinas     00       uzira rupijāsarvujanstušas idvinas     00       uzira rupijāsarvujanstušas idvinās     00       uzira rupijāsarvujanstušas idvinās     00       13.Length of B2     1.00       14.Check Overrum.     60       14.Check Overrum.     60                                                                                                    | • • • • • • • • • • • • • • • • • • •                                                                                                    | a / Stranf / A   |
| Cell F14 commented by Mr.Sermpun Ainjabok                                                                                                    | Cell F14 commented by Mr.Sermpun Aimjabok                                                                                                    |                                                                                                    |                  |

### 7. ออกแบบถังน้ำใต้ดิน

| X                                                                                                    | NeoRC v5 Plus+ - Microsoft Excel                                                                                             | - • ×                                  |
|----------------------------------------------------------------------------------------------------|----------------------------------------------------------------------------------------------------|----------------------------------------|
| Image: Control of the second second secon | Marke V SPuse - Microsoft Excel           28 Reise         Yest Devloper         Fott FDF                                    | × ٢ –<br>23 th = 5 v                   |
| K ← M sheet1 / cover / Mix / Criteria / Ground Sla<br>Ready 7                                                                                                    | b(SG) _ Mesh _ Slab _ Stair _ Beam _ LColumn _ Column _ Bracket _ Spead _ Pilef _ Tankw _ Retain _ Pirefabs _ Pile _ Hiley _ | Danish / Janbu / Grating / Strapf / Ai |

-

|                                                                                                 |                                                                                                    |                                                |                                                                                                |                                                                | NeokC V3                                                                                                    | Plus+ - Microsoft                                                                                                    | Excel              |           |              |                      |                  | - 0     | ( ×         |
|-------------------------------------------------------------------------------------------------|----------------------------------------------------------------------------------------------------|------------------------------------------------|------------------------------------------------------------------------------------------------|----------------------------------------------------------------|----------------------------------------------------------------------------------------------------|----------------------------------------------------------------------------------------------------|--------------------|-----------|--------------|----------------------|------------------|---------|-------------|
| File Home                                                                                       | Insert Page Layout F                                                                                                    | ormulas D                                      | ata Revi                                                                                       | iew View Develop                                               | per Foxit PD                                                                                                    | F                                                                                                    |                    |           |              |                      |                  | ♥ 🕜     | - # X       |
| R.C.           กลับมนูพลัก           พิมพ์แอการ           มันที่ก (pdf)           เพรื่องศักเลข | Inset         Page Layout         P           III         (โครมการ)         อากระที           III         (โครมการ)         อากระที           III         (โครมการ)         อากระที           III         (โครมการ)         อากระที           III         (โครมการ)         อากระที           III         (โครมการ)         อากระที           III         (โครมการ)         อากระที           III         (โครมการ)         อากระที           III         (โครมการ)         อากระที           III         (โครมการ)         อากระที           IIII         (โครมการ)         อากระที           IIII         (โครมการ)         อากระที           IIII         (โครมการ)         อากระที           IIII         (โครมการ)         อากระที           IIII         (Interset)         (Interset)           IIII         (Interset)         Interset)           IIII         (Interset)         Interset)           IIIIIIIIIIIIIIIIIIIIIIIIIIIIIIIIIIII | romulas 0                                      | ata Rev<br>Duranta<br>and and an and an and an and<br>an an an an an an an an an an an an an a |                                                                | <ul> <li>NeekC V3</li> <li>Fout PD</li> <li>Harson Turun</li> <li>มายวิสาภาร โป</li> <li>25'Oct/2017</li> <li>142</li> <li>โดยหลักกา</li> <li>2,000,00</li> <li>4,25</li> <li>2,000,00</li> <li>1,033,33</li> <li>2,5,00</li> <li>1,333,333</li> <li>7,50</li> <li>1,333,333</li> <li>1963 - 2,500</li> <li>1,333,333</li> <li>1963 - 2,500</li> <li>1,333,333</li> <li>1963 - 2,500</li> <li>1,333,333</li> <li>1963 - 2,500</li> <li>1,333,333</li> <li>1963 - 2,500</li> <li>1,333,333</li> <li>1963 - 2,500</li> <li>1,333,333</li> <li>1963 - 2,500</li> <li>1,333,333</li> <li>1963 - 2,500</li> <li>1,333,333</li> <li>1963 - 2,500</li> <li>1,333,333</li> <li>1963 - 2,500</li> <li>1973 - 2,500</li> </ul> | FIGS - MICROOT<br>F<br>(1000 - 100 - 100<br>1000 - 100<br>1000<br>- 1000<br>- 1000<br>- | Excel              |           |              |                      |                  | ~ ©     |             |
| H 4 ► H sheet1                                                                                  | 8.Required Reinf.<br>{5.} aanuuu<br>cover / Mix / Criteria                                                                                                    | 3.75<br><b>ปริมาณเหล็กเล</b><br>Ground Slab(Si | cm. <sup>2</sup> /m.<br>สริม<br>G) <u>(Mesh</u>                                                | 4.Live Load(LL.)<br>5.All. Soil Bearing<br>Slab / Stair / Beam | 2,400.00<br>8,000.00                                                                                                    | ksm./m.<br>ksm.<br>Column <sup>2</sup> Bracks                                                                                                    | it / Spead / Pilef | f Tankw 🤇 | Retain / Pri | efabs / Pile / Hiley | / Danish / Janbu | Grating | Strapf / Ar |

#### 8. ออกแบบตะแกรงเหล็กถัก

| 🕅   🔚 20) × (21 ×   =                                                                                                    | NeoRC v5 Plus+ - Microsoft Excel                                                                                                    | – 🗆 ×                          |
|----------------------------------------------------------------------------------------------------|----------------------------------------------------------------------------------------------------|--------------------------------|
| Image: Second second secon | Data         Reiner         Dereloper         Font POF           The Provide State State Sta |                                |
| H + > H sheet1 / cover / Mix / Criteria / Ground Sla                                                                                                    | b(SG) / Mesh / Slab / Stair / Beam / LColumn / Column / Bracket / Spead / Pief / Tankw / Retain / Prefabs / Pie / Hiey / Danish.<br>Immore                                                                                                    | /Janbu / Grating / Strapf / Ai |

\_

| MID A. NUL-                                                                                                    |                                                                                                    |                                                                                                    |
|----------------------------------------------------------------------------------------------------|----------------------------------------------------------------------------------------------------|----------------------------------------------------------------------------------------------------|
|                                                                                                    | NeoRC V3 Plus+ - Microson                                                                                                    |                                                                                                    |
| rite Home Insen                                                                                                    | Page Layout Formulas Data Review View Developer Foxit PDF                                                                                                    |                                                                                                    |
| File         Hone         Inset           กลับเมนูหล์ก         กิมันห์เอกสาร         มันทึก (อ.ย)           มหินทึก (อ.ย)         เครื่องคิกแพ | Page Layout         Formulas         Data         Review         View         Developer         Foot FDF           Page Layout         Formulas         Data         Review         View         Developer         Foot FDF           Page Layout         Formulas         Data         Review         View         Developer         Foot FDF           Page Layout         (Instants)         Densitie         Main Control Science Foot FDF         Instants           (Instants)         Densitie         (Instants)         Densitie         Instants         Instants           (Use Inn)         Densitie         (Instants)         (Instants)         Densities         Instants           (Instants)         Densities         (Instants)         (Instants)         Densities         Instants           (Instants)         Densities         (Instants)         (Instants)         Densities         Instants           (Instants)         Densities         Instants         (Instants)         Densities         Instants           (Instants)         Densities         Instants         (Instants)         Densities         Instants           (Instants)         Densities         Instants         (Instants)         Densities         Instants |                                                                                                    |
| H ( ) N sheet cove                                                                                                    | F8         =         3.930         cm./m.           Fy1         =         5,500.00         ksc.           Fi1         =         2,750.00         ksc.           Fy2         =         3,000.00         ksc.           Fi2         =         1,500.00         ksc.           Ai1         =         Ai2, x [Fi2/Fi,]]         W11. Ai2, 10         kine           N11. Ai2, 10         Mine         0.130         m."           For:         Dia.         6         mim. @         0.130         m."           /Mix         Criteria         Ground Slab(SG)         Mesh < Slab         Slab         Slab         Slab         Slab         Slab                                                                                                    | tet _ Spead / Pilef _ Tankw _ Retain _ Prefabs _ Pile _ Hiley _ Danish _ Janbu _ Grating _ Strapf _ Ar |

#### 9. ออกแบบฝาตะแกรงเหล็กรางระบายน้ำ

| New RC V-5 Plus ไปหลายมีพร้างสิงส. โดยกรุษฐิทน่ายหรือริกม (พัฒณาโย และสังกันธ์ สังมระบง)       X         เป็นการเม้า ได้รับสิ่งสิ่งสังส์ เลงที่ 25656 การมารับเอ็กทางเป็นอีกการเรื่องกับสิ่งสังการเรื่องกับสิ่งสังการเรื่องกับสิ่งสังการเรื่องกับสิ่งสังการเรื่องกับสิ่งสังการเรื่องกับสิ่งสังการเรื่องกับสิ่งสังการเรื่องกับสิ่งสังการเรื่องกับสิ่งสังการเรื่องกับสิ่งสังการเรื่องกับสิ่งสังการเรื่องการเรื่องการเรื่องการเรื่องการเรื่องการเรื่องการเรื่องการเรื่องการกระบงการกระบงการกระบงการกระบงการกระบงการกระบงการกระบงการกระบงการกระบงการกระบบสน้ำ         00กแบบ โครงสร้าง ค.ศ.ส. (โดยาฤษฎิ หน่วยแรงไร้งาน; wsp.)       00กแบบส่วนเต็มที่เห็น       ความเป็นมา         00กแบบ โครงสร้าง ค.ศ.ส. (โดยาฤษฎิ หน่วยแรงไร้งาน; wsp.)       00กแบบส่วนเต็มที่เห็น       ความเป็นมา         00กแบบ โครงสร้าง ค.ศ.ส. (โดยาฤษฎิ หน่วยแรงไร้งาน; wsp.)       00กแบบส่วนเต็มที่เห็น       ความเป็นมา         00กแบบส่วนเต็มที่สุ่งสัญกับ กระบรรรรรรรรรรรรรรรรรรรรรรรรรรรรรรรรรร | Image: Image: Image | NeoRC v3 Plus+ - Microsoft Excel<br>Data Review View Developer Foxit PDF                                                                                                    | × □ -<br>∞ ∰ ⊐ § ⊽ |
|----------------------------------------------------------------------------------------------------|----------------------------------------------------------------------------------------------------|----------------------------------------------------------------------------------------------------|--------------------|
|                                                                                                    |                                                                                                    | Neo RC v.5 Plus โปรแกรมนี้ ได้รับอิจระกัง ต.ส.ศ. โดยกฤษอิกระบงใช้งาน (พ่อเมโอ แต.สะในทันธ์ นับแรนง)         X           เป็าแกรมนี้ ได้รับอิจระกัง และหลังเป็นกระออกเบา รับอิรับกิจระบงกังสัยเลงที่ รับอรรรรมเลงที่ รับอรรรรมเลงที่ รับอรรรรมเลงที่ รับอรรรมเลงที่ รับอรรรรมเลงที่ รับอรรรรมเลงที่ รับอรรรรมเลงที่ รับอรรรรมเลงที่ รับอรรรรมเลงที่ รับอรรรรมเลงที่ รับอรรรรมเลงที่ รับอรรรรมเลงที่ รับอรรรรมเลงที่ รับอรรรรมเลงที่ รับอรรรรมเลงที่ รับอรรรรมเลงที่ รับอรรรมเลงที่ รับอรรรรมเลงที่ รับอรรรรมเลงที่ รับอรรรรมเลงที่ รับอรรรรมเลงที่ รับอรรรรมเลงที่ รับอรรรรมเลงที่ รับอรรรมเลงที่ รับอรรรรมเลงที่ รับอรรรมเลงที่ รับอรรรรมเลงที่ รับอรรรรมเลงที่ รับอรรรรมเลงที่ รับอรรรมเลงที่ รับอรรรมเลงที่ รับอรรรรมเลงที่ รับอรรรมเลงที่ รับอรรรมเลงที่ รับอรรรมเลงที่ รับอรรรมเลงที่ รับอรรรมเลงที่ รับอรรรมเลงที่ รับอรรรมเลงที่ รับอรรรมเลงที่ รับอรรมเลงที่ รับอรรมเลงที่ รายระกายที่ รับอรรมเลงที่ รายรรมเลงที่ ระการสบานที่ โปลงที่ รับรายสายสุนที่ รับอรรมเลงที่ รายรายานที่ โปลงที่ รับอรรารสบานที่ รับอรรมเลงที่ ร้างกานที่ ร้างอรรมเลงที่ รายรายานที่ ร้างกานที่ ร้างอรรรมเลงที่ รายรายานที่ ร้างกานที่ ร้างกานที่ ร้างกานที่ได้ร้างอรรมเลงที่ ร้างกานที่ เป็นระออรรรรมเลงที่ เป็นการมายนที่ ร้างกานที่ ร้างกานที่ ร้างกานที่ได้รับอรรรมเลงที่ ร้างกานที่ได้ร้างอรถิ่งที่ ร้างกานที่ได้ร้างอรรรรมที่ได้ เพาะสำนาที่ได้เหลงที่ได้เหลงที่ เป็นระอรรมายนที่ ร้างกานที่ ร้างกานที่ ร้างกานที่ ร้างกานที่ เป็นจามีกานที่ เป็นระทุ่ง เป็นระอาจรมที่ ร้างางกานที่ ร้างกานที่ ร้างที่ ร้างกานที่ ร้างกานที่ เป็นรูกที่ กางกานที่ เป็นจางกานที่ เป็นรูกที่ เป็นที่ กานที่ ร้างกานที่ เป็นระอ |                    |

\_

| 🗶 🔄 49 × (4 × 1=                                               |                                                                                                    | NeoRC v5 Plus+ - Microsoft Excel                                                                                                    | - 0 X                         |
|----------------------------------------------------------------|----------------------------------------------------------------------------------------------------|----------------------------------------------------------------------------------------------------|-------------------------------|
| File Home In                                                   | nsert Page Layout Formulas Data Review                                                                                                    | View Developer Foxit PDF                                                                                                    | > 3 - 6 ∞                     |
| กลับเมนูหลัก<br>พิมพ์เอกสาว<br>มันที่ก (รุงส)<br>เครื่องอิกเลข | Bank Stress         Bank Stress           Image: Stress Stress         Image: Stress Stress           Image: Stress Stress         Image: Stress Stress           Image: Stress Stress         Image: Stress Stress           Image: Stress Stress         Image: Stress Stress           Image: Stress Stress         Image: Stress Stress           Image: Stress Stress         Image: Stress Stress Stress           Image: Stress Stress Stress Stress Stress         Image: Stress Stress S | (1511)       (1511)         (1511)       (1511)         (15110)       (1521)         (15110)       (1521)         (15110)       (1521)         (15110)       (1521)         (15110)       (1521)         (15110)       (1521)         (15110)       (1521)         (15110)       (1521)         (15110)       (1521)         (15110)       (1521)         (15110)       (1521)         (15110)       (1521)         (15110)       (1521)         (15110)       (1521)         (15110)       (1521)         (15110)       (1521)         (15110)       (1521)         (15110)       (1521)         (15110)       (15110)         (15110)       (15110)         (15110)       (15110)         (15110)       (15110)         (15110)       (15110)         (15110)       (15110)         (15110)       (15110)         (15110)       (15110)         (15110)       (15110)         (15110)       (15110)         (15110)       (15110)         (15110) <td< td=""><td></td></td<> |                               |
|                                                                | U Lose                                                                                                    | Bar Fush Traffic Paralleld to                                                                                                    |                               |
| HAN chasti                                                     | Length                                                                                                    | /Chik /Bases /Lokume /Cokume /Bricket /Ceand /Dilof /Timbuy /Betale /Brofile /Dila /Uli                                                                                                    | Danich Janhu Crating Stranf A |
| Cell F9 commented by MR                                        | over / mix / criteria / Ground Stad(SG) / Mesn / Stad<br>R.SERMPUN AIMJABOK                                                                                                    |                                                                                                    | IN CARLENCE CARLING Strapt AI |

# ประวัติผู้เขียน

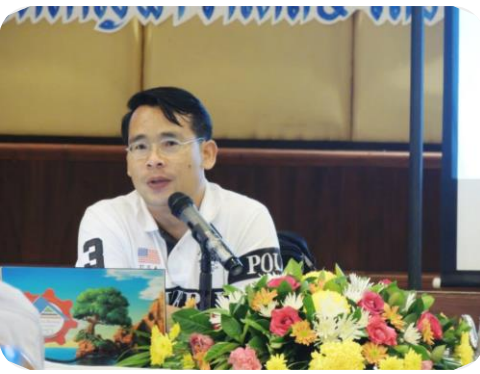

| ชื่อ – สกุล       | : | ผศ.เสริมพันธ์ เอี่ยมจะบก                                      |
|-------------------|---|---------------------------------------------------------------|
| วัน เดือน ปี เกิด | : | พฤหัสบดีที่ 5 เดือน มีนาคม พ.ศ. 2513                          |
| สัญชาติ/เชื้อชาติ | : | ไทย                                                           |
| การศึกษา          | : | ปริญญาโท วิศวกรรมศาสตรมหาบัณฑิต สาขาวิศวกรรมโยธา              |
|                   |   | มหาวิทยาลัยขอนแก่น                                            |
| Email-Address     | : | sermpun_udru@yahoo.com                                        |
| Website           | : | http://webhosting.udru.ac.th/~sermpun/                        |
| ເບອรໍໂກร          | : | 097-1989-625                                                  |
| ที่ทำงาน          | : | รับราชการเป็นอาจารย์ประจำสายผู้สอนระคับ 8                     |
| ปัจจุบัน          | : | คำรงตำแหน่งหัวหน้าสาขาวิชาเทคโนโลยีก่อสร้าง                   |
|                   |   | คณะเทคโนโลยี มหาวิทยาลัยราชภัฏอุครธานี                        |
|                   |   | วิศวกรอาวุโสประจำ บ. เวิลด์คอนกรีต จำกัด                      |
|                   |   | วิศวกรอาวุโสประจำ หจก. ศรีสมดีการโยธา                         |
| ประสบการณ์งานสอน  | : | ตั้งแต่ ปี พ.ศ. 2540 จนถึงปัจจุบัน รวมถึงการเป็นวิทยากรผู้ให้ |
|                   |   | การอบรมกับนายช่างและวิศวกรค้านการวิเคราะห์และออกแบบ           |
|                   |   | โครงสร้างและค้านการใช้คอมพิวเตอร์ช่วยในงานออกแบบ              |
| ประสบการณ์ทำงาน   | : | มีประสบการณ์ด้านการวิเคราะห์และออกแบบโครงสร้าง                |
|                   |   | การควบคุมงาน การตรวจรับงาน การทคสอบวัสคุ ตั้งแต่              |
|                   |   | ปี พ.ศ. 2537 จนถึงปัจจุบัน                                    |
| ผลงานที่ผ่านมา    | : | เขียนหนังสือและเอกสารประกอบการอบรมสัมมนาต่างๆ                 |
|                   |   | เขียนบทความทางวิชาการเผยแพร่ผ่านเว็ปต่างๆ                     |
|                   |   | สร้างสื่อการเรียนการสอนในรูปแบบต่างๆ                          |
|                   |   | สร้างวิดิโอช่วยสอน STAAD Pro, Multiframe4D, SAP2000,          |
|                   |   | RISA 3D, GRASP ଗ୍ୟ                                            |
|                   |   | เขียนโปรแกรมช่วยออกแบบด้านวิศวกรรมโยธาประกอบด้วย              |
|                   |   | NEO RC, NEO T&S, NEO Footing, NEO PS, রণ                      |

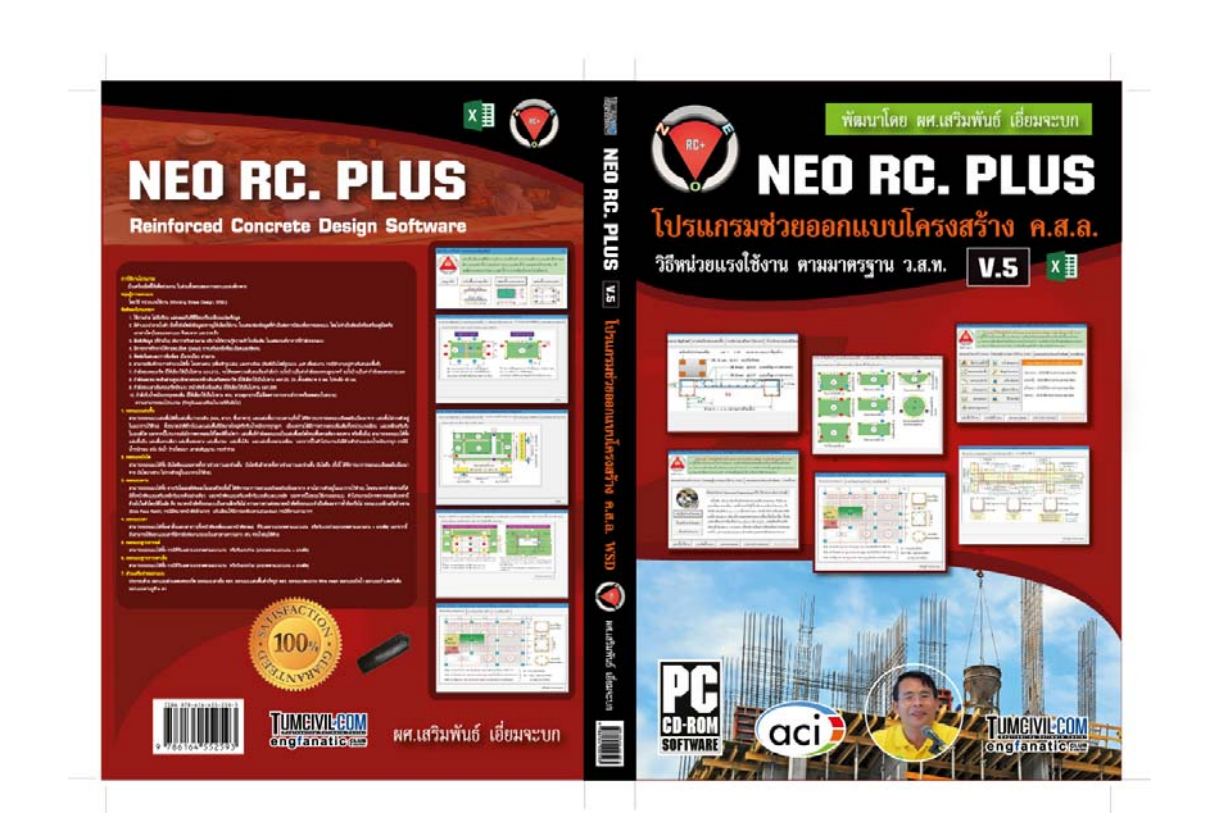

## <u>สั่งซื้อโปรแกรมได้ที่นี่</u>

http://engfanatic.tumcivil.com/engfanatic/shopping/215-เปิดจอง-โปรแกรม-NEO-RC.-V.5-PLUS-วิธี-WSD-โดย-ผศ.เสริมพันธ์-เอี่ยมจะบก

หรือโทร. 089-4990739

www.tumcivil.com